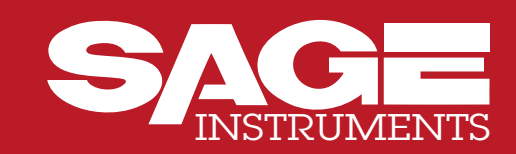

# 930A Communications Test Set

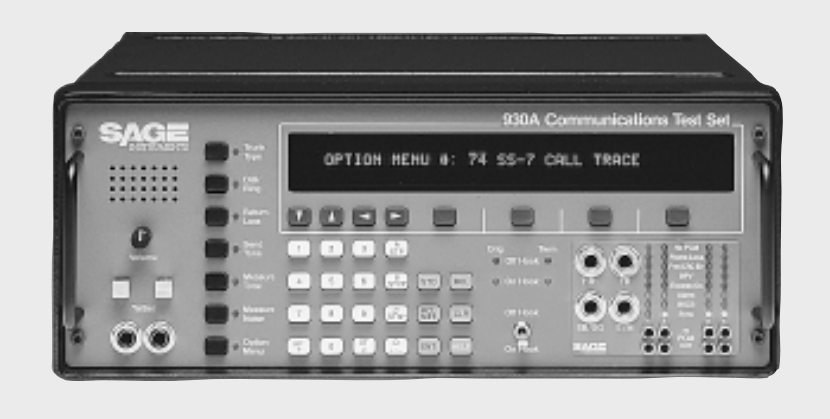

## **Operating Manual**

240 Airport Boulevard Freedom, CA 95019 Phone 408-761-1000 Fax 408-761-1008 www.sageinst.com

9100-0930-05 Rev. 5.03 040198

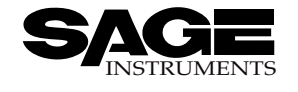

## TABLE OF CONTENTS

| Contents                                          | Page        |
|---------------------------------------------------|-------------|
| SECTION I GENERAL INFORMATION                     | 1-1         |
| 1-1 INTRODUCTION                                  |             |
| 1-1.1 Contacting Sage Instruments                 |             |
| 1-2 INITIAL INSPECTION                            |             |
| 1-3 TYPOGRAPHICAL CONVENTIONS                     |             |
| SECTION II PREPARING FOR OPERATION/POWER-UP       | 2-1         |
| 2-1 AC POWER VERSION                              | 2-1         |
| 2-2 DC POWER VERSION                              | 2-2         |
| 2-3 SUPPLYING POWER AC/DC                         | 2-2         |
| 2-4 COLD BOOTING                                  | 2-3         |
| 2-4.1 Hardware Cold-Boot                          |             |
| 2-5 VENTILATION                                   | 2-4         |
| 2-6 INTERIOR ACCESS                               | 2-4         |
| 2-7 SERIAL NUMBER                                 |             |
| SECTION III FRONT PANEL OPERATION                 | 3-1         |
| 3-1 SPECIAL FUNCTION KEYS                         | 3-2         |
| 3-1.1 STO Key                                     | 3-2         |
| 3-1.2 RCL Key                                     | 3-3         |
| 3-1.3 RCL NXT Key                                 | 3-3         |
| 3-1.4 ENT Key                                     | 3-3         |
| 3-1.5 CLR Key                                     | 3-3         |
| 3-1.6 НЕLР Кеу                                    | 3-4         |
| 3-2 MAIN FUNCTION KEYS                            | 3-4         |
| 3-2.1 Trunk Type Function Key                     | 3-4         |
| 3-2.1.1 Setup for Analog Trunk Types              | 3-4         |
| 3-2.1.2 Setup for Wideband Operation              | 3-5         |
| 3-2.1.3 Setup for Single Frequency Supervision    | 3-5         |
| 3-2.2 Dial/Ring Function Key                      | 3-6         |
| 3-2.2.1 Storing and Recalling Phone Numbers in Di | al/Ring 3-8 |
| 3-2.3 Return Loss Function Key                    | 3-8         |
| 3-2.3.1 Transhybrid Loss Measurements             | 3-9         |
| 3-2.4 Send Tone Function Key                      | 3-10        |
| 3-2.5 Measure Tone Function Key                   |             |
| 3-2.6 Measure Noise Function Key                  |             |
| 3-3 CONFIGURATOR PANELS                           |             |
| 3-4 TEST CORDS AND FRONT PANEL JACKS              | 3-14        |

| Contents                                              | Page         |
|-------------------------------------------------------|--------------|
| SECTION IV PCM OPERATION                              | 4-1          |
| 4-1 CHANNELS AND TEST DIRECTION                       | 4-2          |
| 4-1.1 Test Mode                                       | 4-2          |
| 4-1.2 Test Direction                                  | 4-3          |
| 4-1.3 Clock                                           | 4-3          |
| 4-1.4 Setup                                           | 4-3          |
| 4-2 SLC-96 SETUP                                      | 4-5          |
| 4-2.1 SLC-96: Defined                                 | 4-6          |
| 4-2.2 SLC-96: Central Office Terminal/Remote Terminal | 4-6          |
| 4-3 HOW TO MONITOR A T1 SPAN                          | 4-7          |
| 4-4 HOW TO MONITOR BOTH DIRECTIONS ON A T1 SPAN       | 4-8          |
| 4-5 TERMINATING A T1 SPAN FOR OUT-OF-SERVICE TESTING  | 4-9          |
| 4-6 DROP AND INSERT TESTING ON A T1 SPAN              | 4-10         |
| 4-7 HOW TO DEFINE YOUR OWN ON/OFF-HOOK STATUS         | 4-12         |
| 4-8 HOW TO SELECT FOREIGN EXCHANGE SUPERVISION        | 4-13         |
| 4-9 DROP AND INSERT TEST CORD CONNECTIONS AT A TI CSU | 4-14         |
| SECTION V OPTION MENU NUMBERS                         | 5-1          |
| Option Menu Function Keys                             | 5-2          |
| 5-1 OPTION MENU #: 1 MODIFY DIAL/RING                 | 5-3          |
| 5-1.1 MF or DTMF Digits                               | 5-3          |
| 5-1.1.1 Level                                         | 5-3          |
| 5-1.1.2 Frequency                                     | 5-4          |
| 5-1.1.3 Timing                                        | 5-4          |
| 5-1.2 DP Digits                                       | 5-5          |
| 5-1.2.1 % Break                                       | 5-5          |
| 5-1.2.2 Pulses Per Second                             | 5-5          |
| 5-1.2.3 Interaign nime                                | 5-0<br>5 4   |
|                                                       | 3-0<br>5 6   |
| 5-1.3.7 Eever                                         |              |
| 5-1.3.3 Timina                                        | 0 7<br>5-7   |
| 5-2 OPTION MENU #: 2 SEND DIGIT SEQUENCES             | 5-8          |
| 5-2.1 Sending a Call More Than 18 Digits Long         | 5-11         |
| 5-3 OPTION MENU #: 3 REMOTE CONTROL                   | 5-12         |
| 5-3.1 Setup                                           | 5-12         |
| 5-3.1.1 Baud Rate                                     | 5-13         |
| 5-3.1.2 Parity                                        | 5-13         |
| 5-3.1.3 Bit Number                                    | 5-13         |
| 5-3.2 Terminal Selection and Reporting                | 5-14         |
| 5-4 OPTION MENU #: 4 DIGIT RECEIVER                   | <u>5</u> -16 |
| 5-4.1 Setup                                           | <u>5</u> -16 |
| 5-4.1.1 Parameters                                    | 5-17         |

| Contents                                            | Page         |
|-----------------------------------------------------|--------------|
| 5 4 1 2 Section co                                  | 5 17         |
| 5.4.2 Deceive                                       | 5 10         |
| 5.4.3 Appluto                                       | 0-19<br>5 20 |
| 5 5 OPTION MENUL #: 5 DING LOAD                     | J-ZU<br>5 21 |
| 5.5 1 Sotup                                         | J-ZI         |
|                                                     | J-ZI         |
| 5-6 OPTION MENU #. 6 DC VOLI/AMP METER              | 0-22<br>E 00 |
| 5-0.1 Loop and Ground Stan Medsurements             | 5-22         |
| 5-6.1.1 Calibrate                                   | 5-22         |
| 5-6.1.2 Current                                     | 5-23         |
| 5-6.1.3 Voltage                                     | 5-23         |
| 5-6.2 E&M Measurements                              | 5-24         |
| 5-7 OPTION MENU #: 7 SUPERVISION THRESHOLDS         | 5-25         |
| 5-7.1 Loop Supervision Thresholds Other Than 48 VDC | 5-26         |
| 5-7.2 24 VDC: E&M Supervision Thresholds            | 5-27         |
| 5-8 OPTION MENU #: 8 SUPERVISION MONITOR            | 5-29         |
| 5-8.1 Analog Connections                            | 5-29         |
| 5-8.1.1 Record                                      | 5-29         |
| 5-8.1.2 Analog: Review                              | 5-30         |
| 5-8.2 PCM Connections                               | 5-31         |
| 5-8.2.1 Measuring ABCD Bit Timing                   | 5-31         |
| 5-8.2.1.1 PCM: Record                               | 5-31         |
| 5-8.2.1.2 PCM: Review                               | 5-32         |
| 5-8.2.1.3 Print                                     | 5-32         |
| 5-9 OPTION MENU #: 9 WINK TIMING                    | 5-33         |
| 5-10 OPTION MENU #: 10 FREQUENCY SWEEP              | 5-35         |
| 5-10.1 Setup                                        | 5-35         |
| 5-10.1.1 Bounds                                     | 5-35         |
| 5-10.1.2 Step                                       | 5-36         |
| 5-10.1.3 Time/Level                                 | 5-36         |
| 5-10.2 Sweep                                        | 5-37         |
| 5-11 OPTION MENU #: 11 IMPULSE NOISE & HITS         | 5-38         |
| 5-11.1 Setup                                        | 5-38         |
| 5-11.1.1 Threshold                                  | 5-39         |
| 5-11.1.2 Spread                                     | 5-39         |
| 5-11.1.3 Measurements Per Second                    | 5-40         |
| 5-11.1.4 PH/GH Threshold & Test Length              | 5-40         |
| 5-11.2 Measure                                      | 5-41         |
| 5-12 OPTION MENU #: 12 WINK MARGINING               | 5-42         |
| 5-13 OPTION MENU #: 13 PHASE & AMPLITUDE JITTER     | 5-43         |
| 5-14 OPTION MENU #: 14 SET TIME AND DATE            | 5-45         |
| 5-15 OPTION MENU #: 15 BEEP ON ERR?                 | 5-46         |
| 5-16 OPTION MENU #: 16 DIGIT RECEIVER TIMEOUT       | 5-47         |
| 5-17 OPTION MENU #: 17 ENVELOPE DELAY               | 5-48         |
| 5-17.1 Setup                                        | 5-49         |
| 5-17.1.1 Bounds                                     | 5-50         |
| 5-17.1.2 Step                                       | 5-50         |
| 5-17.1.3 Time/Level                                 | 5-51         |
| 5-17.2 Send                                         | 5-52         |

Contents

## Page

| 5-17.3 Repeat                                                  | 5-53         |
|----------------------------------------------------------------|--------------|
| 5-18 OPTION MENU #: 18 P/AR MEASUREMENT                        | 5-55         |
| 5-19 OPTION MENU #: 19 4-TONE INTERMODULATION                  | 5-57         |
| 5-19.1 Example: 4-Tone IMD Test on a 4-Wire Circuit            | 5-59         |
| 5-20 OPTION MENU #: 20 24 BIT DISPLAY                          | 5-61         |
| 5-21 OPTION MENU #: 21 TOGGLE A/B BITS                         | 5-62         |
| 5-22 OPTION MENU #: 22 ABSOLUTE DELAY                          | 5-63         |
| 5-22.1 Setup and Testing (Send Unit)                           | 5-63         |
| 5-22.2 Setup and Testing (Repeater)                            | 5-64         |
| 5-23 OPTION MENU #: 23 SLC-96 CONTROL BITS                     | 5-65         |
| 5-23 1 Central Office Terminal (COT) Single Party Mode         | 5-65         |
| 5-23.1.1 Detailed Description of Single Party Supervision Bits | 5-66         |
| 5-23.2 Central Office Terminal (COT) Coin Mode                 | 5-66         |
| 5-23.2 1 Detailed Description of Coin Phone Supervision Bits   | 5-67         |
| 5 23 3 Control Office Terminal (COT) IIVC Cround Start Mode    | 5 67         |
| 5-23.3 Deteriled Description of UVC                            | 5-07         |
| Ground Start Supervision Pite                                  | E 60         |
| E 22 4 Control Office Terrein el (COT) UNC Leon Chart Made     | 0-00<br>E 40 |
| 5-23.4 Central Onice Terminal (COT), UVG, Loop Start Mode      | 2-0Y         |
| 5-23.4.1 Detailed Description of UVG, LOOP Staff               | F ( 0        |
| Supervision Bits                                               | 5-09         |
| 5-23.5 Central Office Terminal (COT), DID Mode                 | 5-70         |
| 5-23.5.1 Detailed Description of DID Supervision Bits          | 5-70         |
| 5-23.6 Remote Terminal (RT), Single Party Mode                 | 5-71         |
| 5-23.7 Remote Terminal (RT), Coin Mode                         | 5-71         |
| 5-23.8 Remote Terminal (RT), UVG, Ground Start Mode            | 5-71         |
| 5-23.9 Remote Terminal (RT), UVG, Loop Start Mode              | 5-72         |
| 5-23.10 Remote Terminal (RT), DID Mode                         | 5-72         |
| 5-24 OPTION MENU #: 24 POST TPT DELAY                          | 5-73         |
| 5-25 OPTION MENU #: 25 FAR END RESPONDER                       | 5-74         |
| 5-25.1 Setting the TLP and Enabling Manual Sequence            | 5-74         |
| 5-26 OPTION MENU #: 26 ROTL/RESPONDER                          | 5-77         |
| 5-26.1 Setting the TLP and Enabling Manual Sequence            | 5-77         |
| 5-26.2 Tests                                                   | 5-78         |
| 5-26.2.1 Extended 105 Responder Tests                          | 5-79         |
| 5-26.3 Results                                                 | 5-81         |
| 5-27 OPTION MENU #: 27 ROTL INTERROGATOR                       | 5-83         |
| 5-29 OPTION MENU #: 29 CALL 102 LINE                           | 5-88         |
| 5-30 OPTION MENU #: 30 ADJUST TLP                              | 5-91         |
| 5-31 OPTION MENU #: 31 SEND HOOK FLASH                         | 5-93         |
| 5-32 OPTION MENU #: 32 DIAL-UP TESTLINE                        | 5-94         |
| 5-33 OPTION MENU #: 33 DIAL-UP SWEEP                           | 5-95         |
| 5-34 OPTION MENU #: 34 SELECT REPORTS                          | 5-96         |
| 5-35 OPTION MENU #: 35 DUAL TONE SENDER                        | 5-98         |
| 5-35.1 Setup                                                   | 6-98         |
| 5-35.1.1 Frequency and Level                                   | 5-98         |
| 5-35.1.2 Pattern                                               | 5-99         |
| 5-35.2 Preset                                                  | 5-100        |
| 5-32.3 Send                                                    | 5-100        |

| Contents                                         | Page  |
|--------------------------------------------------|-------|
| 5-37 OPTION MENU #: 37 LINE STATUS               | 5-101 |
| 5-39 OPTION MENU #: 39 REMOTE AUDIO              | 5-102 |
| 5-40 OPTION MENU #: 40 SEND PCM ALARMS           | 5-104 |
| 5-40.1 Send Alarm                                | 5-105 |
| 5-40.2 Skew Clock                                | 5-105 |
| 5-41 OPTION MENU #: 41 READ T1 VOLTAGE           | 5-106 |
| 5-42 OPTION MENU #: 42 T1 WANDER                 | 5-108 |
| 5-43 OPTION MENU #: 43 T1 ERROR COUNTERS         | 5-110 |
| 5-43.1 Example: MON 1&2 Mode                     | 5-110 |
| 5-44 OPTION MENU #: 44 T1 ERROR HISTORY          | 5-112 |
| 5-44.1 Example: MON 1&2 Mode                     | 5-112 |
| 5-44.2 View                                      | 5-113 |
| 5-44.3 Print                                     | 5-113 |
| 5-45 OPTION MENU #: 45 T1 ERROR INJECT           | 5-114 |
| 5-45.1 Setup                                     | 5-115 |
| 5-45.2 Rate                                      | 5-116 |
| 5-46 OPTION MENU #: 46 DS-1 BIT ERROR RATE       | 5-117 |
| 5-46.1 Testing between two COs                   | 5-117 |
| 5-46.2 Setup                                     | 5-119 |
| 5-46.2.1 CSU Displays                            | 5-121 |
| 5-46.2.2 The USER Pattern                        | 5-122 |
| 5-46.2.3 Long-Pattern                            | 5-123 |
| 5-46.3 Test                                      | 5-124 |
| 5-46.3.1 Loop Up/Loop Down                       | 5-124 |
| 5-46.3.2 Set Error                               | 5-126 |
| 5-46.3.3 Method                                  | 5-127 |
| 5-46.3.4 Rate                                    | 5-128 |
| 5-46.3.5 Testing Toward a T1 CSU                 | 5-128 |
| 5-46.3.6 BER Testing Two T1 Spans Simultaneously | 5-129 |
| 5-46.4 History                                   | 5-129 |
| 5-46.4.1 View                                    | 5-130 |
| 5-46.4.2 Print                                   | 5-130 |
| 5-48 OPTION MENU #: 48 CSU EMULATION             | 5-131 |
| 5-48.1 DS-1 Loopback                             | 5-131 |
| 5-48.2 Line Build-Out                            | 5-133 |
| 5-48.3 Current                                   | 5-133 |
| 5-48.4 Input                                     | 5-133 |
| 5-50 OPTION MENU #: 50 BATCH MODE                | 5-134 |
| 5-50.1 Introduction                              | 5-134 |
| 5-50.1.1 Batch Mode Application Examples         | 5-134 |
| 5-50.2 Setup                                     | 5-135 |
| 5-50.2.1 Call Sequence                           | 5-136 |
| 5-50.2.1.1 Wink, Off Hook and Delay              | 5-136 |
| 5-50.2.1.2 Fixed                                 | 5-137 |
| 5-50.2.1.3 Batch                                 | 5-137 |
| 5-50.2.1.4 Testline                              | 5-138 |
| 5-50.2.2 Timing                                  | 5-139 |
| 5-50.3 Information                               | 5-140 |

Contents

## Page

| E EO 4 Teat                                             | E 140          |
|---------------------------------------------------------|----------------|
|                                                         | 5-140          |
| 5-51 OPTION MENU #: 51 TEST RESULTS                     | 5-142          |
| 5-54 OPTION MENU #: 54 DCS INTERFACE                    | 5-144          |
| 5-55 OPTION MENU #: 55 FRACTIONAL T1 BERT               | 5-146          |
| 5-55.1 Setup                                            | 5-147          |
| 5-55.2 Test                                             | 5-148          |
| 5-52.2.1 Testing Contiguous and Non-Contiguous Channels | 5-149          |
| 5-52.2.2 Testing True Non-Contiguous Channels           | 5-151          |
| 5-55.3 History                                          | 5-152          |
| 5-55.3.1 View                                           | 5-152          |
| 5-55.3.2 Print                                          | 5-153          |
| 5-56 OPTION MENU #: 56 DS-0 BIT ERROR RATE              | 5-154          |
| 5-56.1 Setup                                            | 5-155          |
| 5-56.2 Test                                             | 5-156          |
| 5-56 2 1 Point-to-Point DS-0 BERT                       | 5-158          |
| 5-56 2 2 Switched 56 KB BEDT                            | 5-158          |
| 5-56 3 History                                          | 5-158          |
| 5 56 2 1 Viour                                          | 5 1 5 0        |
| 5.56.2.2 Drint                                          | 5 1 5 0        |
|                                                         | 5-159          |
| 5-57 OPTION MENU #: 57 D5-0 LOOPBACK                    | 5-100          |
| 5-57.1 DIGITAL LOOPDACK                                 | 5-160          |
| 5-57.2 VF Loopback                                      | 5-161          |
| 5-58 OPTION MENU #: 58 DDS BIT ERROR RATE               | 5-162          |
| 5-58.1 Setup                                            | 5-162          |
| 5-58.1.1 SW56 or 64KB Access                            | 5-163          |
| 5-58.1.2 DSOA Access                                    | 5-164          |
| 5-58.1.3 DSOB Access                                    | 5-164          |
| 5-58.1.4 Channel Selection                              | 5-165          |
| 5-58.1.4.1 Pattern Selection                            | 5-165          |
| 5-58.1.4.2 Echo Canceller                               | 5-166          |
| 5-58.2 Test                                             | 5-167          |
| 5-58-2.1 Multijunction Port Configuration               | 5-169          |
| 5-58.2.1.1 Net-Code                                     | 5-170          |
| 5-58.2.1.2 M.IU-CFG                                     | 5-171          |
| 5-58 2 1 2 1 Select                                     | 5-171          |
| 5-58 2 1 2 2 Palage                                     | 5-172          |
| 5-58 2 1 2 3 More                                       | 5-172          |
| 5 58 3 History                                          | 5 175          |
| 5 5 8 3 1 Viour                                         | 5 176          |
| 5-50.3.1 VIEW                                           | 5-170          |
|                                                         | 5-170<br>C 177 |
| 5-59 OPTION MENU #: 59 ECHO CANCELLER DISABLE           | 5-1//          |
| 5-00 OPTION MENU #: 00 HUM FILTER                       | 5-179          |
| 5-64 OPTION MENU #: 64 GND-ST COIN PHONE                | 5-180          |
| 5-05 OFTION MENU #: 65 ATME FAR END RESPONDER           | 6-181          |
| 5-66 OPTION MENU #: 66 ATME DIRECTOR                    | 6-183          |
| 5-66.1 Setup                                            | 5-183          |
| 5-66.2 Testing                                          | 5-186          |
| 5-66.3 View                                             | 5-187          |

| Contents                                                     | Page           |
|--------------------------------------------------------------|----------------|
| 5-69 OPTION MENU #: 69 FAR 23 TONE RESPONDER                 | 5-188          |
| 5-70 OPTION MENU #: 70 23 TONE DIRECTOR                      | 5-189          |
| 5-70.1 Setup                                                 | 5-189          |
| 5-70.2 Test                                                  | 5-190          |
| 5-70.3 Results                                               | 5-190          |
| 5-70.3.1 Print                                               | 5-191          |
| 5-71 OPTION MENU #: 71 23 TONES TEST                         | 5-192          |
| 5-71.1 Setup                                                 | 5-193          |
| 5-71.2 View                                                  | 5-193          |
| 5-72 OPTION MENU #: 72 LEVEL 2 SS-7 ANALYSIS                 | 5-195          |
| 5-72.1 Setup                                                 | 5-195          |
| 5-72.1.1 Selecting a Protocol                                | 5-197          |
| 5-72.2 Test                                                  | 5-198          |
| 5-72.3 Level 2 History                                       | 5-199          |
| 5-72.1 Viewing Level 2 Histories                             | 5-199          |
| 5-72.2 Printing Level 2 Histories                            | 5-200          |
| 5-73 OPTION MENU #: 73 SS-7 CALL TRACE                       | 5-201          |
| 5-73.1 Setup                                                 | 5-201          |
| 5-73.1.1 SS-7 Configuration                                  | 5-202          |
| 5-73.1.2 Traps                                               | 5-203          |
| 5-73.1.2.1 Trap Numbers                                      | 5-204          |
| 5-73 1 2 2 Trap Routing Parameters                           | 5-204          |
| 5-73 1 2 3 Trunk ID                                          | 5-205          |
| 5-7.3 1.3 SS-7 Configuration                                 | 5-206          |
| 5-73 1 3 1 Buffer                                            | 5-206          |
| 5-73 1 3 2 Protocol                                          | 5-206          |
| 5-73.1.3.3 Message Type                                      | 5-207          |
| 5-73 2 Test                                                  | 0 207          |
| 5-7.3.3 Review                                               | 5-209          |
| 5-73.3.1 View Level-1 History                                | 5-209          |
| 5-73.3.2 View Level-2 History                                | 5-210          |
| 5-73 3 3 Printing Level-1 and Level-2 Histories              | 5-211          |
| 5-73 3 4 Call Trace History                                  | 5-211          |
| 5-73341 View                                                 | 5-211          |
| 5-73342 Print                                                | 5-211          |
| 5-75 OPTION MENII #: 75 PEMOTE LIPGPADE                      | 5-213          |
| 5-75 1 Installing Sage Software Upgrade Files on a Hard Disk | 5-213          |
| 5-75.2 Downloading Software to the 930A from a Computer      | 5-210          |
| 5-75.3 Downloading Software to the 930A                      | 0-214          |
| Demotely Using a Modem                                       | 5-215          |
| 5.75.3.1 Proporting the Equipment                            | 5-215          |
| 5 75 3 1 1 PC Cable Connections                              | 5 215          |
| 575312 Modern Configurations                                 | 5 014          |
| 5 75 3 2 Porforming a Domoto Doumload                        | 012-0          |
|                                                              | 0-210          |
|                                                              | U-219<br>Б 000 |
| J-07 OF HOIN WIEINU #. 07 IFI DUKƏI LEINGIFI                 | J-220          |

| Contents                                            | Page         |
|-----------------------------------------------------|--------------|
| 5-89 OPTION MENU #: 89 PRINTER HAND SHAKE           | 5-22         |
| 5-91 OPTION MENU #: 91 SOFTWARE VERSION             | 5-223        |
| 5-92 OPTION MENU #: 92 RESET 930                    | 5-224        |
| 5-93 OPTION MENU #: 93 TEST DISPLAY                 | 5-22         |
| 5-94 OPTION MENU #: 94 LIST OPTIONS                 | 5-220        |
| 5-95 OPTION MENU #: 95 DRY CIRCUIT                  | 5-228        |
| 5-97 OPTION MENU #: 97 HOLD CONTROL                 | 5-229        |
| ECTION VI REMOTE CONTROL OPERATION                  | 6-1          |
| 6-1 INTRODUCTION                                    | 6-1          |
| 6-2 CONNECTIONS                                     | 6-1          |
| 6.3 930A REMOTE CONTROL SETUP                       | 6-2          |
| 6-3.1 Baud Rate                                     | 6-3          |
| 6-3.2 Parity                                        | 6-3          |
| 6-3.3 Bit Number                                    | 6-3          |
| 6-4 PRINTER MODE                                    | 6-4          |
| 6-4.1 Supported Printer Configurations              | 6-4          |
| 6-4 ? Printer Applications                          | 6-5          |
| 6-4.3 Setting Printer Mode Parameters               | 6-5          |
| 6-4 4 Printing Test Results                         | 6-6          |
| 6-4.5 Printer Handshake                             | 0 0          |
| 6-4 6 Print Formats                                 | 0 0          |
| 6-5 TERMINAL MODE                                   | 6-10         |
| 6-5.1 Setting Terming! Mode Parameters              | 6-10         |
| 6-5.2 Terminal Keyboard Fauiy, to the 930A Keyboard | 6-11         |
| 6-5.3 Troubleshooting                               | 6-11         |
| 6-6 COMPLITED MODE                                  | 6-12         |
| 6-6 1 Setting Computer Mode Parameters              | 0-12<br>6_12 |
| 6-6.2 Computer Keyboard Equity to the 9304 Keyboard | 0-12         |
| 6.6.3 Impute to the 030A                            | 0-15         |
| 6.6.4 Output from the 030 Å                         | 0-15         |
| 6 6 5 Display Line Formata                          | 0-13         |
|                                                     | 0-10         |
| 6.7.1 Initializing the 020 A                        | 0-17         |
| 6-7.1 IIIIIIIIIIIIIIIII IIIE 930A                   | 0-17         |
| C-O RELP MENU                                       | 0-10<br>6 22 |
| 0-7 BELL CHARACIER                                  | 0-22         |
| ECTION VII SPECIFICATIONS                           | 7-1          |
| 7-1 DESCRIPTION                                     | 7-1          |
| 7-2 STANDARD FEATURES                               | 7-1          |
| 7-2.1 Level/Frequency                               | 7-1          |
| 7-2.2 Noise Measurements                            | 7-2          |
| 7-2.3 Return Loss                                   | 7-2          |
| 7-2.4 Supervision/Signaling                         | 7-3          |
| 7-2.5 Dial Pulse Sender                             | 7-3          |
| 7-3 GENERAL                                         | 7-4          |

#### Contents

## Page

| 7-4 | PURCHASED OPTIONS                                          | 7-4  |
|-----|------------------------------------------------------------|------|
|     | 7-4.1 MF/DTMF/DP Receiver and Analyzer (Option 930A-01)    | 7-4  |
|     | 7-4.2 SF Supervision (Option 930A-02)                      | 7-5  |
|     | 7-4.3 Peak-to-Average Ratio (P/AR) (Option 930A-06)        | 7-5  |
|     | 7-4.4 3-Level Impulse Noise (Option 930A-07)               | 7-5  |
|     | 7-4.5 DS-1 PCM Drop/Insert Options (Options 930A-08E, 09E) | 7-5  |
|     | 7-4.6 Phase/Amplitude Jitter and Hits (Option 930A-18)     | 7-7  |
|     | 7-4.7 Envelope Delay Distortion (Option 930A-19)           | 7-8  |
|     | 7-4.8 Intermodulation Distortion (Option 930A-20)          | 7-8  |
|     | 7-4.9 Absolute Delay (Option 930A-21)                      | 7-8  |
|     | 7-4.10 DS-0/DS-1 Bit Error Rate Testing (Option 930A-22)   | 7-9  |
|     | 7-4.11 23 Tones (Option 930A-54)                           | 7-10 |
|     |                                                            |      |

SECTION I

## GENERAL INFORMATION

#### 1-1 INTRODUCTION.

The **Sage 930A Communications Test Set** is designed to perform a variety of voiceband and data tests on analog and digital trunk types.

This manual is designed to support the **5.xx** version of the **930A** hardware and software. If you are running **4.xx** or an earlier version, some of the functions may operate differently from the directions described in this manual, while others will not be available to you. **SS7**, **23 Tones Tests**, **MFCR2**, and **ATME Director/Responder**, for example, are available only with **5.xx**. If you require these functions, please contact **Sage instruments** for information on upgrading your software and hardware.

The manual is divided into seven sections. **Section I** provides general reference information on the **930A**. **Section II** describes preparations for operation. **Section III** describes the operation of the front panel, including the main test functions. **Section IV** describes the operation of the optional PCM function. **Section V** describes the Option Menu, **Section VI** describes remote control operation, and **Section VII** lists the product specifications for the **930A**.

#### 1-1.1 Contacting Sage Instruments \_

To contact Sage Instruments in writing, send correspondence to:

Sage Instruments, Inc. 240 Airport Blvd. Freedom, CA 95019-2614

or send E- mail to:

sales@sageinst.com or support@sageinst.com

To reach our Technical Support and Customer Service Departments by phone, call:

(408) 761-1000, M-F, 9 a.m. to 5 p.m., Pacific Time.

or fax our Technical Support and Customer Service Departments any time at:

(408) 761-2452

To receive company and product information via the World Wide Web, visit our home page at:

http://www.sageinst.com

#### Section I General Information

Be sure to specify **Model 930A** when asking for technical support. Customers located outside of the U.S. may also contact their nearest Sage distributor for assistance.

#### 1-2 INITIAL INSPECTION \_\_\_\_\_

Check the shipping carton for any visible signs of damage. Carefully unpack and remove the **930A** from the shipping container. If the **930A** is received in damaged condition, file a claim with the carrier and mail a copy of the claim to Sage Instruments.

The following items should be included in the shipping container:

- 1. 930A Communications Test Set.
- 2. 930A Operating Manual.
- 3. AC power cord. (if AC system has been purchased.)

Accessories may be shipped separately from the **930A**, depending on their size. Check the shipping invoice against the contents of the received boxes.

#### 1-3 TYPOGRAPHICAL CONVENTIONS \_

In this manual, text appearing in bold **COURIER** typeface denotes information appearing on the **930A** display panel.

## SECTION II

## PREPARING FOR OPERATION/POWER-UP

The tables shown on the next two pages describe the components of the **930A** rear panel for all current units. If you purchased an earlier unit, some features, such as the Remote Audio Jack and Power Connector, may be located in slightly different locations. Others, such as the External Clock and Auxillary RS-232C Connector will be absent.

#### 2-1 AC POWER VERSION .

#### Table 2-1 Rear Panel (AC Power Supply)

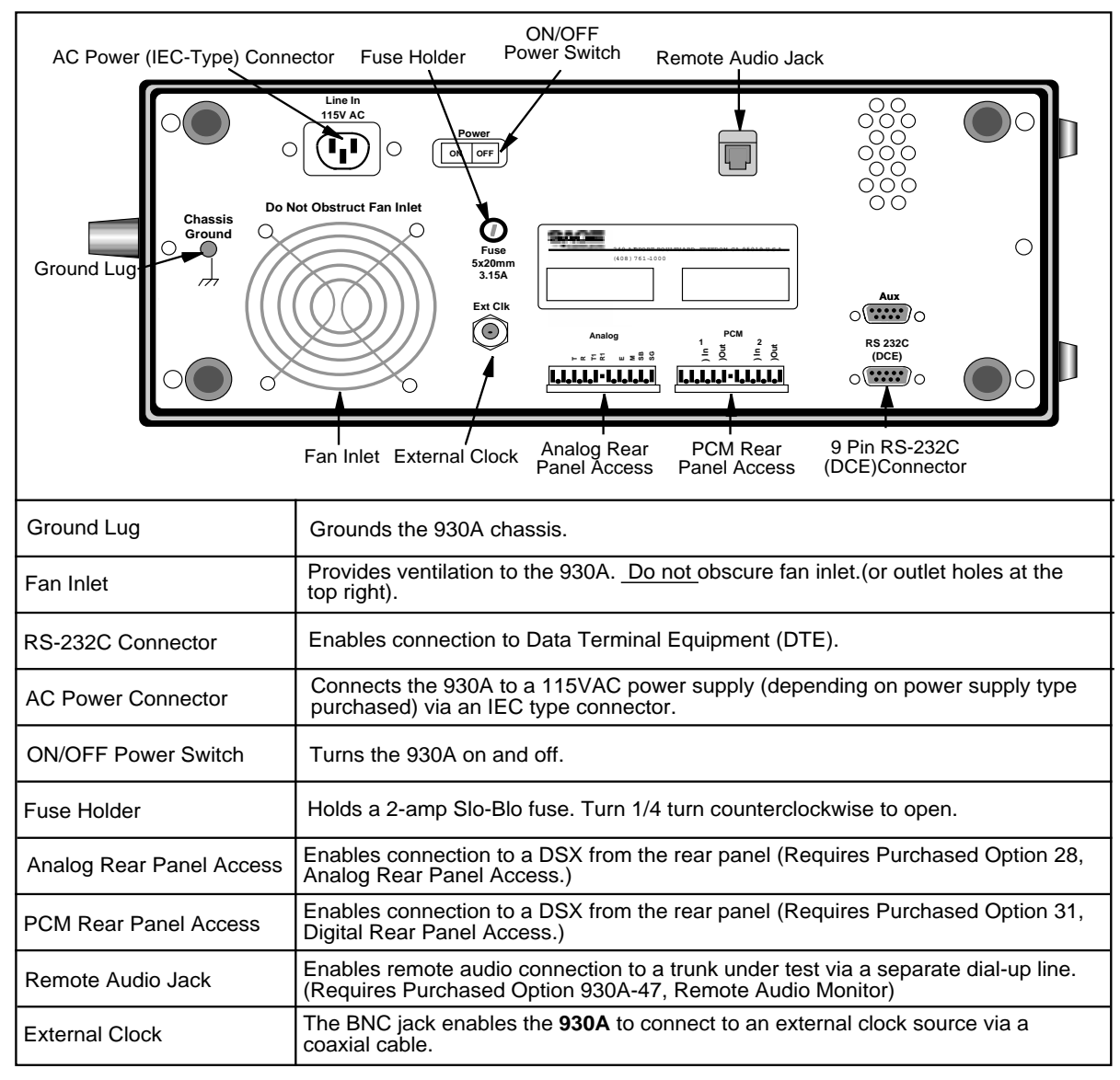

#### 2-2 DC POWER VERSION

#### Table 2-2 Rear Panel (DC Power Supply)

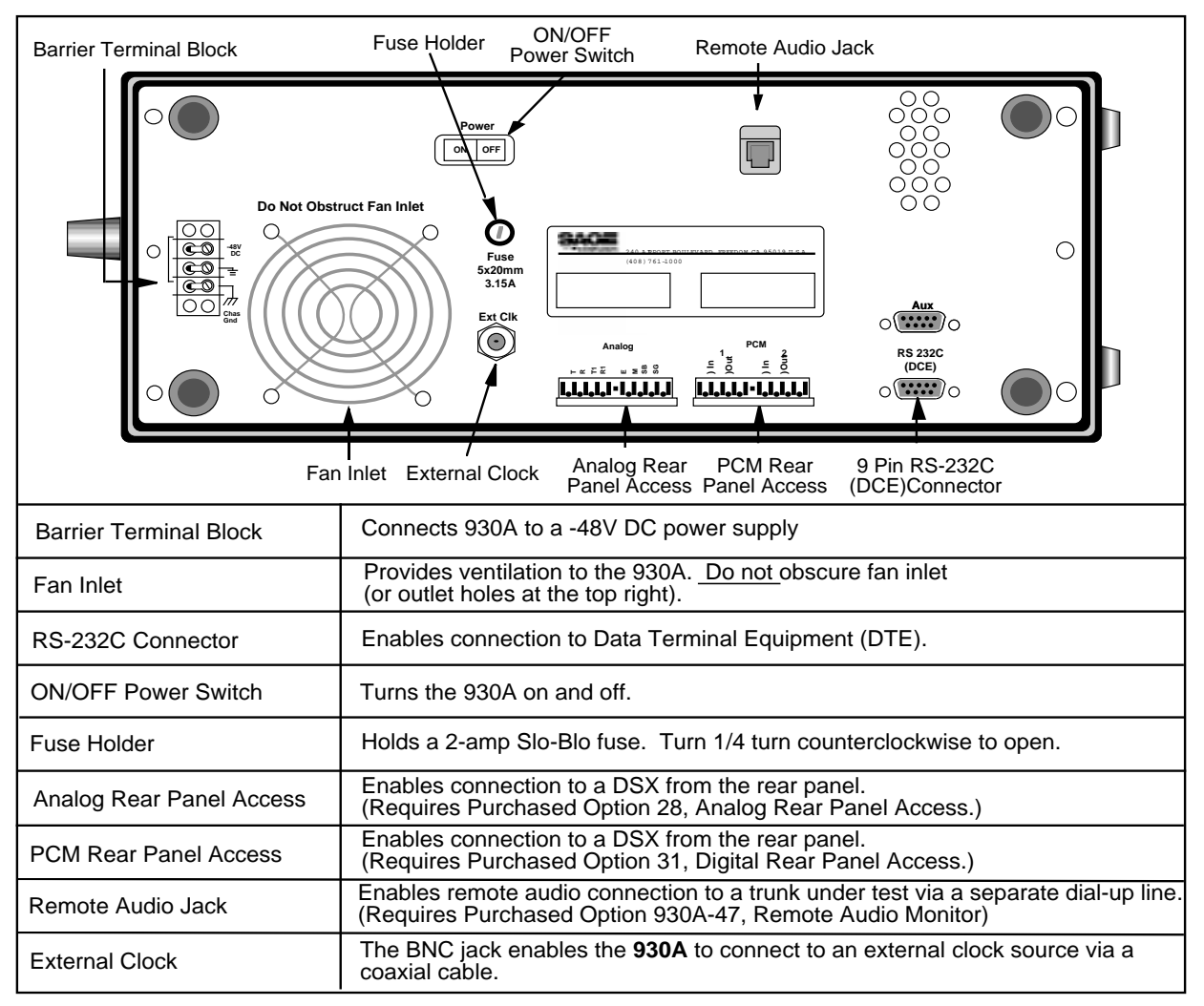

#### 2-3 SUPPLYING POWER AC/DC \_

- <u>AC version</u> (if your back panel looks like the one on the previous page) Connect the **930A** to a **115/220VAC** power source via a **3-prong power cord.** The power connector is located next to the **red ON/OFF rocker switch** at the rear of the **930A**.
- Warning! If the rear panel of your AC unit <u>does not</u> look like the one on the previous page, you could seriously damage your unit if you do not connect it to the proper power source. Older units, which have a different rear panel and power supply, <u>do not</u> automatically switch between 115VAC and 220VAC operation but are equipped to operate only at a single voltage. You must check your unit's power requirements before plugging it in and turning it on. In addition, older units have a different rear panel configuration. If you are unsure of your unit's power requirements, contac the SAge Customer Service Department for assistance.

#### DC version

Connect the **930A** to a **-48V DC** power source via 16 gauge wire. The wires connect at the two phillips head screws on the barrier terminal block.

2. Toggle the red **ON/OFF rocker switch** at the rear of the **930A** to **ON**. The **930A** will run through a ram test:

| RAM TEST |    |    |    |    |
|----------|----|----|----|----|
|          | K1 | K2 | K3 | K4 |

After a moment the display will change to read:

| SAGE INSTRUME | NTS 930 | MEMORY | TEST |    |
|---------------|---------|--------|------|----|
|               | K1      | K2     | K3   | K4 |

If the memory check is successful the message: **MEMORY TEST** will change to **MEMORY OK!** If the memory test is successful, the display will change to read:

| SAGE INSTRUME | NTS 930A | ver. | N.NN |    |
|---------------|----------|------|------|----|
|               | K1       | K2   | K3   | K4 |

**N.NN** is the version of software installed in the unit. Note the status of the LEDs on the front panel. If an error has been detected, all of the LEDs will be lit. Turn the **930A** off and perform a cold boot.

After a brief pause, he **930A** will then advance to the last **Trunk Type** setup displayed when the unit was last powered-up.

To insure optimal performance, do not store the **930A** adjacent to other equipment that produced a lot of heat, dust, static, ozone, sparks, or strong magnetic fields.

#### 2-4 COLD BOOTING -

You can perform either a hardware cold-boot or a software cold boot. The procedure for performing a hardware cold boot is described below. A software cold-boot function has been added for the convenience of persons writing remote control software, and can be performed by using **OPTION MENU #: 92 SOFTWARE COLD-BOOT.** (Refer to **Section 5-92** for a complete description of this function)

#### 2-4.1 Hardware Cold-Boot \_

To perform a hardware cold-boot:

- 1. Turn the **930A** off.
- 2. Hold down the **Trunk Type** function key located on the left side of the front panel.
- 3. Turn the **930A** on. Do not release the **Trunk Type** function key until the display has scrolled all the way across the screen. The display will run through the same RAM and memory test messages that appear when you boot normally and then advance to the **Trunk Type** default display:

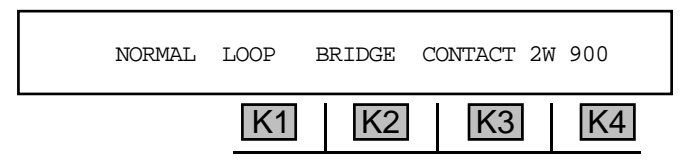

A successful hardware cold boot will return the **930A** to its default settings and erase all stored items.

#### 2-5 VENTILATION \_

The **930A** is cooled by air drawn into the fan inlet on the lower left-hand side of the rear panel and expelled through the ventilation holes at the top right-hand corner.

To insure proper ventilation:

- Check that the vents are not obstructed during operation.
- Do not place the **930A** rear panel down on thick carpeting during operation.
- Make sure that the operating environment is free of dust.
- Inspect the vents periodically for dust buildup.

#### 2-6 INTERIOR ACCESS

Access to the interior of the **930A** is obtained by removing the four phillips head screws (two on each side of the unit) that hold the top cover in place, and then lifting off the top panel. **DO NOT** attempt to gain access by removing the rear panel.

Since the **930A** contains no user serviceable parts, interior access is not normally necessary unless you are performing a factory authorized field upgrade.

#### 2-7 SERIAL NUMBER

The product serial and model numbers are located on a serial tag at the bottom center of the rear panel.

## SECTION III

## FRONT PANEL OPERATION

This section provides information on the operation of the front panel keys, annunciator panels, switches, and test cord connections. The table below provides an overview of each of the front panel functions.

Table 3-1 Front Panel Configuration

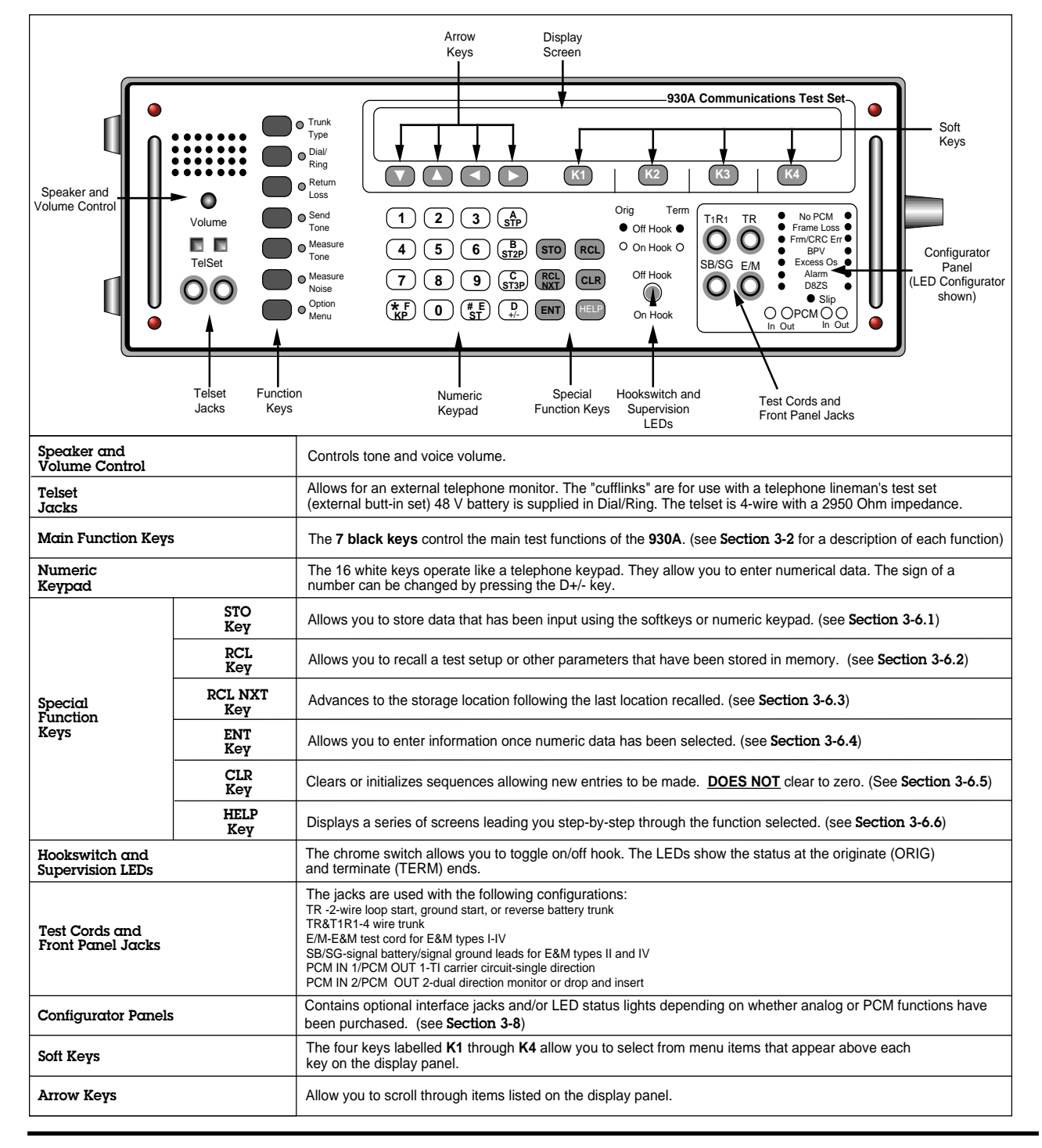

#### 3-1 SPECIAL FUNCTION KEYS -

The **Special Function** keys are the six light gray keys located to the right of the **numeric keypad.** 

3-1.1 STO Key -

To store a particular test setup, outpulse sequence, digit string, or any **Option Menu** setup:

1. Press the **STO** key. The display reads:

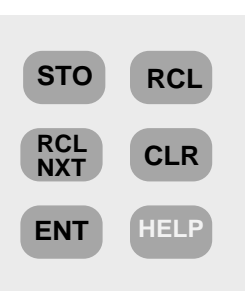

Special

Function Keys

- STORE TEST# NNN [999 TO ESC]
- Use the numeric keypad to enter the number corresponding to the register location desired.
  NNN in the display above is the number of the storage location. This may be any number between 01 and 998. The 930A automatically increments the storage location after each entry. [999 TO ESC] means enter 999 if you do not wish to store a test or setup.
- 3. Press the ENT key. Note that this function does not store current measurement results.

The **930A** will retain what has been stored in its memory until the lithium battery on its CPU runs down, you overwrite that memory location, or you perform a cold-boot. Storing something new in a memory location automatically replaces the previous contents. A general description of the stored parameters for various test situations follows:

- In Trunk Type: All of the Trunk Type parameters listed on the display are saved exactly as they are shown. For PCM trunks this includes the undisplayed parameters.
  In Dial/Ring: The displayed digits, the outpulsing mode (MF, DTMF, or DP), and any modificationsmade in OPTION MENU #: 1 MODIFY DIAL/RING are saved. If a digit string has been stored with modifications, the outpulsing label (MF, DTMF, or DP) will be preceded by the ">" character.
  In Return Loss: All of the displayed parameters, including signal type, echo-suppress tone, and transhybrid loss are saved.
- In **Send Tone**: The level, frequency, and Tone On/Tone Off are saved.
- In **Measure Tone**: The relative zero level is saved.
- In Measure Noise: The filter type, balanced or noise-to-ground measurement, and relative zero are saved.
- In **OPTION MENU:** From the main Option Menu #: display, use the **STO** key to save all parameters specified within that option. The only exception to this is **OPTION MENU #: 1 MODIFY DIAL/RING**. Parameters set in this Option Menu #: are considered to be undisplayed parameters under the Dial/Ring function. (Refer to **Section 3, FUNCTION KEY OPERATION** for a description of the **Dial/Ring** function key.)

#### 3-1.2 RCL Key \_\_\_\_

To recall a test setup or other parameters that have been stored in a register:

1. Press the **RCL** key. The display reads:

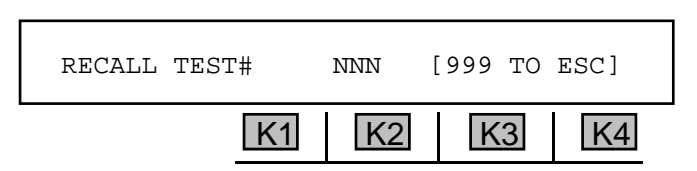

- 2. Use the **numeric keypad** to input the storage location number (between **00** and **998**) of the desired test setup.
- 3. Press ENT or any softkey (K1-K4) to recall the setup stored in that location at any time.

#### 3-1.3 RCL NXT Key\_\_\_\_\_

If you stored setups or parameters in multiple registers, you can recall them in sequence using the **RCL NXT** key. Each time **RCL NXT** is selected, the storage location increments by one.

To display the setup stored in the next register in a series:

- 1. Hold down the **RCL NXT** key. While you hold the key, the register location is displayed.
- 2. Release the key to display the stored information. If a storage location has no information, the display reads: LOCATION [NN] IS EMPTY.

#### 3-1.4 ENT Key \_\_\_\_\_

To accept data entered into the 930A:

- 1. Enter the data using the **numeric keypad** or make a selection from the display using the softkeys (**K1-K4**). Your entry options will vary depending on the function.
- 2. Press the **ENT** key. In some cases, you cannot advance to the next operation until you have completed your data entry and pressed the **ENT** key.

If the **930A** is in **PRINTER** remote mode or **COMPUTER** remote mode with the proper connections to a printer, pressing **ENT** will print out the current display.

#### 3-1.5 CLR Key \_\_\_\_\_

The **CLR** key is used to clear or initialize sequences and allow new entries to be made. It is not used to clear a numeric value to zero, which is done by entering a zero. Press the **CLR** key to clear sequences of variable length, such as a string of digits to be outpulsed in the **DIAL/RING** mode.

#### 3-1.6 HELP Key\_

Pressing the **HELP** key allows you to view and set up each step in a procedure separately and systematically. As the help function guides you through a procedure, you can select from setup and testing parameters listed above each of the softkeys (**K1-K4**). Cursors are displayed above your selections. (**HELP** is not available for all menus. It is most useful in navigating the remote control option.)

#### 3-2 MAIN FUNCTION KEYS \_

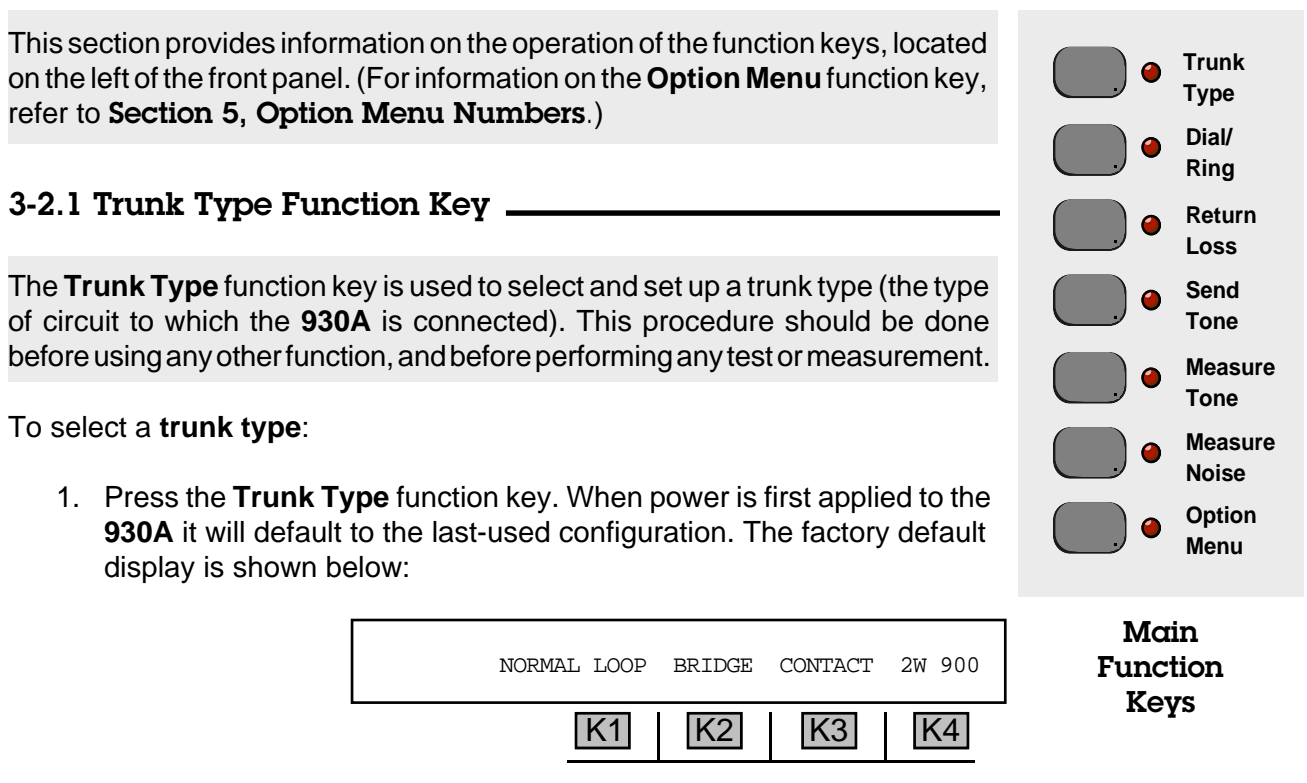

2. Use the Up/Down Arrow keys or K1 to scroll through the available trunk types:

NORMAL LOOP REVERSE LOOP NORMAL GND-ST REVERSE GND-ST E&M (Types) I-V (OPTIONAL TYPES) PCM SF WIDEBAND

For information on using the Trunk Type function key in PCM mode, refer to Section 4, PCM Operation.

#### 3-2.1.1 Setup for Analog Trunk Types -

To set up an **analog** trunk type:

1. Press K4 to select 2w 135-1200 OHM or 4w 135-1200 OHM impedance.

- 2. Press K3 to toggle between BATTERY and CONTACT if you selected a LOOP or GND-ST trunk type, <u>OR</u> between SEND-E and SEND-M if you selected an E&M trunk type.
- 3. Press **K2** to toggle between **BRIDGE** or **TERM** (terminate) mode.

Changing trunk types or from 2W to 4W operation automatically places the **930A** in the **BRIDGE** mode. In this mode, the **930A** does not send supervision. The supervision lamp marked **Orig** shows the end of the circuit which the **930A** would emulate if it were in **TERM** mode.

#### 3-2.1.2 Setup for Wideband Operation

To set up the **930A** for **wideband operation**:

- 1. Press the **Trunk Type** function key.
- 2. Use the **Up/Down Arrow** keys to scroll through the various trunk types until you see **OPTIONAL TYPES**. The display reads:

| OPTIONAL TYPES: | PCM | SF | WIDEBAND |
|-----------------|-----|----|----------|
| K1              | K2  | K3 | K4       |

3. Press **K4** under **wIDEBAND**. The display reads:

|          | K1   | K2     | K3   | K4  |  |
|----------|------|--------|------|-----|--|
| WIDEBAND | TERM | TR 900 | T1R1 | OFF |  |

- 4. Press K2 to scroll through TR 135, 600, 900 and, 1200.
- 5. Press K1 to toggle between TR BRIDGE and TERM.
- 6. Press K4 to scroll through T1R1 135, 600, 900, 1200 and OFF.
- 7. Press K3 to toggle between T1R1 BRIDGE and TERM.

#### 3-2.1.3 Setup for Single Frequency Supervision \_

This function is only available if *Purchased Option 930A-02 SF SUPERVISION* is installed.

To setup SF supervision:

- 1. Press the **Trunk Type** function key.
- 2. Press **K1** or use the **Up/Down Arrow** keys to scroll through the various trunk types until you see the **OPTIONAL TYPES** display.

3. Press **K3** under **sF** to enter the Single Frequency supervision trunk type.

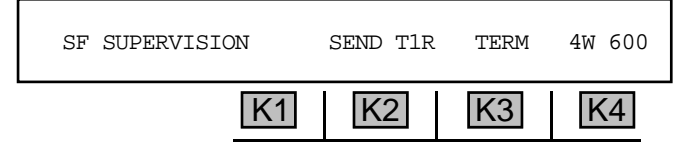

- 4. Press **K2** to toggle between sending on Tip/Ring (**SEND TR**) <u>OR</u> sending on Tip1/Ring1 (**SEND T1R1**).
- 5. Press K4 to select the impedance (2W 135-1200 Ohm or 4W 135-1200 Ohm). The 930A presently does not support 2-wire SF (Single Frequency) systems which use 2 tones (2404 and 2604 Hz, for example), nor can it be used to provide SF Supervision on PCM systems.
- 6. Press K3 to toggle between BRIDGE and TERM operation.
- 7. Place the front panel **hookswitch** in the **Off Hook** position.

Supervision sends a **2604 Hz** tone to indicate an on-hook condition. **sF** is inherently a 4-wire trunk type and is now mainly used on special service trunks in the U.S. It has been largely displaced in the network by digital *CCIS and SS7 signaling types*.

#### 3-2.2 Dial/Ring Function Key \_\_\_\_\_

(Use this function with OPTION MENU #: 1 MODIFY DIAL RING, OPTION MENU #: 2 SEND DIGIT SEQUENCE, and OPTION MENU #: 50 BATCH MODE.)

Entering the **Dial/Ring** function automatically sets the trunk type to **TERM**. Check or change the **TERM/ BRIDGE** setting under the **Trunk Type** function key. (Refer to **Section 3-7.1**.)

To operate the 930A in Dial/Ring mode:

- 1. Place the front panel **hookswitch** in the **On Hook** position.
- 2. Press the **Dial/Ring** function key. A display similar to the following appears:

|    | RPT? | MF | TR |
|----|------|----|----|
| K1 | K2   | K3 | K4 |

- 3. Use the **numeric keypad** to enter the digits to be dialed. The **Left Arrow** key is used to insert a one second pause into a digit sequence and appears on the display as a "-" between digits.
- 4. Press **K3** repeatedly to scroll through the outpulsing modes.

The available modes are:

- MF (multi-frequency).\*
- DTMF (dual tone multi-frequency).†
- **DP** (dial pulse). This mode is valid only in **CONTACT** mode or **PCM**; it is not available when simulating a Central Office (supplying battery)
- **RING** This mode is only available with *Purchased Option 930A-13 REN-3* Load installed and is only valid when supplying **BATTERY** or as an **FXO** channel in **PCM**.

| 1209 Hz | 1336 Hz | 1477 Hz | 1633 Hz |         |         |         |         |         |         |         |
|---------|---------|---------|---------|---------|---------|---------|---------|---------|---------|---------|
|         | ABC     | DEF     | А       | 00711-  |         |         |         |         | -       |         |
| 1       | 2       | 3       | STP     | 697 HZ  | 1100 Hz | 1100 Hz | 1300 Hz | 1500 Hz | 1700 Hz |         |
| GHI     | JKL     | MNO     | В       | 77011   | 1       | 2       | 4       | 7       | ST3P    | 700 Hz  |
| 4       | 5       | 6       | ST2P    | 770HZ   |         | 3       | 5       | 8       | STP     | 900Hz   |
| PRS     | TUV     | WXY     | С       | 0.50.11 |         |         | 6       | 9       | KP      | 1100 Hz |
| 7       | 8       | 9       | ST3P    | 852 Hz  |         |         |         | 0       | ST2P    | 1300 Hz |
|         | Oper    |         | D       | 0/1 47  |         |         |         |         | ST      | 1500 Hz |
| *       | 0       | #       | +/-     | 941112  |         |         |         |         |         |         |

#### **†DTMF Tone Pairs**

#### \*MF tone pairs

Changing the mode clears all digit sequences and resets all parameters to their default values.

- 5. Use the **numeric keypad** to enter the digits to be dialed. The **Left Arrow** key is used to insert a one second pause into a digit sequence and appears on the display as a "-" between digits.
- 6. Toggle the **hookswitch** to the **Off Hook** position. If you go off-hook before entering the digits to be dialed, the digits will be outpulsed as you dial.
- 7. Press K2 under RPT? to tell the 930A to send the digits. The display changes to: RPT!

When sending **MF** digits, first enter a **KP** (key pulse), enter the numbers, and end with an **ST** (stop pulse). For example, an MF digit string could be **KP004155551212ST**.

8. Press **K1** under **MANUAL** to send if you are in **RING** mode. Ringing will continue as long a s you press the button. (**K1** is inactive unless *Purchased Option 930A-13* is installed.)

K4 is inactive. Above it, the 930A indicates which leads are used for outpulsing: (TR, T1R1, SEND-E, SEND-M, SEND AB, PCM 1 or PCM 2).

9. Use the **CLR** key to clear the display.

Entering the **Dial/Ring** function automatically sets the metallic trunk type to **TERM**. Check or change the **TERM/BRIDGE** setting under the **Trunk Type** function key. (Refer to **Section 3-7.1**.)

#### 3-2.2.1 Storing and Recalling Phone Numbers in Dial/Ring \_

To store frequently used phone numbers for future recall and outpulsing, you must press the **STO** key. This will save the currently displayed digit sequence, its outpulsing mode (MF, DTMF, or DP), and any modifications which may have been made. The parameters may be stored in any of the 998 register locations (numbered from **01** to **998**).

#### for example:

To store a digit sequence in register location 17:

- 1. Press the **Dial Ring** function key.
- 2. Use the **numeric keypad** to input a dial sequence (e.g. 14087611000). The display reads:

| 14087611000 |    | RPT? | DTMF | TR |
|-------------|----|------|------|----|
|             | K1 | K2   | K3   | K4 |

- 3. Press the STO key.
- 4. Select **17** using the **numeric keypad** and press **ENT**.

#### To recall the digit sequence:

- 1. Press the **RCL** key.
- 2. Select 17 using the numeric keypad and press ENT.

For **IDDD** applications in which a **CCITT No. 5 MF** sequence is being outpulsed, the required **KP2** pulse is equivalent to the **ST2P** pulse located on the **B ST2P** key on the **numeric keypad**. Such an **IDDD MF** sequence would appear as **ST2P11071738945ST**.

#### 3-2.3 Return Loss Function Key \_

The **930A** can measure return loss on **2W** or **4W** trunks. Measurements in **2W 135 Ohm** or **1200 Ohm** impedances are not available.

The **Return Loss** function is available only in the voice band trunk types. Typically, return loss is not a test requirement for Wideband due to the Private Line nature of Wideband, and because no 2/4-wire Hybrids exist in this type of facility.

#### To measure return loss:

- 1. Complete the initial trunk type setup. (Refer to Section 3-2.1 Trunk Type Function Key)
- 2. Make sure the **930A** is off-hook in the contact end of a loop trunk.

3. Press the **Return Loss** function key. A display similar to the following appears:

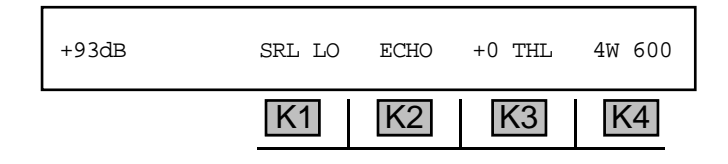

Entering the Return Loss function automatically sets the metallic trunk type to **TERM**. Check or change the **TERM/BRIDGE** setting under the **Trunk Type** function key. (Refer to **Section 3-7.1**.)

4. Press K1 to cycle between Echo Return Loss (ERL), Singing Return Loss Low (SRL-LO), Singing Return Loss High (SRL-HI), and Structural Return Loss measurements.

If you are in 2-wire mode, **TR TERM** is also available. In **TR TERM** you can use **K3** to scroll through the different type of terminations: **AC SHORT**, **AC OPEN**, 600 Ohm with 2.16 ufd (600+2uf), or 900 Ohm with 2.16 ufd (900+2uf).

- 5. When measuring **structural return loss**, use the **numeric keypad** to enter the frequency of interest.
  - A valid **tone** is between **20** and **5000 Hz**. The reading you get will not be valid unless echo suppressors/cancellers are disabled; these may be present on long distance circuits.
- 6. Press **K2** to toggle the echo canceller on and off.
- 7. Press the **Return Loss** function key to send the selected return loss signal, and receive and display measurements.

#### 3-2.3.1 Transhybrid Loss Measurements \_

The amount of loss across a hybrid on a 4W circuit is used as a correction factor to the return loss measurement. The loss may be known from previous measurements (in which case it can simply be entered), or it may be measured by the **930A**. In either case, the **930A** will automatically correct its return loss readings. Pressing **K3** allows you to measure and enter the **THL** (transhybrid loss) correction.

#### To measure Trans hybrid loss:

- 1. Connect the **930A** to the 4-wire side of the hybrid and set the **trunk type** to **dry circuit**.
- 2. Short the 2-wire side of the hybrid using a jumper cable. (If you cannot access the hybrid, leave the **THL** at the default of **0 dB** in step 4.)
- 3. Press the **Return Loss** function key on the **930A**. Use **ERL** or **OSC** with a frequency of **1004Hz**. This is mid-band for the measurement.

#### Section III Front Panel Operation

- 4. Press K3 to measure the THL. The value will appear over K3.
- 5. Press **K3** again and the **930A** will prepare to set the measured value as the **THL** correction<u>**OR**</u> use the **numeric keypad** to enter the desired number when the cursor is flashing over the measured value.
- 6. Press K3 again and the measured value will be accepted. The display reads: MEAS THL.

#### 3-2.4 Send Tone Function Key \_

#### To send a tone in Voiceband or Wideband:

1. Press the **Send Tone** function key. The display reads:

| SENDTONE | 1020 Hz |    | -16.0dBm | OFF |
|----------|---------|----|----------|-----|
|          | K1      | K2 | K3       | K4  |

- 2. Press K1 to change the frequency, <u>OR</u> K3 to change the level.
- 3. Use the numeric keypad to enter the desired frequency or level and press ENT.
  - A valid frequency in voiceband is between 20 Hz and 5000 Hz, and in wideband is between 20 Hz and 300 kHz.
  - A valid level is between -60.0 dBm and +12 dBm.
- 4. Press K4 to toggle between tone ON and tone OFF. If the tone is ON, the message above K4 reads: TR (Tip/Ring), TIR1 (Tip1/Ring1), PCM1, or PCM2, depending upon the trunk type and direction. If OFF is selected, no tone is sent.

The **930A** can send tone while simultaneously performing other functions. When a tone is being sent with the **930A** performing a different function, the LED beside the **Send Tone** function key will flash to alert you to the fact that tone is being sent.

If no tone is desired, return to the **Send Tone** function and press **K4**. The display reads: **OFF**. The tone selected in **Send Tone** is not sent in the **Dial/Ring** or **Return Loss** functions.

The **hookswitch** must be in the **Off Hook** position to send tones in the contact end of loop and ground start trunks.

- 5. Use the Left/Right Arrow keys to move the cursor from digit to digit.
- 6. Use the **Up/Down Arrow** keys to increment or decrement the digit beneath the cursor, or use the **numeric keypad** to enter the new frequency or level directly.

Entering the **Send Tone** function automatically sets the trunk type to **TERM**. Check or change the **TERM/BRIDGE** setting under the **Trunk Type** function key. (Refer to **Section 3-7.1**.)

#### 3-2.5 Measure Tone Function Key\_

To measure a **received tone** in **Voiceband** or **Wideband**:

1. Press the **Measure Tone** function key. The display reads:

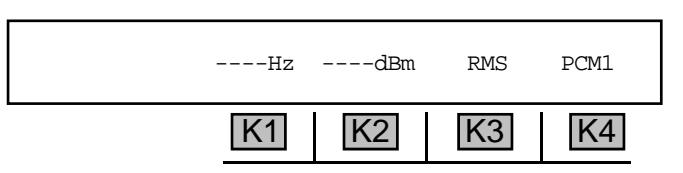

- 2. Press **K2** once to lock in the current measured value as the **0 dB** reference point. (Pressing **K2** again enables you to input a relative **0** using the **numeric keypad**.)
- Press K2 again to return the 930A to dBm measurement. The 930A displays measurements in dBm (absolute relative to 1 milliwatt), dB (relative to a measured 0), or dBm0 (relative to a specified 0 or transmission level point).
- 4. Press **K3** to toggle between the **AVERAGE** and **RMS** detectors. **AVERAGE** is typically used when measuring tone only. **RMS** is used when measuring distorted tone or tone with noise.

**K4** is inactive. The display above it shows the input from which the measurements are being taken, for example, **TR** (Tip/Ring), **T1R1** (Tip1/Ring1) and, optionally, **PCM1** or **PCM2**, depending on which trunk type has been chosen. Accurate measurements can only be made if the proper impedance has been selected in trunk type mode.

Initially the **930A** displays the measurement in **dBm** and always returns to **dBm** when power is cycled. If the reading is too high or low, check to see that the reading is in dBm and not dB or dBm0.

In **Loop** and **Ground start** modes, the position of the hookswitch can affect the AC Termination and the measured level. Measurements in these trunk types should be made with the **930A** off-hook.

#### 3-3.6 Measure Noise Function Key \_

To measure Noise in Voiceband or Wideband:

1. Press the Measure Noise function key. The display reads:

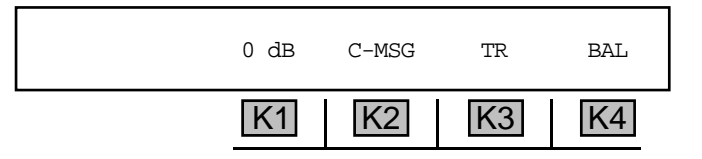

Press K2 to scroll through the weighting filters: 3K FLT (3 kHz Flat), C-MSG (C-Message), C-NOTCH, or S/N (Signal-to-Noise). In Wideband, 15K FLT (15 kHz Flat), PROGRAM, 50 K-BIT and E-FILTER are also available filters. The DSL and HDSL technologies require a flat response out to approximately 100 kHz using the E-FILTER.

K3 is inactive, displaying the input signal source (TR, T1R1, PCM1, or PCM2).

Front Panel

Operation

#### Section III Front Panel Operation

- 3. Press **K1** to scroll through and select a relative **dB**, **dBrnC** or **dBrnC0** dB reference point, or to enter a **TLP** correction factor.
- 4. If you selected a **dBrnCO** reference point, scroll through the reference points until a flashing cursor is displayed, and use the **numeric keypad** to enter the level.
  - A valid reference point is between +82 and -116 dBrnC0.
- 5. K4 toggles between BAL (balanced) or N TO G (Noise-to-Ground) measurements on analog trunks. On PCM trunks, the display shows the CHANNEL on which noise is being measured and K4 is inactive on PCM trunks and during S/N measurements.
- 6. To measure noise other than **C-Notch**, use **Dial/Ring** mode to call the far-end Type-100 test line. This will place a quiet termination on the line.

#### To measure Signal-to-Noise:

- 1. Call the local milliwatt number to get a **1004 Hz** tone sent back. Alternately, you can contact someone at the other end of the circuit and have them send **1004 Hz** back.
- 2. Press the **Measure Noise** function key.
- 3. Press **K2** repeatedly to select s/n. The display reads:

| 29 dB | S/N | TR | BAL |
|-------|-----|----|-----|
| K1    | K2  | K3 | K4  |

If the holding tone is not present instead of the level, the display reads: NO TONE.

The **S/N** ratio measurement requires that a holding tone be present at the measuring end of the circuit. On 2-wire trunks this usually means making an end-to-end measurement with one test set supplying **1004 Hz** from one end and the other test set measuring the **S/N** at the other end. On a 4-wire trunk, the far-end can be looped back. In this case the **930A** can generate a **1004 Hz** tone at the appropriate level and then measure the **S/N** ratio for the loop.

You can also set the relative zero for measurements in **dB**, using one weighting filter and then change to another filter. The display will then show the measurement in one filter relative to the other. This feature is particularly useful for measuring the quantization noise in **PCM**.

#### dBrn is referenced to 1 pico-watt (10<sup>-12</sup> watts).

#### **3-3 CONFIGURATOR PANELS** -

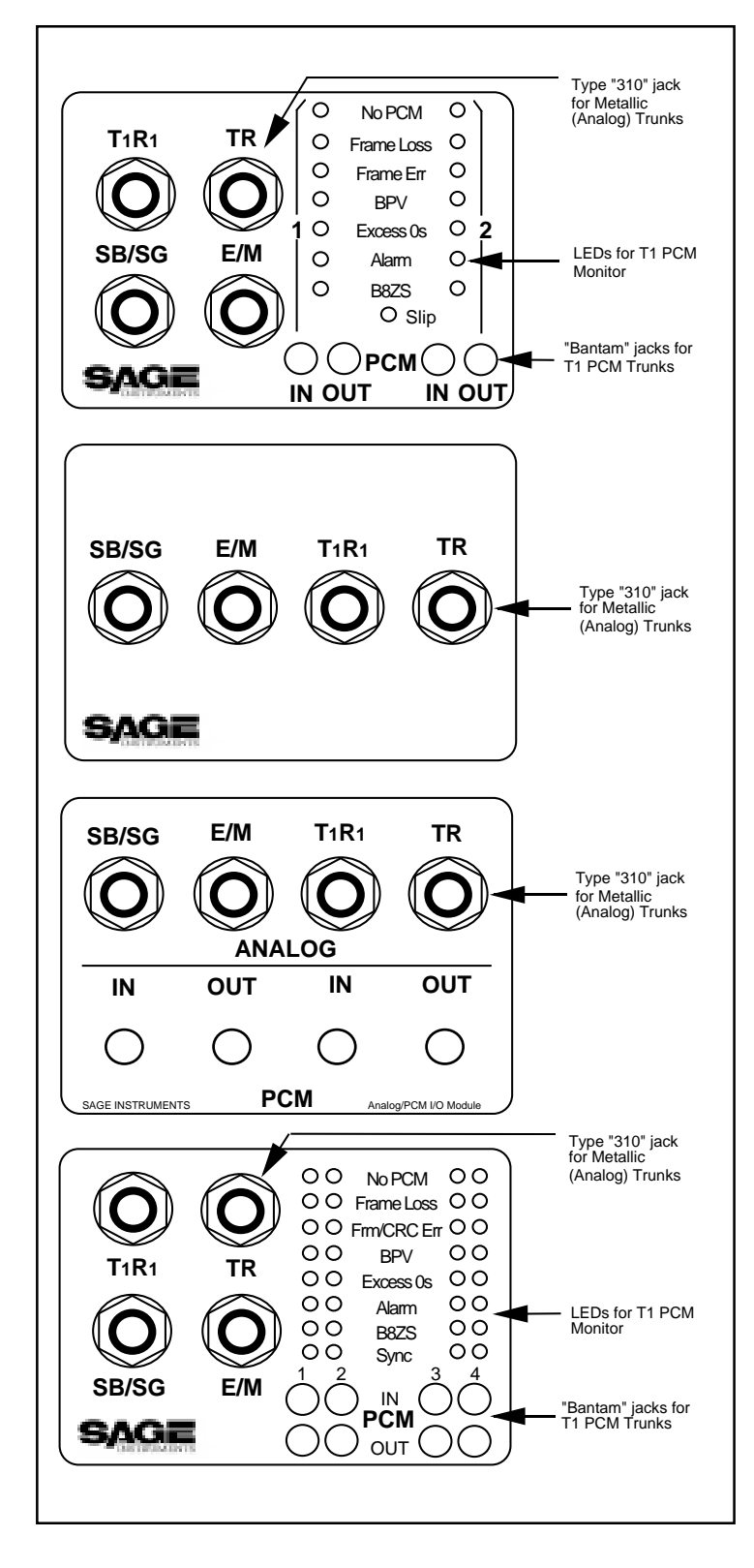

The **LED Configurator** is the standard configurator for **PCM** units. LEDs indicate status and errors on the 2 **T1** lines (**PCM1 & PCM2**).

This configurator also has 310-type jacks for the analog input/output that are labeled **SB/SG** (Signal Battery/Signal Ground), **E/M** (The "E"- and "M"-leads), **T/R** (Tip and Ring), and **T1/R1** (Tip1 and Ring1). The **E/M** and **SB/SG** leads are used for E&M signaling. **TR** and **T1R1** are used by all 4–wire analog trunks. All 2-wire signaling and transmission is done over **TR**.

The Analog Configurator is used in 930As intended for entirely analog operation and have no PCM options. The 310-type jacks are for the analog input/output and are labeled SB/SG (Signal Battery/Signal Ground), E/M (The "E"- and "M"-leads), T/R (Tip and Ring), and T1/R1 (Tip1 and Ring1). The E/M and SB/SG leads are used for E&M signaling. TR and T1R1 are used by all 4-wire analog trunks. All 2-wire signaling and transmission is done over TR.

The A/P Configurator is intended for use in those units which have both analog and digital (T1 PCM) capability. (*Purchased Option 930A-08E* or *-09E* has been installed.) The analog jacks are 310style and they are labeled **SB/SG** (Signal Battery/ Signal Ground), **E/M** (The "E"- and "M"-leads), **T/ R** (Tip and Ring), and **T1/R1** (Tip1 and Ring1). The PCM jacks are bantam style and are labeled **PCM1 IN, PCM1 OUT, PCM2 IN, PCM2 OUT.** 

The SS-7 Configurator is available with the SS-7 line signaling purchased option. It is similar to the standard LED Configurator, except that the there are four sets of LEDs that indicate the status and errors on four T1 lines carrying SS7 links. (PCM1, PCM2, PCM3 & PCM4). These PCM lines connect to the 930A via the four sets of PCM bantam jacks.

This configurator also has 310-type jacks for the analog input/output that are labeled **SB/SG** (Signal Battery/Signal Ground), **E/M** (The "E"- and "M"-leads), **T/R** (Tip and Ring), and **T1/R1** (Tip1 and Ring1). The **E/M** and **SB/SG** leads are used for E&M signaling. **TR** and **T1R1** are used by all 4–wire analog trunks. All 2-wire signaling and transmission is done over **TR**.

Figure 3-1 Configurator Panels

#### 3-4 Test Cords and Front Panel Jacks

You can connect the **930A** to trunks under test in one of 2 ways: through test cords plugged in to the front panel jacks, or through wire wrap connectors attached at the **Analog** and **PCM** rear panel access ports located at the back of the test set.

#### Test Cord Connections for a 2-Wire Loop Start Trunks

Connect a 2-wire loop start, ground start, or reverse battery trunk to the **930A** at the **310** jack labeled **TR**.

#### Test Cord Connections for 4-Wire Trunks

Connect a 4-wire trunk to the 930A at the 310 jacks labeled TR and T1R1.

If the trunk is an **E&M** trunk, the **E&M** test cord must be connected at the **310 jack** labeled **E/M** for **Type** I.

If **E&M Types II** through **IV** are being tested, the signal battery and signal ground leads must be connected at the **310 jack** labeled **SB/SG**.

#### Test Cord Connections for PCM Trunks

Connect a **T1** carrier circuit to the **930A** at the **PCM** jacks. These **bantam** jacks allow for connection at **100 Ohms.** The jacks are labeled **PCM IN** (receive) and **PCM OUT**(transmit). The **Analog**, **LED** and **310 A/P** configurators allow for connection to two PCM trunks, while the **SS-7** configurator allows for connection to four PCM trunks.

Use the **PCM1** jack for single-direction testing. For dual-direction drop and insert testing, use **PCM1** and **PCM2**.

For SS-7 with four links carrying SS-7 data, use PCM1, PCM2, PCM3, and PCM4.

## SECTION IV

## PCM OPERATION

This section of the manual describes the operation of the **930A** when *Purchased Option 930A-09E*, *Dual Direction Drop & Insert* has been installed in the **930A**.

If **Purchased Option 930A-17, Remove Analog Interface** has been ordered, PCM is the only available Trunk Type.

With *Purchased Option 930A-09E* installed, the **930A** can operate on the normal **D4 Superframe** format **T1** carrier, as well as the **SLC-96** system and the Extended Superframe (ESF) format. The **930A** will detect whether the T-Carrier is a **D4 Superframe** or **ESF** formatted signal, and set itself automatically when first plugged into the span at the **DSX**. The **930A** does not set itself for **SLC-96** framing; this option must be set manually to work on a **SLC-96** span. (Refer to **Section 4-2, SLC-96 Set Up** and **Section 5-23, Option Menu #: 23 SLC-96 CONTROL BITS** for more information.) Once **SLC-96** framing has been selected, the **930A** operates exactly the same as it does on any other **T1**.

The factory **DS-1 (T1)** defaults are:

| Impedance:                  |
|-----------------------------|
| Framing:                    |
| Signaling:                  |
| Line Coding:                |
| Channel Numbering Sequence: |
| Supervision:                |

100 OHMS D4 SUPERFRAME ROBBED-BIT AMI (Alternate Mark Inversion)/(bipolar) D3/D4 NORMAL (E&M)

To select T1 (DS-1) PCM trunk type:

- 1. Press the **Trunk Type** function key.
- 2. Press K1 or the Up/Down Arrow keys until you reach the OPTIONAL TYPES display:

| OPTIONAL TYPES | :  | PCM | SF | WIDEBAND |
|----------------|----|-----|----|----------|
|                | K1 | K2  | K3 | K4       |

3. Press K2 under PCM. The display below shows the factory default PCM display:

| СН# 22 | RECV-1 | TERM | EXT CLK | SET-UP |
|--------|--------|------|---------|--------|
|        | K1     | K2   | K3      | K4     |

#### 4-1 CHANNELS AND TEST DIRECTION \_

Purchased Option 930A-09E, DS-1 PCM Dual Drop & Insert adds MON-1&2 and D&I modes (two transmitters and two receivers) to the **930A**s functionality. This enhancement enables the **930A** to monitor a T1 span on both sides of a DSX simultaneously.

To change the **PCM** channel, use the **Up/Down Arrow** keys, or enter the number of the channel (1 to 24) from the **numeric keypad**. The **PCM** channel number to be tested is shown on the far left of the display. The factory default is **CH# 22**.

#### 4-1.1 Test Mode \_\_\_\_

To select the **span test mode**:

1. Press K2 under TERM from the main PCM display. The display advances to read:

| SPAN: | TERMINAT | E MON-1 | MON-1&2 | D&I |
|-------|----------|---------|---------|-----|
|       | K1       | K2      | K3      | K4  |

2. Press the appropriate softkey (K1-K4) under the desired span type.

TERMINATE mode enables the 930A to act as a channel bank or switch terminating one end of the span.

**MON-1** is used for monitoring one direction of transmission.

MON-1&2 is used to monitor traffic in both directions simultaneously by activating both of the 930A's receivers.

**D&I** (Drop & Insert) is used on live spans between two switches or multiplexers, etc. One of the 24 channels is dropped-out for testing while the other 23 pass through undisturbed.

If the **930A** is in either **MON-1&2** or **D&I** mode and **TERMINATE** or **MON-1** mode is selected, the display reads:

| ARE YOU SURE? |    | YES |    | NO |
|---------------|----|-----|----|----|
|               | K1 | K2  | K3 | K4 |

3. Press K4 under NO to return to the current mode <u>OR</u> press K2 under YES to activate TERMINATE or MON-1.

#### 4-1.2 Test Direction \_

To select **test direction**:

Press **K1** under **RECV-1** from the main **PCM** display to toggle between side 1 and side 2 in the **MON-1&2** or **D&I** mode without having to swap test cords around. If the **930A** is in **TERMINATE** or **MON-1** mode, the key is inactive because only side 1 is receiving.

4-1.3 Clock \_\_\_\_\_

When the **930A** is in **TERMINATE** mode, a transmit clock source may be chosen. The **930A** can be loop-timed (**LOOP-TIME**) to the span clock, or it can supply the clock (**INTERNAL**).

To select the EXT CLOCK:

1. Press K3 under EXT CLK in the main PCM display (when in TERMINATE mode only). The CLOCK display reads:

| CLOCK: | LOOP-TIME |    |    | INTERNAL |
|--------|-----------|----|----|----------|
|        | K1        | K2 | K3 | K4       |

The cursor appears over the current selection.

In **TERMINATE** mode, it is assumed that the T1 span you are terminating has been taken out of service for test purposes. With the other three modes it is assumed that live traffic may be on the span.

2. Press **K2** under **LOOP-TIME OR K4** under **INTERNAL** for a clock source.

#### 4-1.4 Setup \_\_\_\_

To change the default setups or the setup you have previously entered:

1. Press K4 under SET-UP from the main PCM display. The SPAN display reads:

| IMPEDANCE: | 100 OHM |    |    | >1K OHM |
|------------|---------|----|----|---------|
|            | K1      | K2 | K3 | K4      |

The cursor appears above the current selection.

2. Use the 100 OHM default at the DSX jacks (including the monitor jacks) or at the CSU or Office Repeater jacks. Use >1K OHM only in cases where your DSX does not supply isolation resistors.

If you leave the **930A** in the **>1K OHM** position and connect it to the **DSX** monitor jacks (which already have 1000 Ohms of isolation), the signal will be distorted and cause error indications.

Continue scrolling by pressing the softkey (K1-K4) under your selection on the display <u>OR</u> press the **Up/Down Arrow** keys. The display reads:

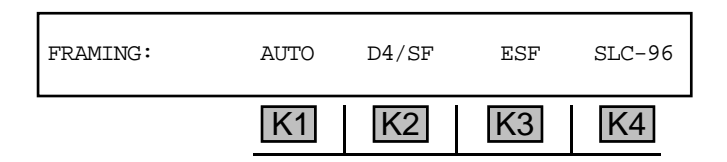

- 3. Press K1 to toggle AUTO on and off. AUTO lets the 930A determine what kind of span you are on. (For information on SLC-96 framing, refer to Section 3-2.)
- 4. Press the softkey (K1-K4) under the desired framing choice. The display reads:

| SIGNALING: | ROBBED-BIT |    | CLEAR ( | CLEAR CHANNEL |  |
|------------|------------|----|---------|---------------|--|
|            | K1         | K2 | K3      | K4            |  |

5. Press K2, K3 or K4 to select a signaling type. The display reads:

| LINE CODING: |    | AMI | AUTO-B8 | B8ZS |
|--------------|----|-----|---------|------|
|              | K1 | K2  | K3      | K4   |

 Press K3 to toggle AUTO-B8ZS detection on or off. In auto mode, it will detect the B8ZS code in AMI, or lack of it in B8ZS, and automatically switch. Alternately, press K2 to select AMI or K4 to select B8ZS.

The display reads:

| CHANNEL SEQU | JENCE : | D3/D4 | D1D | D2 |
|--------------|---------|-------|-----|----|
|              | K1      | K2    | K3  | K4 |

7. Press K2 to select D3/D4, K3 to select D1D OR K4 to select D2.

If CLEAR-CHANNEL was selected, the next display reads:

| S'VSN: | CLEAR | CHANNEL | SELECTE | D  |    |
|--------|-------|---------|---------|----|----|
|        |       | K1      | K2      | K3 | K4 |

This message remains on the display until you press a softkey. You will return to the main **PCM** setup display.

If ROBBED BIT was selected, the next display reads:

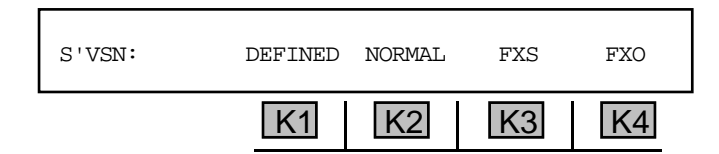

The default supervision is **NORMAL** and is equal to **E&M** signaling on digital switches. An on-hook is signaled by the A and B (or A, B, C and D) bits equalling a 0 state. An off-hook or busy is given by these bits equaling a 1 state.

8. Press **K1** under **DEFINED** to customize the on-hook/off-hook status.

**DEFINED** mode lets you define the on-and off-hook states to be any combination of A and B (or A, B, C and D) bits. If you change the **DEFINED** mode to other than A=B using DP (dial pulse), verify that the significant bit is also defined in Dial/Ring. See display below.

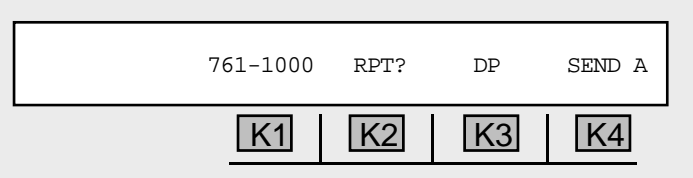

**FXO/FXS PCM Supervision** allows the **930A** to simulate the office-end or station-end of a Foreign Exchange circuit (**FXO** or **FXS**). (Refer to **Section 4-8** for setup information in **FXO** or **FXS**.)

When you have made the final selection, the **930A** returns to the main **PCM** display.

9. Select the proper supervision type for your T-Carrier span.

#### 4-2 SLC-96 SETUP\_

If you chose **SLC-96** framing, the next display reads:

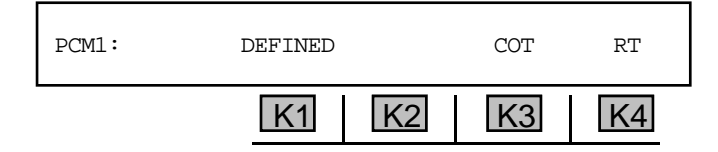

Press the appropriate softkey (K1- K4) and you will advance to the first **PCM** setup display. Select **DEFINED** to define your own setup, select **COT** to define the setup for Central Office Terminal operation, or select **RT** to define the setup for Remote Terminal operation.
#### 4-2.1 SLC-96: Defined \_

To define the SLC-96 setup:

1. Press **K1** or **K2** under **DEFINED**. The display reads:

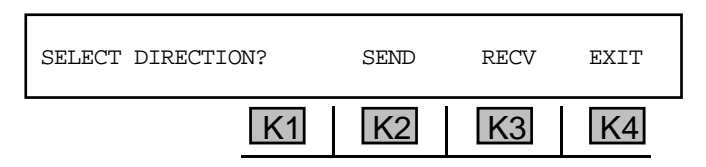

2. Press **K2** or **K3** to select a direction and to setup the on-hook and off-hook states for **AB** bits. The display reads:

| AB | ON-HK: 00 | OFF-HK: 1 | 11 | EXIT |
|----|-----------|-----------|----|------|
|    | K1        | K2        | K3 | K4   |

3. Press **K4** under **EXIT** to go back one display and exit again to return to the main **PCM** setup display.

#### 4-2.2 SLC-96: Central Office Terminal/Remote Terminal

To set up the **930A** for **COT** or **RT** functioning:

1. Press K3 under COT or K4 under RT from the main SLC setup display. The new display reads:

| COT TYPE: | SINGLE | COIN | UVG | MORE |
|-----------|--------|------|-----|------|
|           | K1     | K2   | K3  | K4   |

2. Press K1 to select **SINGLE** party service **OR** press K2 to select **COIN** service.

If UVG (universal voice grade) service is selected by pressing K3. The display reads:

| UVG: | GROUND-START | LOOP-START |
|------|--------------|------------|
|      | K1 K2        | K3 K4      |

3. Press K1 or K2 for GROUND-START <u>OR</u> press K3 or K4 for LOOP-START. You will be returned to the main PCM setup display.

4. Press **K4** under **MORE** from the **COT TYPE** display. The display advances to:

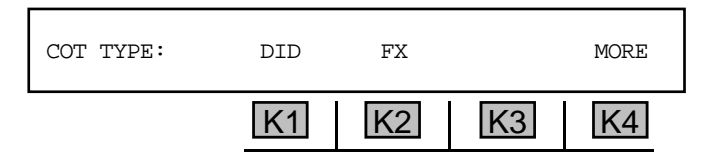

5. Press **K1** to select **DID** (direct inward dial) <u>**OR**</u> press **K2** to select **FX** (foreign exchange). Pressing **K4** toggles to the previous display.

(For operation and further setup instructions in **SLC-96** mode, see **Section 5-23**, **Option Menu** #: **23**, **SLC-96**.)

# 4-3 HOW TO MONITOR A T1 SPAN

With this setup you may make measurements of anything such as level and frequency or noise. You may receive and analyze the digits of incoming calls if you have *Purchased Option 930A-01, MF/DTMF/DP Receiver and Analyzer*. You can move the test cord to the other monitor jack and capture the digits of the outgoing calls; measure the wink timing; listen to the traffic on the speaker; view the status of the **A** and **B bits** on all **24 channels**; count **BPV**s, frame slips, frame errors, frame losses and **CRC** errors (**ESF**); or measure the **T1** voltage at the **DSX Monitor** level. You may not do anything active like place a call or send a tone or measure return loss.

To monitor in a **single direction on a T1** span:

1. Connect the test cords as shown in **Figure 4-1**.

The test cord connection is from the **930A** receiver (**PCM IN 1**) to the **DSX** monitor jack.

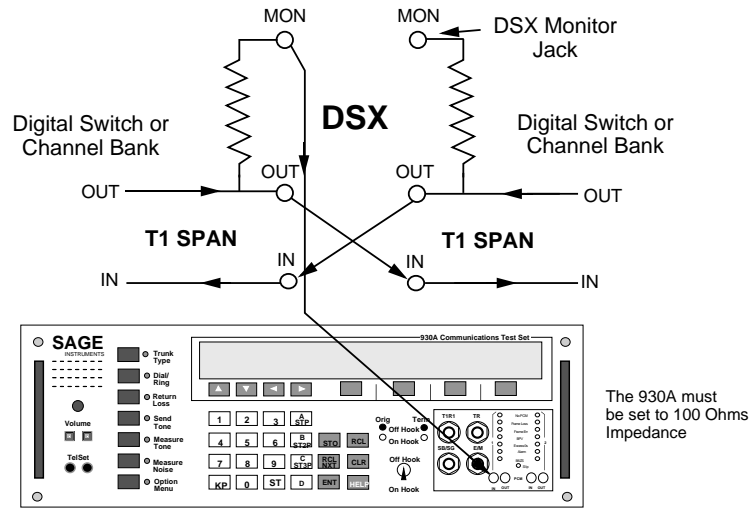

PCM Mode: MON -1

The **930A** display will look like the one below if it is set correctly.

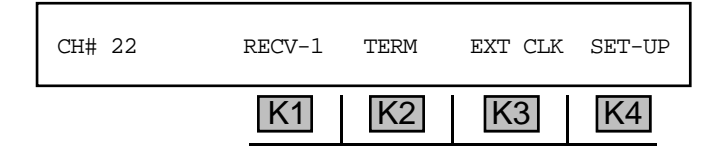

#### 4-4 HOW TO MONITOR BOTH DIRECTIONS ON A T1 SPAN .

If your **930A** is equipped with *Purchased Option 930A-09E, DS-1 PCM Dual Drop & Insert*, you can monitor a T1 span on both sides of a DSX at the same time.

To monitor a both directions on a T1 span:

1. Connect the test cords as shown in **Figure 4-2**.

The test cord connections are from the **930A** receivers (**PCM IN 1** and **PCM IN 2**) to the **DSX** Monitor jacks. The **930A** has to be set to the **MON-1&2** mode. The process starts from the default **PCM** display.

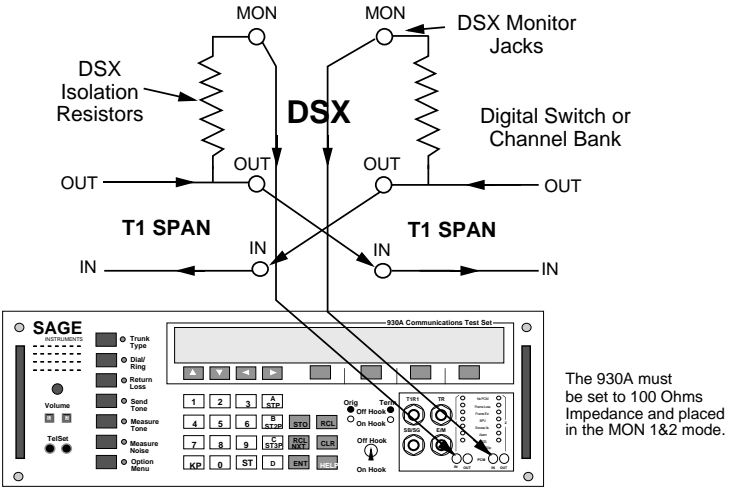

PCM Mode: MON -1&2

Figure 4-2 Monitoring Both Directions on a T1 Span

1. Press K2 under TERM. The display reads:

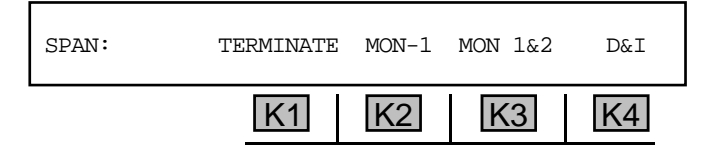

2. Press K3 under MON-1&2. The display reads :

 CH# 22
 RECV-1
 TERM
 EXT CLK
 SET-UP

 K1
 K2
 K3
 K4

Any channel from **1** to **24** is valid; channel 22 is the default. The **930A** can perform all of the measurements mentioned under single direction monitoring on both sides simultaneously.

PCM Operation 3. Press **K1** to toggle between **RECV-1** and **RECV-2**.

# 4-5 TERMINATING A T1 SPAN FOR OUT-OF-SERVICE TESTING

For testing trunks on out-of-service T1 span lines (pre-cutover or turned down for maintenance), the **930A** can generate as well as receive a **DS-1** signal. Once you have "Busied Out" the T1 span you are ready to connect the **930A** toward the facility you want to test (switch, channel bank, etc.).

To terminate a T1 Span for Out-of-Service Testing:

1. Connect the test cords as shown in **Figure 4-3**: **NOTE:** The span must be "Busied Out at the distant end or calls

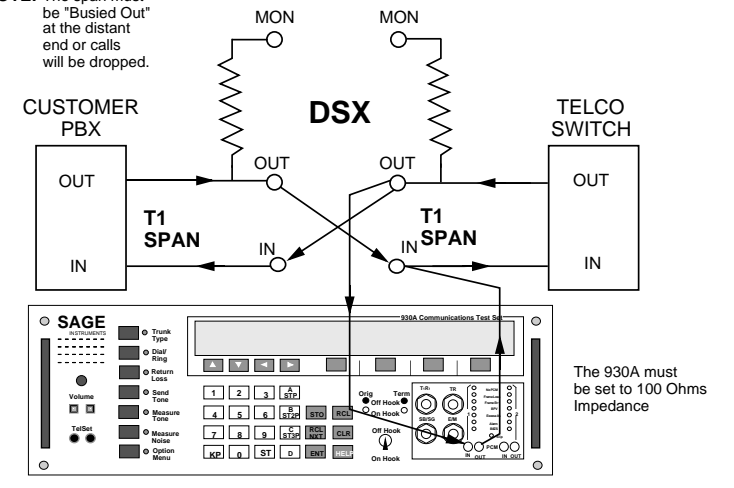

PCM Mode: Terminate

#### Figure 4-3 Terminating a T1 Span for Outof-Service Testing

2. Press K2 under TERM. The display reads:

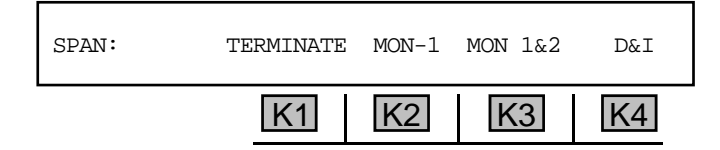

3. Press K1 to choose TERMINATE mode. The display reads:

| СН# 22 | RECV-1 | TERM | EXT CLK | SET-UP |
|--------|--------|------|---------|--------|
|        | K1     | K2   | K3      | K4     |

When the **930A** is in **TERMINATE** mode, a clock source for the **930A** output may be chosen. The **930A** can be loop-timed to the span clock, or you can have the **930A** supply the clock.

Operation

4. Press K3 under EXT CLK to select a clock source. The display reads:

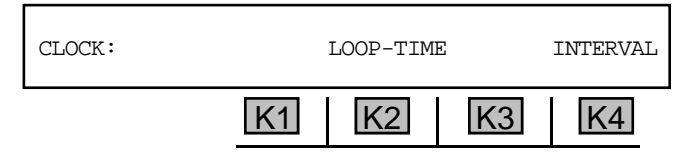

A cursor appears over the current selection.

5. Press **K4** under **INTERNAL**. The display reads:

| CH#22 | RECV-1 | TERM | INT CLK | SET-UP |
|-------|--------|------|---------|--------|
|       | K1     | K2   | K3      | K4     |

Internal clock is only available in **TERMINATE** mode.

Trunk transmission and signaling can be tested completely before the trunk is placed in service using the **TERMINATE** mode to simulate either end of a circuit. Place the **930A** in **EXT CLK** mode to simulate the loop side of the circuit toward a switch. To test toward the loop (simulate the switch toward the customer), set the **930A** to **INT CLK** mode and transfer the test cords to the **DSX** jacks looking out toward the Office Repeater or the customer's **CSU**.

#### 4-6 DROP AND INSERT TESTING ON A T1 SPAN

The procedure for Drop & Insert testing is a two stage process when using the **930A**. Monitor both directions of transmission using the **MON-1&2** mode first, then begin testing.

1. Connect the **930A** to the **DSX** monitor jacks as shown in **Figure 4-4**.

#### WARNING!

Connecting the test cords from the **930A**'s **PCM 1 OUT** to the span in-jack momentarily opens the span. You will need 100 Ohm termination plugs to plug into the opposite output jack of the **DSX** to keep the span from oscillating. If you do take a "hit" for any reason you will see a remote alarm indication on your **930A** for a few seconds while the span reframes.

Generally, if you simultaneously plug the 930As output cord into the in-jack and the loop termination into the opposite outjack, the indication will be a short burst of frame loss and the terminating equipment will reframe before it sends a remote alarm.

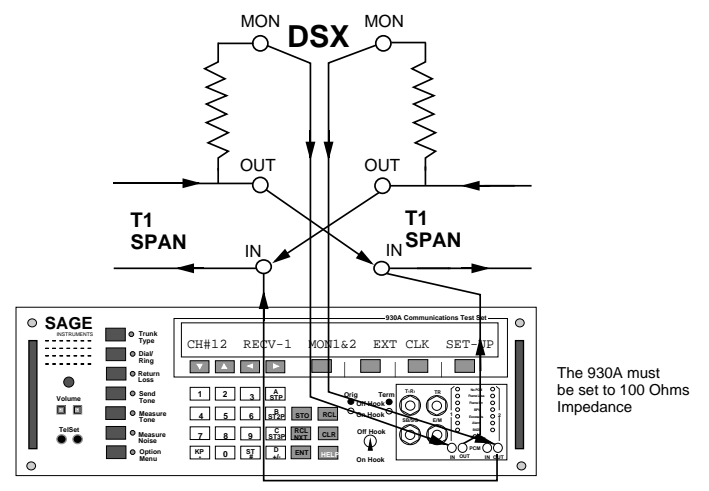

PCM Mode: Terminate

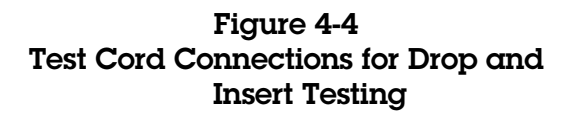

Since both **PCM** signals are independent, it is best to connect each **930A output** to span **input** and **100 ohm** termination separately so the results can be observed. If the message: **NO PCM!** appears on the display, unplug the cord from the jack and its corresponding **100 ohm** termination.

The 930A display should read:

| Сн#22 | RECV-1 | TERM | INT CLK | SET-UP |
|-------|--------|------|---------|--------|
|       | K1     | K2   | K3      | K4     |

The valid channel numbers range between 1 and 24. The above display shows CH# 12 as an example only.

If the **930A** reports **PCM** errors on either side, verify and correct the connection problem before proceeding.

- 2. Leave the **930A** set to MON-1&2 and connect test cords from **PCM OUT 1** and **PCM OUT 2** to the input jacks on the **DSX**.
- 3. Press K1 under MON 1&2 The display reads:

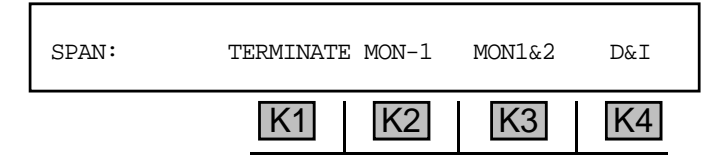

4. Press **K4** under **D&I** to drop the currently selected channel. The other 23 channels pass through undisturbed. Make sure the channel is idle before selecting **D&I**. The display reads:

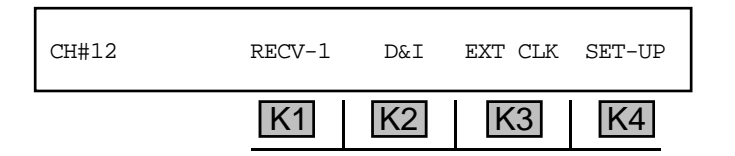

This part of the process is "hitless," meaning once four test cords have been inserted with appropriate terminations, the danger of dropping the span has passed.

If you are in **D&I** and change channels, the **930A** will revert back to **MON-1&2**. This is a safeguard against inadvertently interfering with a working channel.

#### 4-7 HOW TO DEFINE YOUR OWN ON/OFF-HOOK STATUS

The **930A** will allow you the flexibility to define your own on- and off-hook states of the **A/B/C/D** bits. The **NORMAL** supervision default is the most useful, followed by **FXS/FXO** supervision. You can redefine what the **930A** sends and recognizes as an on- or off-hook.

To redefine what the hookswitch sends instead of the default conditions, start at the main **PCM** display:

| CH#12 | RECV-1 | D&I | EXT CLK | SET-UP |
|-------|--------|-----|---------|--------|
|       | K1     | K2  | K3      | K4     |

1. Press **K4** under **SET-UP**. The display reads:

| IMPEDANCE: | 100 OHM >1K OHM |    | >1K OHM |    |
|------------|-----------------|----|---------|----|
|            | K1              | K2 | K3      | K4 |

2. Press the **Up Arrow** key to scroll through the setup parameters to the following display:

| S'VSN: | DEFINED | NORMAL | FXS | FXO |  |
|--------|---------|--------|-----|-----|--|
|        | K1      | K2     | K3  | K4  |  |

3. Press **K1** under **DEFINED** to define your own states. The display reads:

| SELECT DIRECTION? | SEND | RECV | EXIT |
|-------------------|------|------|------|
| K1                | K2   | K3   | K4   |

4. Selecting the proper direction and depending on whether **D4 Superframe** or **ESF** is selected, you will advance to one of the following displays:

D4/SF

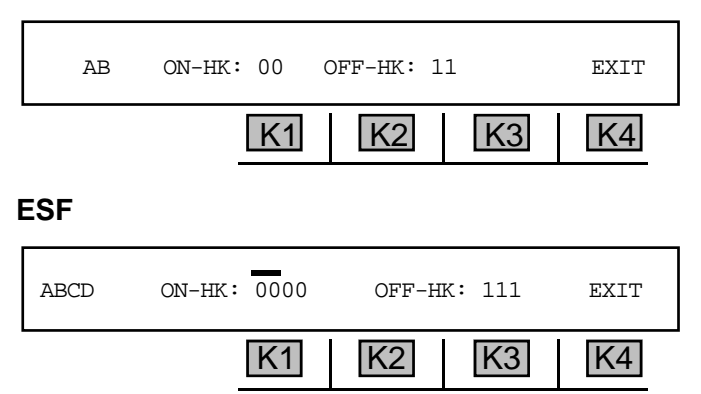

Operation

Note the cursor over the **A** bit position of the **ON-HK** state.

5. Change the state of the ON-HK A, B, C or D bits by moving the cursor with the Left/Right Arrow keys and then enter a 1 or a 0 from the numeric keypad. You can also change states using the Up/Down Arrow keys. Change the OFF-HK states by pressing K3; the cursor will move to the OFF-HK side.

When the **930A** detects the off-hook bit pattern, the **OFF HOOK** LED lights. When the on-hook bit pattern is detected, the **ON HOOK** LED lights. If neither bit pattern is detected, the LEDs do not light. If the supervision LEDs on your front panel are not lit, the supervision bit patterns are probably incorrectly defined or not being received as you defined them.

Remember to reset the **930A** back to **NORMAL** when you are finished testing in the **DEFINED** mode. You will have problems drawing dial tone and getting the supervision LEDs to read properly on a regular **PCM** channel if you do not.

# 4-8 HOW TO SELECT FOREIGN EXCHANGE SUPERVISION

TheFXO/FXS Supervision feature enables the **930A** to operate on Foreign Exchange circuits on **PCM** trunks. FXO and FXS appear under the **PCM SET-UP** display for supervision.

#### Foreign Exchange Station (FXS)

In Foreign Exchange Station (**FXS**) mode, when the **930A** is on-hook, it sends the Loop Idle bit pattern (A=0, B=1). When the **930A** is off-hook, it sends the Ground-on-Ring bit pattern (A=0, B=0) until the farend Foreign Exchange Office (FXO) returns Ground-on-Tip (A=0). The **930A** will then send the Loop Closed bit pattern (A=1, B=1). This mode works equally with Loop Start and Ground Start offices.

The **930A** assumes that the far-end is sending **FXO** supervision and interprets A=0 to mean Tip Ground (off-hook), and A=1 to mean No Tip Ground (on-hook). B=0 is interpreted as Ringing. B=1 is interpreted as No Ringing.

#### Foreign Exchange Office (FXO)

In Foreign Exchange Office (**FXO**) mode, when the **930A** is on-hook, it will send the No Ground-on-Tip bit pattern (A=1, B=1). When the **930A** is off-hook it will send the Ground-on-Tip bit pattern (A=0, B=1).

The **930A** leaves the B bit set (B=1) to indicate No Ringing. You can send Ringing to the far-end by entering **OPTION MENU #: 21 TOGGLE A\B BITS** and setting the B bit to 0 manually. The B bit will revert to a 1 when the user exits the **TOGGLE A\B BITS** menu option.

The **930A** assumes that the far-end is sending **FXS** supervision and interprets either Ring Ground (A=0, B=0) or Loop Closed (A=1, B=1) as an off-hook. This enables the **930A** to operate with either Loop Start or Ground Start FXS equipment. The **930A** interprets Loop Idle (A=0, B=1) as an on-hook. The unused bit pattern (A=1, B=0) is also interpreted as an on-hook.

#### Section IV PCM Operation

To select foreign exchange supervision:

1. Press K4 under **SET-UP** from the main **PCM** display. The first set up display reads:

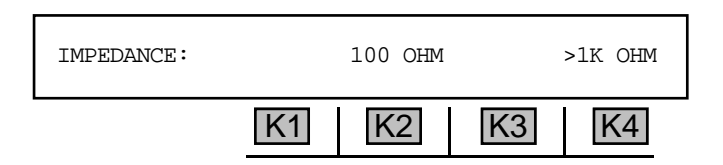

2. Use the **Up Arrow** key to scroll to the **s** vsn (supervision) display:

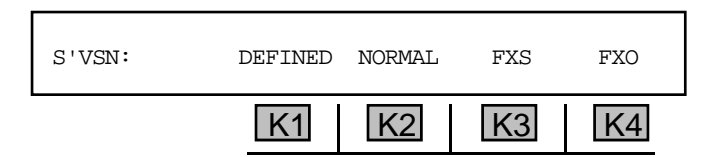

3. Press **K3** under **FSX** to select foreign exchange station **OR K4** under **FXO** to select a foreign exchange office.

If you selected FXS, the display reads:

| FXS: | GROUND-START | LOOP-START |
|------|--------------|------------|
|      | K1 K2        | K3 K4      |

If you selected FXO, the FXS: message is replaced by FXO:

4. Press K1 or K2 to select a ground start trunk, OR press K3 or K4 to select a loop start trunk.

You will return to the main **PCM** display. The front panel hookswitch will now follow the type of Foreign Exchange supervision you selected. Remember to reset your supervision to **NORMAL** when you are finished testing in **FXS/FXO** so that you can operate on regular **PCM** channels.

#### 4-9 DROP AND INSERT TEST CORD CONNECTIONS AT A T1 CSU .

The test access jacks for monitoring at some **T1** Customer Service Units (**CSU**) are not wired the same as those in a **DSX** jack field. For this reason it is not recommended to use these jacks when connecting the **930A** for Drop & Insert testing at a **CSU**.

In order to perform a **D&I** at the **CSU**, the **930A** must pass the traffic from Equipment Out to Line In and from Line Out to Equipment In. This procedure should be done out-of-hours or after the users have been alerted. The same warning applies when removing the test cords.

The following diagrams describe the recommended procedure for connecting test cords between the **930A** and a **T1 CSU** to do a **D&I** test.

- 1. Place the 930A in the MON-1&2 mode with its settings at 100 OHM impedance, D4/SF (or Extended Superframe as appropriate), ROBBED-BIT signaling, AMI line code, D3/D4 channel sequence and NORMAL supervision. These are the most common settings. They can always be changed later.
- 2. Plug test cords into the two inputs of the 930A and then plug the other ends of these test cords into the LINE OUT and EQPT OUT jacks on the CSU. Refer to Figure 4-5.
- 3. Connect test cords from the 930A outputs to the CSU LINE IN and EQPT IN jacks. Refer to Figure 4-6.

After a few seconds the remote alarm indication will clear and the 930A will frame up to the signal. If an ESF line is in use, the 930A will automatically frame up to it.

- Select the channel to be tested.
- 5. Place the 930A in the D&I mode.
- 6. Press K1 under MON 1&2 to bring up the selections MON-1, MON-1&2, D&I.
- 7. Press K4 under D&I to select that mode.

At this point you can perform any test supported by the 930A on a Drop & Insert basis. This includes sending or receiving calls, transmission measurements, supervision monitoring and DS-0 Bit Error Testing.

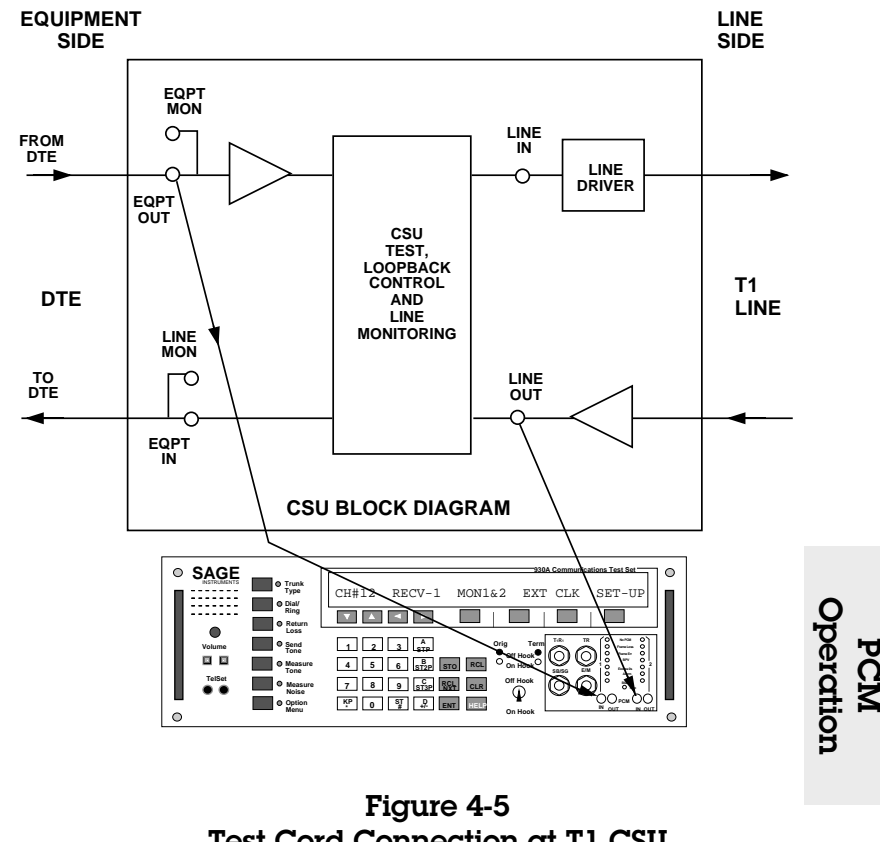

# Test Cord Connection at T1 CSU

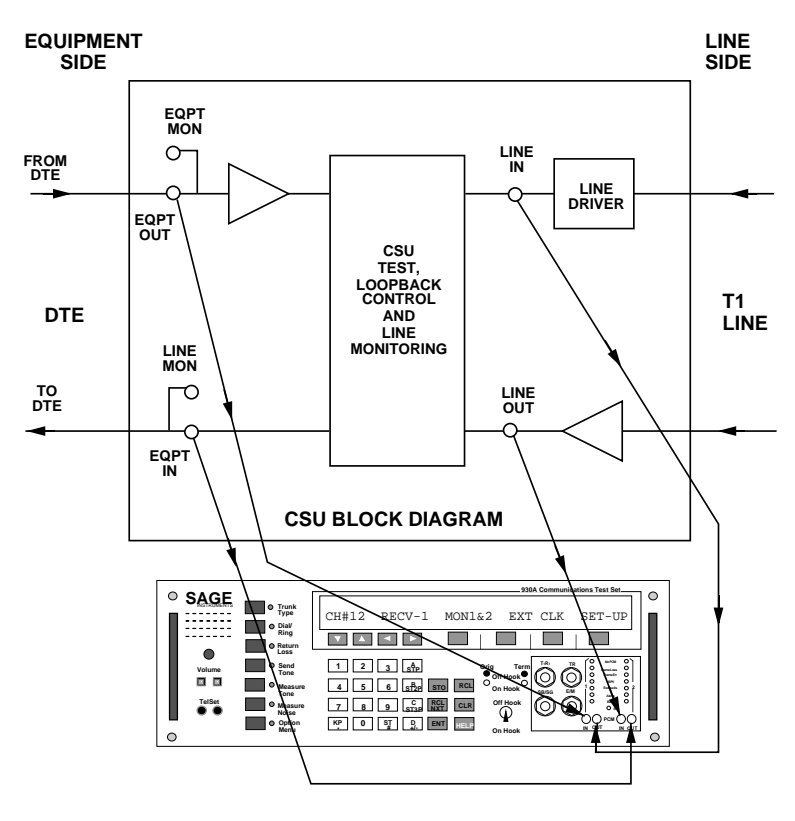

Figure 4-6 CSU Line and EQPT JACKS

# SECTION V

# **OPTION MENU NUMBERS**

The following chart lists each option menu number with its description and the purchased option necessary to receive that function if it is not a standard feature of the **930A**.

| Option<br>Menu # | Description            | Purchased Option Number  |
|------------------|------------------------|--------------------------|
| 1                | MODIFY DIAL/RING       | STANDARD                 |
| 2                | SEND DIGIT SEQUENCES   | STANDARD                 |
| 3                | REMOTE CONTROL         | STANDARD                 |
| 4                | DIGIT RECEIVER         | PURCHASED OPTION 930A-01 |
| 5                | RING LOAD              | PURCHASED OPTION 930A-13 |
| 6                | DC VOLT/AMP METER      | STANDARD                 |
| 7                | SUPERVISION THRESHOLDS | STANDARD                 |
| 8                | SUPERVISION MONITOR    | STANDARD                 |
| 9                |                        | STANDARD                 |
| 10               | FREQUENCY SWEEP        | STANDARD                 |
| 11               |                        | PURCHASED OPTION 930A-07 |
| 12               |                        | PURCHASED OPTION 930A-01 |
| 13               |                        | PURCHASED OPTION 930A-18 |
| 14               |                        |                          |
| 10<br>16         |                        |                          |
| 10               |                        |                          |
| 18               |                        |                          |
| 10               |                        |                          |
| 20               |                        |                          |
| 20               | TOGGLE A/B BITS        | PURCHASED OPTION 930A-9E |
| 22               | ABSOLUTE DELAY         | PURCHASED OPTION 930A-21 |
| 23               | SI C-96 CONTROL BITS   | PURCHASED OPTION 930A-9F |
| 24               | POST TPT DELAY         | PURCHASED OPTION 930A-12 |
| 25               | FAR END RESPONDER      | PURCHASED OPTION 930A-12 |
| 26               | ROTL/RESPONDER         | PURCHASED OPTION 930A-12 |
| 27               | ROTL INTERROGATOR      | PURCHASED OPTION 930A-12 |
| 29               | CALL 102 LINE          | PURCHASED OPTION 930A-12 |
| 30               | ADJUST TLP             | STANDARD                 |
| 31               | SEND HOOK FLASH        | STANDARD                 |
| 32               | DIAL-UP TESTLINE       | STANDARD                 |
| 33               | DIAL-UP SWEEP          | STANDARD                 |
| 34               | SELECT REPORTS         | STANDARD                 |
| 35               | DUAL TONE SENDER       | STANDARD                 |
| 37               | LINE STATUS            | STANDARD                 |
| 39               | REMOTE AUDIO           | PURCHASED OPTION 930A-47 |
| 40               | SEND PCM ALARMS        | PURCHASED OPTION 930A-9E |
| 41               | READ T1 VOLTAGE        | PURCHASED OPTION 930A-9E |
| 42               | T1 WANDER              | PURCHASED OPTION 930A-9E |
| 43               | T1 ERROR COUNTERS      | PURCHASED OPTION 930A-9E |
| 44               | T1 ERROR HISTORY       | PURCHASED OPTION 930A-9E |
| 45               | T1 ERROR INJECT        | PURCHASED OPTION 930A-9E |
| 46               | DS-1 BIT ERROR RATE    | PURCHASED OPTION 930A-22 |

| Option<br>Menu # | Description            | Purchased Option Number     |
|------------------|------------------------|-----------------------------|
| 10               |                        |                             |
| 48               |                        | PURCHASED OPTION 930A-44    |
| 50               | BATCH MODE             | PURCHASED OPTION 930A-29    |
| 51               |                        | PURCHASED OPTION 930A-29    |
| 54               |                        | PURCHASED OPTION 930A-45    |
| 55               | FRACTIONAL 11 BERT     | PURCHASED OPTION 930A-34    |
| 56               |                        | PURCHASED OPTION 930A-22/34 |
| 5/               |                        | PURCHASED OPTION 930A-22    |
| 58               |                        | PURCHASED OP HON 930A-34/52 |
| 59               |                        | STANDARD                    |
| 60               |                        |                             |
| 63               |                        |                             |
| 64               | GROUND START PHONE     |                             |
| 65               | AIME FAR END RESPONDER | PURCHASED OPTION 930A-11    |
| 66               |                        | PURCHASED OPTION 930A-11    |
| 69               | FAR 23 IONE RESPONDER  | PURCHASED OPTION 930A-54    |
| 70               | 23 TONE DIRECTOR       | PURCHASED OPTION 930A-54    |
| /1               | 23 IONES IEST          | PURCHASED OPTION 930A-54    |
| 72               | SS-7 LEVEL 2 ANALYSIS  | PURCHASED OPTION 930A-67    |
| 73               | SS-7 CALL TRACE        | PURCHASED OPTION 930A-67    |
| 75               | REMOTE UPGRADE         | STANDARD                    |
| 80               | KEYBOARD LOCKOUT       | STANDARD                    |
| 87               | TPT BURST LENGTH       | PURCHASED OPTION 930A-12    |
| 89               | PRINTER HAND SHAKE     | STANDARD                    |
| 91               | SOFTWARE VERSION       | STANDARD                    |
| 92               | SOFTWARE COLD-BOOT     | STANDARD                    |
| 93               | TEST DISPLAY           | STANDARD                    |
| 94               | LIST OPTIONS           | STANDARD                    |
| 95               | DRY CIRCUIT            | STANDARD                    |
| 97               | HOLD CONTROL           | STANDARD                    |

# Option Menu Numbers

# Option Menu Function Keys \_

You can access the **Option Menu** functions in two ways:

- 1. Select the desired **Option Menu** number using the **numeric keypad** and press **ENT** or any softkey (**K1-K4**) to enter the **SETUP** display for that option.
- Use the Up/Down Arrow keys to scroll up to OPTION MENU #:99 or down to OPTION MENU #:1 (the Arrow keys do not "wrap" from 99 to 1), and press ENT or any softkey (K1-K4) to enter the SETUP display for that option.

You can exit the **Option Menu** numbers by pressing the **Option Menu** function key or any of the other 6 function keys. In many cases, one of the selections in the display will be labeled **EXIT**; pressing the softkey (**K1-K4**) below it will also exit the option.

#### 5-1 OPTION MENU #: 1 MODIFY DIAL/RING \_

**OPTION MENU#: 1 MODIFY DIAL/RING** is a standard feature that enables you to modify the **Dial/Ring** format.

To modify the **Dial/Ring format**:

- Select the type of signaling to be sent (MF, DP, DTMF or RING) from the Dial/Ring function. (RING will only appear in the menu if you have *Purchased Option 930A-13 REN-3 LOAD* installed)
- 2. Press the **Option Menu** function key.
- 3. Use the **Up/Down Arrow** keys to scroll through the option menus, <u>**OR**</u> select 1 using the **numeric keypad** and press the **Option Menu** function key. The display reads:

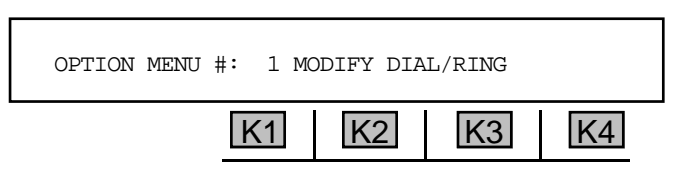

4. Press ENT or any softkey. The resulting **MODIFY** display will vary depending on whether you selected **MF** or **DTMF**, **DP**, or **Ring.** Each of these types are discussed below.

#### 5-1.1 MF or DTMF Digits \_\_\_\_\_

If you selected **MF** or **DTMF** mode under the **Dial/Ring** function key, the **MODIFY** display reads:

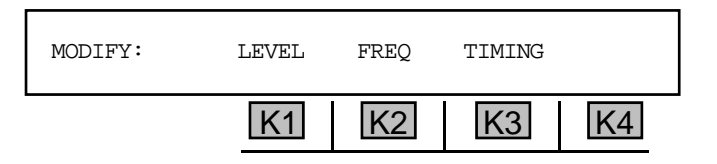

#### 5-1.1.1 Level \_

To change the **output level**:

1. Press K1 under LEVEL. The display reads:

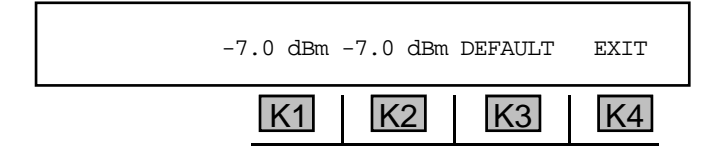

2. Press **K1** to change the low frequency tone level <u>**OR**</u> press **K2** to change the high frequency tone level.

- 3. Use the **numeric keypad** to change the level.
  - A valid LEVEL in MF and DTMF is between -99.9 and +12.0, and between -99.0 and +3.0 in PCM.
- 4. Press **K4** to exit to the **MODIFY** display.

#### 5-1.1.2 Frequency

To change the **output frequency**:

1. Press K2 under FREQ. The display reads:

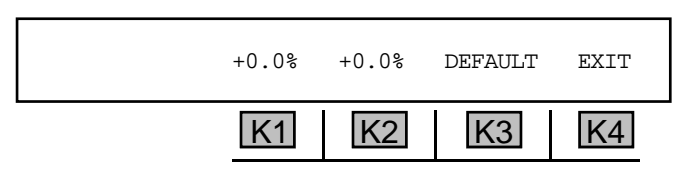

2. Press K1 to change the low tone percentage, or K2 to change the high tone percentage.

- 3. Use the **numeric keypad** to enter a new tone percentage.
  - A valid **tone percentage** is between -99.9% and +99.9%. (+99.9% effectively doubles the frequency. +99.9% halves the frequency.)
- 4. Press **K4** to exit to the **MODIFY** display.

#### 5-1.1.3 Timing \_

To change the timing interval:

1. Press K3 under TIMING. The display reads:

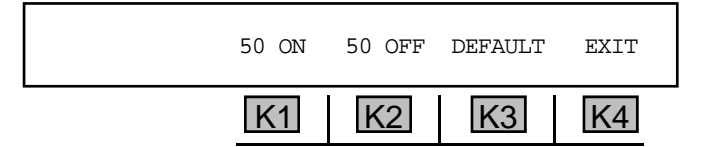

- 2. Press **K1** to change the **ON** time or **K2** to change the **OFF** time.
- 3. Use the numeric keypad to enter a new timing interval.
  - A valid timing interval is between 10 ms and 9999 ms. In the TIMING display, In MF, the default is 70 ON 70 OFF. In DTMF, the default is 50 ON 50 OFF. If using a KP, the 930A automatically adds 30 ms to its ON time.
- 4. Press **K4** to exit to the **MODIFY** display.

#### 5-1.2 DP Digits \_

If you selected **DP** mode under the **Dial/Ring** function key, the **MODIFY** display reads:

| MODIFY: | %BREAK     | PPS | INTERDIGI | r<br>Ica |
|---------|------------|-----|-----------|----------|
|         | <u> K1</u> | K2  | <u>K3</u> | K4       |

#### 5-1.2.1 % Break \_\_\_\_\_

To change the % break:

1. Press K1 under % BREAK. The display reads:

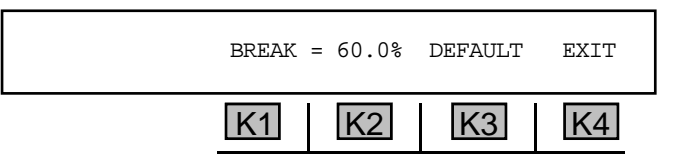

2. Use the numeric keypad enter a new % break.

• A valid %break is between 25.0% and 80.0% with a default percentage of 60.0%.

3. Press **K4** to exit to the **MODIFY** display.

#### 5-1.2.2 Pulses Per Second \_

To change the PPS:

1. Press **K2** under **PPS**. The display reads:

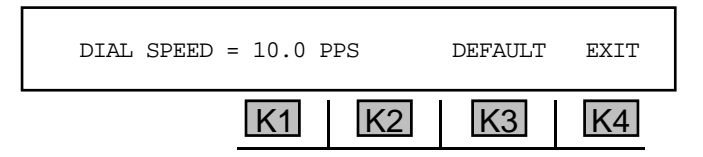

- 2. Use the **numeric keypad** to enter a new interval.
  - A valid **PPS** is between 2.0 **PPS** and 35.0 **PPS** with a default of 10.0 **PPS**.
- 3. Press **K4** to exit to the **MODIFY** display.

#### 5-1.2.3 Interdigit Time

To change the time interval between digits:

1. Press **K3** under **INTERDIGIT**. The display reads:

| INTERDIGIT TI | ME = 700 ms | DEFAULT | EXIT |
|---------------|-------------|---------|------|
|               | K1 K2       | K3      | K4   |

2. Use the numeric keypad to enter a new interdigit time.

• A valid interdigit range is between 100 ms and 990 ms with a default of 700 ms.

3. Press **K4** to exit to the **MODIFY** display.

# 5-1.3 Ring Generator \_

For the ring generator (**RING**) to be valid, *Purchased Option 930A-13, REN-3 LOAD* must be installed and the **930A** must be supplying **BATTERY** in an analog trunk type and in **TERMINATE** mode. (In PCM, the **930A** does not supply the ringing voltage, but provides a PCM ring signal state)

If you selected **BATTERY** under the **Trunk Type** function key and **RING** under the **Dial/Ring** function key, the **MODIFY** display reads:

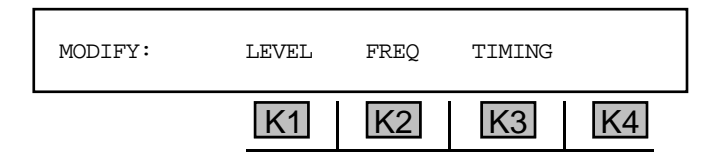

#### 5-1.3.1 Level \_

To change the output level:

1. Press K1 under LEVEL. The display reads:

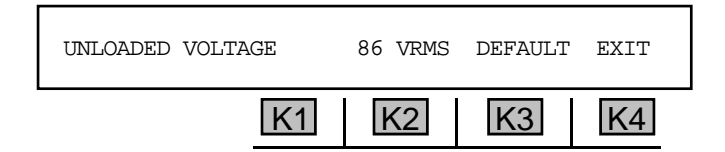

- 2. Use the **numeric keypad** to enter a new level.
  - A valid LEVEL is between 15 VRMS and 99 VRMS with a default of 86 VRMS.

3. Press **K4** to exit to the **MODIFY** display.

#### 5-1.3.2 Frequency

To change the output **frequency**:

1. Press **K2** under **FREQ**. The display reads:

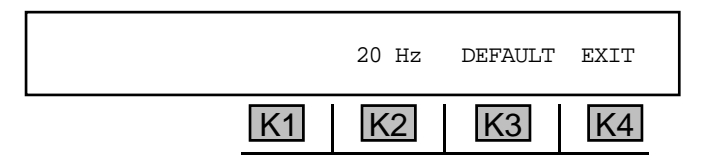

2. Use the **numeric keypad** to enter a new frequency.

• A valid frequency is between 15 Hz and 65 Hz with a default of 20 Hz.

3. Press **K4** to exit to the **MODIFY** display.

#### 5-1.3.3 Timing

To change the timing interval:

1. Press **K3** under **TIMING**. The display reads:

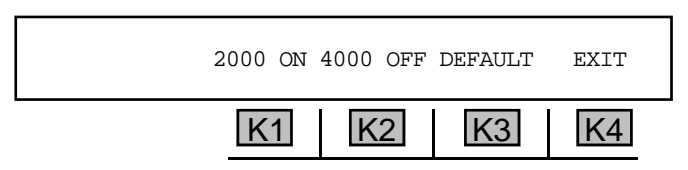

- 2. Press **K1** to change the **ON** time or **K2** to change the **OFF** time.
- 3. Use the **numeric keypad** to enter a new interval.
  - A valid **timing** interval is between 150 ms and 9999 ms, with a default of 2000 ms for ON and 4000 ms for OFF.
- 4. Press **K4** to exit to the **MODIFY** display.

#### 5-2 OPTION MENU #: 2 SEND DIGIT SEQUENCES

**OPTION MENU #: 2 SEND DIGIT SEQUENCES** is a standard feature that facilitates multistage outpulsing of stored phone numbers where one or more phone numbers are outpulsed in sequence, possibly separated by supervision or call progress events and terminated by a testline. This option operates with **OPTION MENU #: 1 MODIFY DIAL RING, OPTION MENU #: 3 REMOTE CONTROL, OPTION MENU #: 4 DIGIT RECEIVER, OPTION MENU #: 9 WINK TIMING, OPTION MENU #: 26 ROTL/RESPONDER, and OPTION MENU #: 29 CALL 102 LINE.** 

To send digit sequences:

- 1. Press the **Trunk Type** function key to set up a trunk. If you are testing between two **930As** in a 2W trunk type, you should set one end to **CONTACT** (usually the send unit), and one end to **BATTERY** (usually the receive unit, which is set up in **OPTION MENU #: 4 DIGIT RECEIVER**).
- 2. Use the **numeric keypad** to enter the telephone numbers you want to send one at a time under **Dial/Ring** function. (Refer to **Section 3 Front Panel Operation** for a description of the dial ring function.)
- 3. Use the **STO** key to store each of the numbers separately in the storage registers (**01** to **998**). (Refer to **Section 3-6.1** for a description of the **STO** key function)
- 4. Press the **Option Menu** function key.
- 5. Use the **Up/Down Arrow** keys to scroll through the option menus, <u>OR</u> select **2** using the **numeric keypad** and press the **Option Menu** function key. The display reads:

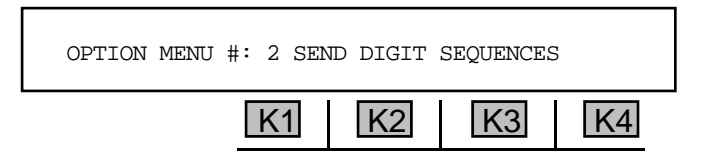

6. Press ENT or any softkey (K1-K4). The display reads:

| AUTO REPEAT? | YES |    |    | NO |
|--------------|-----|----|----|----|
|              | K1  | K2 | K3 | K4 |

7. Press **K2** under **YES** if you wish the test to continuously repeat, **OR** press **K4** under **NO** to send the sequence only once. The display reads:

|    | WINK | OFF-HK | MORE |
|----|------|--------|------|
| K1 | K2   | K3     | K4   |

At the originating end, the **sequence** consists of the record storage location of the digits to be outpulsed, and the supervision events expected from the terminating end.. The table below shows the most common call sequence types.

The supervision events are:

WINK-a single line signalling pulse. A W is added to the sequence at the originating end to wait for a wink. A wink must be less than 600msecs or the event will fail. (Refer to Option Menu #9 Wink Timing)

**OFF-HOOK**-the condition where the receiver or handset is off the switch. An **H** is added to the sequence at the originating end to wait for an off-hook signal from the terminating end. An off-hook must be more than **200msecs** in duration or the event will fail. (Refer to **Option Menu #9 Wink Timing**)

**PAUSE-**a delay of one second before proceeding.

**D-DIAL** (Delay Dial )-A signalling event that responds to a request for service and indicates a start dial to the sending switch. A **D** is added to the sequence to tell the originating end to wait for the

| Sequence Ty                                                                                                    | rpe                                                                                                    | Typical Sequence                                 |  |  |  |  |
|----------------------------------------------------------------------------------------------------|----------------------------------------------------------------------------------------------------|--------------------------------------------------|--|--|--|--|
| Immediate D                                                                                                    | 1                                                                                                    |                                                  |  |  |  |  |
| Sequence Progress<br>Originating end goes off hook and sends digits in record location<br>#1.                                                                                                    |                                                                                                    |                                                  |  |  |  |  |
| Wink Start                                                                                                    |                                                                                                    | W1                                               |  |  |  |  |
| <ol> <li>Sequence Pro</li> <li>Originating</li> <li>Terminatin</li> <li>Originating<br/>receiving the</li> </ol>                                                                                                    | <b>gress</b><br>end seizes the line.<br>g end provides a wink ( <b>W</b> ).<br>end sends digits in reco<br>ne wink.                               | ord location # <b>1</b> after                    |  |  |  |  |
| Ground Star                                                                                                    |                                                                                                    | H1                                               |  |  |  |  |
| <ul> <li>Sequence Progress</li> <li>Originating end seizes the line. (provides ring ground)</li> <li>Terminating end goes off hook. (provides tip ground) (H)</li> <li>Originating end switches to loop and sends digits in record location # 1 after receiving the off hook signal.</li> </ul> |                                                                                                    |                                                  |  |  |  |  |
| TSPS                                                                                                    |                                                                                                    | W1H2                                             |  |  |  |  |
| <ol> <li>Sequence Pro</li> <li>Originating</li> <li>Terminatin</li> <li>Originating<br/>receiving th</li> <li>Terminatin</li> </ol>                                                                                                    | gress<br>office seizes the line.<br>g office sends a wink. ( <b>W</b> )<br>office sends digits in rec<br>ne wink.<br>g end stores received digits | ord location # 1 after<br>and goes off hook. (H) |  |  |  |  |

terminating end to return an off-hook signal in response to the incoming request for service. The originating end then waits to receive an on-hook signal when the receiving end is prepared to receive the incoming digits. It is used on delay dial lines.

After the originating end sends a digit sequence and connects to the testline that will undergo testing, you should select a testline type. This can be a call progress, 102, 105, or 23 tone type testline.

**TESTLINE-** Tells the **930A** to wait for an off-hook at the end of a call and expect a test line. Available testlines are:

**CPROG**- the answering end goes off-hook and sends call progress tones.

102-the answering end goes off-hook and sends 1004 Hz at -16 dBm.

105-the answering end goes off hook and acts as a type 105 responder.

**23TONE-** the answering end goes off-hook and performs a 23 tone test.

- Use the numeric keypad to enter the stored memory location of the numbers to be outpulsed. To tell the 930A to wait for a WINK (W) from the far-end, press K2, or tell the 930A to wait for an OFF-HK (H) by pressing K3.
- 9. Press K4 under MORE. The display reads:

|    | PAUSE | D-DIAL | MORE |
|----|-------|--------|------|
| K1 | K2    | K3     | K4   |

10. Press **K2** to add a **PAUSE** (-) **OR** press **K3** to add a **D-DIAL** (D).

#### for example:

A sequence that includes a **WINK**, the number in stored memory location **22**, followed by an **OFF**-**HK** reads:

| <br>K1 | K2 | K3 | K4 |
|--------|----|----|----|
| K1     | K2 | K3 | K4 |

11. Press K4 under MORE again. The display reads:

|    | SEND | TESTLINE | EXIT |  |
|----|------|----------|------|--|
| K1 | K2   | K3       | K4   |  |

12. Press **K3** under **TESTLINE** to select the type of responder. The display reads:

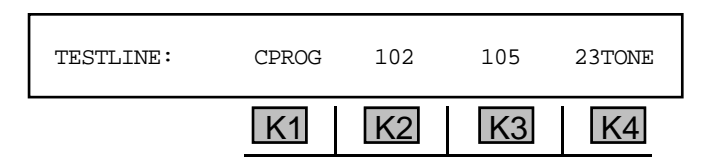

- 13. Press the softkey (**K1-K4**) below the desired responder. You will be returned to the previous display.
- 14. Press **K2** under **SEND** to begin a sequence. This send function sends the sequence without going off-hook and is for use only when in a **DRY** trunk type or when supplying **BATTERY**.

# 5-2.1 Sending a Call More Than 18 Digits Long

To send numbers to be outpulsed that are more than **18 digits** long, you must enter the numbers in **18** digit blocks (the maximum number allowed) from the storage register.

#### for example:

To send a string of 30 DTMF digits:

- 1. Select the **Dial/Ring** function key.
- 2. Press K3 to select DTMF mode.
- 3. Use the **numeric keypad** to enter the first eighteen digits and store the string in **memory location 1**.
- 4. Clear out the display and enter the last twelve digits and store them in **memory location 2**.
- 5. Press the **Option Menu** function key.
- 6. Enter **OPTION MENU #: 2**.
- 7. Press **K2** under **YES** if you wish the test to continuously repeat, **OR** press **K4** under **NO** to send the sequence only once.
- 8. Use the **numeric keypad** to enter the number **1** and press **ENT**.
- 9. Enter the number **2** and press **ENT** again. The display reads:

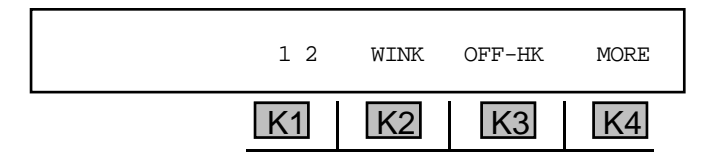

10. Go **off-hook**. The numbers stored in the two registers will be automatically outpulsed as a single digit string with a pause between the two records (approx. 1 sec)

You can view the timing of wink, pre-wink and off-hook timing events in **Option Menu #: 9 Wink Timing**.

#### 5-3 OPTION MENU #: 3 REMOTE CONTROL \_

**OPTION MENU #: 3 REMOTE CONTROL** is a standard feature that allows you to set up the **930A** for remote control operation.

To set up the **930A** for remote control operation:

- 1. Press the **Option Menu** function key.
- 2. Use the **Up/Down Arrow** keys to scroll through the option menus, <u>**OR**</u> select **3** using the **numeric keypad** and press the **Option Menu** function key. The display reads:

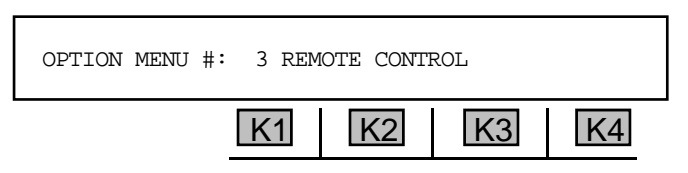

3. Press ENT or any softkey (K1-K4) to activate your selection. The display reads:

| REMOTE MODE: |    | OFF | SET-UP | EXIT |
|--------------|----|-----|--------|------|
|              | K1 | K2  | K3     | K4   |

4. Press **K2** to scroll through the different remote modes. The following modes are available:

| OFF                 | Places 930A under manual control (no remote control)                                                          |
|---------------------|----------------------------------------------------------------------------------------------------|
| TERMINAL            | Places <b>930A</b> under dumb terminal control.                                                               |
| COMPUTER            | Places <b>930A</b> under computer control through the RS-232 serial port directly, or via a modem connection. |
| PRINTER             | Used to drive a printer connected to the RS-232 serial port.                                                  |
| MASTER, SLAVE, and  | ATR are reserved for future use.                                                                              |
| (The remote modes a | are explained in detail in Section 6, Remote Control Operation)                                               |

5. Press K1 to put the 930A into **STANDBY MODE**, which enables you to operate the 930A manually without losing remote access capability. The 930A will remain in **STANDBY MODE** until K1 is pressed again.

#### 5-3.1 Setup \_

To set up the 930A for remote control operation:

Press K3 under **SET-UP.** The display reads:

| SELECT | BAUD RT | PARITY | BIT# | EXIT |
|--------|---------|--------|------|------|
|        | K1      | K2     | K3   | K4   |

#### 5-3.1.1 Baud Rate \_\_\_\_\_

Baud rate is the number of bits of data transmitted per second in a data signal.

To change the **baud rate**:

1. Press **K1** under **BAUD RATE**. The display reads:

| SET BAUD RATE |    | 9600 |    |    |
|---------------|----|------|----|----|
|               | K1 | K2   | K3 | K4 |

- 2. Use the **numeric keypad** to enter a new baud rate.
  - A valid baud rate is between 300 and 38400. The default value is 9600 baud.
- 3. Press ENT or any softkey (K1-K4) to exit this display. You will be returned to the SELECT display.

# 5-3.1.2 Parity \_\_\_\_\_

**Parity** is a method of minimizing errors in data transmissions by adding an extra binary signal to each character to make the total number of 1s or 0s either odd or even for each character.

To change the parity:

1. Press **K2** under **PARITY** from the **SELECT** display. The new display reads:

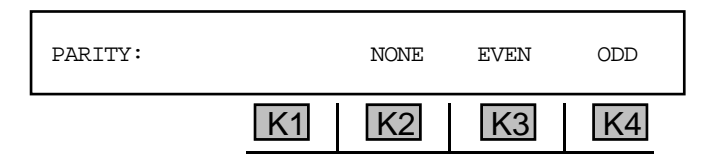

2. Press **K2** under **OFF** for no parity, **K3** for **EVEN** parity **OR** press **K4** for **ODD** parity. The default is **EVEN**. You will be returned to the **SELECT** display after you make your selection.

#### 5-3.1.3 Bit Number \_\_

The **bit number** is the number of bits that make up a character. 7 bits are used to produce standard ASCII characters.

Stop bits are the bit or bits following character code in start stop transmissions.

To change the **data format**:

1. Press **K3** under **BIT#** from the **SELECT** display.

The new display reads:

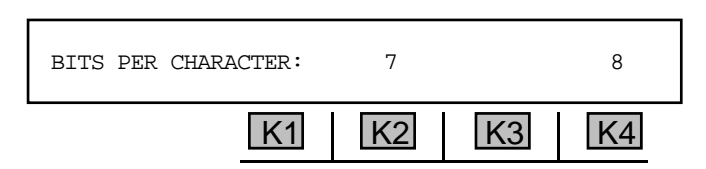

2. Press **K2** to select **7** bits **OR K4** to select **8** bits. (The default format is **7** bits per character). The display reads:

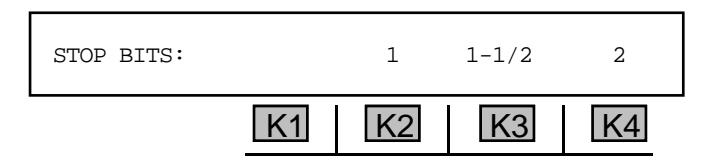

3. Press **K2** to select **1** stop bit, **K3** to select **1**-**1**/**2** stop bits. <u>OR</u> press **K4** to select **2** stop bits. The default stop bit value is **1**. You will be returned to the **REMOTE MODE** display.

#### 5-3.2 Terminal Selection and Reporting \_

To select a terminal type (if in terminal mode) <u>OR</u> reporting format (if in computer or printer mode):

1. Press K4 under EXIT from the REMOTE MODE display.

If you selected **TERMINAL** mode, the display reads:

| TERMINAL TYPE: | TVI-920 | VT-100 |
|----------------|---------|--------|
| ŀ              | K2      | K3 K4  |

Pressing **K2** will enable you to connect the **930A** to a **TVI-920** type terminal, and pressing **K4** will enable you to connect to a **VT-100** terminal. You will be returned to the **REMOTE MODE** display after making your selection.

If you selected **COMPUTER** or **PRINTER** mode, you will enter a sequence of report setup displays identical to the ones in **OPTION MENU #: 34 SELECT REPORTS**:

| REPORT ERRORS? |    |    | YES | NO |
|----------------|----|----|-----|----|
|                | K1 | K2 | K3  | K4 |

If in **PRINTER** remote mode, the display reads: **PRINT ERRORS**?

2. Press K3 under YES to send the PCM formatted error report <u>OR</u> press K4 under NO to omit the PCM formatted error report. The display reads:

| REPORT RECEIVED R | ECORDS? | YES    | NO |
|-------------------|---------|--------|----|
| K                 | 1       | (2) K3 | K4 |

If in **PRINTER** remote mode, the display reads: **PRINT RECEIVED RECORDS**?

 Press K3 under YES to send calls captured by the digit receiver <u>OR</u> press K4 under NO to omit the calls captured by the digit receiver. Selecting YES displays the following display. Selecting NO skips the following display.

| REPORT DIGIT 2 | ANALYSIS | ?  | YES | NO |
|----------------|----------|----|-----|----|
|                | K1       | K2 | K3  | K4 |

If in **PRINTER** remote mode, the display reads: **PRINT DIGIT ANALYSIS**?

 Press K3 under YES to send the analysis of the received digits <u>OR</u> press K4 under NO to omit the analysis of the received digits. The display reads:

| REPORT WINK TI | MING? | YES    | NO |
|----------------|-------|--------|----|
|                | K1 K  | (2) K3 | K4 |

If in **PRINTER** remote mode, the display reads: **PRINT WINK TIMING**?

5. Press **K3** under **YES** to send the report on wink timing measurements **OR** press **K4** under **NO** To omit wink timing measurements. The display reads:

| READY |    |    |    |    |
|-------|----|----|----|----|
|       | K1 | K2 | K3 | K4 |

A prompt will be sent to the host computer to indicate that the **930A**'s command buffer is empty and the **930A** is awaiting instructions.

6. Press the **Option Menu** function key to exit.

#### 5-4 OPTION MENU #: 4 DIGIT RECEIVER .

**OPTION MENU #: 4 DIGIT RECEIVER** is available only when *Purchased Option 930A-01, DiP, MF, DTMF Receiver/Analyzer* is installed. In **TERM** (terminate) mode, the **930A** can completely emulate terminating equipment. It can receive and record one or more phone numbers (in **MF, DTMF**, or **DP** format), possibly separated by supervision or call progress events and terminated by a testline. The outpulsing sequence is broken into groups of digits and supervision events called **records**.

In **BRIDGE** mode on analog trunks, or the **MON-1** or **MON-1&2** modes on **PCM** trunks the digit receiver option can be used to monitor the interaction between equipment. In **BRIDGE** or **MON-1&2** modes, the receive unit looks for, and times, supervision events (Winks, off-hooks, etc.)

This option is used in conjunction with OPTION MENU #: 1 MODIFY DIAL RING, OPTION MENU #: 2 SEND DIGIT SEQUENCES, OPTION MENU #: 3 REMOTE CONTROL, OPTION MENU #: 9 WINK TIMING, OPTION MENU #: 26 ROTL/RESPONDER, and OPTION MENU #: 29 CALL 102 LINE.

To use the digit receiver:

- 1. Press the **Trunk Type** function key to set up a trunk. If you are testing between two **930A**s in a 2W trunk type, you should set one end to **CONTACT** (usually the send unit), and one end to **BATTERY** (usually the receive unit).
- 2. Press the **Option Menu** function key.
- 3. Press the **Up/Down Arrow** keys to scroll through the option menus, **OR** select **4** using the **numeric keypad** and press the **Option Menu** function key. The display reads:

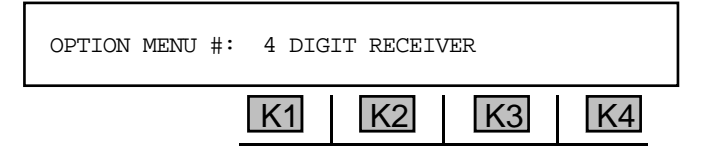

4. Press ENT or any softkey (K1-K4) to enter the SETUP display. The display reads:

| SET-UP      | RECEIVE | ANALYZE | EXIT |
|-------------|---------|---------|------|
| <u>[K1]</u> | [K2]    | K3      | [K4] |

5-4.1 Setup \_

To set up a sequence to be received:

Press K1 under SET-UP. The display reads:

| SET RECEIVE: | I  | PARAMETER: | S SEQUENC | E EXIT |
|--------------|----|------------|-----------|--------|
|              | K1 | K2         | K3        | K4     |

#### 5-4.1.1 Parameters .

To set the **parameters**:

1. Press **K1** under **PARAMETERS**. The display reads:

| RECORD: 1 | 1  | 8 DIGITS | MF | EXIT |  |
|-----------|----|----------|----|------|--|
|           | K1 | K2       | K3 | K4   |  |

- 2. Press **K3** to select the signalling type. The display cycles between **MF** (Multi-Frequency) **DTMF** (Touchtone<sup>®</sup>), or **DP** (Dial Pulse).
- 3. Use the **numeric keypad** to enter the length of the number to be received (from 1 to 18 digits in length). The **930A** treats each incoming set of digits as a **RECORD**.
- Note: If a call is MF, you do not need to tell the 930A the length of each number because it recognizes the KP and ST.
  - 4. Use the **Up/Down Arrow** keys to scroll through records 1-4.
  - 5. Press **K4** under **EXIT** to return to the main setup display.

#### 5-4.1.2 Sequence

At the **terminating end**, the **sequence** consists of the record storage location in which the **930A** will store digits received from the originating end, and the supervision events sent from the terminating end to the originating end.

The table on the right shows the progress of the four most common sequence types and the sequence that should be entered into the **930A** at the terminating end to set it up to receive digits from the originating end.

| Sequence Type                                                                                                    | <b>Typical Sequence</b>                                                               |
|----------------------------------------------------------------------------------------------------|---------------------------------------------------------------------------------------|
| Immediate Dial                                                                                                    | 1                                                                                     |
| Sequence Progress<br>1. Originating end goes off hook and sends<br>2. Terminating end stores received digits in                                                                                                    | s digits.<br>n record ( <b>1</b> ).                                                   |
| Wink Start                                                                                                    | W1                                                                                    |
| <ul> <li><u>Sequence Progress</u></li> <li>1. Originating end seizes the line.</li> <li>2. Terminating end provides a wink (W).</li> <li>3. Originating end sends digits.</li> <li>4. Terminating end stores received digits in</li> </ul>                                                                                                    | n record (1).                                                                         |
| Ground Start                                                                                                    | H1                                                                                    |
| Sequence Progress<br>1. Originating end seizes the line .(provides<br>2. Terminating end goes off hook. (provide<br>3. Originating end switches to loop and ser<br>4. Terminating end stores received digits in                                                                                                    | s ring ground)<br>s tip ground) ( <b>H</b> )<br>nds digits.<br>n record ( <b>1</b> ). |
| TSPS                                                                                                    | W1H2                                                                                  |
| Sequence Progress<br>1. Originating office seizes the line.<br>2. Terminating office sends a wink. ( <b>W</b> )<br>3. Originating office sends digits.<br>4. Terminating end stores received digits in<br>5. Terminating end goes off hook. ( <b>H</b> )<br>6. Originating office sends second set of di<br>7. Terminating end stores received digits in | n record ( <b>1</b> ).<br>gits.<br>n record ( <b>2</b> )                              |

#### Section V Option Menu Numbers

You can add line signalling events to your sequence as well as digit records. The **930A** can send them in terminated mode or recognize them in bridge mode (Mon 1&2 in PCM). These events are:

**WINK**-a single line signalling pulse. A **w** is added to the sequence at the receiving end to send a wink when it is ready to receive a digit record from the originating end. A wink must be less than **600msecs** or the event will fail. (Refer to **Option Menu #9 Wink Timing**)

OFF-HOOK-the condition where the receiver or handset is off the switch. An **H** is added to the sequence at the receiving end to send an off-hook signal to the originating end. An off-hook must be less than **200msecs** in duration or the event will fail. (Refer to **Option Menu #9 Wink Timing**)

**PAUSE-**a pause of one second before proceeding. Use this when terminating a call, never when monitoring. A **PAUSE** appears as a - in the sequence.

D-DIAL- a signalling event that tells the terminating end to go on-hook when ready to receive digits. It is used for delay dial lines, and appears in the sequence as a D.

**TESTLINE-** Tells the **930A** to go off-hook at the end of a call and simulate a test line. Testline setup is available only when in Terminate mode or D&I in PCM. The testlines are:

100- the 930A goes off-hook and provides quiet termination.
102-the 930A goes off-hook and sends 1004 Hz at -16 dBm.
105-the 930A goes off hook and acts as a type 105 responder.
LOOPBACK- the 930A goes off-hook and acts as a loopback testline.

#### To set the sequence:

1. Press **K3** under **SEQUENCE** from the **SET RECEIVE** display. The new display reads:

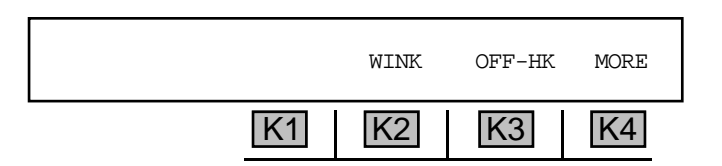

2. Press **K2** under **WINK** to add a **W** (wink) to your sequence (for a Wink Start trunk), <u>**OR**</u> press **K3** under **OFF-HK** to add an **H** (off-hook) (for a Ground Start trunk in **TERM** mode.)

For Immediate Start trunks or Ground Start trunks not in **TERM** mode, a wink or off-hook is not necessary.

- 3. Use the **numeric keypad** to enter the number of the registers, 1-4, where you want to store the incoming records.
- 4. If you expect to see or give answer supervision, press K3 under OFF-HK.
- 5. Press K4 under MORE. The display reads:

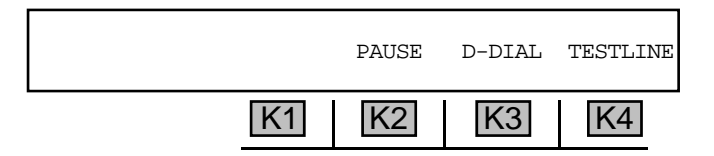

**Option Menu #:** 

- Press K2 to add a (one-second pause) to your sequence, K3 to add a D (dial delay), OR press K4 to select a testline.
- 7. Press the **Option Menu** function key to return to the main **SET RECEIVE** display, **OR** press **K4** under **EXIT** to back out another step to the main selection display.

5-4.2 Receive -

To activate the digit receiver:

1. Press **K2** under **RECEIVE** from the **SETUP** display.

for example:

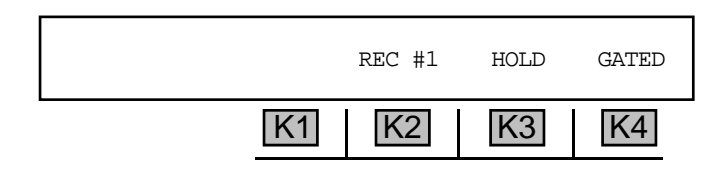

When the trunk is seized and digits are sent, the digits will appear on the left side of the display.

- 2. Press **K2** under **REC** #1 to scroll through the available records.
- 3. Press **K3** to toggle **HOLD** on/off. In the on position. The captured digits are held until **K3** is pressed a second time. The factory default is **OFF**.
- 4. Press **K4** under **GATED** to select a trigger. The display reads:

| TRIGGER: |    | OPEN | GATED | SCAN |
|----------|----|------|-------|------|
|          | K1 | K2   | K3    | K4   |

5. Press K2 to activate OPEN mode, press K3 to activate GATED mode <u>OR</u> press K4 under SCAN (when in PCM mode only) to scan all 24 PCM channels.

**OPEN** mode will receive digits regardless of the supervision state. The **930A** will go to **HOLD** after the records are received.

GATED mode waits for an on-to-off-hook transition before the digit receiver is activated. SCAN mode scans all 24 PCM channels until it sees one channel go off-hook and will collect digits from that channel. The 930A will continue monitoring the active channel until it goes back on-hook, or until the requested digit records are full. It automatically scans the next call until K4 is pressed again, discontinuing the function.

If you select **SCAN**, the display reads:

| CHANNELS: | 123456789 0123456789 01234 |
|-----------|----------------------------|
|           | K1 K2 K3 K4                |

Use the **numeric keypad** to enter each channel to be scanned (the display will briefly read **ENTER CHANNEL #:**) and press **ENT**.

- A valid number of channels to be scanned is between 1 and 24.
- *Note:* If you enter the number of a channel that has already been selected, that channel will then be deselected.

Alternately, you can press **K1** to select **ALL** channels or the **CLR** key to clear all channels. You can then use the **Left/Right Arrow** keys to place the cursor over a channel to be added/or deleted, then change it using the **numeric keypad**.

6. Press the **Option Menu** function key to return to the main display once the digits have been received.

5-4.3 Analyze .

To **analyze** the characteristics of each digit in the received string:

1. Press **K3** under **ANALYZE** from the **MAIN** display. A sample display appears below:

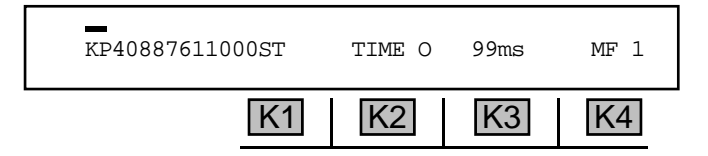

An MF record has been received. The cursor is over the first digit, in this case, KP.

- 2. Use the Left/Right Arrow keys to move the cursor from one digit to the next.
- 3. Press **K2** to scroll through the amplitudes and frequencies of the two tones which make up the **KP** as well as their **ON** and **OFF** times.
- 4. Press K4 to scroll through each record if multiple records have been stored.
- 5. Press the **Option Menu** function key to back out of the **ANALYZE** display to the main display. (Refer to **Section 6, Remote Control Operation** for sending results to a computer or printer.)

#### 5-5 OPTION MENU #: 5 RING LOAD \_

**OPTION MENU #: 5 RING LOAD** is available only when *Purchased Option 930A-13, REN-3 LOAD* is installed. This feature provides a true Ringer Equivalent Number 3 (**REN-3**) load to terminate ringing supplies. The Ring Generator is intended for operation on 2- and 4-wire Loop and Ground Start trunks.

**WARNING!** The ring generator can produce potentially dangerous voltage levels. **DO NOT** touch the test leads while the generator is operating.

5-5.1 Setup \_

To set up the ring load generator:

- 1. Set the **930A** to **CONTACT** mode in the Trunk Type setup. (Refer to **Section 3-2.1, Trunk Type Function Key** for trunk type setup.)
- 2. Press the **Option Menu** function key.
- 3. Use the **Up/Down Arrow** keys to scroll through the option menus <u>OR</u> select **5** using the **numeric keypad** and press the **Option Menu** function key. The display reads:

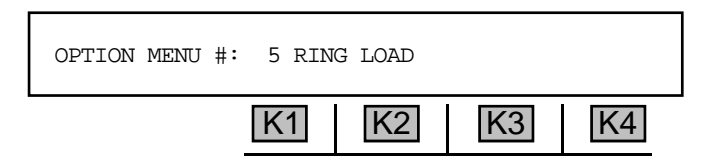

4. Press ENT or any softkey (K1-K4) to activate your selection.

If you are in BATTERY, the display reads: NOT APPLICABLE.

If you are in 4W LOOP or 4W GROUND START, there is no display of the ring level and frequency.

If you are in 2W LOOP or 2W GROUND START, the display reads:

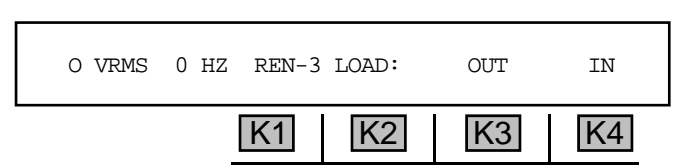

- 5. Press K3 under OUT to place the REN-3 Load off-line (as shown above), <u>OR</u> press K4 under IN to have the 930A act as a true REN-3 Load at its TR or T1R1 jacks.
- Toggle the hookswitch to the On Hook position. When ringing is introduced on a 2-wire trunk, the display will show the voltage level in RMS volts (VRMS) and the frequency in Hertz (Hz).
- 7. Toggle the **hookswitch** to the **Off Hook** position to trip ringing.
- 8. Press **K2** or **K3** to move the cursor back to **OUT**.

#### 5-6 OPTION MENU #: 6 DC VOLT/AMP METER .

**OPTION MENU #: 6 DC VOLT/AMP METER** is a standard feature that provides DC voltage and current measuring capability on metallic (analog) trunks. It allows you to:

- determine the levels of supervision voltages and applying the information towards setting thresholds in OPTION MENU #: 7 SUPERVISION THRESHOLDS.
- measure the DC voltage from Tip-to-Ground, Ring-to-Ground, and Ring-to-Tip on 2-wire Loop and 2-wire Ground-Start trunks.
- measure the DC voltage from TR-to-Ground, T1R1-to-Ground and TR-to-T1R1 on 4-wire Loop and 4-wire Ground-Start trunks.
- measure the DC voltage from E-to-Ground and M-to-Ground on E&M trunks. All voltage readings are printed as signed values to the nearest volt. This feature may be used in either TERM or BRIDGE mode.
- measures loop current to its own closed contact of a loop start trunk.

#### 5-6.1 Loop and Ground Start Measurements \_

To enter the loop and ground loop measurements function:

- 1. Press the **Option Menu** function key.
- 2. Use the **Up/Down Arrow** keys to scroll through the option menus, <u>**OR**</u> select **6** using the **numeric keypad** and press the **Option Menu** key. The display reads:

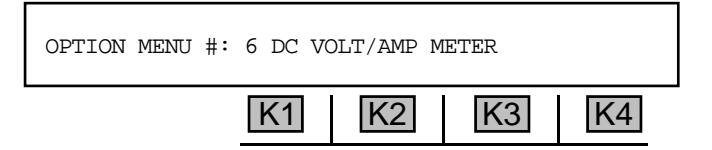

3. Press ENT or any softkey (K1-K4) to activate your selection. The display reads:

| CF | LIBRATE | VOLTAGE | CURRENT | EXIT |
|----|---------|---------|---------|------|
|    | K1      | K2      | K3      | K4   |

#### 5-6.1.1 Calibrate

To calibrate the 930A prior to testing:

1. Press **K1** under **CALIBRATE** to force the **930A** calibrate itself prior to making a measurement. You will see the message: **PLEASE UNPLUG CABLES FOR CALIBRATION**. This message will change to: **PRESS ANY SOFT KEY TO CALIBRATE**.

- 2. Remove any cables connected to the **930A** front panel.
- 3. Press any softkey (K1-K4) to continue.

If calibration is not successful, the display reads: CAL FAILED -- CHECK FOR VOLTAGE ON LINE.

5-6.1.2 Current \_

To measure the office battery current (available only in the contact end of a normal loop trunk:

- 1. Calibrate the **930A**.
- 2. Plug the test cords back in.
- 3. Toggle the **hookswitch** to the **OFF HOOK** position.
- 4. Press **K3** under **CURRENT** in the main display. The loop current measurement is displayed.

for example:

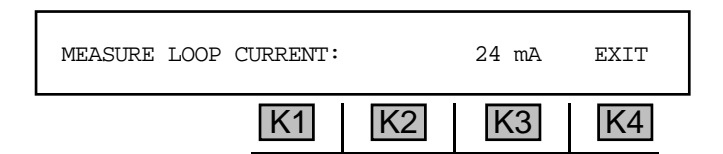

Error messages are provided if you try to measure a parameter with an incorrectly setup trunk.

5. Press **K4** under **EXIT** to return to the main **SETUP** display.

#### 5-6.1.3 Voltage \_

To measure DC office battery voltage or 930A voltage:

- 1. Press **K2** under **VOLTAGE** from the main **SETUP** display. A new display measuring Tip-to-Ground (**TIP TO GND**) appears.
- 2. Press **K1** to cycle between Tip-to-Ground (**TIP TO GND**), Ring-to-Ground (**RING TO GND**) and Tip-to-Ring (**TIP TO RING**) under on- and off-hook states.

The following table lists the range and accuracy of the various 2-wire and 4-wire DC Voltage measurements the **930A** can make:

|                                   | <u>RANGE</u>   | <b>ACCURACY</b> |
|-----------------------------------|----------------|-----------------|
| Tip-to-Ring and TR-to-T1R1:       | +60.0 to -60.0 | +/- 3 volt      |
| Tip-to-Ground and Ring-to-Ground: | +0.0 to -60.0  | +/- 3 volt      |
| TR-to-Ground and T1R1-to-Ground:  | +0.0 to -60.0  | +/- 3 volt      |

#### Ring to Tip

A typical ring to tip measurement when On-Hook might be **-48VDC**. If the contact side goes off-hook, a lower reading (less than **-45 VDC**) will be expected as current is drawn through the loop and voltage drops occur.

#### Tip-to-Ground

In the Tip-to-Ground voltage measurement, an idle state (both sides on-hook) should give a **0 VDC** measurement. This is the proper indication for a Loop Start trunk in the idle state.

When the battery side goes off-hook, a typical measurement of Tip-to-Ground voltage would be **-48 VDC**. This indicates a battery reversal. Unless these or similar readings were obtained, there would be an indication of trouble in the loop supervision circuitry.

3. Press K4 under EXIT to return to the main display.

#### 5-6.2 E&M Measurements \_

#### To conduct E&M measurements:

- 1. Select **E&M** in the Trunk Type setup. (Refer to **Section 3-2.1, Trunk Type Function Key** for setup.)
- 2. Calibrate the 930A (Refer to Section 5-6.1.1, Calibrate.)
- 3. Conduct a voltage test. (Refer to Section 5-6.1.3, Current)

The following table shows the range and accuracy of the E&M 2-wire and 4-wire DC voltage measurements:

|                              | <u>RANGE</u>   | <b>ACCURACY</b> |
|------------------------------|----------------|-----------------|
| M-to-Ground and E-to-Ground: | +0.0 to -100.0 | +/- 3 volt      |

# 5-7 OPTION MENU #: 7 SUPERVISION THRESHOLDS.

**OPTION MENU #: 7 SUPERVISION THRESHOLDS** is a standard function that allows you to set the supervision thresholds for the off-hook/on-hook LEDs. If expected voltages are not present and the supervision LEDs flicker or do not light, the threshold needs to be changed.

You cannot change the level of the supervision voltage which the **930A** supplies as an output. This is fixed at **48 V** and **ground**. Voltage levels are printed as absolute values: < **45V** does not mean "more negative" than -**45 V**. It means less than **45 V** of potential. Values can be set to the nearest volt with an accuracy of +/- **0.5 V**. Use **OPTION MENU #: 6 DC VOLT/AMP METER** to examine the current and voltage levels.

#### Supervision Threshold Ranges for 48 VDC

#### Normal Loop Start Supervision

Voltages above **39 V** will cause an **On Hook** indication from the supervision lamps. Voltages above **3 V** and below **39 V** will cause an **Off Hook** indication. A reversal of **-48 V** and ground would indicate the battery side is **Off Hook**. (Refer to **Section 5-7.2** for detailed setup information.)

#### Ground Start Supervision

Voltages on Ring above **33 V** indicate **On Hook** at the contact side. Voltages on Tip in excess of **33 V** indicate **On Hook** on the battery side.

#### E&M Supervision

#### Originating End (SEND-M) Indications.

The ORIG LED shows the status of the 'M' lead. An Off Hook indication is provided if the voltage is above 39 volts. The LEDs will not be lit for voltages above 11 V but below 39 V. The LEDs indicate On Hook if the voltage is less than 11 V. (Refer to Section 5-7.3 for detailed setup information.)

The **TERM LED**s show the status of the **'E'** lead. An **Off Hook** indication is provided if the voltage is below **11 V**. The **LED**s will not be lit for voltages above **11 V** but below **39 V**. The **LED**s show an **On Hook** if the voltage is above **39 V**. (Refer to **Section 5-7.3** for detailed setup information.)

#### Terminating End (SEND-E) Indications.

In this case, the **ORIG LED** shows the status of the **'E'** lead. The LEDs will indicate an **Off Hook** status if the voltage is below **11 V** and **On Hook** if the voltage is above **39 V**. The **LED**s will not be lit for voltages above **11 V** but below **39 V**. (Refer to **Section 5-7.3** for detailed setup information.)

The **TERM LED**s show the status of the **'M'** lead. The LEDs will indicate an **Off Hook** status if the voltage is above **39 V** and **On Hook** if the voltage is less than **11 V**. The **LED**s will not be lit for voltages above **11 V** but below **39 V**. (Refer to **Section 5-7.3** for detailed setup information.)

The following sections provide examples for setting Loop Start and E&M trunk supervision thresholds to accommodate **24 V** supervision instead of the normal **48 V**.

#### 5-7.1 Loop Supervision Thresholds Other Than 48 VDC -

To set the loop supervision threshold:

- 1. Set the **930A** to **NORMAL LOOP CONTACT 2W 600** or **900** under the **Trunk Type** function key. (Refer to **Section 3-2.1, Trunk Type Function Key** for setup information.)
- 2. Press the **Up/Down Arrow** keys to scroll through the option menus, or select **7** using the **numeric keypad**. The display reads:

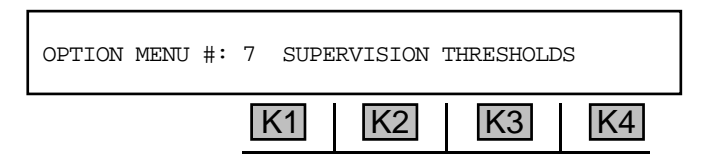

3. Press ENT or any softkey (K1-K4) to activate your selection. The display reads:

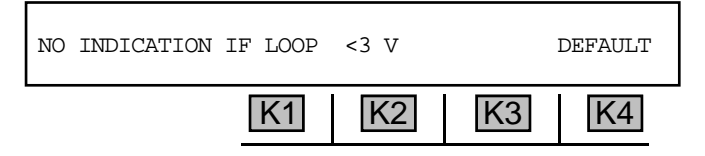

The display above shows that if there is no talk battery present ("dry" loop), there will be no voltage across the loop, and the **930A** will turn off all supervision **LED**s. This threshold is preset at **3 V**. For this example, this value will be adequate.

4. Press K1, K2, or K3 to advance the display to the next choice. The display reads:

When the originate, or **CONTACT**, side of the circuit goes off-hook, it closes the loop between **Tip and Ring** (2-wire) or **TR** and **T1R1** (4-wire). This lowers the voltage difference across the loop. On a short loop, or near the contact end of the circuit, this voltage will be very small. Near the battery (Central Office) end on a long loop, this voltage can remain fairly large. The **930A** sees the **Contact** end as being off-hook when the voltage across the loop falls below **39 V**. If a PBX is being tested and it is powered from **-24 V** instead of **-48 V**, the threshold of the **930A** should be set to about **20V**.

#### for example:

To set the threshold to 20 volts:

- 1. Use the numeric keypad to enter the number 20.
- 2. Press the ENT key. This value will now be remembered by the 930A.
3. Press **K4** under **DEFAULT** when you have finished testing or the readings will be incorrect when you go back to normal **48 V** trunks. The default value is **39 V**.

If you set the trunk type to simulate the Central Office, or **Battery** end of the circuit, the display below appears as a reminder:

| ORIG OFF HOOK ] | IF LOOP | REVERSES | 5  |    |
|-----------------|---------|----------|----|----|
|                 | K1      | K2       | K3 | K4 |

The display above shows the **930A** expecting the battery (Central Office) side of a loop start circuit to provide **-48 V** on **Ring** (2-wire) or **T1R1** (4-wire) in **Normal** mode. In **Loop Reverse**, the **930A** expects to see **-48 VDC** on **Tip** (2-wire) or **TR** (4-wire). It interprets this as the normal on-hook condition. A reversal from – to **+** is interpreted as the battery side of the circuit being off-hook. There is no voltage threshold.

4. Press K1, K2, or K3. The 930A asks you to turn the 60 Hz filter on or off:

| 60 Hz SUPERVISION FIL | TER: | ON | OFF |
|-----------------------|------|----|-----|
| K1                    | K2   | K3 | K4  |

- 5. If you are receiving Dial Pulse digits, press **K4** to turn this filter **OFF**. Otherwise, press **K3**.
- 6. Press the **Option Menu** function key to exit from this display.

# 5-7.2 24 VDC: E&M Supervision Thresholds \_

The various **E&M Types** (1 through 5) have different means of providing supervision battery to the **'E'** and **'M'** leads, but the end result is the same. In one supervision state the lead is held at **-48 V**. In the other state it is held close to ground. The intermediate voltages are interpreted as "no indication" and the **930A** turns off the appropriate **LED**s.

#### for example:

The **930A** is assumed to be set to **E&M I SEND-M 4W** operation with a **24 V** supervised trunk instead of the normal **48 V**.

1. Enter **OPTION MENU #: 7**. The display reads:

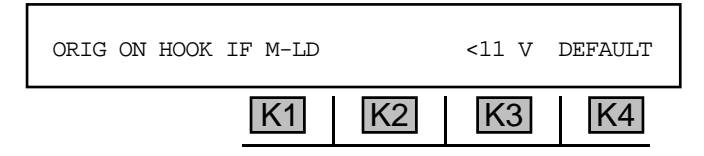

Since 24 V is half of 48 V, a good guess is to reduce everything displayed by half.

- 2. Use the **numeric keypad** to enter **6** (which is roughly half of **11**) and press **ENT**.
- 3. Press K1, K2, or K3. The display reads:

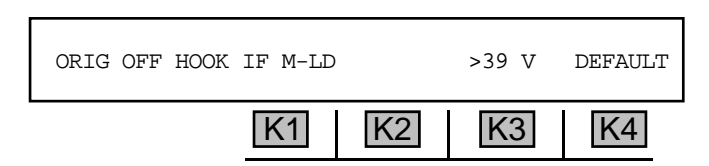

In this case the **930A** will provide an **Off Hook** indication on the **ORIG LED**s if the voltage on the **'M'** lead exceeds the **39 V** threshold. This value has to be changed to **20 V** (roughly half of 39).

- 4. Enter 20 from the numeric keypad and press ENT.
- 5. Press K1, K2, or K3. The display reads:

| TERM ON HOOK IF E-LD |    | >39 V | DEFAULT |
|----------------------|----|-------|---------|
| K1                   | K2 | K3    | K4      |

The **930A** will provide no supervision indication if the voltage on the **'E'** lead is below the high threshold of **39 V** but above the low threshold of **11 V**. The high threshold can be changed to **20 V** as before.

6. Press K1, K2, or K3. The display reads:

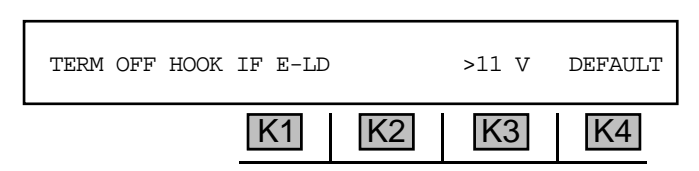

An **Off Hook** indication on the front panel LEDs will be provided if the voltage on the **'E'** lead is below the **11 V** low threshold.

- 7. Change the voltage to **6 V** (roughly half of **11**).
- 8. Press the **Option Menu** function key to exit when the thresholds have all been set.
- 9. Return to each of the displays after you are finished testing and reset them to their default values to avoid problems on normal circuits.

# 5-8 OPTION MENU #: 8 SUPERVISION MONITOR \_

**OPTION MENU #: 8 SUPERVISION MONITOR** is a standard function that gives the **930A** the equivalent of a "strip chart recorder" feature for timing events of long duration, as well as for timing supervision events such as Guard times, Ground Start timing and other events not covered by **OPTION MENU #: 9 WINK TIMING** (Refer to **Section 5-9, Wink Timing** for more information).

This option works on analog trunks as well as **PCM** trunks with the **930A** terminating or monitoring the circuit (**BRIDGE** mode on analog trunks and **MONITOR** mode on **PCM**).

To time events of long duration or supervision events:

- 1. Press the **Option Menu** function key.
- 2. Use the **Up/Down Arrow** keys to scroll through the option menus, <u>OR</u> select **8** using the **numeric keypad** and press the **Option Menu** function key. The display reads:

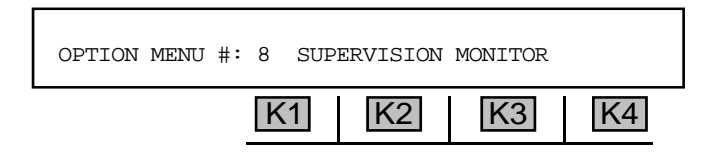

3. Press ENT or any softkey (K1-K4) to activate your selection. The display reads:

| S'VSN MONITOR: |    | RECORD | REVIEW | PRINT |
|----------------|----|--------|--------|-------|
|                | K1 | K2     | K3     | K4    |

5-8.1 Analog Connections

5-8.1.1 Record \_\_\_\_\_

To record events in a time line format:

 Press K2 under RECORD and the 930A will record supervision events such as on-hooks and offhooks as displayed by the LEDs which have been defined by OPTION MENU #: SUPERVISION THRESHOLDS or PCM defined supervision. The display reads:

| CAPTURING EVENT | rs |    |    | EXIT |
|-----------------|----|----|----|------|
|                 | K1 | K2 | K3 | K4   |

2. When enough data has been obtained, press **K4** under **EXIT** to stop collecting data and return to the **S'VSN MONITOR** display.

#### 5-8.1.2 Analog: Review\_

To review events captured in Record mode:

Press K3 under REVIEW. The display of the events varies according to the trunk type the 930A is setup to emulate. The display follows the front panel supervision LEDs. Lowercase 'o' and 't' indicate both the ORIG (Originating) and TERM (Terminating) sides of the circuit are On Hook. If uppercase 'O' and 'T' are displayed, both ORIG and TERM are Off Hook. The time is displayed as MINUTES:SECONDS.MILLISECONDS up to 255:59.999.

#### for example:

Suppose the **930A** had been capturing events for a period of time. After stopping the data collection as previously described, the first displayed result is:

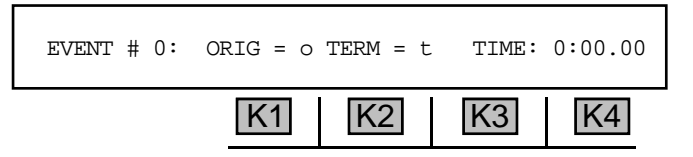

 Use the Up/Down Arrow keys or any softkey (K1-K4) to scroll through the list of the results. When you have reached the end of the results, the softkeys and Up Arrow key will become inactive. Pressing the Left Arrow key will return you to EVENT #0 and pressing the Right Arrow key will advance to the maximum recorded EVENT #, skipping all interim events.

#### for example:

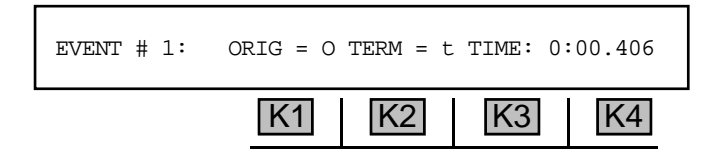

Here the ORIG end is off-hook (uppercase O) after 406 milliseconds and the TERM side is on-hook (lowercase 't').

The display of **EVENT # 2:** might read:

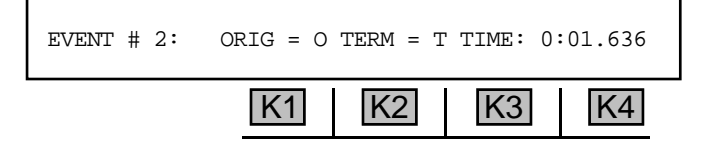

Here, the **TERM** end has gone off-hook (uppercase 'T') after **1.636 seconds**. The **930A** can time up to **200 events** for up to **4 hours** unless a printer is connected. In this case the **930A** continuously dumps its buffer when full and records continuously.

If the supervision on the line enters an undefined state (neither on-hook nor off-hook), the **930A** will display it as undefined by showing a dash (–) instead of an upper or lower case character.

An undefined state is shown below:

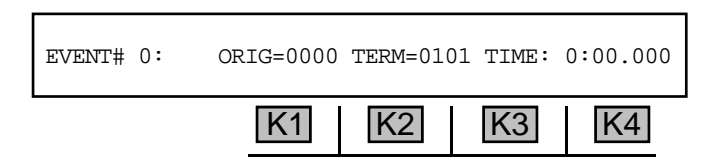

Only supervision events are shown. Tones, digits and speech are not captured.

# 5-8.2 PCM Connections .

## 5-8.2.1 Measuring ABCD Bit Timing \_

The 930A gives you the capability to measure ABCD bits down to 7 millisecond accuracy.

To use the **ABCD bit** timing function in **PCM** mode:

- Connect the test cords as shown in Figure 5-8.1 so that the 930A is looking in both directions.
- 2. Set your 930A to PCM MON-1&2 mode in the Trunk Type function key (Refer to Section 4, PCM Operation.)
- 3. Enter OPTION MENU #: 8 SUPERVISION MONITOR.

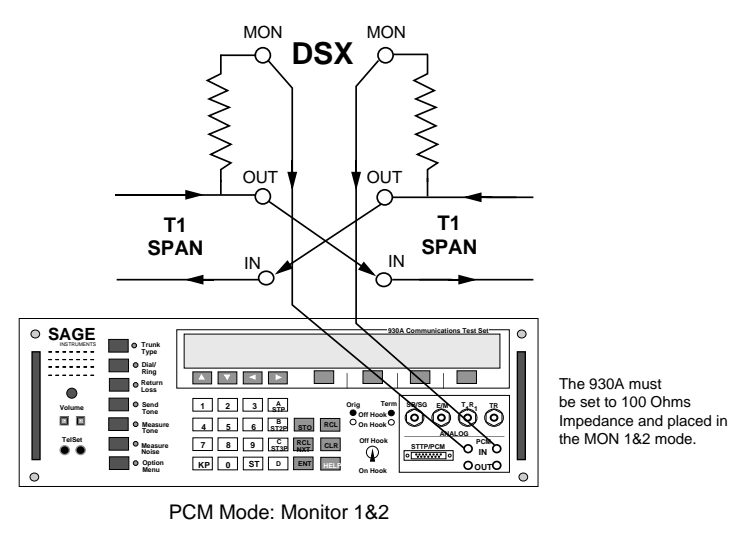

#### Figure 5-8.1 Measuring ABCD Bit Timing

# 5-8.2.1.1 PCM: Record .

To record results in **PCM** mode:

- 1. Press K2 under RECORD from the S'VSN MONITOR display and the 930A will start recording events. (Follow the instruction outlined in Section 5-8, Analog Connections before proceeding.)
- 2. Press **K4** under **EXIT** when you have recorded enough events (you can see the front panel supervision **LED**s changing the **A** and **B** states. You will be returned to the main display.

## 5-8.2.1.2 PCM: Review.

To review results in PCM mode:

1. Press K3 under **REVIEW** and the first event will be shown.

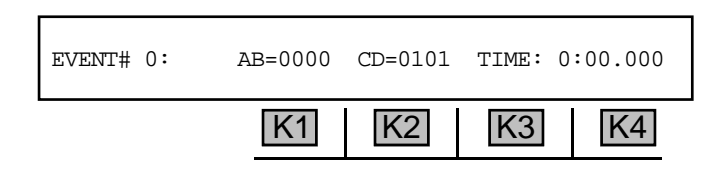

**EVENT # 0:** will always display first; this is usually an on-hook state for **metallic** trunk types. In **PCM**, the individual **A**, **B**, **C**, **D**, states are displayed whether on or off hook.

- 2. Use the Up/ Down Arrow keys or any softkey (K1-K4) to scroll through the list of the results. When you have reached the end of the results, the softkeys and Up Arrow key will become inactive. Pressing the Left Arrow key will return you to EVENT #0 and pressing the Right Arrow key will advance to the maximum recorded EVENT #, skipping all interim events.
- 3. Press the **Option Menu** function key to exit to the previous display, or press it a second time to return to the main display.

## 5-8.2.1.3 Print \_

To print out the results to date:

1. Press **K3** under **PRINT** in the supervision monitor display.

If **PRINTER** mode has not been selected, the display reads: **NOT IN PRINTER MODE.** The **930A** will then return to the main **SETUP** display. (Refer to **Section 6-3, Remote Printing** for setup instructions.)

If in **PRINTER** mode, the display reads:

| -P | RINTING- |    |    | EXIT |
|----|----------|----|----|------|
|    | K1       | K2 | K3 | K4   |

2. Press **K4** under **EXIT** to abort printing. When all records have been printed, the **930A** returns to the main **SETUP** display.

## 5-9 OPTION MENU #: 9 WINK TIMING .

**OPTION MENU #: 9 WINK TIMING** is a standard option that enables timing of wink, pre-wink (guard time), and off-hook supervision events. It is used with, and automatically setup by, **OPTION MENU #: 2 SEND DIGIT SEQUENCES** or **OPTION MENU #: 4 DIGIT RECEIVER**.

#### To set wink timing:

- 1. Set up a digit sequence in **OPTION MENU #: 2 SEND DIGIT SEQUENCES** or set up the sequence to be received in **OPTION MENU #: 4 DIGIT RECEIVER**.
- 2. Outpulse the call.
- 3. Press the **Option Menu** function key.
- 4. Use the **Up/Down Arrow** keys to scroll through the option menus, <u>**OR**</u> select **9** using the **numeric keypad** and press the **Option Menu** function key. The display reads:

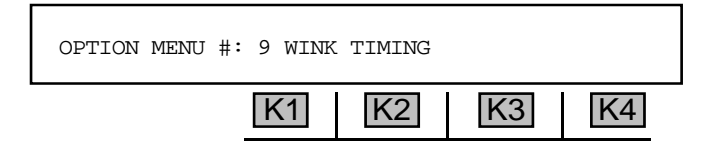

5. Press ENT or any softkey (K1-K4) to activate your selection.

#### for example:

The display below shows a sequence that was keyed-in under **OPTION MENU#: 2 SEND DIGIT SEQUENCES**.

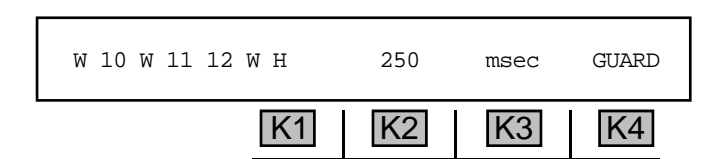

A flashing cursor will appear over the last completed wink (w) or off-hook (H) in the sequence. If a wink or off-hook has failed, the cursor will appear over the failed event. If the sequence has not yet been outpulsed, the cursor will appear over the first supervision event and all measurements will be zero.

There will be a measurement (**NNNN msec**) where **NNNN** is the length of time in milliseconds spent waiting for the event (the guard time). The word **GUARD** is displayed to label the measurement. This is the time from the previous event to the beginning of the wink. If the guard time exceeds 16 seconds, the event "fails." In such a case the **GUARD** display reads >16000 msec, and the wink or off-hook measurement reads **FAILED**.

6. Use the Left/Right Arrow keys to move the cursor within the sequence to examine any supervision event.

#### Section V Option Menu Numbers

7. Use **K4** to toggle between **GUARD** and **WINK** timing measurement (if the event is a Wink), or **GUARD** and **OFF HOOK** time measurement (if the event is an off-hook). The actual off-hook time is not measured but merely a message that it exceeded the >2sec threshold.

If the event is a wink, it fails if the period exceeds 600 msecs. If the event is an off-hook, it fails if this period is less than 200 msecs. You can also use **Wink Timing** to measure Delay Dial events as set up in **Option Menu #: 2** or **Option Menu #: 4**. A Delay Dial event fails if the Guard period exceeds 16 seconds, or if the off-hook period exceeds 16 seconds.

## 5-10 OPTION MENU #: 10 FREQUENCY SWEEP

**OPTION MENU #: 10 FREQUENCY SWEEP** is a standard feature that allows the **930A** to sweep up or sweep down in frequency, either one time or continuously.

#### To sweep up or down in frequency:

- 1. Press the **Option Menu** function key.
- Use the Up/Down Arrow keys to scroll through the option menus, <u>OR</u> select 10 using the numeric keypad and press the Option Menu function key. The display reads:

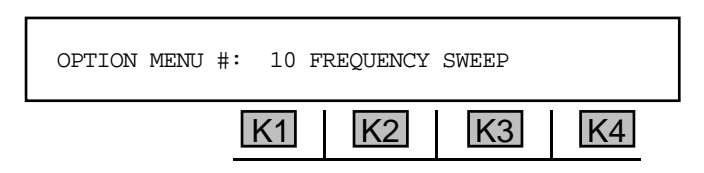

3. Press ENT or any softkey (K1-K4) to activate your selection. The display reads:

| FREQUENCY SWEEP: | SET-UP | SWEEP | EXIT |  |
|------------------|--------|-------|------|--|
| K1               | K2     | K3    | K4   |  |

# 5-10.1 Setup \_\_\_\_\_

To change the default parameters of the frequency sweep:

Press K2 under SET-UP. The SELECT display reads:

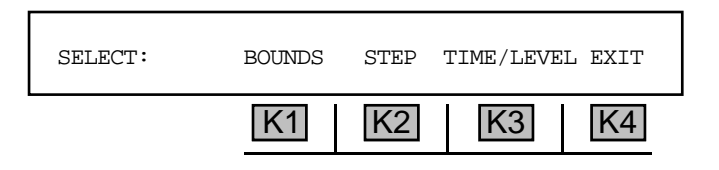

#### 5-10.1.1 Bounds \_\_\_\_

BOUNDS are the beginning and ending frequencies between which the 930A will conduct its sweep.

To change the starting or ending frequency parameters:

1. Press **K1** under **BOUNDS**. The display reads:

| STARTING FREQUEN | ICX: |    | 304 Hz |    |
|------------------|------|----|--------|----|
| ]                | K1   | K2 | K3     | K4 |

- 2. Use the **numeric keypad** to enter a frequency.
  - A valid starting frequency is between 304 and 3504 Hz.
- 3. Press any softkey (**K1-K4**) or **ENT**. The display reads:

| ENDING FREQUENCY: |   |    | 3504 Hz |    |
|-------------------|---|----|---------|----|
| K1                | ] | K2 | K3      | K4 |

- 4. Use the **numeric keypad** to enter a new frequency.
  - A valid ending frequency is between 304 and 3504 Hz.
- 5. Press any softkey (K1-K4) or the ENT key. The display reads:

| SKIP 2600 Hz? |    | YES |    | NO |
|---------------|----|-----|----|----|
|               | K1 | K2  | K3 | K4 |

6. Press K2 under YES to skip SF (2600 Hz) and Loop Frequency (2713 Hz) OR K4 under NO. You will be returned to the SELECT display.

# 5-10.1.2 Step

The **STEP** denotes the frequency intervals through which the **930A** will sweep. (i.e. every 100 Hz.)

To change the step size:

1. Press **K2** under **STEP** from the **SELECT** display. The new display reads:

| STEP SIZE: | 100Hz |    |    |    |
|------------|-------|----|----|----|
|            | K1    | K2 | K3 | K4 |

- 2. Use the **numeric keypad** to enter a new step size and press **ENT** to return to the **SELECT** display.
  - A valid step size is between 1 and 999 Hz.

## 5-10.1.3 Time/Level \_

**TIME** refers to the time interval that the **930A** pauses at each frequency step. **LEVEL** is the level of the send tone.

To change the step interval and level:

1. Press **K3** under **TIME/LEVEL**. The display reads:

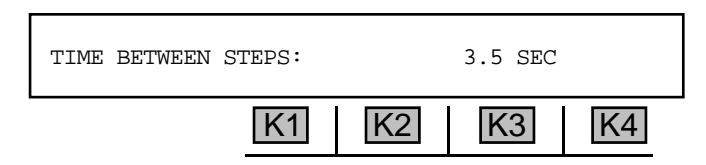

- 2. Use the **numeric keypad** to enter a new pause between steps.
  - A valid step interval between steps is between 0.1 and 9.9 SEC.
- 3. Press ENT. The display will advance to the LEVEL field:

| LEVEL: | -16.0 dBm   |
|--------|-------------|
|        | K1 K2 K3 K4 |

- 4. Use the **numeric keypad** to enter a new level and then press **K4** under **EXIT** to return to the main **SWEEP** selection display.
  - A valid step level is between -40 and -16.0 dBm. .

#### 5-10.2 Sweep \_

To **sweep** a frequency range:

1. Press K3 from the FREQUENCY SWEEP display. The new display reads:

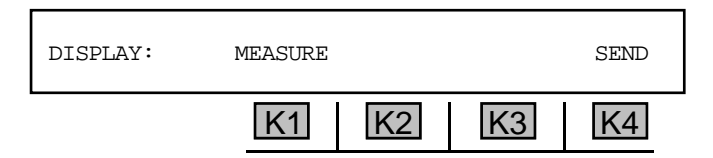

2. Press **K4** under **SEND** if you want to display what you are sending, <u>**OR**</u> press **K2** under **MEASURE** if you require a measurement. The measure function will display the measured frequency as you sweep on the transmit. The display reads:

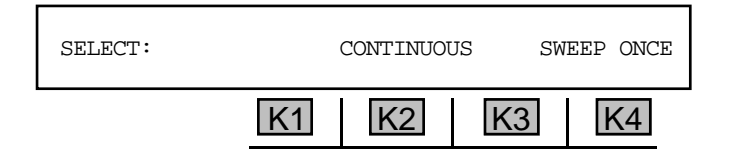

3. Press K2 under CONTINUOUS to continuously repeat the sweep, <u>OR</u> press K4 under SWEEP ONCE to sweep only one time. You will immediately hear the sweep tone, and the 930A will display the expected transmitted or received frequency as the sweep continues. In the Measure mode, this is the received level and frequency. The 930A will display the outgoing frequency and level if it is not in the Measure mode.

## 5-11 OPTION MENU #: 11 IMPULSE NOISE & HITS .

**OPTION MENU #:** 11 IMPULSE NOISE & HITS is only available when *Purchased Option 930A-07, 3-Level Impulse Noise* or *Purchased Option 930A-*100 Enhanced TIMS Package has been installed. It is used in conjunction with **OPTION MENU #:** 18 PHASE AND AMPLITUDE JITTER. This feature enables you to access the impulse noise and hits function and measure of the transients known as Phase Hits, Gain Hits, and Dropouts.

To access the impulse noise and hits function:

- 1. Press the **Option Menu** function key.
- 2. Use the **Up/Down Arrow** keys to scroll through the option menus, <u>**OR**</u> select **11** using the **numeric keypad** and press the **Option Menu** function key. The display reads:

| OPTION MENU | NUMBER: 11 | IMPULSE | NOISE & | 4 HITS |
|-------------|------------|---------|---------|--------|
|             | K1         | K2      | K3      | K4     |

3. Press ENT or any softkey (K1-K4) to activate your selection. The display reads:

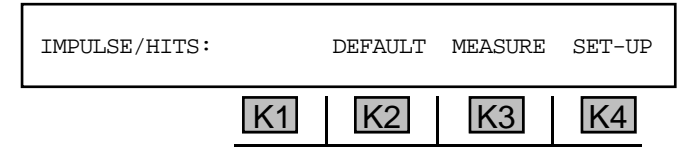

- Press K2 under DEFAULT to set the 930A to 4 dB spread and 7 measurements per second. The 930A will display DEFAULTS SET momentarily. The default threshold for PCM is 67 dBrnC and for Analog is 54 dBrnC.
- 5. Press **K3** under **MEASURE** if you want to measure with the default settings. The display will advance to the start display beginning in **Section 5-11.2**.

# 5-11.1 Setup \_

For a setup other than the default specifications shown above:

Press K4 under SET-UP.

In wideband, the **SETUP** display is preceded by the **FILTER** display:

|  | 1/1       |      |           | KA.       |
|--|-----------|------|-----------|-----------|
|  | <u>NI</u> | [KZ] | <u>N3</u> | <u>n4</u> |

To change any of the **filters** in **wideband**:

- 1. Press the appropriate softkey. (only **C-NOTCH** is available for voiceband operation.) In wideband, phase hits and gain hits options are not available.
- 2. If the cursor already highlights your selection, you may either press the softkey under that selection or press **K4** under **MORE** to advance to the **SETUP** display.

The **SETUP** display in **voiceband** and **wideband** reads:

| THRESH: | 67dBrnC \$ | SPRD:4dB | 8M/S | MORE |  |
|---------|------------|----------|------|------|--|
|         | K1         | K2       | K3   | K4   |  |

(In analog and wideband, the Threshold is 54 dBrnC, in PCM it is 67dBrnC.)

## 5-11.1.1 Threshold \_\_\_\_

To change the **noise threshold**:

1. Press **K1**. The display reads:

| SET THRESHOLD: |    | 67dBrnC |    | [30-102] |
|----------------|----|---------|----|----------|
|                | K1 | K2      | K3 | K4       |

- 2. Use the **numeric keypad** to enter a new threshold.
  - A valid threshold is between 30 and 102 dBrnC in analog and PCM, and between 50 and 99 dBrn in wideband.
- 3. Press any softkey (**K1-K4**) to return to the second setup display.

## 5-11.1.2 Spread \_\_\_\_

To change the **spread**:

1. Press **K2** under **SPRD: N dB** from the **THRESH** display. The next display reads:

| SPRD: | +8dB | +6dB | +4dB | +2dB |
|-------|------|------|------|------|
|       | K1   | K2   | K3   | K4   |

8 dB spread is not available with thresholds above 96 dBrn.

2. Press the appropriate softkey. You will be returned to the second setup display.

#### 5-11.1.3 Measurements Per Second .

To enter the desired measurements per second:

1. Press K3. The display reads:

| MEASUREMENTS PER SECO | ND: | 8  | [1-99] |
|-----------------------|-----|----|--------|
| K1                    | K2  | K3 | K4     |

- 2. Use the numeric keypad to enter a new number of measurements per second.
  - A valid number of **measurements per second** is between 1 and 99 in **voiceband**, and between 5 and 99 in **wideband**.
- 3. Press ENT or any softkey (K1-K4) to return to the SETUP display.

## 5-11.1.4 PH/GH Thresholds and Test Length \_

To select the appropriate test length:

1. Press K4 under MORE. In voiceband, the display reads:

| THRESH: | PH=20° | GH=3dB | 15 MIN | EXIT |
|---------|--------|--------|--------|------|
|         | K1     | K2     | K3     | K4   |

(In wideband, the 930A skips this display and advances to step 5.)

- 2. Press K1 to change the phase hit (PH) threshold, <u>OR</u> K2 to change the gain hit (GH) threshold. The display reads either ENTER PHASE HIT THRESHOLD OF ENTER GAIN HIT THRESHOLD.
- 3. Use the **numeric keypad** to enter new threshold values.
  - A valid **phase hit threshold** is from 1° to 45°.
  - A valid gain hit threshold is between 1 dB and 10 dB.
- 4. Press ENT. You will be returned to the **THRESH** display.
- 5. Press K3 under 15MIN. The display reads:

| TEST LENGTH: |    | 15 MIN | CONTINUOUS | S EXIT |
|--------------|----|--------|------------|--------|
|              | K1 | K2     | K3         | K4     |

- 6. Press K3 to select CONTINUOUS measurement <u>OR</u> use the numeric keypad to change the measurement interval displayed above softkeys 1 and 2.
  - A valid interval is between 1 and 99 minutes. The default is 15 minutes (15 MIN)
- 7. Press **K4** under **EXIT**. The **930A** will proceed to the start display below. (You will also reach this display by pressing **K3** under **MEASURE** in the main **Impulse/Hits** display.)

#### 5-11.2 Measure \_

#### To begin measuring:

1. Press **K3** under **MEASURE** from the **Impulse/Hits** display. If you have completed the previous setup instructions for non-default parameters, the display reads:

| LO=0 MD=0 HI=0 | 00:00 |    |    | START |
|----------------|-------|----|----|-------|
|                | K1    | K2 | K3 | K4    |

2. Press K4 under **START** when you are ready to start testing. The display reads:

| LO=0 MD=0 HI=0 | 00:00 |    |    | RANGING |
|----------------|-------|----|----|---------|
|                | K1    | K2 | K3 | K4      |

This display is only momentary and is replaced by the measurement display:

| LO=0 MD=0 HI=0 | 00:01 |    |    | STOP? |
|----------------|-------|----|----|-------|
|                | K1    | K2 | K3 | K4    |

If you need to stop the test, press **K4** under **STOP**. Otherwise the test will accumulate impulse noise as selected under the **TEST LENGTH** display.

If the test is to be performed with holding tone over a loopback circuit, the **930A** should be set to send **1004 Hz** at **-13.0 dBm** using the **Send Tone** function. If the received holding tone drops below **-40.0 dBm** during the test, the words **NO TONE!** appears above **K4**.

3. Press any softkey (K1-K4) to display the Phase Hits, Gain Hits, and Dropouts. The display reads:

| PH=0 GH=0 DO=0 | 00:01 |    |    | STOP? |
|----------------|-------|----|----|-------|
|                | K1    | K2 | K3 | K4    |

4. Press the **Option Menu** function key to exit.

# 5-12 OPTION MENU #: 12 WINK MARGINING.

**OPTION MENU #: 12 WINK MARGINING** is only available when *Purchased Option 930A-01, DP, MF, DTMF Receiver/Analyzer* is installed. This option lets you change the length of time the **930A** will wait (**200 milliseconds**) after it sees a seizure before it gives back a wink. This is called the pre-wink time or guard time.

To change the **default margining**:

- 1. Press the **Option Menu** function key.
- 2. Press the **Up/Down Arrow** keys to scroll through the option menus, <u>**OR**</u> select **12** using the **numeric keypad** and press the **Option Menu** function key. The display reads:

| OPTION MENU #: | 12 WINF | K MARGINI | NG |    |
|----------------|---------|-----------|----|----|
|                | K1      | K2        | K3 | K4 |

3. Press ENT or any softkey (K1-K4) to activate your selection. The display reads:

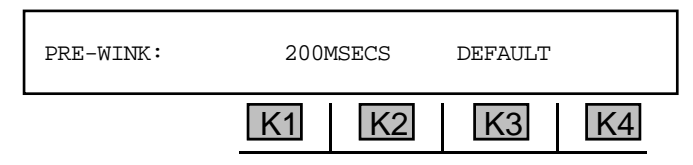

- 4. Use the **numeric keypad** to change the displayed pre-wink time, <u>OR</u> press K3 under **DEFAULT** to accept it.
  - A valid **pre-wink time** is between 75 and 999 MSECS. The default value is 200 MSECS with an accuracy of ±10 MSECS.
- 5. Press **ENT**. The display reads:

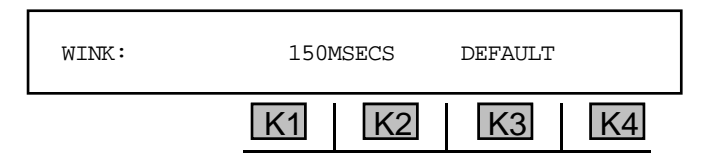

- 6. Use the **numeric keypad** to change the displayed wink time, <u>OR</u> press K3 under **DEFAULT** to accept the default value. The wink time is the number of milliseconds the **930A** will remain off-hook during a wink.
  - A valid **wink time** is between 35 and 999 MSECS. The default value is 150 MSECS with an accuracy of ± 10 MSECS.
- 7. Press **Option Menu** function key to exit the display.

## 5-13 OPTION MENU #: 13 PHASE & AMPLITUDE JITTER.

**OPTION MENU #: 13 PHASE & AMPLITUDE JITTER** is only available when Purchased Option 930A-18, Phase/Amplitude Jitter or Purchased Option 930A-100 Enhanced TIMS Package is installed. This feature works in conjunction with Purchased Option 930A-07, 3-Level Impulse Noise, enabling you to measure Phase and Amplitude Jitter on Voice Frequency channels and to measure transient phenomena such as Phase Hits, Gain Hits, and Dropouts.

The Phase and Amplitude Jitter measurements are displayed under **OPTION MENU #: 13** and the Hits are counted with Impulse Noise under **OPTION MENU #: 11**.

Phase/Amplitude jitter is a dithering of the phase which appears as phase or frequency modulation. It is measured by sending a test tone of **1004 Hz**. At the receive end, a phase locked loop establishes a phase reference and jitter is measured relative to this reference. Phase jitter measurements are made over a **4 Hz** to **300 Hz** range in three bands: **4 Hz** to **20 Hz**, **20 Hz** to **300 Hz** and the entire **4 Hz** to **300** Hz to **300 Hz** and the entire **4 Hz** to **300 Hz** and **15°** between **4 Hz** and **300 Hz**.

To measure phase and amplitude jitter:

- 1. Connect the **930A** to the trunk under test.
- Perform a C-Message Noise measurement prior to measuring phase jitter. Excess noise can cause what appears to be significant amounts of jitter. (readings should be less than 20 dBrnC for quiet terminated line)
- 3. Press the **Option Menu** function key.
- 4. Use the Up/Down Arrow keys to scroll through the option menus, <u>OR</u> select 13 using the numeric keypad and press the Option Menu function key. The display reads:

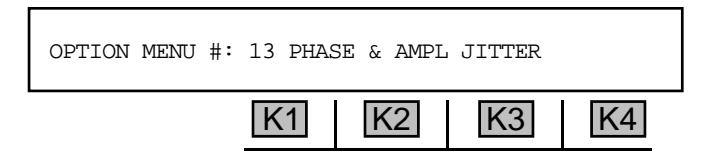

5. Press ENT or any softkey (K1-K4) to activate your selection. The 930A begins measuring phase and amplitude jitter over the filter bandwidth of 20 Hz to 300 Hz and displays the level and frequency of the received holding tone.

for example:

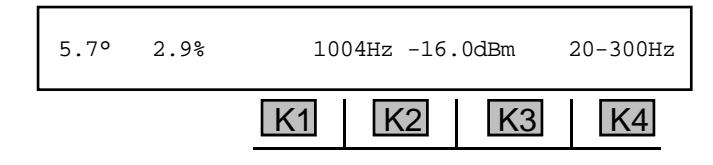

**Phase jitter** requires a test signal between **995Hz** and **1020 Hz**. **(1010 Hz nominal)**. If the actual frequency of the test tone differs by more than ±20 Hz from the nominal value, or is below -40 dBm in level, the **930A** will indicate **INVALID TONE**:

If you receive an invalid tone, you should press the **Option Menu** key to stop testing and return to the main display to check your setup and connections. If a tone is valid, the display will show the measurements.

6. Press K4 under 20-300 Hz to change the filter bandwidth selection from 20-300 Hz to 4-300 Hz.

for example:

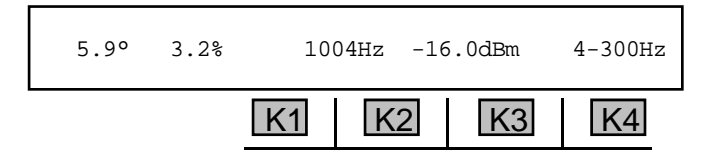

If the readings are relatively the same in the **20-300Hz** test and the **4-300Hz** test, then the source of the excess jitter probably has a fundamental frequency above **20 Hz** since there are no significant contributions to the levels from below **20 Hz**.

Between **20 Hz** and **300 Hz** the most significant source of jitter is the **60 Hz** AC power line frequency and its 2nd through 5th harmonics (**120 Hz**, **180 Hz**, **240 Hz**, **300 Hz**).

7. Press the **Option Menu** function key to exit this function.

## 5-14 OPTION MENU #: 14 SET TIME AND DATE.

**OPTION MENU #: 14 SET TIME AND DATE** is a standard feature that enables you to set the time and date stamp on the **930A**.

To set the **time** and **date**:

- 1. Press the **Option Menu** function key.
- Use the Up/Down Arrow keys to scroll through the option menus, <u>OR</u> select 14 using the numeric keypad and press the Option Menu function key. The display reads:

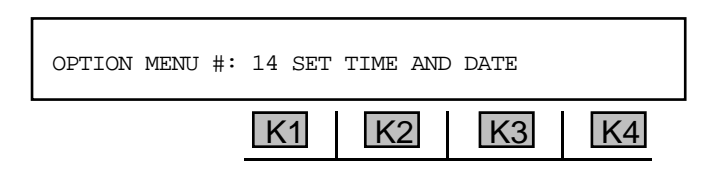

3. Press ENT or any softkey (K1-K4) and the currently stored time and date will appear. The cursor is over the day of the week.

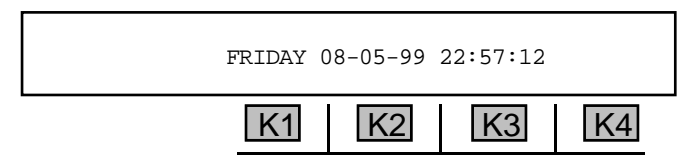

- 4. Use the Left/Right Arrow keys to position the cursor over the day, date or time field.
- 5. Use the **Up/Down Arrow** keys to change the parameter under the cursor or, for the date and time, you can also use the **numeric keypad** to enter the number directly.
- 6. Press the **Option Menu** function key to exit this function.

# 5-15 OPTION MENU #: 15 BEEP ON ERR? \_

**OPTION MENU #: 15 BEEP ON ERR?** is a standard feature that provides you with the ability to turn on/off the audible beep that indicates various types of errors, generally **PCM**. Disabling the beep does not prevent the **930A** from sending the "Bell" character (ASCII 07) to a remote printer, terminal, or computer. (Refer to **Section 6, Remote Control Operation** for more information.)

To turn the **beep on/off**:

- 1. Press the Option Menu function key .
- 2. Press the **Up/Down Arrow** keys to scroll through the option menus, <u>**OR**</u> select **15** using the **numeric keypad** and press the **Option Menu** function key. The display reads:

| OPTION MENU #: | 15 BEEP ON ERR? |
|----------------|-----------------|
|                | K1 K2 K3 K4     |

3. Press ENT or any softkey (K1-K4) to activate your selection. The display reads:

| BEEP ON ERR? | YES      | NO |
|--------------|----------|----|
|              | K1 K2 K3 | K4 |

- 4. Press K4 under NO to turn the beep off, OR press K2 under YES to turn the beep on.
- 5. Press the **Option Menu** function key to exit this function.

# 5-16 OPTION MENU #: 16 DIGIT RECEIVER TIMEOUT

**OPTION MENU #: 16 DIGIT RECEIVER TIMEOUT** is available only when *Purchased Option 930A-01 DP*, *MF*, *DTMF Receiver/Analyzer* is installed. This feature allows the **930A** to set a timeout for the digit receiver. If the timeout elapses while the digit receiver is expecting a digit, the **930A** closes the digit record. This allows the digit receiver to be used more easily when an unknown number of **DTMF** or dial pulse digits are expected.

To set the digit receiver timeout:

- 1. Press the **Option Menu** function key.
- Press the Up/Down Arrow keys to scroll through the option menus, <u>OR</u> select 16 using the numeric keypad and press the Option Menu function key. The display reads:

| OPTION MENU #: | 16 DIGIT RECEIVER TIMEOUT |  |
|----------------|---------------------------|--|
|                | K1 K2 K3 K4               |  |

3. Press ENT or any softkey (K1-K4) to activate the selection. The display reads:

| TIMEOUT: | 10.0 SECS | DEFAULT | EXIT |
|----------|-----------|---------|------|
|          | K1 K2     | K3      | K4   |

- 4. Use the **numeric keypad** to enter a timeout.
  - A valid timeout is between 0.1 and 99999.9SECS.
  - If you are in **OPEN** mode in the dry circuit Trunk Type, set the timeout to **99999.9 SECS**.
  - The default is 10.0 SECS. (Pressing K3 sets the timeout to the default.)

If you do not set the timeout to 99999.9 SECS, the 930A may not have adequate time to receive the digits. (After the first record is complete, it may take longer than 10 seconds to receive the digits for the second, third and consecutive records.) The 930A will not perform accurately Return to OPTION MENU #:16 DIGIT RECEIVER TIMEOUT to reset the timer to 99999.9 SECS ..

- 5. Press **K4** under **EXIT** when complete.
- 6. Select **OPTION MENU #: 4 DIGIT RECEIVER** to complete the procedure. (Refer to **Section 5-4, Option Menu #: 4 Digit Receiver** for more information on receiving digits.)

# 5-17 OPTION MENU #: 17 ENVELOPE DELAY

**OPTION MENU #: 17 ENVELOPE DELAY** is available only when *Purchased Option 930A-19 Envelope Delay Distortion* or *Purchased Option 930A-100 Enhanced TIMS Package* is installed. Envelope Delay Distortion (EDD) is always an end-to-end test. It requires test sets at both ends of the circuit and a 4wire transmission path. One end is set up in the **REPEAT** (or Slave) mode, and the other end is set up in **SEND** (or Master) mode. The **SEND** unit transmits a single frequency (usually **1804 Hz**) to establish a reference delay. This delay is "zeroed out," and the **SEND** unit sends a frequency sweep while the **REPEAT** unit continues sending reference. The **SEND** unit measures delay in microseconds relative to the reference. The **SEND** end then transmits the reference frequency while the **REPEAT** end sweeps the returned carrier. All delay measurements are made at the **SEND** end. These tests are commonly referred to as Return Reference and Forward Reference measurements.

**Envelope Delay Distortion** results when different frequencies travelling along a circuit arrive at different times, even though the frequencies were transmitted together. This occurs when the rate of change of phase shift with frequency over the bandwidth of interest is not constant. EDD measurements are usually stated as one-half the difference between the delays of the two frequency extremes of the band of interest.

An envelope delay distortion measurement proceeds as shown below:

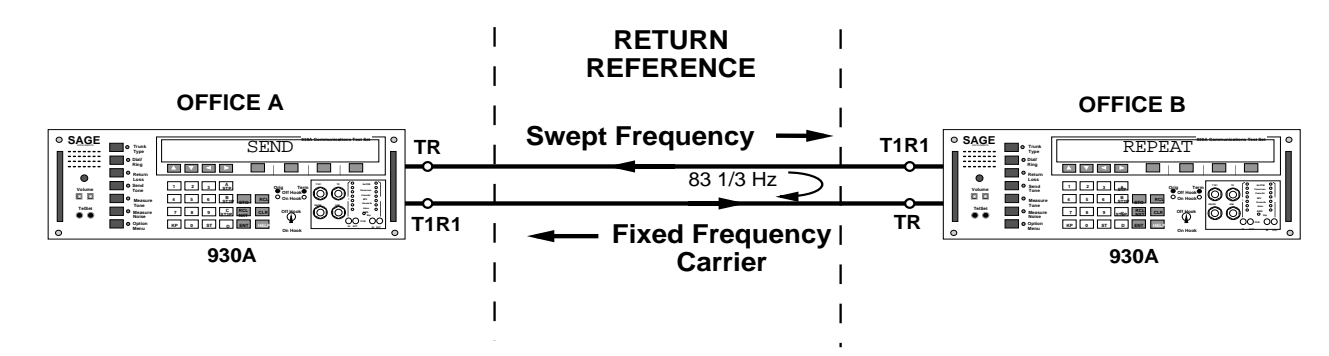

- 1. Office A sends an amplitude-modulated signal over the trunk under test.
- 2. Office B strips off the modulation and applies it to a carrier.
- 3. Office A recovers the returned modulation and compares it to that being sent. The difference in phase is proportional to the envelope delay.
- 4. The delay at a reference frequency is used as a zero reference, and a frequency sweep is then performed by the **SEND** unit. The delay at the other frequencies is measured in microseconds relative to the reference.
- 5. The **SEND** unit sends the reference frequency while the **REPEAT** unit sweeps the returned carrier. This allows the **SEND** unit to measure the delay on the return path.

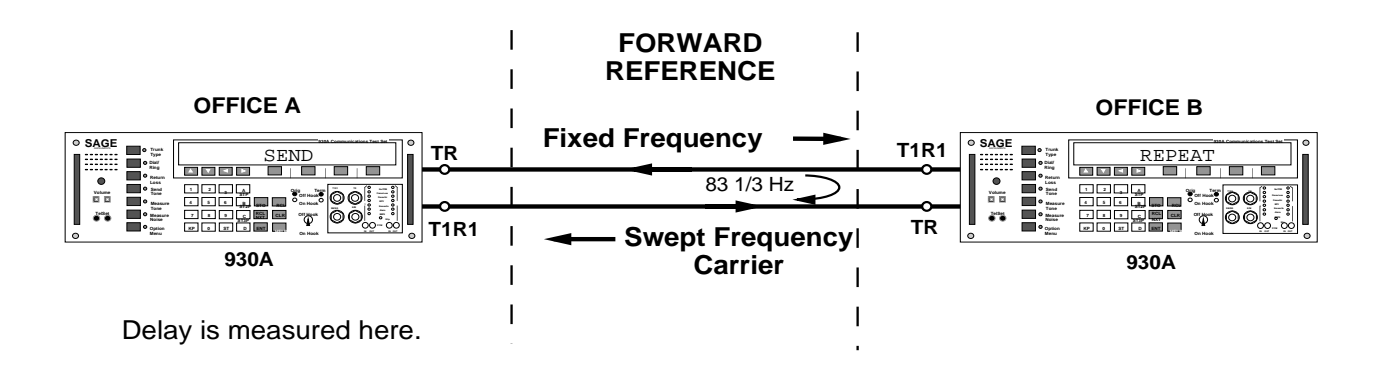

To use the envelope delay distortion measurement function:

- Decide at this point which unit will be the SEND end and which will be the REPEAT end. Envelope Delay operates on any 4-wire trunk type that does not have DC supervision on T/R and T1/R1 connections. Operation in other trunk types will result in degraded accuracy.
- 2. Press the **Option Menu** function key.
- Use the Up/Down Arrow keys to scroll through the option menus, <u>OR</u> select 17 using the numeric keypad and press the Option Menu function key. The display reads:

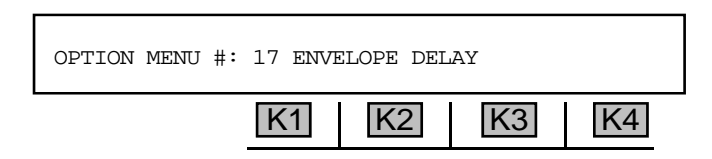

4. Press **ENT** or any softkey (**K1-K4**) to activate your selection. The display reads:

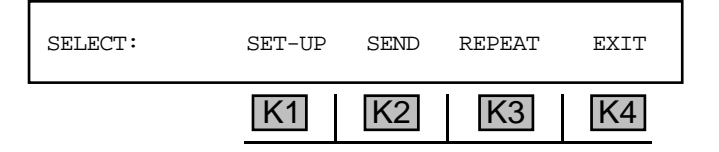

## 5-17.1 Setup .

To select the envelope delay distortion measurement parameters:

1. Press **K1** under **SET-UP**. The display reads:

| SELECT: | BOUNDS | STEP T | IME/LEVEL | EXIT |
|---------|--------|--------|-----------|------|
|         | K1     | K2     | K3        | K4   |

The **930A** default parameters have been preset to sweep from **304 Hz** to **3504 Hz** in **100 Hz** steps at a level of **-16 dBm** and a time between steps of **3.5** seconds with the SF frequency (**2600 Hz**) skipped.

## 5-17.1.1 Bounds \_

**BOUNDS** are the beginning and ending frequencies between which the **930A** will conduct its frequency sweep.

To change the starting or ending frequency parameters:

1. Press K1 under BOUNDS. The display reads:

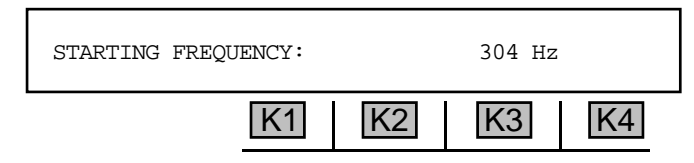

- 2. Use the **numeric keypad** to enter a new frequency.
  - A valid frequency is between 304 and 3504 Hz.
- 3. Press ENT or any softkey (K1-K4). The display reads:

| ENDING FREQUENCY: |      | 3504 Hz |    |
|-------------------|------|---------|----|
| K                 | 1 K2 | K3      | K4 |

- 4. Use the **numeric keypad** to enter a frequency. If your starting frequency is less than your ending frequency, the frequency will decrement according to the **Step** and **Time/Level** you have indicated until it reaches your ending frequency and will then stop.
- 5. Press **ENT** or any softkey (**K1-K4**). The display reads:

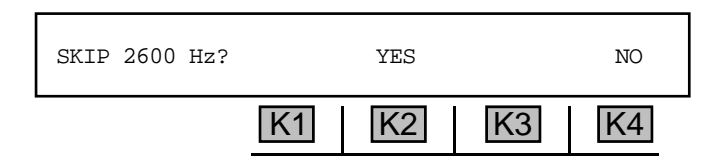

 Press K2 under YES to skip SF (2600 Hz) <u>OR</u> K4 under NO if you do not want to skip SF. The display will return to the SELECT display.

## 5-17.1.2 Step .

The STEP denotes the frequency intervals at which the 930A will send its tones. (i.e. every 100 Hz.)

To change the **step size**:

1. Press **K2** under **STEP** from the **SELECT** display. The new display reads:

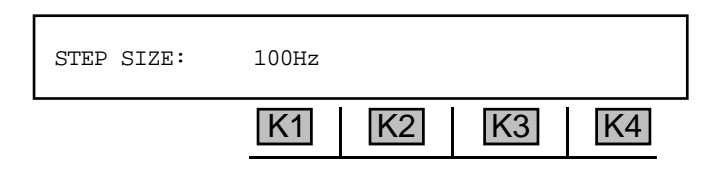

- 2. Use the **numeric keypad** to enter a new step size and press **ENT** to return to the **SELECT** display.
  - A valid step size is between 1 and 999 Hz.

5-17.1.3 Time/Level .

**TIME** is the time interval that the **930A** pauses at each frequency step. **LEVEL** is the level of the send tone.

To change the **time interval**:

1. Press K3 under TIME/LEVEL. The display reads:

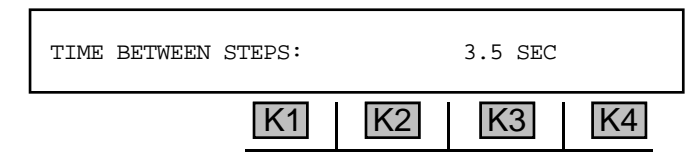

- 2. Use the numeric keypad to enter a new pause between steps.
  - A valid time interval is between 0.1 and 9.9 SEC.
- 3. Press ENT. The display will advance to the Level field. The display reads:

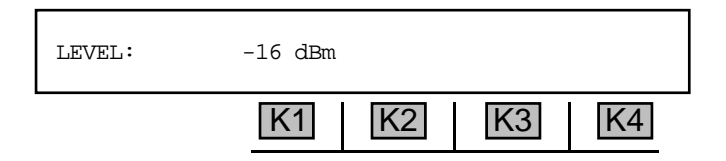

- 4. Use the **numeric keypad** to enter a new level.
  - A valid level is between -40 and 0 dBm. The default level is -16.0 dBm.

Since this display is taken directly from **OPTION MENU # 10: FREQUENCY SWEEP**, levels may be entered from **+12.0 dBm** to **-60.0 dBm** and they will appear to be accepted. However, the **930A** will only transmit over the **0 dBm** to **-40.0 dBm** range allowed in Envelope Delay Distortion measurements.

5. Press **K4** under **EXIT** to return to the main **EDD** selection display. Once the **930A** has been set up, it is not necessary to reenter the **SET-UP** display to start testing.

## 5-17.2 Send.

To send a signal in **EDD** mode:

1. Press **K2** under **SEND** from the **EDD SELECTION** display. The display advances to:

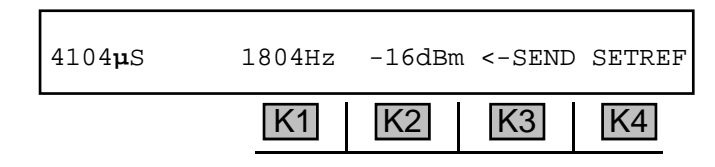

This display shows the calculated phase delay in microseconds for the return reference signal from the **REPEAT** unit, and the level and frequency of the signal being sent from the **SEND** unit. All measurements of **EDD** are made at the **SEND** end of the circuit. **EDD** is also a referenced measurement.

- 2. Press K2 under the frequency. The cursor will move to the last digit of the frequency.
- 3. Use the **numeric keypad** to change the frequency and press **ENT** <u>OR</u> use the **Up/Down Arrow** keys to scroll through the possible selections.
  - A valid frequency is between 304 Hz and 3504 Hz.
- 4. Press K2 under the level. The cursor will move to the last digit of the level.
- 5. Use the **numeric keypad** to enter the new level <u>**OR**</u> use the **Up/Down Arrow** keys to scroll through the possible selections and press **ENT** or any softkey.
  - A valid level is between 0 dBm and -40 dBm.
- 6. Allow the reading (at the far left of the display) to stabilize before setting the reference delay; wait approximately **15-20** seconds. Press **K4** under **SETREF**.

The current envelope delay reading will become the reference and all subsequent measurements will be relative to this reference. This effectively "zeros out" the current measurement. Once a reference has been established, the frequency or level of the outgoing reference signal can be changed or the frequency sweep can be generated. You will hear a high pitch tone.

The display should resemble the one shown below:

| 0µS | 1804Hz -16dBm <-SEND SWE | EP |
|-----|--------------------------|----|
|     | K1 K2 K3 K               | 4  |

Notice the **SETREF** display has changed to **SWEEP**.

7. Press **K4** under **SWEEP** to send a sweep and perform a Return Reference measurement after setting the reference delay.

The delay is measured and displayed for each frequency in the sweep. If the **930A** is in **PRINTER Remote Mode**, the **930A** automatically prints the delay at each frequency of the sweep. (Refer to Section 5-3, Option Menu #: 3 Remote Control or Section 6, Remote Control Operation)

8. Press **K4** under **STOP**? to interrupt the sweep, without leaving the **SEND** mode.

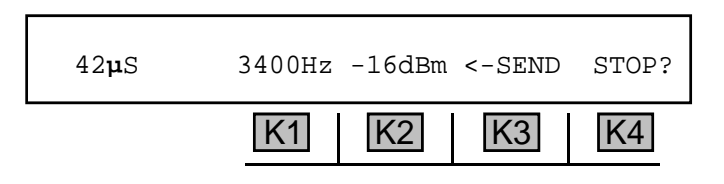

When the sweep completes or is interrupted, the **930A** will revert to sending the reference frequency. **K4** will again be labeled **SWEEP**. The sweep can be repeated or the frequency of the signal can be manually set to examine the delay at frequencies of interest.

- 9. Press **K3** under <-SEND to examine the level and frequency of the returned carrier. The received level and frequency is displayed and the label above **K3** changes to: <-RECV.
- Press K3 under <-RECV to toggle between viewing the outgoing signal and the returned carrier at any time. An example display of the returned reference carrier while sweeping from the Send unit is shown below:

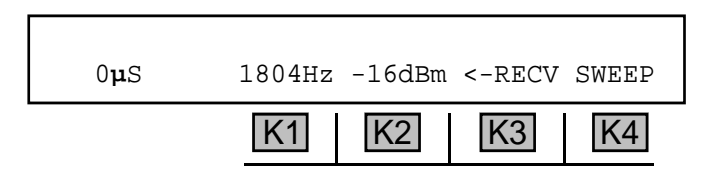

The carrier level should be within the **0 dBm** to **-40 dBm** range and steady for the test to be valid.

When all of the measurements are complete, the operator at the near-end, (Send end) can alert the operator at the far-end to sweep the return carrier. This will allow a Forward Reference measurement to be made of the return path delay. The **Send** unit transmits the fixed reference signal toward the **Repeat** unit, (Slave unit) at the far-end.

11. Press **K3** on the **SEND** unit to display the received frequency for the delay.

#### 5-17.3 Repeat

To place the **930A** at the far end of the circuit in **Repeat** mode:

1. Press **K3** under **REPEAT** from the main **SELECT** display. A high pitch tone sounds and the display reads:

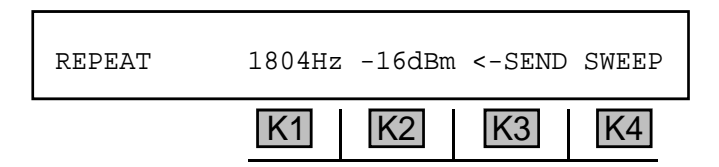

This display shows the level and frequency of the carrier tone that is being used to return the amplitude modulation to the **Send** unit. The default value is 1804 Hz at -16 dBm.

- 2. Use the **numeric keypad** to enter a new frequency and press **ENT**.
  - A valid frequency is between 304 Hz and 3504 Hz.
- 3. Press **K2** under the level. The cursor will move to the last digit of the level.
- 4. Use the numeric keypad to enter the new level and press ENT.
  - A valid level is between 0 dBm and -40 dBm.
- 5. Press **K3** under **<-SEND** to examine the level and frequency of the signal being received. The display reads:

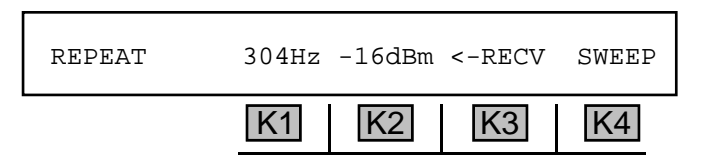

This display shows the level and frequency of the signal being sent to the **Repeat** unit from the **Send** unit. When the sweep completes, the Return Reference part of the measurement is over. It is then followed by the **Repeat** unit sweeping for the Forward Reference test.

- 6. Press **K3** to toggle between the received signal and the returned carrier.
- 7. Press **K4** under **SWEEP** to sweep the returned carrier for a Forward Reference measurement. The display reads:

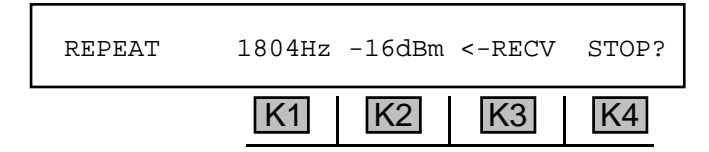

The **930A** will begin to sweep the returned carrier through the frequencies that were selected previously.

- 8. Press K4 under **STOP**? to interrupt the sweep without leaving the **Repeat** mode. When the sweep completes or is interrupted, the **930A** will revert to sending the reference frequency. K4 will once again be labeled **SWEEP**.
- 9. Press the Option Menu key to exit this display.
- 10. Press the **Option Menu** key again or **K4** under **EXIT** to return to the main display.

# 5-18 OPTION MENU #: 18 P/AR MEASUREMENT

**OPTION MENU #: 18** P/AR Measurement is available only when *Purchased Option 930A-06, P/AR* or *Purchased Option 930A-100 Enhanced TIMS Package* is installed. This feature allows you to measure **P/AR (Peak to Average Ratio)** values over a 0 to 200 P/AR unit range.

To measure **P/AR** values:

- Connect the **930A** to the circuit under test at the 2- or 4-wire analog trunk access point or at the DEMARC. It can also be used on a **T1 PCM** Trunk at the DSX with *Purchased Option 930A-09E*, *Dual Drop/Insert w/ESF*. Before making a P/AR test, set the **930A** trunk type to the correct settings. (Refer to Section 3, Front Panel Operation or Section 4, PCM Operation for setup information.)
- 2. Press the **Option Menu** function key.
- 3. Use the **Up/Down Arrow** keys to scroll through the option menus, <u>OR</u> select **18** using the **numeric keypad** and press the **Option Menu** function key. The display reads:

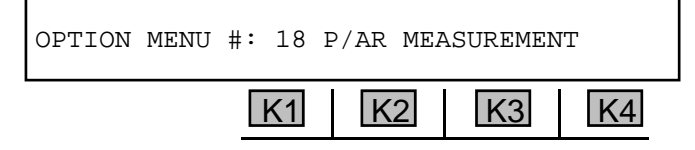

4. Press ENT or any softkey (K1-K4) to activate your selection. The display reads:

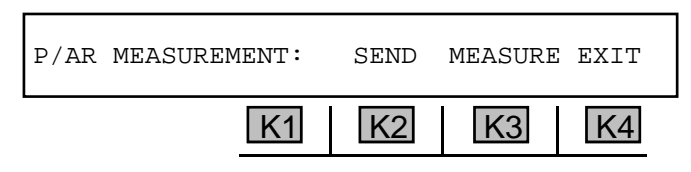

**K2** under **SEND** controls the setup of the **P/AR** transmitter level and also sends the **P/AR** signal on 2- and 4-wire circuits. The setups are retained in nonvolatile memory and need not be accessed every time a measurement is made, unless the level is to be changed.

5. Press **K2** under **SEND** to display the **P/AR** transmit level display if you are testing a 4-wire circuit. (If you are testing a 2-wire circuit, skip to step #8.)

for example:

A 4-wire E&M trunk is shown below:

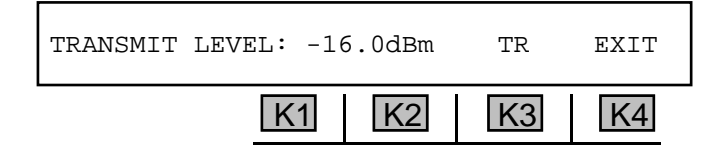

The test set at the far end of the circuit receives and display the P/AR measurement.

- 6. Use the **numeric keypad** to enter the desired level and press **ENT**.
  - A valid transmit level in analog trunk types is between -60.0 dBm and 0 dBm.
  - A valid transmit level in PCM trunk types is between -60.0 dBm and -13.0 dBm.
- 7. Press **K4** under **EXIT** to return to the main **P**/**AR** display.
- 8. Press K3 under MEASURE to send and receive the P/AR waveform on a 4-wire circuit, or receive P/AR on a 2-wire circuit. A P/AR measurement display is shown below:

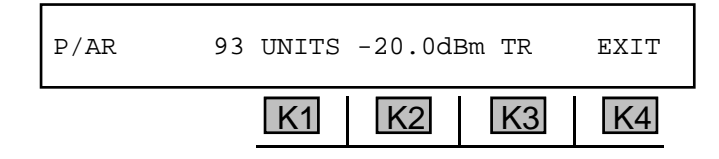

9. Press K4 to exit.

**P/AR** measurements are end-to-end measurements. On 2-wire circuits, one end transmits while the other receives, then the sender and receiver switch places. One of the test sets must have its transmitter turned off and act as a receiver only. To accomplish this you should press **K3** under **MEASURE** immediately after entering Option Menu #: 18. Pressing **K2** under **SEND** like you do with a 4-wire circuit keeps the **P/AR** transmitter turned on.

On 4-wire circuits, simultaneous transmitting and receiving is possible. When entering **OPTION MENU** #: 18 P/AR MEASUREMENT you should press K2 under SEND first to check or adjust the transmit level before measuring.

# 5-19 OPTION MENU #: 19 4-TONE INTERMODULATION

**OPTION MENU #: 19 4-TONE INTERMODULATION** is available only when *Purchased Option 930A-20, 4-Tone Intermodulation Distortion* or *Purchased Option 930A-100 Enhanced TIMS Package* is installed. Intermodulation Distortion (IMD) measures the 2nd and 3rd order distortion products created in a nonlinear circuit in the presence of a 4-tone signal.

Intermodulation Distortion (IMD), sometimes referred to as Non-Linear Distortion or 4-Tone Intermod, is an end-to-end measurement. That is, one test set sends the tone pairs at 857 Hz, 863 Hz and 1372 Hz, 1388 Hz while the other set has its receiver looking at a band of frequencies centered around 520 Hz, 2240 Hz and 1900 Hz. The energy received in these filters constitutes the energy in the 2nd and 3rd order IMD products.

On 4-wire circuits, a loopback can be inserted at the distant end so that one set may send and receive. On a 2-wire circuit, two sets are required. One end transmits while the other receives, then the sender and receiver switch places.

To test for intermodulation distortion:

- 1. Connect the **930A** to the circuit.
- 2. Press the **Option Menu** function key.
- 3. Use the **Up/Down Arrow** keys to scroll through the option menus, <u>OR</u> select **19** using the **numeric keypad** and press the **Option Menu** function key. The display reads:

| OPTION | MENU | #: | 19 | 4- | TONE | IN | ITERMC | DU | LATION |
|--------|------|----|----|----|------|----|--------|----|--------|
|        |      |    | K1 |    | K2   |    | K3     |    | K4     |

4. Press ENT or any softkey (K1-K4) to activate your selection. The display reads:

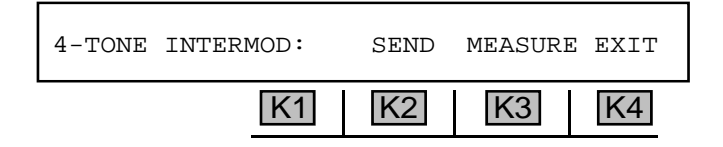

5. Press **K2** under **SEND** to transmit and/or adjust the **IMD** tones being sent to select the signal-tonoise test tones, or to send the Intermod tones over a 2-wire circuit. The display reads:

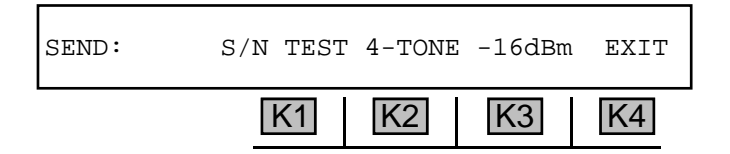

6. Press K1 under S/N TEST to send the signal-to-noise (S/N) test tones. This will suppress one tone pair while amplifying the other pair to maintain the same average level. This measurement is usually performed before IMD testing; the 930A uses the S/N value to automatically correct the IMD measurement results for the noise in the same bands.

7. Press **K2** under **4-TONE** to send the four intermodulation distortion test tones at the level displayed.

On a 2-wire circuit, another **930A** or a test set with 4-tone intermodulation distortion measuring capability must be at the far end.

- 8. Use the **numeric keypad** to change the transmit level and press the **ENT** key.
  - For analog trunk types, a valid send level is between -40 dBm and 0 dBm.
  - For PCM trunk types, a valid send level is between -40 dBm and -6 dBm.
- 9. Press **K4** to **EXIT** to the main display. This will not interrupt the tones being sent. From the main display, the test can be terminated, or the **Measure** mode can be selected to test on a 4-wire looped-back circuit.
- 10. Press the **Option Menu** function key or **K4** under **EXIT** again to terminate testing.
- 11. Press **K3** under **MEASURE** to measure the **IMD** present on the trunk under test. A typical display is shown below:

| -13dBm | 2nd: | 55dB | 3rd: | 70dBm | EXIT |
|--------|------|------|------|-------|------|
|        |      | K1   | K2   | K3    | K4   |

The first field in the above example is labeled -13 dBm. This field shows the composite received level of the four IMD tones. If no signal is present this field will be blank. The second field is labeled 2nd: 55 dB and is the level at which the 2nd order intermodulation (IM) products are being received below the level of the four IMD tones. In this example, the 2nd order products are 55 dB below the IMD tone level of -13 dBm for a total of -68 dBm. Similarly, the third field is labeled 3rd: 70 dB and is the level at which the 3rd order IM products are received below the -13 dBm signal level.

The following messages appear above K3 indicating conditions of the measured signal:

- The message **INVALID** indicates an invalid signal; i.e., the **IMD** signal is absent, the level is below **-40 dBm**, or too high for the circuit (**>0 dBm** in analog, **>-6 dBm** in **PCM**).
- The message **TWIST** indicates that the **IMD** tones are being received at unequal levels (i.e., they differ by more than **6 dB** from each other).
- The message SPURIOUS indicates the presence of a spurious tone (any tone other than the four test tones).
- The message s/N TEST shows that the 930A is receiving the signal-to-noise test tones. The 2nd and 3rd fields contain noise measurements where the distortion products used to be. The measurements are in dB below the received signal as a S/N ratio.
- The message ADJUSTED indicates that the distortion measurements are being corrected automatically for the **S/N** ratio.

# 5-19.1 Example: 4-Tone IMD Test on a 4-Wire Circuit.

The trunk to be tested is a 4-wire circuit. Network Channel Terminating Equipment (NCTE) is at the farend which is capable of providing a loopback on the line.

A typical circuit diagram is shown below:

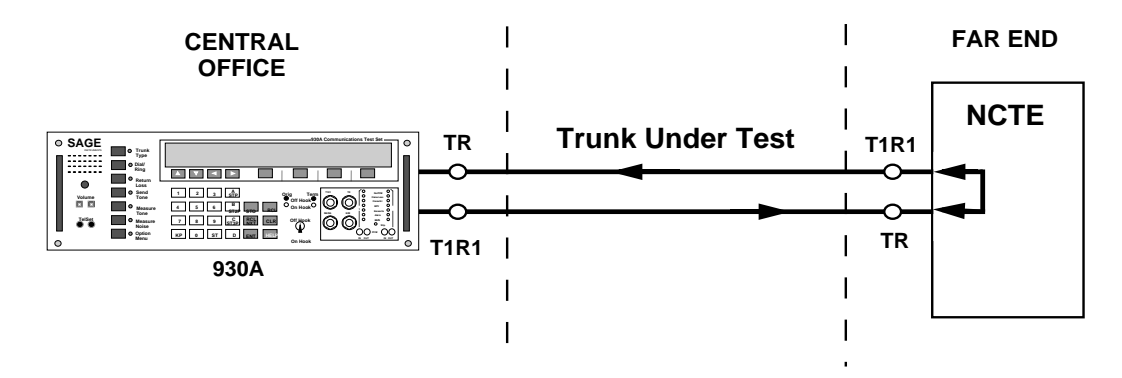

To make a corrected measurement of IMD:

- 1. Select a dry circuit in **Option Menu #: 95 DRY CIRCUIT** and connect the test cords.
- 2 Press the **Send Tone** function key and set the **930A** to send **2713 Hz** at **-10 dBm** for **5 seconds** to loop the device at the far-end. (Refer to **Section 3-2.4, Send Tone Function Key** )
- 3. Press the **Measure Tone** function key. When the line is looped, the **2713 Hz** tone will be displayed and the tone will be audible. (Refer to **Section 3-2.5, Measure Tone Function Key** for setup information.)
- 4. Press the **Send Tone** function key again.
- 5. Press K4 to turn off the 2713 Hz tone.
- 6. Press the **Option Menu** function key.
- 7. Use the numeric keypad to enter 19 and press ENT. The display reads:

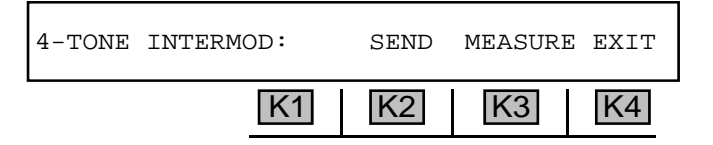

8. Press K2 under SEND. The display reads:

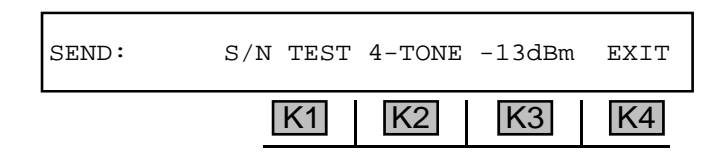

- 9. Press K1 under S/N TEST and set the level to -13 dBm..
- 10. Press K4 to EXIT to the 4-TONE INTERMOD display. The 930A sends the S/N test tones.
- 11. Press K3 to select **MEASURE** from the 4-TONE INTERMOD display. Wait a few seconds for the measurements to stabilize. The received level and the 2nd and 3rd fields will contain test results.

for example:

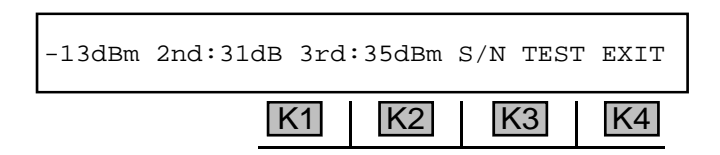

- 12. Press **K4** to exit back to the **4-TONE INTERMOD** display.
- 13. Press K2 to select **SEND** from the 4-TONE INTERMOD display. The new display reads:

| SEND: | S/N | TEST | 4-TONE | -13dBm | EXIT |
|-------|-----|------|--------|--------|------|
|       | [   | K1   | K2     | K3     | K4   |

- 14. Press K2 under 4-TONE and the 930A sends the IMD test tones at -13 dBm.
- 15. Press **K4** to exit back to the **4-TONE INTERMOD** display.
- 16. Press **K3** under **MEASURE** from the **4-TONE INTERMOD** display. Wait for the measurement to stabilize. The word **ADJUSTED** should appear to the left of the word **EXIT**.

#### for example:

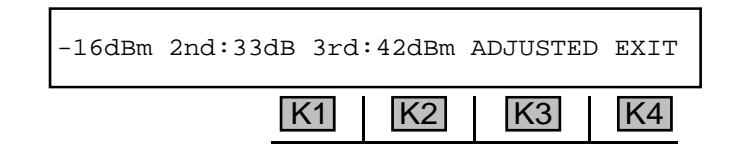

- 17. Press the **Send Tone** key and send the **2713 Hz** tone again to release the loop back before going back on-hook.
- 18. Press **K4** under **EXIT** to terminate testing.

© Sage Instruments 1998 9100-0930-05 4/1/98

## 5-20 OPTION MENU #: 20 24 BIT DISPLAY \_

**OPTION MENU #: 20 24 BIT DISPLAY** is available only when *Purchased Option 930A-09E*, *Dual Drop/ Insert w/ESF* is installed. When you are working on a **T1** span, this option allows you to see the state of the **A** and **B bits** (and the **C** and **D bits** on ESF) on all **24 channels**. With the **930A**, these bits at the **DSX** monitor jacks can be checked. You can check them in one of both directions if your **930A** is equipped with *Purchased Option 930A-09E*.

To view the supervision states:

- 1. Connect your **930A** to the **DSX**.
- 2. Make sure the **930A** is set to the **PCM** trunk type and that default settings are correct. If it is set to the **MON-1** mode, you will be able to look at the supervision bits on one side at a time. If you are in the **MON-1&2** mode, you can switch from **RECV-1** to **RECV-2**, and look at the supervision bits in each direction, one at a time.
- 3. Press the **Option Menu** function key.
- 4. Use the **Up/Down Arrow** keys to scroll through the option menus, <u>**OR**</u> select **20** using the **numeric keypad** and press the **Option Menu** function key. The display reads:

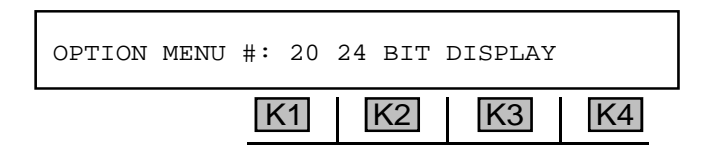

5. Press ENT or any softkey (K1-K4) to activate your selection. The display reads:

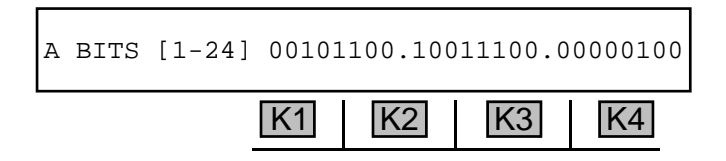

The channels are numbered from 1 to 24, left to right. The bits have two states, 0 and 1. Usually a 0 indicates **On-hook** and a 1 indicates **Off-hook** or busy. On a working span, you will see calls completing and terminating, so the display will be changing constantly as calls come and go. On an Extended Superframe span, the **C** and **D bits** will also be displayed.

6. Press any softkey (K1-K4) or Arrow key to page through the **B**, **C** and **D** bit display.

If you are in **PRINTER** remote mode, the **930A** will print a copy of its display whenever a bit changes. In **COMPUTER** remote mode, it will send a Bell (ASCII 07) to the computer. (Refer to **Section 6, Remote Control Operation** for more information.)

7. Press the **Option Menu** function key to leave this display.

# 5-21 OPTION MENU #: 21 TOGGLE A/B BITS \_

**OPTION MENU #: 21 TOGGLE A/B BITS** is available only when *Purchased Option 930A-09E, Dual Drop/Insert w/ESF* is installed. This option gives you complete control over A/B/C/D bit states and lets you view their status on the selected channel in both directions while in **TERMINATE** or **D&I** mode.

To toggle **A/B bits**:

- 1. Press the **Option Menu** function key.
- 2. Use the **Up/Down Arrow** keys to scroll through the option menus, <u>**OR**</u> select **21** using the **numeric keypad** and press the **Option Menu** function key. The display reads:

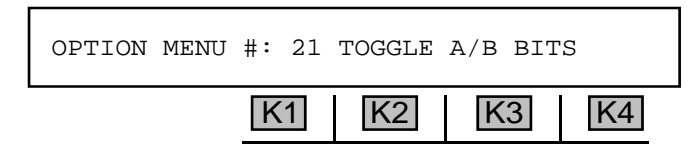

3. Press ENT or any softkey (K1-K4) to activate your selection. The display reads:

For normal D4/SF (Superframe):

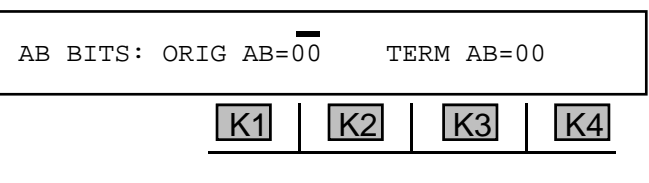

For normal SLC-96:

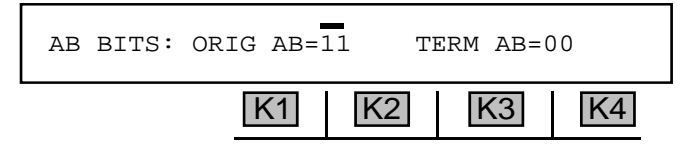

For **ESF** (Extended Superframe):

| ABCD BITS: | ORIG ABO | CD=0000 | TERM AE | BCD=1111 |
|------------|----------|---------|---------|----------|
|            | K1       | K2      | K3      | K4       |

In each of these **T1** span types, the originating end is on-hook. If the **930A** is in **MON1** mode, blanks will be displayed for the **ORIG** side.

- 4. Press 1 or 0 on the numeric keypad to change the A bit. The cursor moves to the next digit. The TERM bits come from the PCM IN jack in the RECV direction. In TERMINATE, D&I OR MON-1 modes, the ORIG bits come from the 930A. The TERM bits come from the RECV side. In MON1&2 the ORIG is the other PCM direction.
- 5. Press the **Option Menu** function key to exit.
## 5-22 OPTION MENU #: 22 ABSOLUTE DELAY\_

**OPTION MENU#: 22 ABSOLUTE DELAY** is available only when *Purchased Option 930A-21, Absolute Delay* is installed. Absolute Delay provides a Round Trip delay measurement in milliseconds of the total delay for a given circuit. Some specifications for Absolute Delay as compared to Envelope Delay are the following:

- Forward frequency for Absolute Delay will be 1020 Hz.
- Return frequency for both is 1804 Hz.
- The Modulation frequency for both is 83.333 Hz.
- The level of the signal is measured for Absolute Delay.
- Absolute Delay may require an Echo Canceller Disable tone of 2100 Hz.
- The Absolute Delay measurements are to 1 millisecond resolution.

**Absolute delay** is the time interval between transmission and reception of a signal. It is dependent on the length, frequency, and the transmission medium.

#### 5-22.1 Setup and Testing (Send Unit) -

On 4-wire circuits, a loopback can be inserted at the far end so that one set may send and receive. On a 2-wire circuit, two sets are used, with one set sending and receiving, and the other operating as a repeater. Refer to **Section 5-22.2** for information on setting up the repeating unit.

To provide a round trip delay measurement:

- 1. Press the **Option Menu** function key.
- Use the Up/Down Arrow keys to scroll through the option menus, <u>OR</u> select 22 using the numeric keypad and press the Option Menu function key. The display reads:

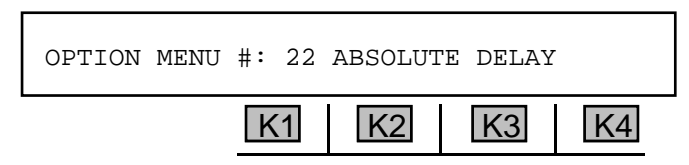

3. Press ENT or any softkey (K1-K4) to activate your selection. The display reads:

| 1200ms | -16dBm | <-SEND | ECHO | REPEAT |
|--------|--------|--------|------|--------|
|        | K1     | K2     | K3   | K4     |

The **930A** is now in send mode.

The initial measurement is normally in microseconds and is considered preliminary. The level measurement refers to the level of the signal being sent. The measurement in ms is the round trip delay.

4. Press softkey 3 under ECHO to send the 2100 Hz disabling tone to disable the echo canceller.

The display reads:

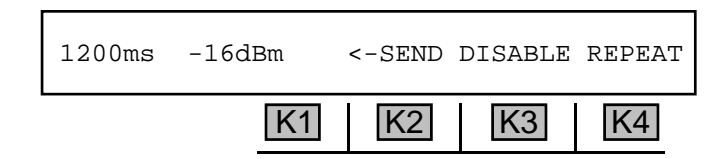

After a short delay, during which the echo canceller is disabled, the message above **softkey 3** again reads: **ECHO**.

- 5. Press **softkey 2** to toggle between viewing the level of the **SEND** tone and the **RECEIVE** tone. Note that the round trip delay reading remains the same.
- 6. If you are in <-SEND mode, use the **numeric keypad** to change the send tone level and then press **ENT** or any softkey.
  - A valid send tone level is between 0 and -40 dBm
- 7. Press the **Option Menu** function key to leave this display.

### 5-22.2 Setup and Testing (Repeater)

To place the **930A** at the far end of the circuit in **Repeat** mode (usually in 2W):

1. Press softkey 4 under REPEAT on the 930A at the far end. The display reads:

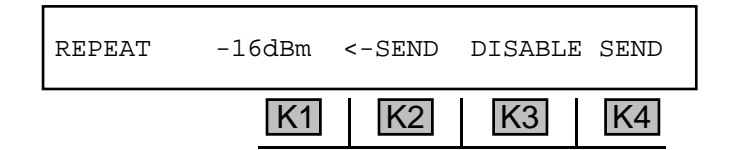

- 2. Press softkey 3 under ECHO to send the 2100 Hz disabling tone to disable the echo canceller.
- 3. Press **softkey 2** to toggle between viewing the level of the **SEND** tone and the **RECEIVE** tone. The send level refers to the repeat tone being sent to the near end, and the receive level refers to the tone being received from the near end.
- 4. If you are in <-SEND mode, use the **numeric keypad** to change the repeat tone level and then press **ENT** or any softkey.
  - A valid repeat tone level is between 0 and -40 dBm
- 5. Press the **Option Menu** function key to leave this display.

### 5-23 OPTION MENU #: 23 SLC-96 CONTROL BITS -

**OPTION MENU #: 23 SLC-96 CONTROL BITS** is available only when *Purchased Option 930A-09E*, *Dual Drop/Insert w/ESF* is installed. This feature enables the **930A** to send or receive the various customer states for the four major Channel Unit types in **SLC-96**, including Single Party, Coin, Universal Voice Grade, and DID.

To use **SLC-96** control bits:

- 1. Place the **930A** in **PCM**, **SLC-96** mode. (Refer to **Section 3-7**, **Main Function Key Operation** and **Section 4**, **PCM Operation** for setup information.)
- 2. Press the **Option Menu** function key.
- Use the Up/Down Arrow keys to scroll through the option menus, <u>OR</u> select 23 using the numeric keypad and press the Option Menu function key. The display reads:

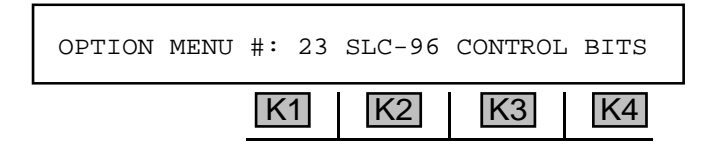

4. Press ENT or any softkey (K1-K4) to activate your selection. If the 930A is not in SLC-96 mode, the display reads: MUST BE IN PCM WITH SLC-96 FRAMING. Otherwise, you will see the displays shown on the following pages.

### 5-23.1 Central Office Terminal (COT), Single Party Mode .

If in COT, SINGLE party mode, the display reads:

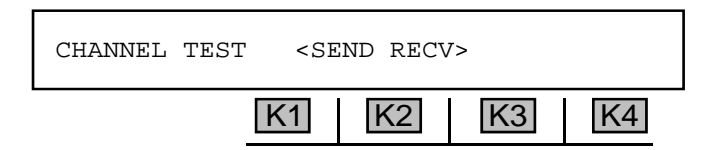

- 1. Use the **Up/Down Arrow** keys to scroll through the customer states: **CHANNEL TEST**, **IDLE**, **FWD DISCONNECT**, OF -R **RINGING**.
- 2. Press K1 or K2 to SEND the selected customer state. The cursor will flash.
- Press K1 or K2 to discontinue sending; the cursor will cease flashing. (For information on Remote Terminal (RT) mode, refer to Section 5-23.5 Central Office Terminal (COT), DID Mode)

# 5-23.1.1 Detailed Description of Single Party Supervision Bits\_

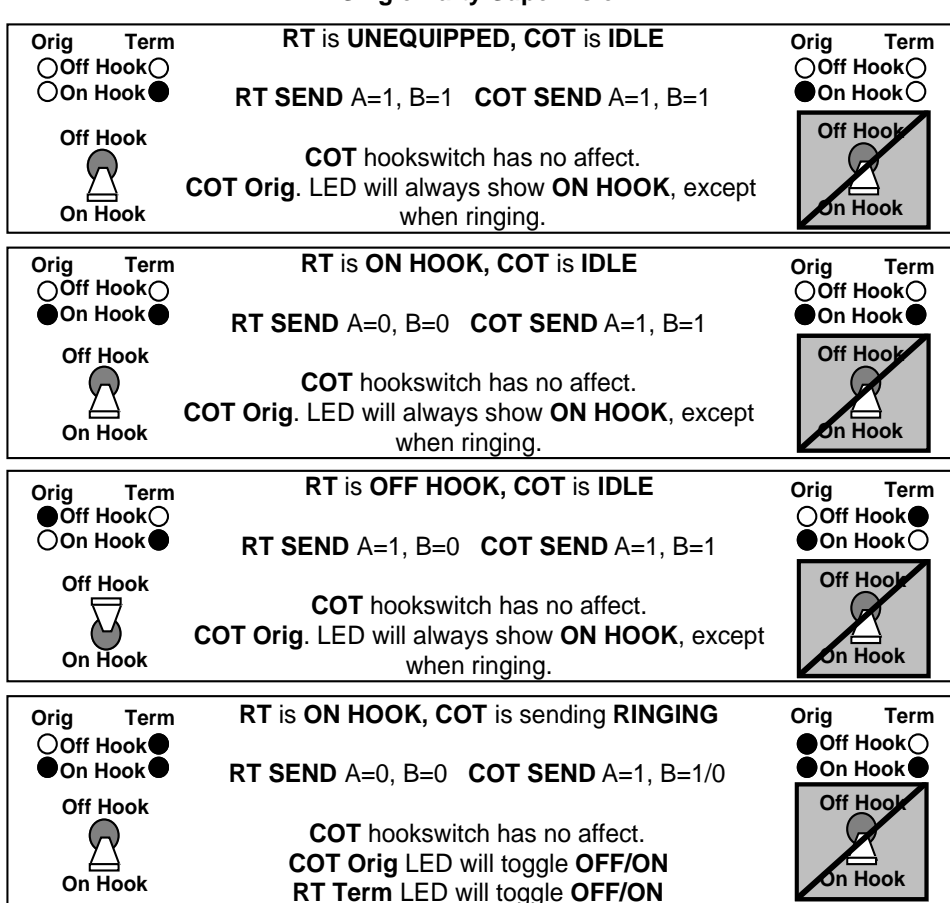

**Single Party Supervision** 

# 5-23.2 Central Office Terminal (COT), Coin Mode \_

If in COT, COIN mode, the display reads:

| POS LOOP MC | DE <s< th=""><th>END REC</th><th>V&gt;</th><th></th></s<> | END REC | V> |    |
|-------------|-----------------------------------------------------------|---------|----|----|
|             | K1                                                        | K2      | K3 | K4 |

- 1. Use the **Up/Down Arrow** keys to scroll through the customer states: **POS** (positive) LOOP MODE, GROUND START, POS COIN CHK, -R RINGING, POS COIN CTRL, NEG COIN CTRL, NEG COIN CHK, NEG LOOP MODE, OR CHANNEL TEST.
- 2. Press K1 or K2 to **SEND** the selected customer state. The cursor will flash.
- Press K1 or K2 to discontinue sending; the cursor will cease flashing. (For information on Remote Terminal (RT) mode, refer to Section 5-23.5 Central Office Terminal (COT), DID Mode.)

# 5-23.2.1 Detailed Description of Coin Phone Supervision Bits \_\_\_\_\_

| Orig Term<br>◯Off Hook◯                                                                                              | RT is UNEQUIPPED, COT is IDLE                                                                                                    | Orig Term<br>⊖Off Hook⊖                                                                              |
|----------------------------------------------------------------------------------------------------|----------------------------------------------------------------------------------------------------|----------------------------------------------------------------------------------------------------|
| On Hook●                                                                                                    | RT SEND A=1, B=1 COT SEND A=1, B=0                                                                                                    | On Hook                                                                                              |
|                                                                                                    | COT is sending POSITIVE LOOP MODE for idle.                                                                                                    |                                                                                                    |
| On Hook                                                                                                    | <b>COT</b> hookswitch has no affect.                                                                                                    | On Hook                                                                                              |
| Orig Term                                                                                                    | RT is ON HOOK, COT is IDLE                                                                                                    | Orig Term                                                                                            |
| ●On Hook●                                                                                                    | RT SEND A=0, B=0 COT SEND A=1, B=0                                                                                                    | On Hook                                                                                              |
| Off Hook                                                                                                    | COT is sending POSITIVE LOOP MODE for idle.                                                                                                    | Off Hook                                                                                             |
| On Hook                                                                                                    | <b>COT</b> hookswitch has no affect.                                                                                                    | on Hook                                                                                              |
|                                                                                                    |                                                                                                    |                                                                                                    |
| Orig Term                                                                                                    | RT is OFF HOOK, COT is IDLE                                                                                                    | Orig Term                                                                                            |
| Orig Term<br>●Off Hook〇<br>○On Hook●                                                                                 | RT is OFF HOOK, COT is IDLE                                                                                                    | Orig Term<br>⊖Off Hook●<br>●On Hook ◯                                                                |
| Orig Term<br>Off Hook<br>On Hook<br>Off Hook                                                                         | RT is OFF HOOK, COT is IDLE<br>RT SEND A=1, B=0 COT SEND A=1, B=0                                                                                                    | Orig Term<br>Off Hook<br>On Hook O<br>Off Hool                                                       |
| Orig Term<br>Off Hook<br>On Hook<br>Off Hook<br>Off Hook<br>On Hook                                                  | RT is OFF HOOK, COT is IDLE<br>RT SEND A=1, B=0 COT SEND A=1, B=0<br>COT hookswitch has no affect.<br>COT Orig. LED will always show ON HOOK, except<br>when ringing                                                                                                    | Orig Term<br>Off Hook<br>On Hook<br>Off Hool                                                         |
| Orig Term<br>Off Hook<br>On Hook<br>Off Hook<br>On Hook<br>On Hook                                                   | RT is OFF HOOK, COT is IDLE<br>RT SEND A=1, B=0 COT SEND A=1, B=0<br>COT hookswitch has no affect.<br>COT Orig. LED will always show ON HOOK, except<br>when ringing                                                                                                    | Orig Term<br>Off Hook ●<br>●On Hook ○<br>Off Hook<br>Off Hook                                        |
| Orig Term<br>Off Hook<br>On Hook<br>Off Hook<br>On Hook<br>On Hook<br>Orig Term<br>Off Hook                          | RT is OFF HOOK, COT is IDLE<br>RT SEND A=1, B=0 COT SEND A=1, B=0<br>COT hookswitch has no affect.<br>COT Orig. LED will always show ON HOOK, except<br>when ringing<br>RT is ON HOOK, COT is sending RINGING                                                                                                    | Orig Term<br>Off Hook O<br>On Hook O<br>Off Hook<br>Off Hook<br>Orig Term<br>Off Hook O              |
| Orig Term<br>Off Hook<br>On Hook<br>Off Hook<br>Off Hook<br>Orig Term<br>Off Hook<br>On Hook                         | RT is OFF HOOK, COT is IDLE<br>RT SEND A=1, B=0 COT SEND A=1, B=0<br>COT hookswitch has no affect.<br>COT Orig. LED will always show ON HOOK, except<br>when ringing<br>RT is ON HOOK, COT is sending RINGING<br>RT SEND A=0, B=0 COT SEND A=1, B=1/0                                                                      | Orig Term<br>Off Hook O<br>On Hook O<br>Off Hook<br>Off Hook<br>Orig Term<br>Off Hook O<br>On Hook O |
| Orig Term<br>Off Hook<br>On Hook<br>Off Hook<br>Off Hook<br>Orig Term<br>Off Hook<br>On Hook<br>Off Hook<br>Off Hook | RT is OFF HOOK, COT is IDLE<br>RT SEND A=1, B=0 COT SEND A=1, B=0<br>COT hookswitch has no affect.<br>COT Orig. LED will always show ON HOOK, except<br>when ringing<br>RT is ON HOOK, COT is sending RINGING<br>RT SEND A=0, B=0 COT SEND A=1, B=1/0<br>COT hookswitch has no affect.<br>COT Orig LED will tagging OFE/CN | Orig Term<br>Off Hook<br>On Hook<br>Off Hook<br>Off Hook<br>Orig Term<br>Off Hook<br>On Hook         |

**Coin Phone Supervision** 

# 5-23.3 Central Office Terminal (COT), UVG, Ground Start Mode \_

If in COT, UVG (Universal Voice Grade), Ground Start mode, the display reads:

| -R RINGING | <send recv=""></send> |
|------------|-----------------------|
| 1          | K1 K2 K3 K4           |

- 1. Use the **Up/Down Arrow** keys to scroll through the customer states: -R RINGING, IDLE, GROUND START, OR CHANNEL TEST.
- 2. Press K1 or K2 to SEND the selected customer state. The cursor will flash.
- 3. Press **K1** or **K2** to discontinue sending; the cursor will cease flashing. If the **930A** is On-Hook, the far right of the display will indicate an **On Hook** state.

### 5-23.3.1 Detailed Description of UVG, Ground Start Supervision Bits-

UVG Supervision Bits (GROUND START)

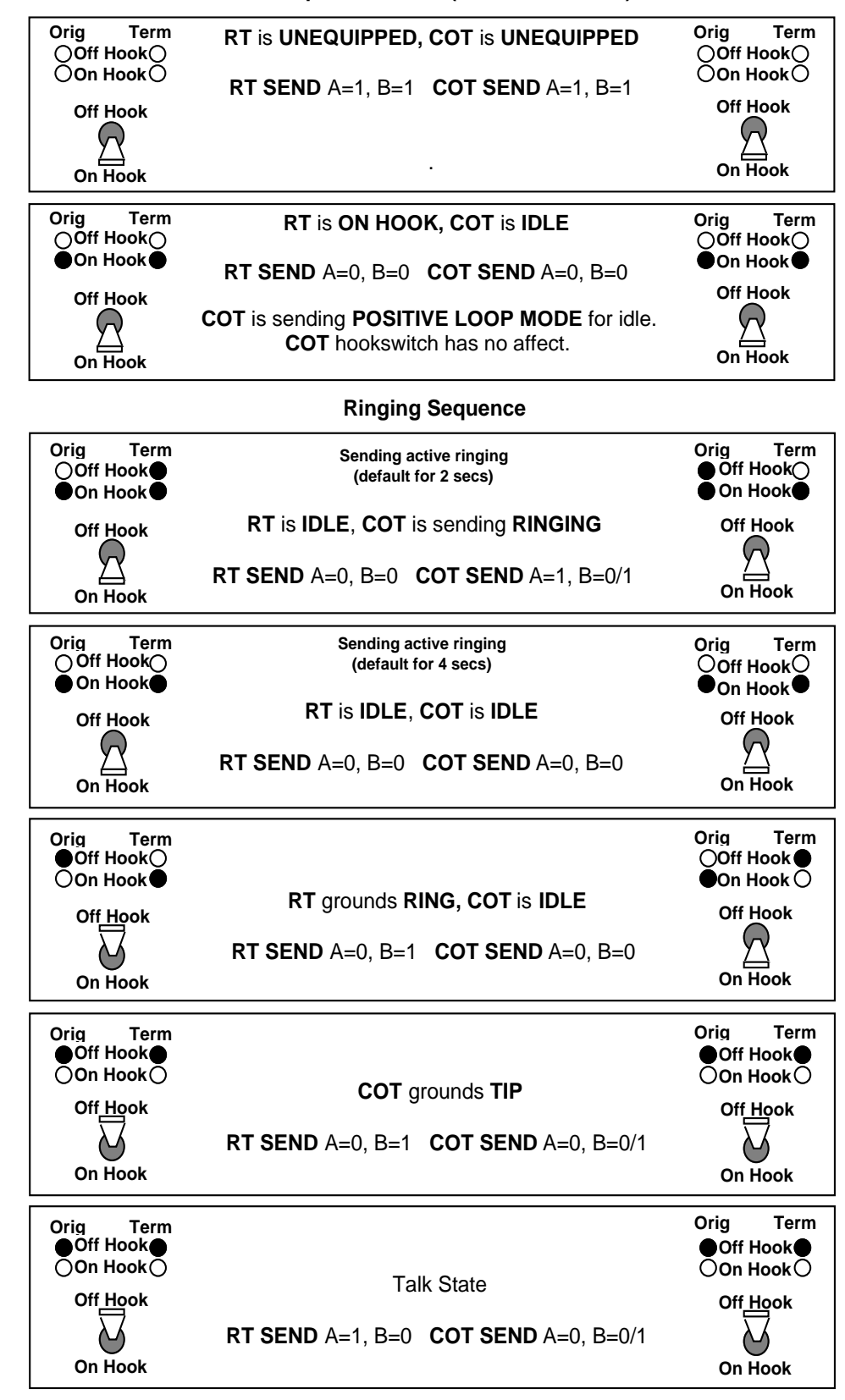

# 5-23.4 Central Office Terminal (COT), UVG, Loop Start Mode \_

If in COT, UVG, LOOP START mode, the display shows:

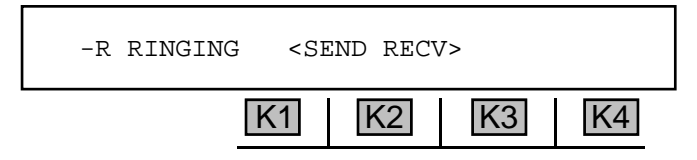

- 1. Use the **Up/Down Arrow** keys to scroll through the customer states: -R RINGING, IDLE, GROUND START, or CHANNEL TEST.
- 2. Press K1 or K2 to SEND the selected customer state. The cursor will flash.
- 3. Press **K1** or **K2** to discontinue sending; the cursor will cease flashing. The receiver will display all valid commands as they are received.

# 5-23.4.1 Detailed Description of UVG, Loop Start Supervision Bits\_

| Orig Term<br>Off Hook<br>On Hook<br>Off Hook<br>Off Hook<br>On Hook | RT is UNEQUIPPED, COT is IDLE<br>RT SEND A=1, B=1 COT SEND A=1, B=0/1<br>COT hookswitch has no affect.                                                                              | Orig Term<br>Off Hook<br>On Hook<br>Off Hool                        |
|---------------------------------------------------------------------|----------------------------------------------------------------------------------------------------|---------------------------------------------------------------------|
| Orig Term<br>Off Hook<br>On Hook<br>Off Hook<br>Off Hook<br>On Hook | RT is ON HOOK, COT is IDLE<br>RT SEND A=0, B=0 COT SEND A=1, B=0/1<br>COT hookswitch has no affect.                                                                                 | Orig Term<br>Off HookO<br>On Hook<br>Off Hook<br>Off Hook           |
| Orig Term<br>Off Hook<br>On Hook<br>Off Hook<br>Off Hook<br>On Hook | RT is OFF HOOK, COT is IDLE<br>RT SEND A=1, B=0 COT SEND A=1, B=0/1<br>COT hookswitch has no affect.                                                                                | Orig Term<br>Off Hook<br>On Hook<br>Off Hook                        |
| Orig Term<br>Off Hook<br>On Hook<br>Off Hook<br>Off Hook<br>On Hook | RT is ON HOOK, COT is sending RINGING<br>RT SEND A=0, B=0 COT SEND A=1, B=1/0<br>COT hookswitch has no affect.<br>COT Orig LED will toggle OFF/ON<br>RT Term LED will toggle OFF/ON | Orig Term<br>Off Hook<br>On Hook<br>Off Hook<br>Off Hook<br>On Hook |

#### UVG Supervision Bits (LOOP START)

# 5-23.5 Central Office Terminal (COT), DID Mode \_

If in COT, DID (Direct Inward Dial) mode, the display shows:

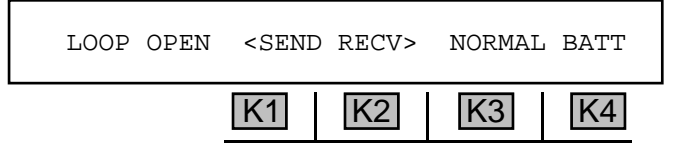

- 1. Use the **Up/Down Arrow** keys to scroll through the 2 available customer states: **LOOP** OPEN or **LOOPCLOSURE**.
- 2. Press K1 or K2 to SEND the selected customer state. The cursor will flash.
- 3. Press **K1** or **K2** to discontinue sending; the cursor will cease flashing. The receiver will display all valid commands as they are received.

#### 5-23.5.1 Detailed Description of DID Supervision Bits

| Orig Term<br>Off Hook⊖<br>●On Hook● | RT is ON HOOK, COT is ON HOOK                               | Orig Term<br>⊖Off Hook⊖<br>●On Hook● |
|-------------------------------------|-------------------------------------------------------------|--------------------------------------|
| Off Hook                            | <b>RT SEND</b> A=0, B=0 <b>COT SEND</b> A=0, B=0            | Off Hook                             |
| On Hook                             | RT is set for NORMAL BATTERY<br>COT is set for LOOP OPEN    | On Hook                              |
| Orig Term<br>●Off Hook〇             | RT is OFF HOOK, COT is ON HOOK                              | Orig Term                            |
| On Hook                             | RT SEND A=1, B=1 COT SEND A=0, B=0                          | ●On Hook〇<br>Off Hook                |
| On Hook                             | RT is set for REVERSE BATTERY<br>COT is set for LOOP OPEN   | On Hook                              |
| Orig Term<br>●Off Hook●             | RT is OFF HOOK, COT is IDLE                                 | Orig Term<br>●Off Hook●              |
| On Hook⊖<br>Off Hook                | RT SEND A=1, B=1 COT SEND A=1, B=1                          | On Hook ○<br>Off Hook                |
| On Hook                             | RT is set for NORMAL BATTERY<br>COT is set for LOOP CLOSURE | On Hook                              |

#### **DID Supervision Bits**

## 5-23.6 Remote Terminal (RT), Single Party Mode \_

If in **RT, SINGLE** party mode, the display reads:

| ON HO | OK <sei< th=""><th>ND RECV</th><th>'&gt;</th><th></th></sei<> | ND RECV | '> |    |
|-------|---------------------------------------------------------------|---------|----|----|
|       | K1                                                            | K2      | K3 | K4 |

- 1. Use the **Up/Down Arrow** keys to scroll through the customer states: **UNEQUIPPED**, **ON-HOOK**, or **OFF-HOOK**.
- 2. Press K1 or K2 to SEND the selected customer state. The cursor will flash.
- Press K1 or K2 to discontinue sending; the cursor will cease flashing. The receiver will display all valid commands as they are received. (refer to Section 5-23.1 Central Office Terminal (COT), Single Party Mode.)

#### 5-23.7 Remote Terminal (RT), Coin Mode —

If in **RT**, **COIN** mode, the display reads:

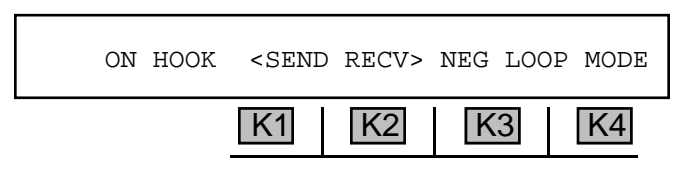

- 1. Use the **Up/Down Arrow** keys to scroll through the customer states: **UNEQUIPPED**, **ON-HOOK**, or **OFF-HOOK**.
- 2. Press K1 or K2 to send the selected customer state. The cursor will flash.
- 3. Press K1 or K2 to discontinue sending. The cursor will cease flashing. The receiver will display all valid commands as they are received. (For information on Central Office Terminal (COT) mode, refer to Section 5-23.1 Central Office Terminal (COT), Single Party Mode.)

### 5-23.8 Remote Terminal (RT), UVG, Ground Start Mode \_

If in RT, UVG, GROUND START mode, the display reads:

| ON HOOK | <send recv=""></send> |   |
|---------|-----------------------|---|
| ×       | K1 K2 K3 K            | 4 |

1. Use the **Up/Down Arrow** keys to scroll through the customer states: **UNEQUIPPED**, **ON-HOOK**, **RING** GROUND, or OFF-HOOK.

- 2. Press **K1** or **K2** to **SEND** the selected customer state. The cursor will flash.
- 3. Press K1 or K2 to discontinue sending; the cursor will cease flashing. The receiver will constantly display all valid commands as they are received. (refer to Section 5-23.1 Central Office Terminal (COT), Single Party Mode.)

## 5-23.9 Remote Terminal (RT), UVG, Loop Start Mode \_\_

If in RT, UVG, LOOP START mode, the display reads:

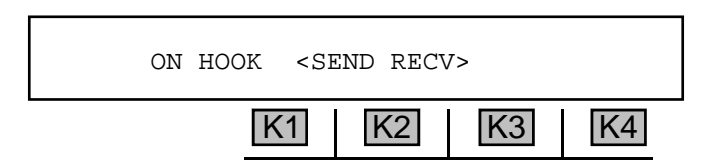

- 1. Use the **Up/Down Arrow** keys to scroll through the customer states: **UNEQUIPPED**, **ON-HOOK**, **RING GROUND**, or **OFF-HOOK**.
- 2. Press K1 or K2 to SEND the selected customer state. The cursor will flash.
- 3. Press K1 or K2 to discontinue sending; the cursor will cease flashing. The receiver will display all valid commands as they are received. (refer to Section 5-23.1 Central Office Terminal (COT), Single Party Mode.)

### 5-23.10 Remote Terminal (RT), DID Mode \_

If in **RT**, **DID** (Direct Inward Dial) mode, the display reads:

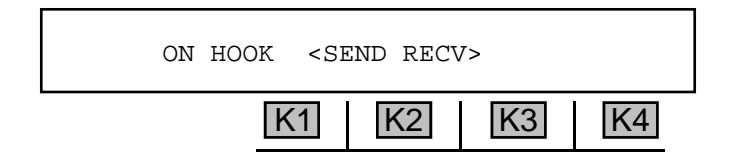

- 1. Use the **Up/Down Arrow** keys to scroll through the customer states: **NORMAL BATT** (battery) or **REVERS BATT**.
- 2. Press K1 or K2 to send the selected customer state. The cursor will flash.
- 3. Press K1 or K2 to discontinue sending; the cursor will cease flashing. The receiver will display all valid commands as they are received. (For information on Central Office Terminal mode, see Section 5-23.1, Central Office Terminal (COT), Single Party Mode.)

**Option Menu #:** 

### 5-24 OPTION MENU #: 24 POST TPT DELAY \_

**OPTION MENU #: 24 POST TPT DELAY** is available only when *Purchased Option 930A-12 ROTL Interrogator, Responder* is installed. This option allows specification of the amount of time the **930A** pauses between detecting the TPT from a 105-type responder and sending command MF digits. The time setting affects **OPTION MENU #: 26 ROTL RESPONDER, OPTION MENU #2: SEND DIGITS** and **OPTION MENU #: 50 BATCH MODE** if the call sequence specifies termination on a 105 test line.

To set the TPT delay:

- 1. Press the **Option Menu** function key.
- 2. Use the **Up/Down Arrow** keys to scroll through the option menus, **OR** select **24** using the **numeric keypad** and press the **Option Menu** function key. The display reads:

| OPTION MEN | ₩ #: 24 | POST TPI | C DELAY |    |
|------------|---------|----------|---------|----|
|            | K1      | K2       | K3      | K4 |

3. Press ENT or any softkey (K1-K4) to activate your selection. The display reads:

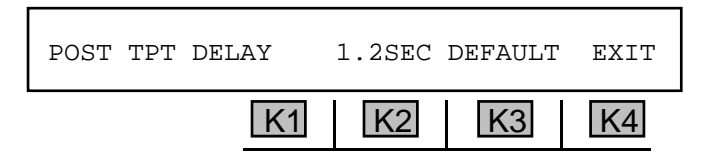

- 4. Use the **numeric keypad** to change the delay.
  - A valid **delay** is between 0.1 SEC and 99.9 SEC. The default is 1.2 SEC. (Pressing K3 accepts the default value.)
- 5. Press **ENT** to accept the value.
- 6. Press **K4** under **EXIT** to return to the main display.

# 5-25 OPTION MENU #: 25 FAR END RESPONDER

**OPTION MENU #: 25 FAR END RESPONDER** is available only when *Purchased Option 930A-12, ROTL Interrogator, Responder* is installed. It enables the **930A** to be configured as a Type 105 Far End Responder and controlled by any CAROT compatible ROTL. The **930A** can also provide this function directly on a T1 PCM channel. The **930A** can measure Loss, Noise, Noise with Tone, Gain-Slope, and Return Loss.

To use the 930A as a far-end responder:

- 1. Select a trunk type. (Refer to Section 3-2.1, Trunk Type Function Key and Section 4, PCM Operation for the correct Trunk Type setup in Responder mode.)
- 2. Connect the **930A** to the circuit.
- 3. Press the **Option Menu** function key.
- 4. Use the **Up/Down Arrow** keys to scroll through the option menus, **OR** select **25** using the **numeric keypad** and press the **Option Menu** function key. The display reads:

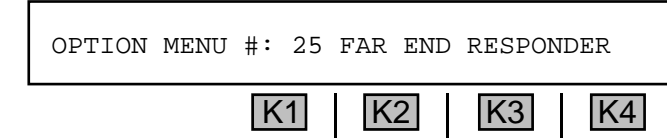

5. Press ENT or any softkey (K1-K4) to activate your selection. The display reads:

| ENABLE | MANUAL SEQU | JENCE? | ON | OFF |
|--------|-------------|--------|----|-----|
|        | K1          | K2     | K3 | K4  |

Press K3 to turn the manual sequence on, but generally the manual sequence is normally OFF.

 Press K4 to continue with the setup. The 930A always functions in the automatic sequence mode. Manual sequence provides a means for performing single direction tests and is most useful for PBX testing.

### 5-25.1 Setting the TLP and Enabling Manual Sequence -

**TLP** is a point on a circuit where the transmission level has been specified, providing a reference point to compare the transmission levels at other points on the circuit. **A 0dB TLP** is standard.

To set the TLP and enable manual sequence:

1. Press K3 under ON <u>OR</u> K4 under OFF from the ENABLE MANUAL SEQUENCE display.

If you are in **PCM** mode, the display reads:

| SET TLP | 0dB   | -2dB  |
|---------|-------|-------|
|         | K1 K2 | K3 K4 |

If you are in **analog** mode, the display reads:

| SET TLP |    | 0dB | USER | -2dB |
|---------|----|-----|------|------|
|         | K1 | K2  | K3   | K4   |

Press K1 to advance to the next display without changing any parameters; press K2 to select
 0 dB; press K3 under USER (in analog mode) if you need to set a Send or Receive TLP value other than the standard 0 dB or -2 dB values; or press K4 to select -2 dB TLP.

If you select a 0 dB or -2 dB TLP, you will be advanced to step 6.

If you press **K3** to select a nonstandard **TLP**, the display reads:

| SET TLP | +0dBm | RECV: | +0dBm | EXIT |
|---------|-------|-------|-------|------|
|         | K1    | K2    | K3    | K4   |

- 3. Press K1 to change the **SEND TLP** OR K3 to change the **RECV TLP**.
- 4. Use the **numeric keypad** to enter the desired **TLP**.
  - A valid **SEND TLP** is between -25 **dBm** and +7 **dBm**.
  - A valid RECV TLP is between -16 dBm and +7 dBm.
- 5. Press **K4** to complete your selection and **EXIT.** The display reads:

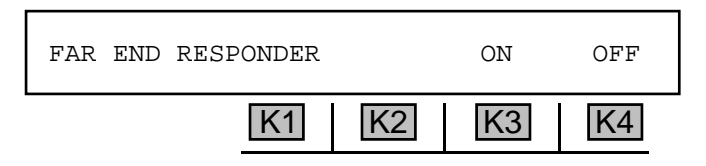

 Press K3 to enable the Far End Responder. A cursor will appear over the on indication. The 930A is now acting as a Type 105 Responder waiting to be accessed. The above display appears regardless of whether or not the 930A is in manual sequence mode. When accessed by ringing or far-end seizure, the **930A** goes off-hook and responds with a **2225 Hz** test progress tone (TPT). The **930A** then waits for **MF** commands and performs the corresponding Type 105 tests. The **930A** will continue in this mode until one of the following occurs:

- It is released by the calling party via an **MF** "release" command.
- The calling party goes on-hook (see following notes).
- No MF command is received for 20 seconds (930A defaults to Manual mode if selected).
- The operator selects **OFF** or discontinues testing in any way.

When the **930A** is released, or the calling party goes on-hook, the **930A** goes on-hook for one second and then awaits seizure or ringing. If the **930A** is allowed to time out (**20** seconds without an **MF** command), it will either go on-hook, or initiate the manual test sequence (if selected).

If the **930A** is on a loop trunk simulating the subscriber (providing **CONTACT** rather than **BATTERY**), it will expect the far end to remain on-hook, and will not treat this as a release condition.

For **PBX** testing, the manual mode sequence is most useful. If the manual mode has been selected, the responder is allowed to time out (no **MF** command is sent) for **20** seconds or more. The **930A** then provides the manual trunk test tone sequence shown below:

- 1. 9 seconds of 1004 Hz tone at -16 dBm0.
- 2. 1 second of quiet termination.
- 3. 9 seconds of 404 Hz tone at -16 dBm0.
- 4. 1 second of quiet termination.
- 5. 9 seconds of 2804 Hz tone at -16 dBm0.
- 6. 30 seconds of quiet termination.
- 7. Short burst of TPT (2225 Hz) signaling end of sequence.
- 8. On-hook.

If the manual test sequence is not enabled, the **930A** will return to the on-hook state after a **20** second time out.

If the **930A** is in dry circuit (no signaling), it will answer the **DTMF** string **7243**.

7. Press the **Option Menu** function key to exit this option.

### 5-26 OPTION MENU #: 26 ROTL/RESPONDER

**OPTION MENU #: 26 ROTL/RESPONDER** is available only when *Purchased Option 930A-12, ROTL/ Responder Interrogator* is installed. This feature enables the **930A** to perform the functions of a ROTL/ near-end responder, and access a 105 far-end responder and supply the MF signaling necessary to initiate Loss, Gain/Slope, C-message Noise, Noise with Tone, and Return Loss measurements. A typical connection is shown below:

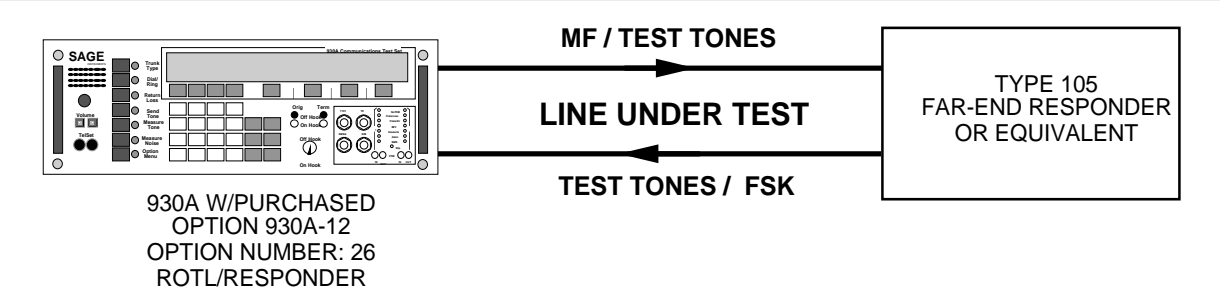

To set up the 930A as a ROTL/near-end responder:

- 1. Press the **Option Menu** function key.
- 2. Use the **Up/Down Arrow** keys to scroll through the option menus, <u>**OR**</u> select **26** using the **numeric keypad** and press the **Option Menu** function key. The display reads:

| OPTION | MENU | #: | 26 | ROTL/RES | SPONDER |    |
|--------|------|----|----|----------|---------|----|
|        |      |    | K1 | K2       | K3      | K4 |

3. Press ENT or any softkey (K1-K4) to activate your selection. The display reads:

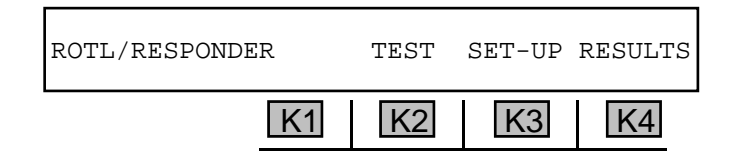

#### 5-26.1 Setting the TLP

**TLP** is a point on a circuit where the transmission level has been specified, providing a reference point to compare the transmission levels at other points on the circuit. A 0dB TLP is standard.

To set the **TLP**:

1. Press K3 under SET-UP.

The display reads:

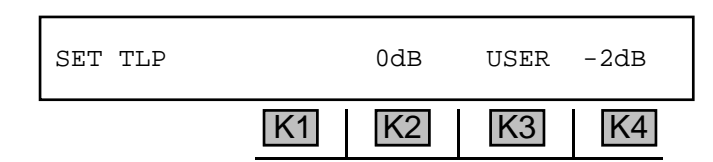

Press K1 to advance to the next display without changing any parameters; press K2 to select
 dB; press K3 under USER if you need to set a Send or Receive TLP value other than the standard 0 dB or -2 dB values; or press K4 to select -2 dB TLP.

If you select a 0 dB or -2 dB TLP, you will be advanced to Section 5-26.2.

If you press K3 to select a nonstandard TLP, the display reads:

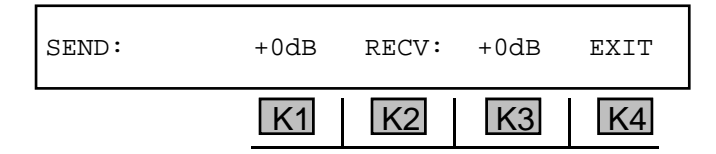

- 3. Press K1 to change the **SEND TLP** OR K3 to change the **RECV TLP**.
- 4. Use the numeric keypad to enter a new TLP.
  - A valid SEND TLP is between -25 dBm and +7 dBm in analog, and between -16 dBm and +7 dBm in PCM.
  - A valid RECV TLP is between -16 dBm and +7 dBm and between -16 dBm and +7 dBm in PCM.
- 5. Press ENT or any softkey (K1-K2) to complete the selection.
- 6. Press K4 under EXIT.

#### 5-26.2 Tests -

To select a test:

1. Press **K2** under **TEST** from the **ROTL/RESPONDER** display. The display reads:

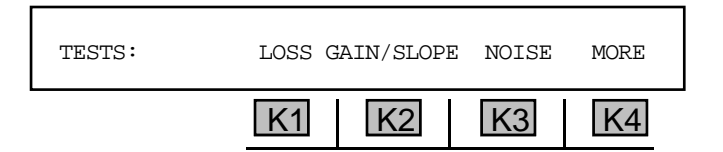

2. Press the softkey directly beneath a test to deselect or re-select it. A cursor will appear over each of your selections.

3. Press K4 under MORE to advance to the next series of tests:

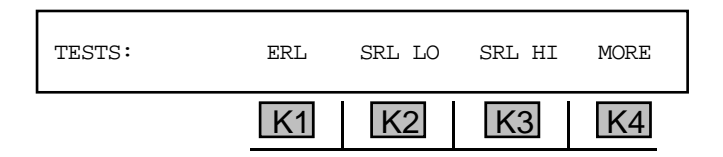

Select any or all of the return loss measurements by pressing their associated softkeys. Press K1 under ERL for Echo Return Loss, K2 under SRL LO for Singing Return Loss-Low, and K3 under SRL HI for Singing Return Loss-High. A cursor appears over each selection.

#### 5-26.2.1 Extended 105 Responder Tests\_

The following tests are available only if the far-end is an Extended 105 (105E) Responder or another **930A**.

To select extended responder tests:

1. Press K4 under MORE from the return loss display. The display reads:

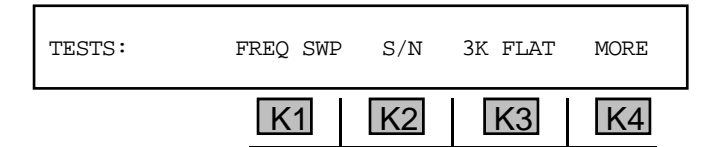

- Select any or all of the measurements by pressing their associated softkeys. A cursor appears
  over each selection.
- 3. Press **K4** under **MORE** to advance to the next display:

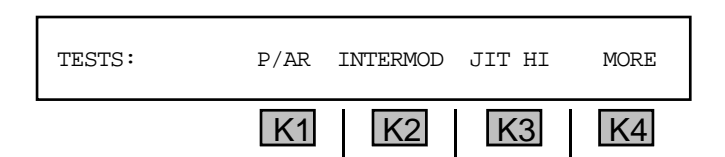

- 4. Press K1 through K4 to select any or all of the measurements by pressing their associated softkeys. P/AR is available when *Purchased Option 930A-06* is installed, Intermodulation distortion is available with *Purchased Option 930A-26*, and Jitter High is available with *Purchased Option 930A-18*. A cursor appears over each selection.
- 5. Press K4 under MORE. The display reads:

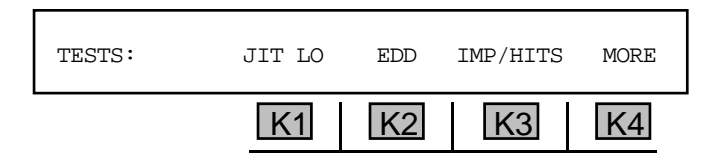

 Select any or all of the measurements by pressing their associated softkeys Jitter Lo requires Purchased Option 930A-18, EDD requires Purchased Option 930A-19, and Impulse noise/ Hits requires Purchased Option 930A-07. A cursor appears over each selection. **Option Menu #:** 

7. Press **K4** under **MORE** to return to the main **SET-UP** display.

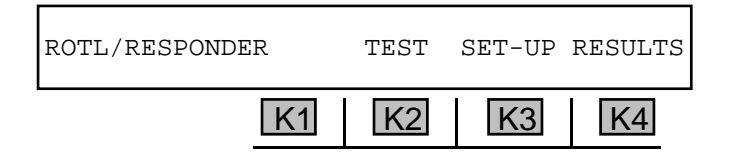

- 8. Place the hookswitch in the **On Hook** position.
- 9. Press **K2** under **TEST**. The display reads:

| ENTER | 105 ACC | ESS # | DTMF |
|-------|---------|-------|------|
| K1    | K2      | K3    | K4   |

If a number had been previously entered here or in Dial/Ring, it will appear instead of the message: **ENTER 105 ACCESS #**. You can clear the number by pressing **CLR**.

10. Go off hook if you are connected to a **105 Testline**.

After 60 seconds, or if you press **K1**, you will be returned to the main **SET-UP** display.

- 11. Press K2, you will initiate another test.
- 12. Press K3 to return to the SET TLP display. You may scroll through the options again or press Option Menu function key to exit back to the main SET-UP display.
- 13. Press **K4** to select the appropriate type of signaling. The digit sequence may be **DP**, **MF** or **DTMF**.
- 14. Use the **numeric keypad** to enter the phone number of the far end test line.

#### for example:

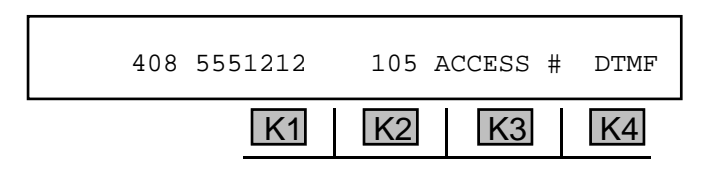

15. Place the front panel hookswitch in the Off Hook position to seize the line and send the call.

#### 5-26.3 Results \_

To quickly scan test results:

for example:

1. Press K4 under **RESULTS** from the **ROTL/RESPONDER** display.

If no tests are made before selecting **RESULTS**, the display reads: **NO RESULTS** 00:00.

If tests were made, the test results, test duration, and time will be displayed briefly. The **930A** sequences through 5 different results displays and shows them briefly. The results are also stored in battery-backed CMOS RAM. If a printer is connected, the test results will be printed out as they occur. (Refer to **Section 6, Remote Control Operation** for more information).

| CALL COMPLE | TION TI | IME    | 7.4SEC | 1      |
|-------------|---------|--------|--------|--------|
|             | K1      | K2     | K3     | K4     |
| LOSS:       | NEAR    | -7.6dB | FAR    | -7.7dB |
|             | K1      | K2     | K3     | K4     |
| NOISE:      | NEAR    | 14dBrn | FAR    | 15dBrn |
|             | K1      | K2     | K3     | K4     |
| NOISE/TONE: | NEAR    | 27dBrn | FAR    | 34dBrn |
|             | K1      | K2     | K3     | K4     |
| RLOSS ERL:  | NEAR    | 37dBrn | FAR    | 29dBrn |
|             | K1      | K2     | K3     | K4     |

The **NEAR** results equate to Far-to-Near results given by CAROT. Similarly, the **FAR** results equate to the near-to-far results.

Once the sequence of tests has been completed the **930A** releases the far-end responder. When complete, the **930A** returns to the main display.

2. Press any softkey (K1-K4) to return to the previous display.

To recall and review the results of the tests more slowly:

- 1. Press K4 under RESULTS. The 930A will recall the stored results of the previous test sequence.
- 2. Use the **Up Arrow** key or any softkey (**K1-K4**) to scroll up through the various test results.
- 3. Use the **Down Arrow** key to go backwards through the results.
- 4. Press the **Right/Left Arrow** keys to return to the beginning of the test results. You will be taken to the first test result after **CALL COMPLETION TIME**.
- 5. Press the **Option Menu** function key to exit from the results option.

Return Loss testing is not standard in all far-end responders. A "failed" response from the **930A** means the far-end does not have Return Loss capability. Press the **Option Menu** function key to return to the main menu and begin testing toward standard responders. If you are testing toward a Sage Instruments **356E** Far End Responder or another **930A**, press **K4** under **MORE** to select additional tests in the **SET-UP** display.

The standard code 105 transmission tests which can be performed by the **930A** are briefly described below:

- LOSS tests the two-way loss at 1004 Hz, 0 dBm.
- GAIN/SLOPE tests the two-way loss at 404 Hz, 1004 Hz, and 2804 Hz. All tone levels are at -16 dBm.
- NOISE tests C-Message noise in both directions and tests two-way C-Notch noise using a -16 dBm, 1004 Hz holding tone.
- ERL, SRL-LO and SRL-HI tests the two-way return loss for each of the three types.

The enhanced responder transmission tests also include the following:

- FREQ SWP tests two-way attenuation distortion. (Set in OPTION MENU #: 10)
- S/N (Signal to Noise Ratio) tests two-way signal-to-noise ratio.
- **3K FLAT** tests 3 kHz flat-weighted noise in both directions.
- P/AR tests Peak-To-Average ratio in both directions.
- **INTERMOD** tests two-way 4-Tone Intermodulation Distortion.
- JIT HI tests phase and amplitude jitter in 20-300 Hz band in both directions.
- JIT LO tests phase and amplitude jitter in 4-300 Hz band in both directions.
- EDD tests Forward and Return Reference Envelope Delay. (Set in OPTION MENU #: 19)
- **IMP/HITS** tests three-level Impulse Noise, Phase Hits, Gain Hits, and Dropouts in both directions. Test length and other parameters are user selectable. (Set in **OPTION MENU #: 11**)

# 5-27 OPTION MENU #: 27 ROTL INTERROGATOR

**OPTION MENU #: 27 ROTL INTERROGATOR** is available only when *Purchased Option 930A-12, ROTL Interrrogator, Responder* is installed. This option lets the **930A** command a **ROTL** from a **ROTL** access port or over a dial-up line. The **930A** supports two-way transmission testing to type 105 test lines and one-way transmission testing to type 100 and 102 test lines. Operational Balance and Long Term (**BALT**) tests can also be performed, but support for these tests is limited to the return of audible tones to the operator. A typical test line arrangement showing the **930A** connected to the near end switch **ROTL** access port is shown below.

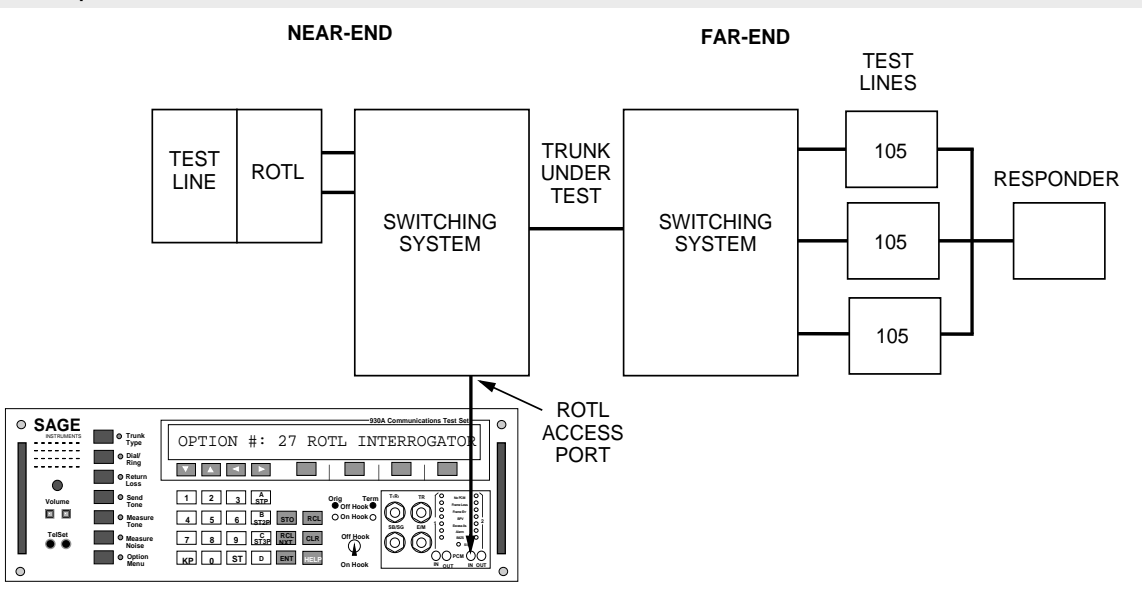

Figure 5-27.1 Interrogator Connected at ROTL Access Port

Since the **ROTL** access port is usually tied up by the **CAROT** controller, the **930A** can gain test access over any dial-up line, or **T1 PCM** channel at the **DSX**, and interrogate the **ROTL** from there.

To set up the **930A** to command a **ROTL**:

- 1. Set the **930A** to the correct trunk type. (The trunk type the **930A** is using to connect to the **ROTL**, not the type that the **ROTL** will be testing.) Connect the **930A** to either the **ROTL** access port, the dial-up line, or the **DSX** (select the trunk type for the connection between the **930A** and the ROTL, not the line under test).
- 2. Press the **Option Menu** function key.
- 3. Use the **Up/Down Arrow** keys to scroll through the option menus, <u>OR</u> select **27** using the **numeric keypad** and press the **Option Menu** function key. The display reads:

| OPTION MENU #: | 27 ROTI | J INTERRC | GATOR |    |
|----------------|---------|-----------|-------|----|
|                | K1      | K2        | K3    | K4 |

4. Press ENT or any softkey (K1-K4) to activate your selection. The display reads:

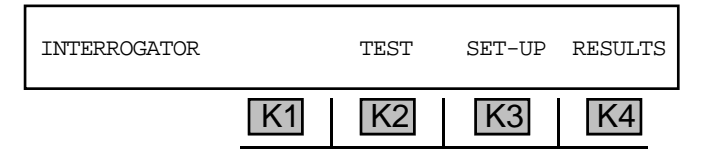

- 5. Place the **hookswitch** in the **On Hook** position.
- 6. Press K3 under SET-UP.

If no priming digits have been entered, the display will prompt you with the following display:

| ENTER PRIMING DIGITS |    |    | EXIT |
|----------------------|----|----|------|
| K1                   | K2 | K3 | K4   |

If priming digits had previously been entered, the last string of priming digits will be displayed. If an unwanted string of digits is present, they can be removed by pressing the **CLR** key.

7. Use the **numeric keypad** to enter new **ROTL** priming digits. **ROTL** priming digits are always **MF** digits. The **930A** has been set to automatically insert the **KP** and **ST** delimiters. You only have to enter the numerical digits. This is a deviation from the way in which the Dial/Ring function operates.

You can enter up to **30** digits in the **ROTL** priming digits field. These digits consist of the test type (up to **3** digits long), the trunk identification number (up to **7** digits long) and the far-end test line number (up to **11** digits long). The **930A** lets you enter blank characters between the groups for readability. These blank characters are inserted by the **Up Arrow** key and have no affect on outpulsing.

#### for example:

A typical **930A** display of **ROTL** priming digits, with blank spaces inserted to separate the groups, might appear as shown below:

| 15 0132457 |    |    |    | EXIT |
|------------|----|----|----|------|
|            | K1 | K2 | K3 | K4   |

ROTL priming digit sequences vary in accordance with the type and vintage of switching equipment, the type of testing to be performed, the test lines available and their manufacturer.

You can edit the string of priming digits to insert or delete individual characters, rather than reentering the entire string if a mistake or an omission has occurred. The **Left/Right Arrow** keys move the cursor. The **Up Arrow** key inserts a blank space. The **Down Arrow** key deletes an unwanted digit.

8. Press **K4** under **EXIT** when your entry is complete. The display reads:

| TEST LINE: 105 | TLP 0 dB 600 HM | EXIT |
|----------------|-----------------|------|
| K1             | K2 K3           | K4   |

- 9. Press K1 to scroll through the TEST LINE options of 100, 102, and 105. 105 is the default.
- 10. Press K2 to choose between 0 dB and -2 dB TLP. 0 dB is the default.
- 11. Press K3 to choose between 600 and 900 Ohms. 600 Ohms is the default.
- 12. Press **K4** under **EXIT** when your selection is complete. You will advance to the first of two **TESTS** displays:

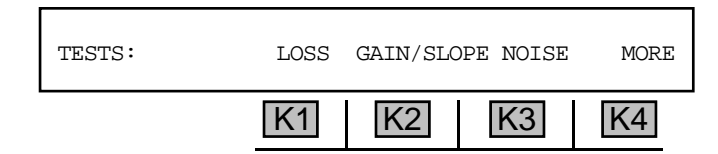

The default parameters show all tests selected.

- 13. Press the softkey (K1-K4) directly beneath a test to select or deselect it.
- 14. Press K4 under MORE to advance to the next series of tests. The display reads:

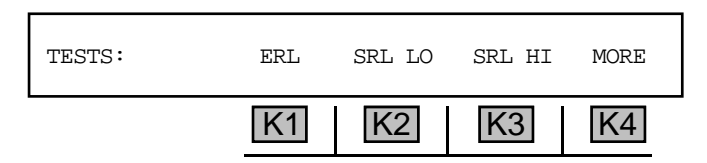

- 15. Press the softkey (K1-K4) directly beneath a return loss measurement to select or deselect it.
- 16. Press **K4** under **MORE** to return to the main display.

| INTERROGATOR |    | TEST | SET-UP | RESULTS |
|--------------|----|------|--------|---------|
|              | K1 | K2   | K3     | K4      |

17. Press **K2** under **TEST**. The display reads:

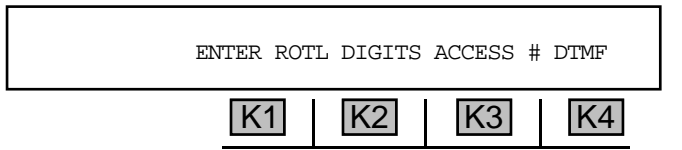

- 18. Press K4 to choose between DTMF, MF and DP.
- 19. Use the numeric keypad to enter the ROTL digits.
- 20. Put the **hookswitch** in the **Off Hook** position. The **930A** calls the **ROTL** which responds with and audible tone. The display shows a message similar to the following:

| 15 0132457 |    |    |    | SEND |
|------------|----|----|----|------|
|            | K1 | K2 | K3 | K4   |

21. Press **K4** under **SEND** to send the priming digits. The tests will appear on your display. When all the tests are complete, the display reads:

| SELECT: | REPEAT | RECYCLE | MANUAL | EXIT |
|---------|--------|---------|--------|------|
|         | K1     | K2      | K3     | K4   |

- 22. Put the **hookswitch** in the **On Hook** position. (To repeat the previous process, go **Off Hook** again and press **K1** under **REPEAT**.)
- 23. Press **K2** under **RECYCLE** to return to the priming digits display. At this point you may enter new priming digits.
- 24. Put the hookswitch in the **Off Hook position** and wait for the tone.
- 25. Press **K4** under **SEND** and the process will repeat.
- 26. Press K3 under MANUAL to perform each test one at a time. The display reads:

| SELECT: |    | LOSS | TEST | EXIT |  |
|---------|----|------|------|------|--|
|         | K1 | K2   | K3   | K4   |  |

- 27. Press K2 under LOSS to scroll through the different tests available.
- 28. Press K3 under TEST when you are ready to perform that individual test.
- 29. Press K4 under EXIT when testing is complete.

30. Press **K4** under **EXIT** again to return to the main display.

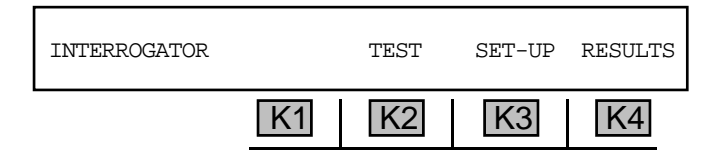

31. Press **K4** under **RESULTS** to see the results of your tests. In **PRINTER** remote mode, the results of each test will be sent to the printer as they occur. In **COMPUTER** remote mode, a bell will be sent to the computer at the conclusion of each test. The test results can be read from the display at that time. (Refer to **Section 6, Remote Control Operation** for more information.)

**OPTION MENU #: 3 REMOTE CONTROL** will tell you what mode you are in: **TERMINAL**, **MASTER**, **SLAVE**, **ATR**, **COMPUTER**, **PRINTER**, or **OFF** (not in remote control).

The format of the possible results is:

| LOSS:       | NEAR | +nn.n | dB   | FAR +nn.n | dB   |
|-------------|------|-------|------|-----------|------|
| SLOPE 404:  | NEAR | +nn.n | dB   | FAR +nn.n | dB   |
| SLOPE 1004: | NEAR | +nn.n | dB   | FAR +nn.n | dB   |
| SLOPE 2804: | NEAR | +nn.n | dB   | FAR +nn.n | dB   |
| NOISE:      | NEAR | nn    | dBrn | FAR nn    | dBrn |
| NOISE/TONE: | NEAR | nn    | dBrn | FAR nn    | dBrn |
| RLOSS ERL:  | NEAR | nn    | dB   | FAR nn    | dB   |
| RLOSS SRL:  | NEAR | nn    | dB   | FAR nn    | dB   |
| RLOSS SRH:  | NEAR | nn    | dB   | FAR nn    | dB   |
|             |      |       |      |           |      |

The **NEAR** measurement is the far-to-near measurement and the **FAR** measurement is the near-to-far measurement.

32. Press the **Option Menu** function key to exit this option.

### 5-29 OPTION MENU #: 29 CALL 102 LINE -

**OPTION MENU #: 29 CALL 102 LINE** is available only when *Purchased Option 930A-12, ROTL Interrogator, Responder* is installed. This feature provides easy access to type 102 test lines, commonly known as milliwatt lines. These are dial-up test lines that return a nominal 1004 Hz signal at 0 dBm.

To gain access to type 102 test lines:

- 1. Connect the **930A** to the trunk under test and select the correct trunk type using the **Trunk Type** function key.
- 2. Press the **Option Menu** function key.
- 3. Press the **Up/Down Arrow** keys to scroll through the option menus, **OR** select **29** using the **numeric keypad**. The display reads:

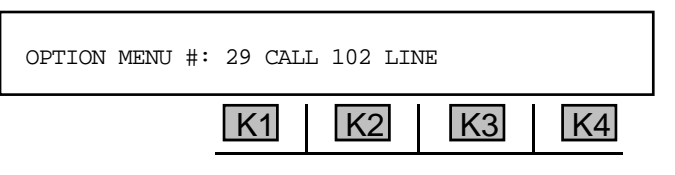

4. Press ENT or any softkey (K1-K4) to activate your selection. The display reads:

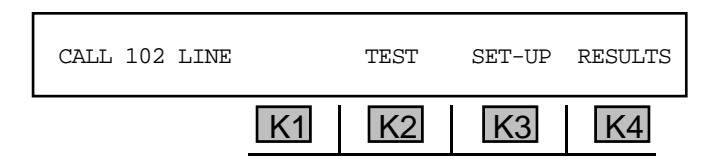

5. Press **K3** under **SET-UP** if you have not previously setup a test. The display reads:

| TESTS: | LOSS | C-NOTCH | S/N | EXIT |
|--------|------|---------|-----|------|
|        | K1   | K2      | K3  | K4   |

- Press the softkey (K1-K4) beneath a test to select or deselect it. LOSS tests are performed at 1004 Hz. C-NOTCH measures C-Notch noise. s/n measures a 1004 Hz signal-to-noise ratio. The default parameters will show all tests to be selected.
- 7. Press **K4** under **EXIT** to return to the main display.

In **COMPUTER** remote mode (as setup in **OPTION MENU # 3: REMOTE CONTROL**), all previous selections will be cleared when **K3** under **SET-UP** is pressed. Send an ASCII **J** to select **LOSS**, an ASCII **K** to select **C-NOTCH**, and an ASCII **L** to select **S/N**. When all the selections are made, press **K4** under **EXIT**. Your setup will be retained in battery-backed CMOS RAM. You will not need to use the setup function again unless you wish to change the setup.

- 8. Toggle the **hookswitch** to the **On Hook** position. If the **930A** is already **Off Hook** when you press K2 under TEST, it will send any displayed digits immediately.
- 9. Press K2 under TEST when you are ready to begin testing. You will see a display similar to:

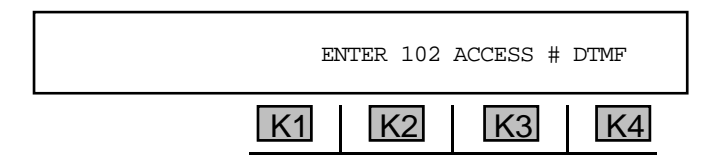

The number most recently entered in the **DIAL/RING** mode will usually be displayed in place of the word ENTER.

- 10. Press the **CLR** key to remove any previous entry and return to a display similar to the one above.
- 11. Press K4 under MF, DTMF, or DP, depending on the mode selected, to change the outpulsing format to the type required for your circuit. This will also clear any old numbers.
- 12. Use the **numeric keypad** to enter the access number of the far-end transponder.
- 13. Go off-hook with the front panel hookswitch to begin testing. The **930A** will seize the line, send any digits you have entered in the window, and expect the responder at the far-end to answer the call. If no number has been entered in the window, no digits will be sent.

#### Printer Remote Mode

If you are in printer remote mode (as setup in OPTION MENU #: 3 REMOTE CONTROL), the 930A will send a time and date stamp and the current access number to the printer to identify the test. (Refer to Section 6, Remote Control Operation for more information.)

After it has sent the displayed digits, the 930A will look for a 1004 Hz tone from the transponder. If it does not receive the tone within 60 seconds, or if it detects busy, reorder, dial tone or a tone other than 1004 Hz (less than 950 Hz or greater than 1050 Hz), it will abort the test and send an ABORT message to the printer. If the **930A** successfully detects **a 1004 Hz tone**, the results will be sent to the printer.

#### Computer Remote Mode

If you are in computer remote mode, the 930A will send a prompt '>' and a bell when it detects 1004 Hz or when it aborts a test. It will send an ABORT message if unsuccessful, or the CALL COMPLETION **TIME** if successful. It will send another prompt when testing is complete and results can be read on the computer display.

The format of the test results is:

| LOSS:    | +n:    | n.n | dB    |
|----------|--------|-----|-------|
| C-NOTCH  | NOISE: | nn  | dBrnC |
| SIGNAL/N | NOISE: | nn  | dB    |

- 14. Return the hookswitch to the **On Hook** position and release the telephone line when you finish testing.
- 15. Press **K4** under **RESULTS** to examine the test results.

If a **1004 Hz** is received from the transponder within seconds, the display shows the call completion time.

| CALL COMPLETION TIME: |    | 7.4SEC | 10:58 |
|-----------------------|----|--------|-------|
| K1                    | K2 | K3     | K4    |

If a **1004 Hz** is not received, the display shows an **ABORT** message.

#### for example:

| ABORT: REORDER |    |    | 2.3 SEC | 10:55 |
|----------------|----|----|---------|-------|
|                | K1 | K2 | K3      | K4    |

The following is a list of possible **ABORT** messages:

| ABORT: | BUSY      | xx.x | SEC |
|--------|-----------|------|-----|
| ABORT: | REORDER   | xx.x | SEC |
| ABORT: | DIALTONE  | xx.x | SEC |
| ABORT: | TONE      | xx.x | SEC |
| ABORT: | DEAD LINE | xx.x | SEC |
| ABORT: | RINGING   | xx.x | SEC |
| ABORT: | SPEECH?   | xx.x | SEC |
|        |           |      |     |

16. Press the **Option Menu** function key to return to the main display.

If the call completion time is displayed, you are seeing the time elapsed from the last outpulsed digit in the 102 access number to the receipt of the **1004 Hz** envelope.

- 17. Press K1 or the Up/Down Arrow keys to scroll through the remaining test results.
- 18. Press the **Option Menu** function key to exit this option.

Option Menu #: 29

# 5-30 OPTION MENU #: 30 ADJUST TLP -

**OPTION MENU #: 30 ADJUST TLP** is a standard feature that allows the manual adjustment of the transmission level point (**TLP**) compensation of the **930A**. The Transmit **TLP** affects the level the **930A** sends. The Receive **TLP** affects the level sensitivity of the **930A** receiver. This function is normally not used when testing 2-wire analog or **PCM** (T-Carrier) trunks since these are usually a **0 dB TLP**. (Refer to **Section 3-2**, **Main Function Keys** for information on 4-wire setup.)

To adjust the TLP:

- 1. Press the **Option Menu** function key.
- 2. Press the **Up/Down Arrow** keys to scroll through the option menus, <u>**OR**</u> select **30** using the **numeric keypad** and press the **Option Menu** function key. The display reads:

| OPTION MENU #: | 30 ADJUST TLP |   |
|----------------|---------------|---|
|                | K1 K2 K3 K4   | 1 |

3. Press ENT or any softkey (K1-K4) to activate your selection. The display reads:

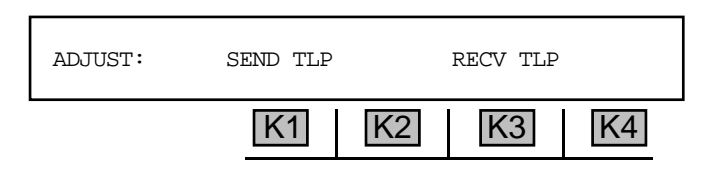

4. Press **K1** under **SEND TLP.** The display shows the current **TLP** setting.

for example:

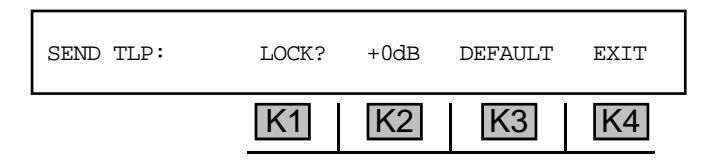

- 5. Use the **numeric keypad** to enter a new **TLP** (the **D** key will change the value from + to -).
  - A valid Send TLP is between -20dBm and +12dBm. The default is +0 dB for PCM and Loop/ Ground Start. If you want the displayed value to remain as the start-up value, press K1 under LOCK? The display will change to LOCKED.
- 6. Press **ENT** to accept the value.
- 7. Press **K4** under **EXIT** to return to the **ADJUST** display.

8. Press K3 under **RECV TLP** to change the receive **TLP**. This affects the level sensitivity of the **930A** digit receiver. The display reads:

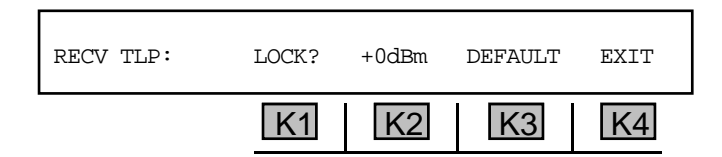

- 9. Use the numeric keypad to change the TLP (the D key will change the value from + to -).
  - A valid Return TLP is between -20dBm and +12dBm. The default is +0 dB for PCM and Loop/ Ground Start. If you want the displayed value to remain as the start-up value, press K1 under LOCK? The display will change to LOCKED.
- 10. Press **ENT** to accept the value.
- 11. Press **K4** under **EXIT** to return the **ADJUST** display.

If you selected LOCK for SEND OF RECV TLP, the unit will flash the message: TLP LOCKED in OPTION MENU #: 30 when it is turned on.

12. Press the **Option Menu** function key to exit this function.

# 5-31 OPTION MENU #: 31 SEND HOOK FLASH .

**OPTION MENU #: 31 SEND HOOK FLASH** is a standard feature that enables you to send a hook flash from the **930A**, and to check a switch's or **PBX's** flash recognition capability.

To send a hook flash:

- 1. Press the **Option Menu** function key.
- Use the Up/Down Arrow keys to scroll through the option menus, <u>OR</u> select 31 using the numeric keypad and press the Option Menu function key. The display reads:

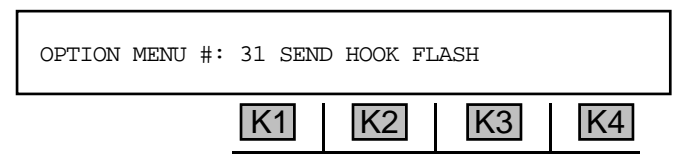

3. Press **ENT** or any softkey to activate your selection. The display reads:

| FLASH FOR: | 200MSEC | FLASH | EXIT |
|------------|---------|-------|------|
|            | K1 K2   | K3    | K4   |

- 4. Use the **numeric keypad** to change the flash duration.
  - A valid flash duration is between 10 and 9999 MSEC. The default duration is 200 MSEC.
- 5. Press ENT or any softkey (K1-K4) when your value is chosen. Hook flashes less than 50 MSEC in duration will not be indicated by the front panel supervision LEDs.
- 6. Press K3 under FLASH to send a hook flash of the displayed duration on the analog trunk or PCM channel selected (if *Purchased Option 930A-09E, Dual Drop/Insert w/ESF* is installed). When On Hook, sending a hook flash causes the 930A to go off-hook for the prescribed number of milliseconds. When Off Hook, sending a hook flash causes the 930A to go on-hook during the flash. The 930A will continue to send hook flashes when Off Hook until you return the hookswitch to the On Hook position.
- 7. Press K4 under EXIT, or press the Option Menu function key to exit the option.

### 5-32 OPTION MENU #: 32 DIAL-UP TESTLINE

**OPTION MENU #: 32 DIAL-UP TESTLINE** is a standard feature that enables the **930A** to provide Quiet Termination or send a tone in response to ringing or seizure so that the **930A** can act as a Type 100 or a Type 102 testline.

To set up the 930A as a Type 100 or 102 testline:

- 1. Use the **Send Tone** function to setup the tone to be sent on "Quiet Termination." If the **Send Tone** function is turned off, the **930A** will supply Quiet Termination.
- 2. Press the **Option Menu** function key.
- 3. Press the **Up/Down Arrow** keys to scroll through the option menus, **OR** select **32** using the **numeric keypad** and press the **Option Menu** function key. The display reads:

| OPTION MENU #: | 32 DIAL-UP TESTLINE |
|----------------|---------------------|
|                | K1 K2 K3 K4         |

4. Press ENT or any softkey (K1-K4) to activate your selection. The display reads:

| WAITING FOR RI | NGING |    |    | EXIT |
|----------------|-------|----|----|------|
|                | K1    | K2 | K3 | K4   |

5. If the **930A** is supplying battery or is in **PCM** mode, press **ENT** or any softkey (**K1-K4**) to display the message: **WAITING FOR SEIZURE** or, if the **930A** is in **CONTACT** mode, the display reads: **WAITING FOR RINGING.** 

Entering this **Option Menu** places the **930A** on-hook where it will remain waiting for line seizure before going off-hook.

If the **930A** tone generator has been turned **OFF**, the **930A** will provide Quiet Termination when ringing or seizure is detected.

If you have selected a tone, for example, **1004 Hz** at **0 dBm**, and left the tone generator turned on prior to entering **OPTION MENU #: 32**, then the **930A** will respond with the **1004 Hz** at **0 dBm** when ringing or seizure is detected. It will remain until seizure is dropped (off-hook), the **Option Menu** function key is pressed, or a time out has occurred.

# 5-33 OPTION MENU #: 33 DIAL-UP SWEEP \_

**OPTION MENU #: 33 DIAL-UP SWEEP** is a standard feature that operates exactly like **OPTION MENU #: 32 DIAL-UP TESTLINE** except that it sends back whatever sweep parameters have been set in **OPTION MENU # 10: FREQUENCY SWEEP**.

To conduct a **frequency sweep** that sends back the sweep parameters:

- 1. Set the sweep up using **OPTION MENU #: 10 FREQUENCY SWEEP**. (Refer to **Section 5-10**, **Option Menu #: 10 Frequency Sweep** for information on this function.)
- 2. Press the **Option Menu** function key.
- Use the Up/Down Arrow keys to scroll through the option menus, <u>OR</u> select 33 using the numeric keypad and press the Option Menu function key. The display reads:

| OPTION MENU #: | 33 DIAI | L-UP SWEE | P  |    |
|----------------|---------|-----------|----|----|
|                | K1      | K2        | K3 | K4 |

4. Press ENT or any softkey (K1-K4) to activate your selection.

If the **930A** is supplying battery or is in **PCM** mode, the **930A** will display the message: **WAITING FOR SEIZURE**. If the **930A** is in **CONTACT** mode. The display reads:

| WAITING FOR RING | ING |    |    | EXIT |
|------------------|-----|----|----|------|
|                  | K1  | K2 | K3 | K4   |

When the **930A** receives ringing it will send the sweep frequencies back. This will continue until the trunk is disconnected (goes back **On Hook**), you exit this display, or a 5 minute time interval has lapsed during which no off-hook supervision has been supplied.

5. Press **K4** to **EXIT** from this menu and stop any sweep in progress.

### 5-34 OPTION MENU #: 34 SELECT REPORTS -

**OPTION MENU #:** 34 SELECT REPORTS is a standard feature that allows you to select reports for printing or review via computer terminal. (Refer to Section 6, Remote Control Operation and Section 5-3, Option Menu #: 3 Remote Control for remote control setup).

To select reports for printing or review:

- 1. Press the **Option Menu** function key.
- 2. Use the **Up/Down Arrow** keys to scroll through the option menus, <u>**OR**</u> select **34** using the **numeric keypad** and press the **Option Menu** function key. The display reads:

| OPTION MENU #: | 34 SELECT REPORTS |
|----------------|-------------------|
|                | K1 K2 K3 K4       |

3. Press **ENT** or any softkey (**K1-K4**) to activate your selection. If you are in **COMPUTER** or **TERMINAL** remote mode, the display reads:

| REPORT ERRORS? |    |    | YES | NO |
|----------------|----|----|-----|----|
|                | K1 | K2 | K3  | K4 |

If in **PRINTER** remote mode, the display reads: **PRINT ERRORS**?

4. Press K3 under YES to send the PCM formatted error report <u>OR</u> press K4 under NO to omit the PCM formatted error report. The display reads:

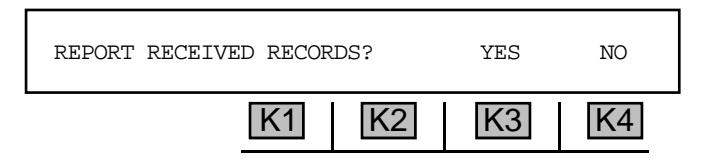

If in **PRINTER** remote mode, the display reads: **PRINT RECEIVED RECORDS**?

 Press K3 under YES to send calls captured by the digit receiver <u>OR</u> press K4 under NO to omit the calls captured by the digit receiver. Selecting YES displays the following display. Selecting NO skips the following display.

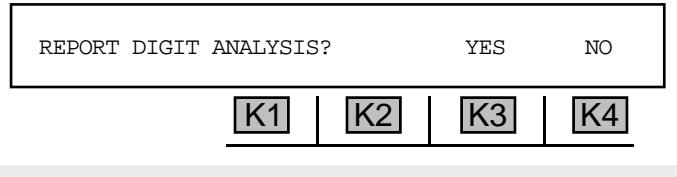

If in **PRINTER** remote mode, the display reads: **PRINT DIGIT ANALYSIS**?

6. Press **K3** under **YES** to send the analysis of the received digits **OR** press **K4** under **NO** to omit the analysis of the received digits. The display reads:

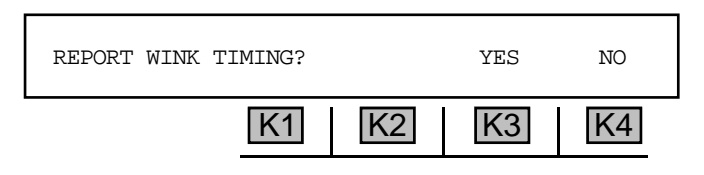

If in **PRINTER** remote mode, the display reads: **PRINT WINK TIMING?** 

 Press K3 under YES to send the report on wink timing measurements <u>OR</u> press K4 under NO To omit wink timing measurements. The display reads:

| READY |    |    |    |    |
|-------|----|----|----|----|
|       | K1 | K2 | K3 | K4 |

A prompt will be sent to the host computer to indicate that the **930A**'s command buffer is empty and the **930A** is awaiting instructions.

### 5-35 OPTION MENU #: 35 DUAL TONE SENDER -

**OPTION MENU #: 35 DUAL TONE SENDER** is a standard feature that enables the **930A** to send any dual tone signal if the two tones fall within the **930A** frequency range. The **930A** has three preset signals: **Dial tone, Busy** and **Reorder**.

In Loop Start or Ground Start contact end trunks, the 930A must be off hook to send.

To send a dual tone:

- 1. Press the **Option Menu** function key.
- 2. Press the **Up/Down Arrow** keys to scroll through the option menus, **OR** select **35** using the **numeric keypad** and press the **Option Menu** function key. The display reads:

| OPTION MENU #: | 35 DUAL-TONE SENDER |  |
|----------------|---------------------|--|
|                | K1 K2 K3 K4         |  |

3. Press ENT or any softkey (K1-K4) to activate your selection. The display reads:

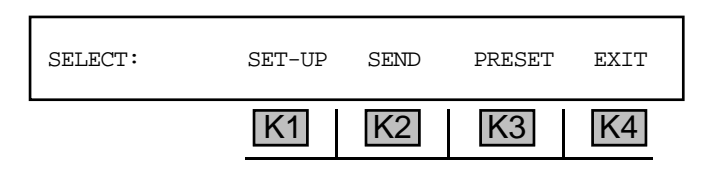

5-35.1 Setup .

The setup function is used to select a pair of tones that is different from the factory preset tone pairs.

### 5-35.1.1 Frequency and Level -

To change the **frequency** and **level** of the signal:

1. Press **K1** from the **SELECT** display. The new display reads:

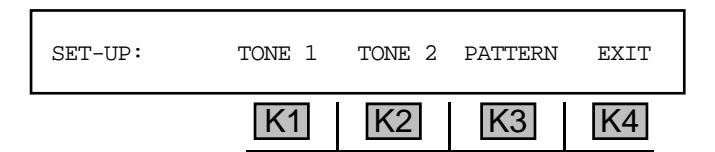

2. Press K1 to set the level and frequency of TONE 1 OR press K2 to set TONE 2.
For **TONE** 1, the display reads:

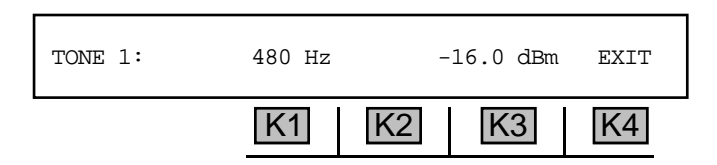

The display for TONE 2 is the same as for TONE 1.

- 3. Press **K1** to change the frequency of the tone <u>OR</u> press **K3** to change the level.
- 4. Use the **numeric keypad** to enter a new frequency and level.
  - A valid **frequency** is between 20 Hz and 5000 Hz. In **DIALTONE**, the default values are 350 Hz and for **TONE 1** and 440 Hz for **TONE 2**. In **BUSY** or **REORDER**, the default values are **480** Hz and for **TONE 1** and 620 Hz for **TONE 2**.
  - A valid level is between +12.0 dBm and -99.9 dBm. In DIALTONE BUSY or REORDER, the default value is -16.0 dBm for TONE 1&2.
- 5. Press ENT or any softkey (K1-K4) to complete the selection.
- 6. Press K4 to exit back one display.

5-35.1.2 Pattern

To change the timing or pattern in BUSY or REORDER:

1. Press K3 under PATTERN in the SETUP display. The new display reads:

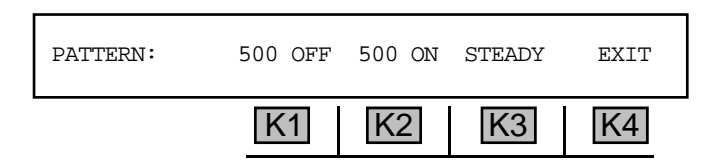

You can change the interval for the tones or send a continuous tone. For example, **BUSY** is sent at **500** milliseconds **OFF** and **500** milliseconds **ON** as shown above. **REORDER** is sent at **250** milliseconds **OFF** and **250** milliseconds **ON**.

2. Press K1 under OFF to change the OFF signal OR K2 to change the ON signal.

- 3. Use the **numeric keypad** to enter the desired time interval.
  - A valid time interval is between 1 millisecond and 9999 MSEC.
- 4. Press ENT or any softkey (K1-K4) to accept the values.
- 5. To send a signal continuously, press **K3** under **STEADY**. In this case the **OFF** and **ON** times are blank.
- 6. Press K4 twice to exit back to the main display to perform the test.

#### 5-35.2 Preset \_\_\_\_

To select and send one of the 930A's standard preset signals:

1. Press K3 under PRESET. The display reads:

| PRESET: | DIAL TONE | BUSY | REORDER | EXIT |
|---------|-----------|------|---------|------|
|         | K1        | K2   | K3      | K4   |

- 2. Press the softkey directly below the tones you want to send. You will be returned to the **SELECT** display.
- 3. Press **K2** under **SEND**. A flashing cursor will appear over **SEND** while you are transmitting. The tone(s) will be audible through the front panel speaker.

In Loop Start or Ground Start contact end trunks, the **930A** must be off-hook to send.

4. Press **K2** under **SEND** again or go **On Hook** to stop sending. If testing is complete, press **K4** under **EXIT**.

### 5-35.3 Send \_\_\_\_

To send a dual tone:

- 1. Go Off Hook and press K2 under SEND from the SELECT display.
- 2. Press K2 under SEND again or go On Hook to stop sending.
- 3. Press **K4** under **EXIT** when testing is complete.

# 5-37 OPTION MENU #: 37 LINE STATUS -

**OPTION MENU #: 37 LINE STATUS** is a standard feature that enables the **930A** to bridge or terminate on a metallic facility (2W/4W) loop, or a **PCM** channel, and monitor the status of the line in one direction. Typically, the **930A** analyzes the received audible tones on the line and displays the condition. The following audible tones are analyzed: **Dial Tone, Busy, Reorder, Dead Line, Talking or Speech,** and **Tone.** 

When any of the above conditions occur, the display will be in real time. If the condition changes, it will clear after a timeout and indicate the new condition. This information can be printed or sent to a computer as it occurs. (Refer to Section 6, Remote Control Operation and Section 5-3, Option Menu #: 3, Remote Control for more information.)

To view the **line status**:

- 1. Press the **Option Menu** function key.
- 2. Use the **Up/Down Arrow** keys to scroll through the option menus, <u>**OR**</u> select **37** using the **numeric keypad** and press the **Option Menu** function key. The display reads:

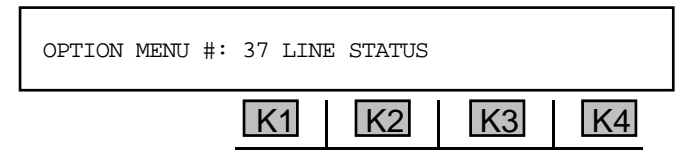

3. Press ENT or any softkey (K1-K4) to activate your selection. The display reads:

| LINE STATUS: |    |    |    |    |
|--------------|----|----|----|----|
|              | K1 | K2 | K3 | K4 |

As conditions change on the line, the display status will update.

4. Press the **Option Menu** function key to exit this option.

### 5-39 OPTION MENU #: 39 REMOTE AUDIO

**OPTION MENU #: 39 REMOTE AUDIO** *Purchased Option 930A-47, Remote Audio* is installed. The Remote Audio option provides remote access to the trunk under test. This is accomplished via a separate dial-up line. This enables troubleshooting and verification from a remote location.

Remote audio access is through a standard modular telephone jack (RJ-11) located on the **930A** rear panel. Refer to **Section 1-7, DC Rear Panel** for location. The modular jack provides a loop appearance. When the **930A** is turned on, the remote audio line is placed on-hook. The monitor can be set to answer automatically when it detects ringing.

To gain remote access to the trunk under test:

- 1. Press the **Option Menu** function key.
- 2. Use the **Up/Down Arrow** keys to scroll through the option menus, <u>**OR**</u> select **39** using the **numeric keypad** and press the **Option Menu** function key. The display reads:

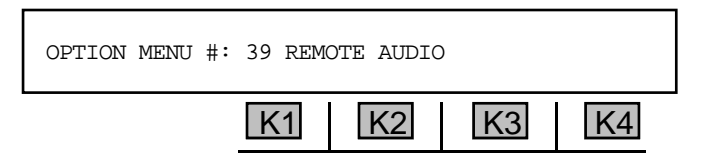

3. Press ENT or any softkey (K1-K4) to activate your selection. The display reads:

| MONITOR: | ON-HK | OFF-HK | ANSWER | IGNORE |
|----------|-------|--------|--------|--------|
|          | K1    | K2     | K3     | K4     |

Flashing cursors indicate whether the audio monitor is currently on- or off-hook, and whether it has been programmed to answer or ignore incoming calls.

If the remote line has been set to answer incoming calls, it will respond to and trip ringing by going off-hook.

- 4. Press **K1** to place the remote line on-hook, **K2** to place the Remote Line off-hook, **K3** to answer incoming calls, or **K4** to ignore incoming calls.
- 5. Press the **Option Menu** function key to exit.

Remote Audio may be operated remotely by establishing a modem call connection from the control site. (Refer to Section 5-3, Option Menu #: 3 Remote Control and Section 6, Remote Control Operation for setup information.)

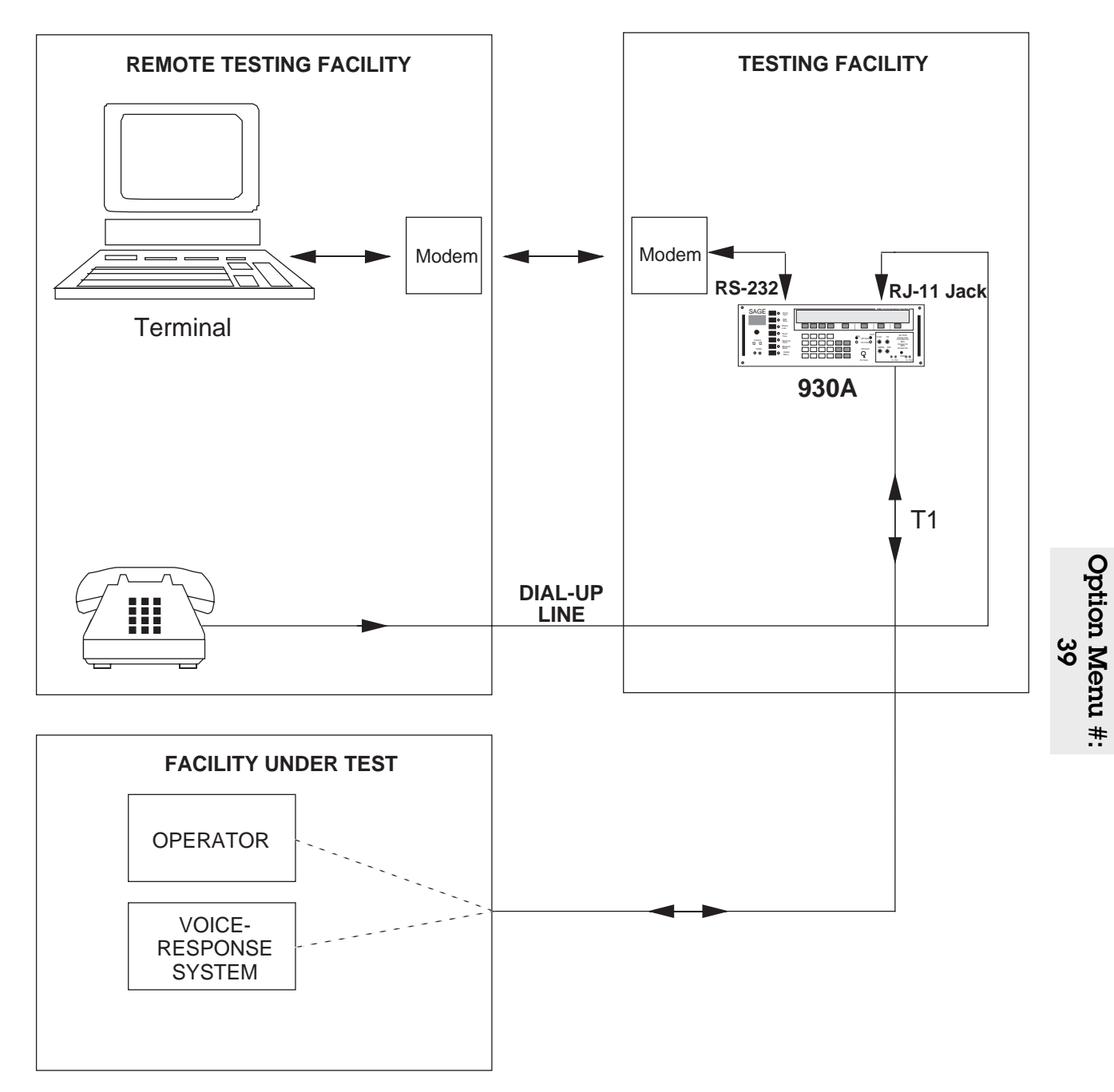

The connection of the **930A** for remote audio operation appears below:

Figure 5-39.1 Remote Audio Operation

© Sage Instruments 1998 9100-0930-05 4/1/98

## 5-40 OPTION MENU #: 40 SEND PCM ALARMS

**OPTION MENU #:** 40 **SEND PCM ALARMS** is available only when *Purchased Option 930A-09E, Dual Drop/Insert w/ESF* is installed. Sending Remote Alarm, Blue Alarm or forcing a Frame Slip is not intended to be done on spans carrying service. They are tests usually performed prior to turning up service on a channel bank or switch to see that their alarm indicators are working. The **930A** will not allow you to send alarms or slips unless you are in the **TERMINATE** mode (out of service).

To send **PCM** alarms:

- 1. Set the **930A** to **PCM TERM** mode under the **Trunk Type** function key.
- 2. Connect the **930As** test cords as shown in **Figure 5-40.1**.

If your circuit is loop-timed, you will not be able to force a frame slip toward the distant end of your circuit.

3. Press the **Option Menu** function key.

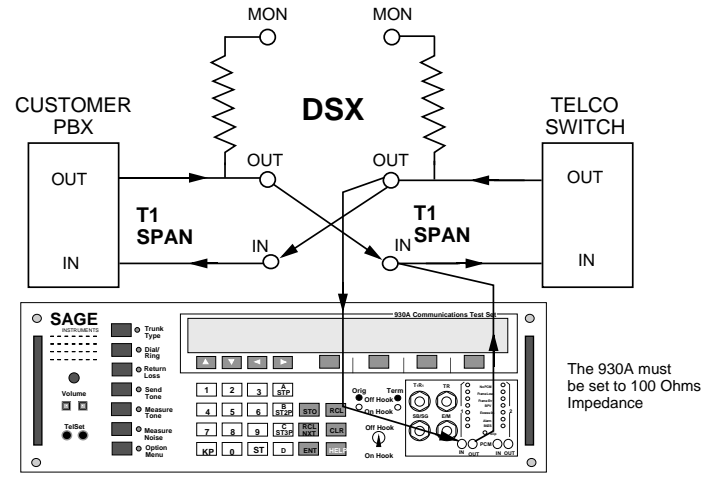

PCM Mode: Terminate

Figure 5-40.1 Sending Alarms or Forcing Slips From the 930A

4. Use the **Up/Down Arrow** keys to scroll through the option menus, <u>**OR**</u> select **40** using the **numeric keypad** and press the **Option Menu** function key. The display reads:

| OPTION MENU #: | 40 SEN | D PCM ALA | ARMS |    |
|----------------|--------|-----------|------|----|
|                | K1     | K2        | K3   | K4 |

5. Press ENT or any softkey (K1-K4) to activate your selection. The display reads:

| SELECT: | SEND A | ALARM | SKEW ( | CLOCK |
|---------|--------|-------|--------|-------|
|         | K1     | K2    | K3     | K4    |

## 5-40.1 Send Alarm .

To send a **PCM alarm**:

1. Press **K1** or **K2**. The display reads:

| SEND ALARM: |    | YELLOW | BLUE | EXIT |
|-------------|----|--------|------|------|
|             | K1 | K2     | K3   | K4   |

2. Press **K2** to send the Remote (YELLOW) Alarm <u>OR</u> press **K3** to send the unframed All 1s (BLUE) Alarm. When you select an alarm, a cursor appears over your selection.

**YELLOW ALARM** --on D4 and SLC-96, bit number 2 is forced to 0 on all 24 channels; on ESF, a special code is sent over the Facility Data Link. A yellow alarm is sent when there is a failed transmit circuit in a DS-1 2-way transmission path.

**BLUE ALARM**--ones are sent in all bits of all time slots on a span. A blue alarm is sent when two consecutive frames have fewer than three zeroes in a data bit stream.

3. Press K4 to exit from this display and turn the alarm off.

| 5-40.2 | Skew    | Clock  |  |
|--------|---------|--------|--|
| 0 10.2 | DIFC AA | OTOOTE |  |

To skew the **clock**:

- 1. Make sure that the **930A** is supplying the clock to the circuit (**INT** CLK). (Refer to Section 3, Front Panel Operation for trunk type setup.)
- 2. Press K3 or K4 under SKEW CLOCK from the main SELECT display. If the 930A is set to INT CLK the normal 1.544 MHz clock will be offset by 100 Hz. This is enough to force frame slips to occur if the distant end of the circuit is not Loop-Timed.

If you are not in **TERMINATE** mode or have chosen **LOOP TIME** under **INT CLK** under the **Trunk Type** function key , you will see the message: **CANNOT SKEW WHEN LOOP TIMED**.

If you are in **INTERNAL** clock mode, the display reads:

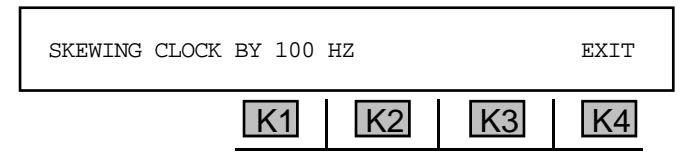

When skew is set properly and the far-end is not loop-timed, a slip will occur every 2-3 seconds.

3. Press **K4** to exit this display and return the **930A** to the normal clock mode. Slips, if they occur, will be detected while you are in this display and the display will be interrupted momentarily while the slip light flashes. The Slip Counter in **Option Menu #: 43** will also be counting the slips.

# 5-41 OPTION MENU #: 41 READ T1 VOLTAGE

**OPTION MENU #:** 41 **READ T1 VOLTAGE** is available only when *Purchased Option 930A-09E*, *Dual Drop/Insert w/ESF* is installed. This feature enables you to measure and read the T1 pulse amplitude.

To measure the positive and negative base-to-peak voltages:

- 1. Set a **PCM** trunk type.
- 2. Connect one, or both, of the **PCM** receivers to the **DSX**.

#### for example:

**Figure 5-41.1** shows a **930A** in the **MON-1** mode connected to the monitor jack on a **DSX**.

At the **DSX** output jacks, expect to see about  $\pm$ **3.0** volts base-to-peak. At the monitor jacks, however, expect to see about one tenth the voltage, or roughly  $\pm$ **0.3** volts base-to-peak. The reading should not be less than  $\pm$ **0.2** volts base-to-peak at the **DSX** monitor jack. If so, this indicates a possible problem in the office. It could be a problem with a CSU, a defective cable, poor LBO equalization, or too long a cable run from the equipment to the **DSX**.

NUON DSX Monitor C Jack.  $\leq$ DSX Digital Switch or Digital Switch or Channel Bank Channel Bank OUT OUT OUT OUT T1 SPAN T1 SPAN IN IN IN IN • SAGE C Trunk Type O Dial/ Ring The 930A must be set to 100 Ohm Retu 1 2 3 A Send ୦୦ Volume Impedance 4 5 6 B ST2P ST0 RCL 7 8 9 STSP RCL CLR TelSet от на Ф  $\odot$ KP 0 ST D ENT HELP PCM Mode: MON -1

#### Figure 5-41.1 Measuring T1 Voltage at the DSX Monitor Jack

- 3. Press the **Option Menu** function key.
- 4. Use the **Up/Down Arrow** keys to scroll through the option menus, <u>**OR**</u> select **41** using the **numeric keypad** and press the **Option Menu** function key. The display reads:

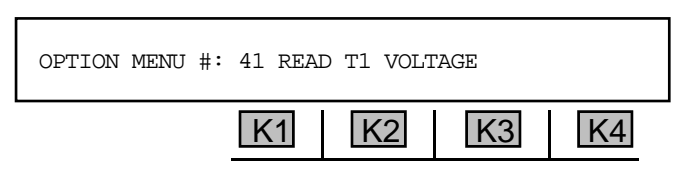

5. Press ENT or any softkey (K1-K4) to activate your selection. The 930A will display its readings as Base-to-Peak voltage.

## for example:

A typical reading at the **DSX** output jack might be:

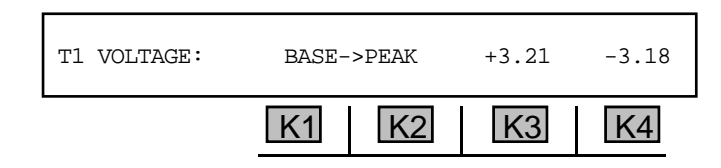

The positive and negative going peaks are close to each other in terms of absolute value. If they were very different from each other (more than 0.5 V), or if they were much higher or lower than the nominal **3 V (6.0 peak-to-peak)**, problems may occur.

6. Press any softkey (K1-K4) to read the T1 pulse amplitude in dBdsx instead of voltage.

#### for example:

| T1 PULSE AMPLIT | UDE : | -  | 18.0 | dBdsx |
|-----------------|-------|----|------|-------|
|                 | K1    | K2 | K3   | K4    |

**3.0** volts base-to-peak is equal to **0.0 dBdsx**. Readings between **-1.0** and **1.0 dBdsx** would be expected at the **DSX** output jacks. Readings of about **-20 dBdsx** would be expected at the **DSX** monitor jacks.

### 5-42 OPTION MENU #: 42 T1 WANDER

OPTION MENU #: 42 T1 WANDER is available only when *Purchased Option 930A-09E, Dual Drop/ Insert w/ESF* is installed. T1 Wander, sometimes called Bit Slips, occurs prior to a Frame Slip. This feature indicates whether or not a span may have a slip problem. The **930A** best performs this test in MON-1&2 mode to be able to compare the outgoing and incoming clocks. (Refer to Section 4, PCM Operation for setup procedures.)

To determine whether a slip problem exists:

- 1. Connect the test cords as shown in **Figure 5-42**.
- 2. Press the **Option Menu** function key.

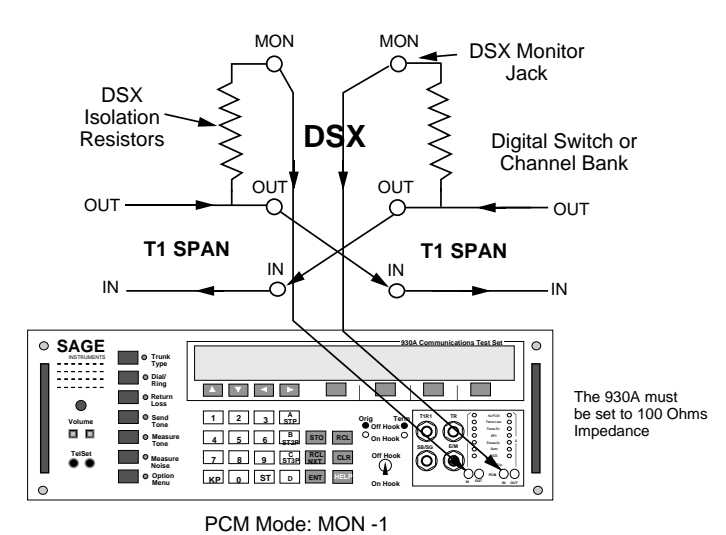

Figure 5-42.1

930A Connected for Wander Measurement

3. Press the **Up/Down Arrow** keys to scroll through the option menus, **OR** select **42** using the **numeric keypad** and press the **Option Menu** function key. The display reads:

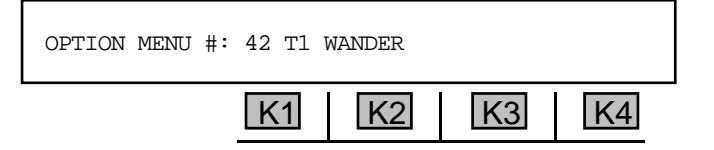

4. Press ENT or any softkey to activate your selection.

If you are in MON1&2 or D&I, the 930A is forced into EXT CLK and the display reads:

| T1 WANDER: |    | PCM1 | - PCM2 : | = 0 Hz |
|------------|----|------|----------|--------|
|            | K1 | K2   | K3       | K4     |

In this case, the **930A** compares the clock on **PCM IN 1** with the clock on **PCM IN 2**. Note the sign on the result. If **PCM2** is higher, the sign will be (-)

The frequency difference between the two bit streams is called the Bit-Slip rate (gated rate for 1 second). If bit slips occur, the two sides may diverge until a frame slip occurs. (193 Bit-Slips = 1 Frame Slip) This could be in either the + or - direction.

If a frame slip occurs, you can connect a good clock source to the **930A** at **PCM 1 IN** and the suspect side of the span to **PCM 2 IN**, and then compare the differences.

If you are in MON-1 or TERMINATE modes, the **930A** is forced into INT CLK and the display reads:

| T1 WANDER: |    | PCM1 - | - INT CLK | = 0 HZ |
|------------|----|--------|-----------|--------|
|            | K1 | K2     | K3        | K4     |

In this case the **930A** compares the clock on **PCM IN 1** to its own **Internal Clock**. Do not expect **PCM1** to agree with the **Internal Clock**, unless the far-end is Loop-Timed to the **930A**. The actual value is not significant. Large changes in the readings, however, indicate that the clock in your switch, or the clock in your **930A**, is wandering and needs to be repaired.

5. Press the **Option Menu** function key to exit this function. If you are in **MON-1** or **TERMINATE** mode, the **930A** returns to **EXT** CLK.

# 5-43 OPTION MENU #: 43 T1 ERROR COUNTERS

**OPTION MENU #:** 43 T1 ERROR COUNTERS is available only when *Purchased Option 930A-09E*, *Dual Drop/Insert w/ESF* is installed. With this option, once the **PCM** trunk type has been selected and the **930A** has been connected to the **T1** span, the **930A** automatically monitors and counts BPV ERR, BPVR (Bipolar Violations Rate), FR (Frame) ERRS (D4 mode only), CRCS (ESF mode only), BIT SLIPS, FR SLIP, FR LOSS, NO PCM, EFS (Error Free Seconds), %EFS, ES (Errored Seconds), %ES, SES (Severely Errored Seconds), %SES, FAILED, %FAILED, AVAIL, %AVAIL, UNAVAIL, and %UNAVAIL. All measurements are in accordance with CCITT G.821. (Refer to Section 4, PCM Operation for setup information.)

When a line error occurs, the **930A** will momentarily interrupt the current display to flash an error message. If you are in a dual direction mode such as **MON-1&2** or **D&I**, the **930A** will also show you the direction from which the error came.

## 5-43.1 Example: MON 1&2 Mode

To set up the **T1 Error Counter** function and view errors in MON-1&2 mode:

1. Connect the **930A**s test cords as shown in **Figure 5-43.1**.

When the **930A** is in the MON-1&2 mode, and connected to the **DSX** monitor jacks, it will accumulate errors as they occur.

2. Press the **Option Menu** function key.

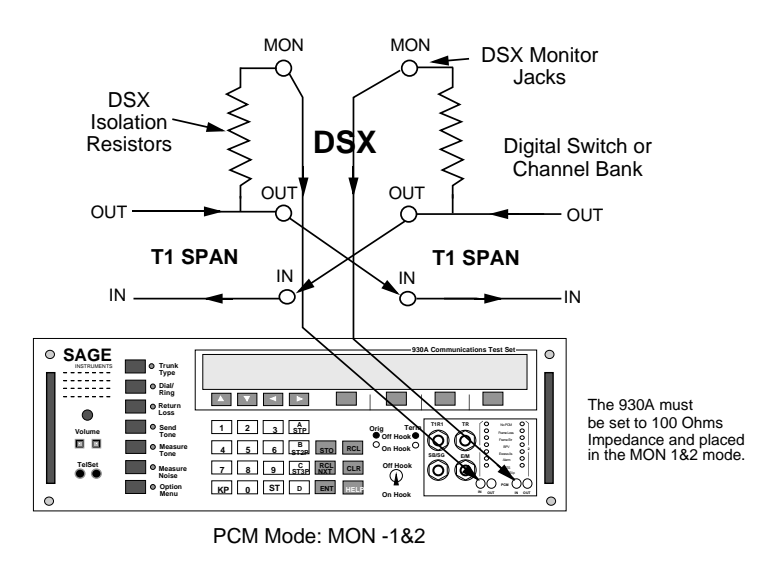

#### Figure 5-43.1 Test Cord Connections for Error Monitoring

3. Use the **Up/Down Arrow** keys to scroll through the option menus, <u>**OR**</u> select **43** using the **numeric keypad** and press the **Option Menu** function key. The display reads:

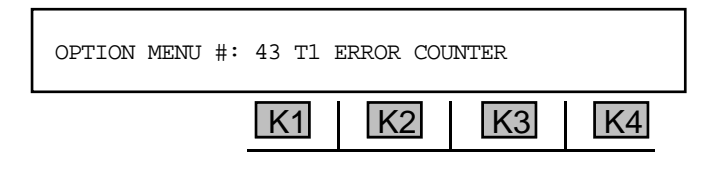

4. Press ENT or any softkey (K1-K4) to activate your selection. The display show the error counts. In order of display, the tests are BPV ERR, BPVR (Bipolar Violations Rate), FR (Frame) ERRS (D4 mode only), CRCS (ESF mode only) BIT SLIPS, FR SLIP, FR LOSS, NO PCM, EFS (Error Free Seconds), %EFS, ES (Errored Seconds), %ES, SES (Severely Errored Seconds), %SES, FAILED, %FAILED, AVAIL, %AVAIL, UNAVAIL, and %UNAVAIL.

## for example:

The first display reads:

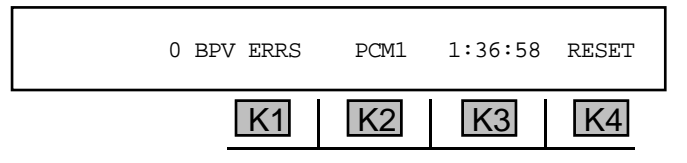

- 5. Press K1 or the Up/Down Arrow keys to page through the tests described above.
- 6. If the **930A** is in the **MON-1&2** or **D&I** modes, press **K2** to toggle between side **1** and side **2**. The **930A** has independent counters on each side.

Errors from ES and SES are based on Bipolar Violations and Frame, FPS, and CRC errors depending on the frame type used.

- 7. Press the **CLR** key or **K4** under **RESET** to clear all counters.
- 8. Press the **Option Menu** function key to exit.

## 5-44 OPTION MENU #: 44 T1 ERROR HISTORY

**OPTION MENU #:** 44 T1 ERROR HISTORY is available only when *Purchased Option 930A-09E*, *Dual Drop/Insert w/ESF* is installed. This feature gives you up to 24 hours of history on the span under test. The tests are BPV ERR, BPVR (Bipolar Violations Rate), FR (Frame) ERRS, BIT SLIP, FR SLIP, FR LOSS, NO PCM, EFS (Error Free Seconds), %EFS, ES (Errored Seconds), %ES, SES (Severely Errored Seconds), %SES, FAILED, %FAILED, AVAIL, %AVAIL, UNAVAIL, and %UNAVAIL. Counts are displayed in 15-minute blocks for up to 24 hours at a time. If the **930A** is connected to a printer (or a computer), the information is not limited to the last 24 hours.

#### 5-44.1 Example: MON 1&2 Mode

To obtain a T1 error history in MON 1&2 mode:

- 1. Connect your test cords to the **930A** as shown in **Figure 5-44**.
- 2. Press the **Option Menu** function key.

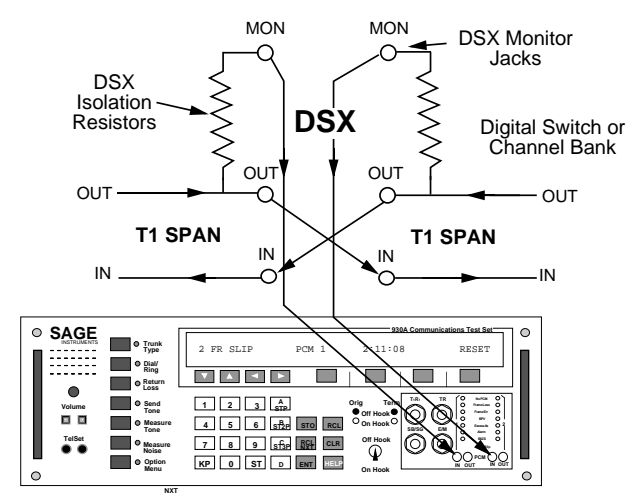

Figure 5-44 Monitoring in Both Directions

3. Use the **Up/Down Arrow** keys to scroll through the option menus, <u>**OR**</u> select **44** using the **numeric keypad** and press the **Option Menu** function key. The display reads:

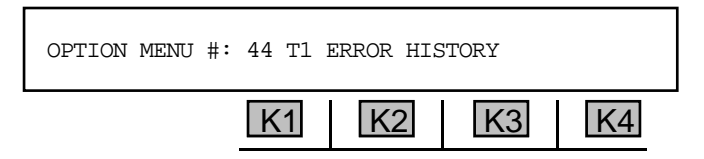

4. Press ENT or any softkey (K1-K4) to activate your selection. The display reads:

| T1 HISTORY: |    | VIEW | PRINT | EXIT |
|-------------|----|------|-------|------|
|             | K1 | K2   | K3    | K4   |

#### 5-44.2 View \_

If you reset the counters in **OPTION MENU #: 43**, there is no error history.

To review errors that have occurred over the past 24 hours:

1. Press **K2** under **VIEW** and the history display will come up showing the latest block in which error data has accumulated.

for example:

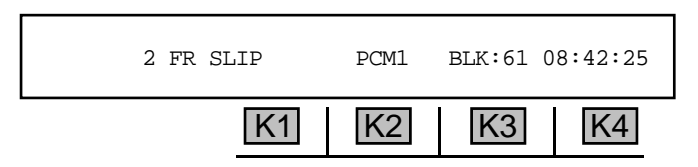

The above display shows the 61st 15-minute block of time since the test began (roughly 15 hours).

2. Press K1 or the Up/Down Arrow keys to scroll through the remaining tests:

| CODE ERR | CER     | FAS ERR  | CRCRS    |
|----------|---------|----------|----------|
| BIT SLIP | FR SLIP | FAS LOSS | NO PCM   |
| EFS      | %EFS    | ES       | %ES      |
| SES      | %SES    | FAILED   | %FAILED  |
| AVAIL    | %AVAIL  | UNAVAIL  | %UNAVAIL |

- 3. If the **930A** is monitoring both sides of the line, press **K2** to toggle to **PCM2**. The same results apply as for **PCM1**
- 4. Press K3 under BLK: to scroll through the remaining blocks <u>OR</u> enter a number from the **numeric keypad** to enter a specific block.
- 5-44.3 Print \_

You may connect a printer or computer to the **930A** and view the results via terminal or printout. (Refer to **Section 6, Remote Control Operation** for instructions on connecting a printer or computer and **Section 6-4.4 Printing Test Results** for instructions on the print function.)

# 5-45 OPTION MENU #: 45 T1 ERROR INJECT

**OPTION MENU #: 45 T1 ERROR INJECT** is available only when *Purchased Option 930A-09E, Dual Drop/Insert w/ESF is installed*. This function enables you to inject a single BPV, Frame Error or CRC Error in all PCM modes. It can alsoenables you to inject rates of these error types. Refer to **Section 4, PCM Operation** for setup information.

To inject a **single BPV**:

- 1. Connect the **930A** when operating in the **TERMINATE** mode (simulating a channel bank) as shown in **Figure 5-45.1**.
- 2. Press the **Option Menu** function key.

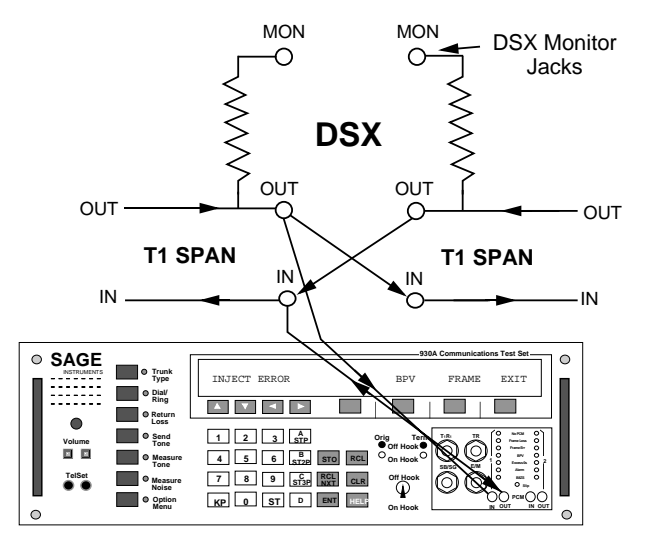

Figure 5-45.1 Injecting Bit Errors with the 930A

3. Use the **Up/Down Arrow** keys to scroll through the option menus, <u>**OR**</u> select **45** using the **numeric keypad** and press the **Option Menu** function key. The display reads:

| OPTION MENU #: | T1 ERRC | OR INJECT |    |    |
|----------------|---------|-----------|----|----|
|                | K1      | K2        | K3 | K4 |

4. Press ENT or any softkey (K1-K4) to activate your selection.

If you are in **D4/SF** (Superframe), the display reads:

| INJ ERR: | SETUP | FRAME | BPV | EXIT |
|----------|-------|-------|-----|------|
|          | K1    | K2    | K3  | K4   |

If you are in **ESF** (Extended Superframe) the display reads:

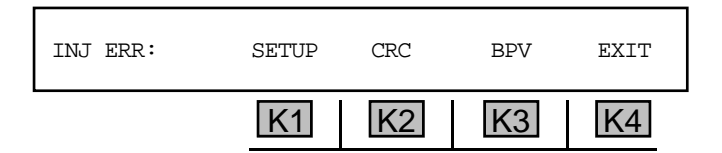

5. Press the softkey (K1-K4) beneath the type of error you want the **930A** to send. To inject a Bipolar Violation, press K3 under BPV. To inject a FRAME error in D4/SF, or a CRC error in ESF, press K2.

The display will momentarily flash a cursor over the error being injected. If you are testing on a looped back facility, the **930A** will record the error coming back.

### 5-45.1 Setup .

To select an injection method:

1. Press **K4** under **MORE** from the **INJ-RATE** display. The new display will be one of the following, depending on the last method selected:

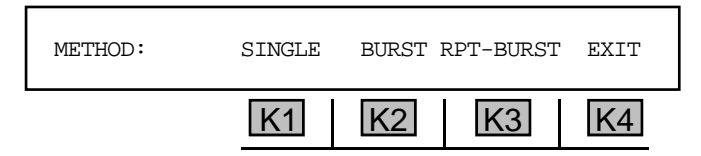

2. Press K1 to select SINGLE, K2 to set the method to BURST, or press K3 to set the method to REPEATING BURST.

If you selected **BURST** as a method, the display reads:

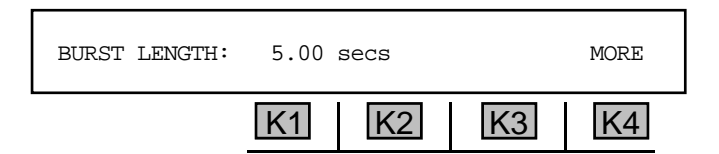

Use the numeric keypad to enter a new burst length.

• A valid burst length is between 0.02 and 15.00 secs. The default is 5.00 secs.

If you selected **RPT-BURST** as a method. The display reads:

| BURST ON: | 5.00 secs | OFF: 5. | .0 secs | MORE |
|-----------|-----------|---------|---------|------|
|           | K1        | K2      | K3      | K4   |

Press K1 to change the BURST ON time. Use the numeric keypad to enter a new burst length.

• A valid burst length is between 0.02 and 15.00 secs. The default is 5.00 secs.

Press K2 to change the BURST OFF time. Use the numeric keypad to enter a new burst off time.

• A valid **burst off time** is between 0.1 and 15.0 secs.

#### 5-45.2 Rate \_

To set an error type and error injection rate:

1. Press K4 under MORE if you selected BURST or RPT-BURST. The display reads:

| INJ RATE: |    | 2.0 E -3 |    | MORE |
|-----------|----|----------|----|------|
|           | K1 | K2       | K3 | K4   |

- 2. Press K2 to set the mantissa of the rate.
- 3 Use the **numeric keypad** to enter a new value for the mantissa of the rate.
  - A valid mantissa of the rate is between 0.1 and 1.0.
- 4. Press K3 to set the exponent of the rate.
- 5. Use the **numeric keypad** to enter a new value for the exponent of the rate.
  - A valid exponent of the rate is between -9 and -2.
- 6. Press **K3** to exit to the main menu.

# 5-46 OPTION MENU #: 46 DS-1 BIT ERROR RATE

**OPTION MENU #:** 46 DS-1 BIT ERROR RATE is available only when *Purchased Option 930A -09E, Dual Drop/Insert w/ESF* is installed. THis option enables the **930A** to function as the equivalent of two BER test sets. It allows you to perform either single direction or dual direction BER tests:

- between two COs on a T1 span.
- between two COs on a T1 span with the far-end looped back.
- between a CO and a customer CSU.
- on two T1 spans simultaneously.

The following sections discuss each of these configurations.

## 5-46.1 Testing between two COs

#### Test setup between two COs

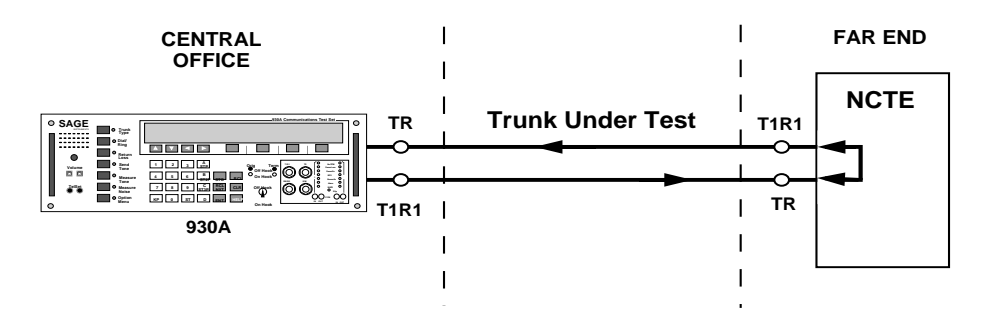

### Test setup between two COs with far end looped back

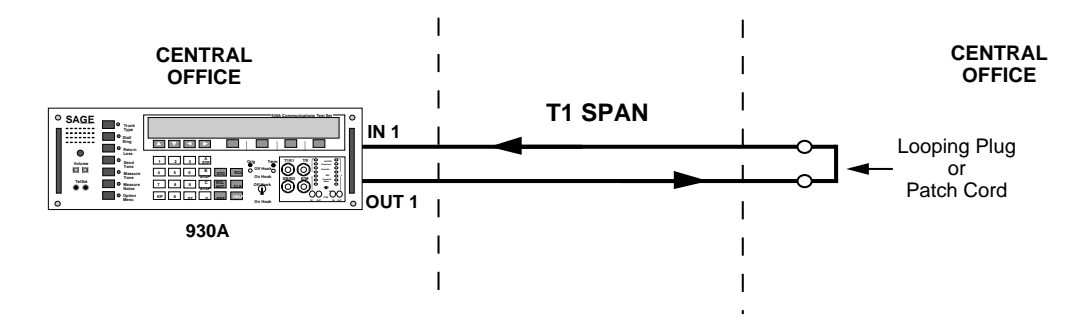

Use the factory defaults for testing if the far-end is looped back.

(Both side 1 and side 2 of the **930A** are always activated upon entering **OPTION MENU #: 46.** Either side may be viewed during a test.)

To set up either a single or a dual direction test:

- 1. Make sure that the T1 span you are connecting to is out of service.
- 2. Connect the test cords from the **930A** to the T1 under tests according to the diagrams below:

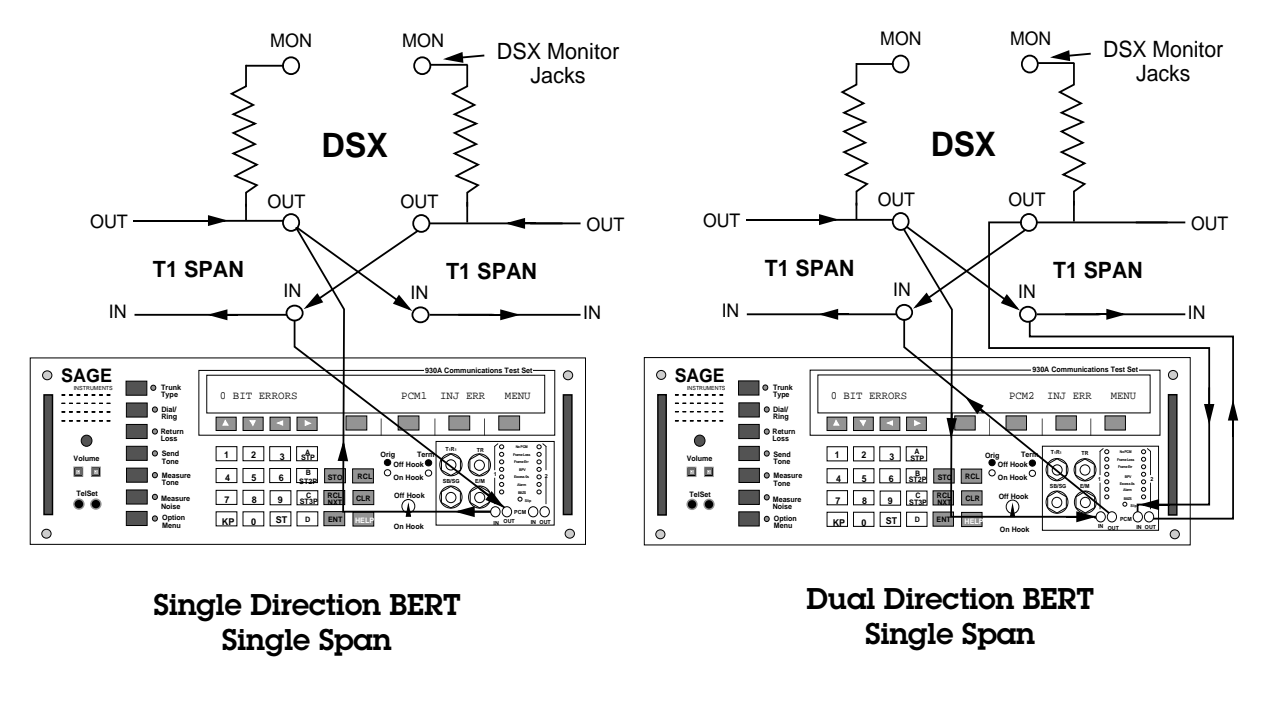

Figure 5-46.1 Test Cord Connections

Upon entering **OPTION MENU #: 46 DS-1 BIT ERROR RATE**, the **930A** automatically sets to T1 operation. The factory default parameter settings have been implemented to allow testing in most instances without changing any setups. Both units must be set to the same patterns and parameters to achieve sync.

- 3. Press the **Option Menu** function key.
- 4. Use the **Up/Down Arrow** keys to scroll through the option menus, <u>**OR**</u> select **46** using the **numeric keypad** and press the **Option Menu** function key. The display reads:

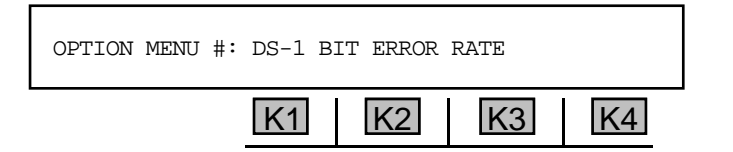

5. Press ENT or any softkey (K1-K4) to activate your selection. If the 930A is not in PCM mode, the display will momentarily read SETTING T-1 MODE...STAND BY. (Refer to Section 4, PCM Operation for more information.)

Once the **930A** is in **PCM** mode, the display reads:

| SELECT: | SETUP | TEST | HISTORY | EXIT |
|---------|-------|------|---------|------|
|         | K1    | K2   | K3      | K4   |

The following are the default parameters for testing in this option:

| PATTERN:     | QRSS                       |
|--------------|----------------------------|
| FRAME:       | D4/SF                      |
| CLOCK:       | INTERNAL 1.544 Mbps ±30bps |
| IMPEDANCE:   | 100 Ohms                   |
| LINE CODING: | AMI                        |
| TEST LENGTH: | CONTINUOUS                 |
|              |                            |

To test using the default parameters, skip to **Section 5-46.3 Test Mode**. The following sections describe the **setup** for parameters other than the defaults shown above.

5-46.2 Setup \_\_\_\_

To check or change the testing parameters:

1. Press **K1** under **SET-UP** in the **SELECT** display. The new display reads:

| PATTERN: | QRSS | FRAM | E:D4/SF | MORE |
|----------|------|------|---------|------|
|          | K1   | K2   | K3      | K4   |

The default test pattern is QRSS and the default framing is D4/SF.

 To change the test pattern, use the Up/Down Arrow keys or K1 under QRSS to scroll through the available tests. The following tests are in order of appearance on the 930A:

| QRSS         | Quasi-Random Word                                                                |
|--------------|----------------------------------------------------------------------------------|
| USER         | User definable pattern up to 24 bits long                                        |
| 1:1          | Alternating 1 and 0 pattern                                                      |
| 1:7          | A 1 followed by seven 0's (also 1 in 8 pattern)                                  |
| 3 in 24      | Three 1's in 24 bits (a stress pattern)                                          |
| ALL 1's      | All ones pattern (Blue Alarm) if unframed                                        |
| LONG-PAT     | A special variable bit bit long stress pattern (Avail. with Purchased Option 34) |
| 2↑23         | A pseudo-random sequence 8 megabits long                                         |
| <b>2</b> ↑20 | A pseudo-random sequence 1 megabit long                                          |
| <b>2</b> ↑15 | A pseudo-random sequence 32 kilobits long                                        |
| 2047         | A pseudo-random sequence 2047 bits long                                          |
| 511          | A pseudo-random sequence 511 bits long                                           |
|              |                                                                                  |

If you selected the **USER** or **LONG-PATTERN**, you must compete additional setup steps before proceeding to **step 3**. (Refer to **Section 5-46.1.3** for the **USER** pattern setup procedure or **Section 5-46.1.4** for the long pattern setup procedure. For all other patterns, the procedures continue below uninterrupted.

- 3. Press K3 to scroll through the framing types: D4/SF, ESF, and UNFRAMED.
- 4. Press **K4** under **MORE** to select a clock source. The display reads:

| CLOCK: | LOOP-TIME | INTERNAL |
|--------|-----------|----------|
|        | K1 K2     | K3 K4    |

5. Press **K1** or **K2** to select a LOOP-TIMED clock source, <u>OR</u> press **K3** or **K4** to have the **930A** supply the **INTERNAL 1.544Mbps clock**. The default clock source is **INTERNAL**. After making your selection, the display advances to:

| IMPEDANCE: |    | 1000HM |    | >1K OHM |
|------------|----|--------|----|---------|
|            | K1 | K2     | K3 | K4      |

6. Press K1 or K2 to select 100 OHM impedance, <u>OR</u> press K1 or K2 to select >1K OHM impedance. The display advances to:

| LINE CODING: |    | AMI |    | B8ZS |
|--------------|----|-----|----|------|
|              | K1 | K2  | K3 | K4   |

 Press K1 or K2 to select AMI (Alternate Mark Inversion) line coding, <u>OR</u> press K1 or K2 to select B8zs (Bipolar 8 Zero Substitution) coding. The display advances to:

| TEST LENGTH: |    | CONTINUO | US TEST | EXIT |
|--------------|----|----------|---------|------|
|              | K1 | K2       | K3      | K4   |

The default **TEST LENGTH** is **CONTINUOUS.** In this case the **930A** will perform the test until manually disabled.

- 8. Use the **Up/Down Arrow** keys or press **K2** to scroll through the valid test durations.
  - Available test durations are: CONTINUOUS, 15 MINUTES, 1 HOUR, and 24 HOURS.
- 9. Press **K4** to return to the main display.

If Purchased Option 930A-44 CSU Emulation is not installed, please skip to Section 5-46.2.2.

### 5-46.2.1 CSU Displays \_

The following displays are available with a **930A** equipped with *Purchased Option 930A-44, CSU Emulation*. (For instructions on setting up a **CSU** emulation, refer to **Section 5-48**)

To set up the 930A for CSU emulation:

1. Press K4 under EXIT in the TEST LENGTH display. The new display reads:

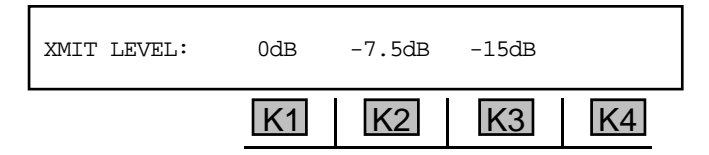

2. Press K1 to select 0 dB, K2 to select -7.5 dB OR K3 to select -15 dB. The display reads:

| LOOPBACK: | AUTO | NOTIFY | MANUAL | OFF |
|-----------|------|--------|--------|-----|
|           | K1   | K2     | K3     | K4  |

3. Press K3 under MANUAL if you want to do a manual loopback now. The display reads:

| MANUAL LOOPBACK: | ON | OFF | EXIT |
|------------------|----|-----|------|
| K1               | K2 | K3  | K4   |

- 4. Press K2 for ON OR K3 for OFF.
- 5. Press **K4** under **EXIT** to return to the **LOOPBACK** display.
- Press K1 under AUTO if you want it to loop when it receives a loop-up command <u>OR</u> press K2 under NOTIFY for the 930A to notify you when it receives a loop-up command. The display reads:

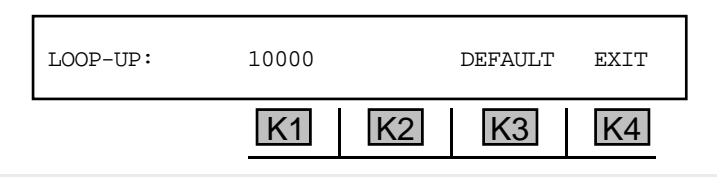

- The default loop-up code is 10000.
- 7. Press the **CLR** key to delete any existing pattern.
- 8. Use the Left/Right Arrow keys to position the cursor over the digit you want to change.
- 9. Use the numeric keypad to enter a 1 or 0. (the desired pattern can be up to 8 bits in length.)

Use the **numeric keypad** only if you wish to type over the digit under the cursor. Use the **Up Arrow** key to insert a **0** digit under the cursor and move all digits to the right. Use the **Down Arrow** key to delete the digit under the cursor.

10. Press **K4** under **EXIT** when complete. The display reads:

| LOOP-DN: | 100 |    | DEFAULT | EXIT |
|----------|-----|----|---------|------|
|          | K1  | K2 | K3      | K4   |

11. Press the **CLR** key to delete any existing pattern.

- 12. Use the Left/Right Arrow keys to position the cursor over the digit you want to change.
- 13. Use the numeric keypad to enter a 1 or 0. (the desired pattern can be up to 8 bits in length.)
  - The default loop-down code is 100.

Use the **numeric keypad** only if you wish to type over the digit under the cursor. Use the **Up Arrow** key to insert a **0** digit under the cursor and move all digits to the right. Use the **Down Arrow** key to delete the digit under the cursor.

14. Press **K4** under **EXIT** when complete. You will be returned to the **SELECT** display.

#### 5-46.2.2 The USER Pattern\_

To access the **USER** pattern:

1. Press the **Up Arrow** or **K1** under **QRSS** from the **SETUP** display. The new display reads:

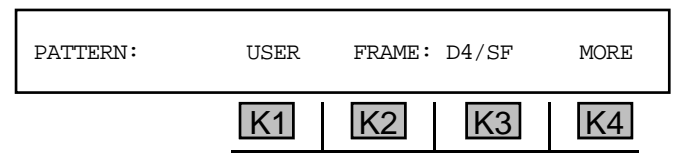

2. Press K4 under MORE to display the USER pattern. The display reads:

| PATTERN: | 000110010110 | 00101010 |    | MORE |
|----------|--------------|----------|----|------|
|          | K1           | K2       | K3 | K4   |

- 3. Press the **CLR** key to delete any existing pattern.
- 4. Use the Left/Right Arrow keys to position the cursor over the digit you want to change.
- 5. Use the numeric keypad to enter a 1 or 0. (the pattern can be up to 24 bits in length)

6. Press **K4** to advance to the clock setting display.

Use the **numeric keypad** only if you wish to type over the digit under the cursor. Use the **Up Arrow** key to insert a **0** digit under the cursor and move all digits to the right. Use the **Down Arrow** key to delete the digit under the cursor.

The pattern entered becomes the test pattern the **930A** will use in the **TEST** display. By using the **930A**'s **STO** (store) and **RCL** (recall) functions the **930A** can store up to **39** different **USER** patterns.

5-46.2.3 Long-Pattern

To setup a long pattern:

- 1. Press the **Up Arrow** or **K1** under **QRSS** from the **SETUP** display until it reads **LONG-PAT**. The new display reads:
- 2. Press K4 under MORE. The display reads:

| LONG PATTERN: | 55 OCTET |    |    | EXIT |
|---------------|----------|----|----|------|
|               | K1       | K2 | K3 | K4   |

3. Press **K1** to scroll through the available long patterns.

| 55 | OCTET | 72 OCTET | 120 OCT | 54 OCTET |
|----|-------|----------|---------|----------|
| 55 | DALY  | 96 OCTET | USER    |          |

4. Press **K4** under **EXIT.** The display reads:

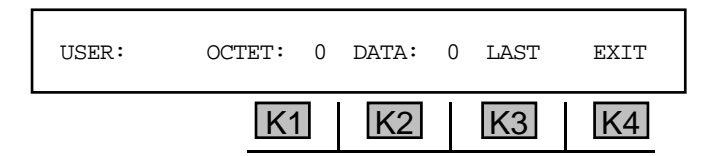

- 5. Press **K1** under **OCTET** to select the octet number for entry.
- 6. Use the **numeric keypad** to enter a new octet number.
- 7. Press **K1** under **DATA** to select the data number for entry.
- 8. Use the **numeric keypad** to enter a new data number.
- 9. Press **K3** to set the current octet as the last octet of the pattern.
- 10. Press **K4** to exit to the clock settings display.

### 5-46.3 Test

To begin testing:

1. Press **K2** under **TEST** from the **SELECT** display. If you have not made any connections or your test cords are not connected correctly, you will see the message: **NO PATTERN SYNC**. Otherwise, the test results will be displayed above **K1** in the following display:

| BPV ER | RS PCM1 | INJ-ERR | MENU |
|--------|---------|---------|------|
| K1     | K2      | K3      | K4   |

- 2. Press **K2** under **PCM1** to toggle between sides 1 and 2. If side 2 is not connected, you will see **NO PCM.** If side 2 is connected, the test results for **PCM2** will be displayed above **K1**.
- 3. Press K1 or use the Up/Down Arrow keys to scroll through the available test results. Testing will continue until you exit this option or, if you selected 15 MINUTES, 1 HOUR, or 24 HOURS under the Test Length display, the test duration has elapsed.

# 5-46.3.1 Loop-Up/Loop Down \_\_\_\_

To loop up/loop down:

1. Press **K4** under **MENU** The display reads:

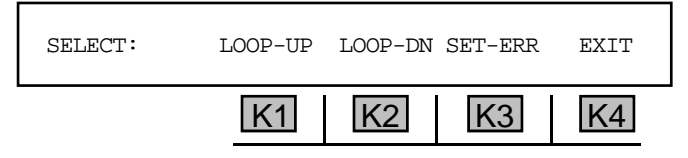

2. Press K1 under LOOP-UP to see:

| LOOP-UP: | 10000 | SEND | DEFAULT | EXIT |
|----------|-------|------|---------|------|
|          | K1    | K2   | K3      | K4   |

- 3. Press the **CLR** key to delete any existing pattern.
- 4. Use the Left/Right Arrow keys to position the cursor over the digit you want to change.
- 5. Use the **numeric keypad** to enter a **1** or **0** for each character in the string.
  - A valid **pattern** can be up to 8 bits in length. The default loop-up code is 10000.

Use the **numeric keypad** only if you wish to type over the digit under the cursor. Use the **Up Arrow** key to insert a **0** digit under the cursor and move all digits to the right. Use the **Down Arrow** key to delete the digit under the cursor.

6. Press **K2** under **SEND** to send the loop-up code. The display reads:

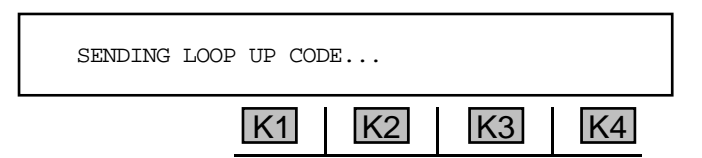

When the loop-up is completed, the display reads: **REMOTE LOOP UP ESTABLISHED**. If the loop-up is not successful the display reads: **REMOTE LOOP UP UNSUCCESSFUL** and you will return to the main **BERT** display.

If loop-up was successful and errors are detected, the **930A** will display error indications above **K1**. If you do not see any errors within **15** minutes (scroll through all the error counters using **K1** or the **Up/ Down Arrow** keys), the span is probably working. If the problem is intermittent, run the test for at least **24** hours. (Return to **Section 5-46.1 Testing Between Two COs** for information on the **930A**'s **TEST LENGTH**.)

7. Press **K3** under **SET-ERR** (inject error) to test the loop. The display reads:

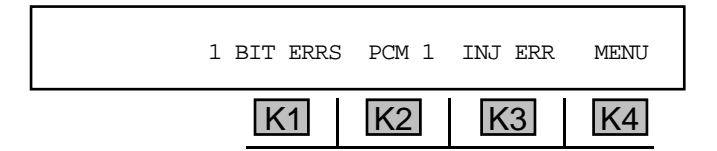

- 8. Press the **CLR** key to zero the counters.
- 9. Press **K4** under **MENU** to return to the **SELECT** display after your testing is complete.
- 10. Press **K2** under LOOP-DN. The display reads:

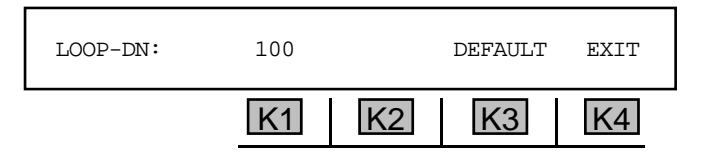

- 11. Press the **CLR** key to delete any existing pattern.
- 12. Use the **Left/Right Arrow** keys to position the cursor over the digit you want to change.
- 13. Use the **numeric keypad** to enter a **1** or **0** for each character in the string. (the desired pattern can be up to 8 bits in length)
  - The default **loop-down** code is 100.

Use the **numeric keypad** only if you wish to type over the digit under the cursor. Use the **Up Arrow** key to insert a **0** digit under the cursor and move all digits to the right. Use the **Down Arrow** key to delete the digit under the cursor.

14. Press **K2** under **SEND** to restore the **CSU** to normal operation. The display reads:

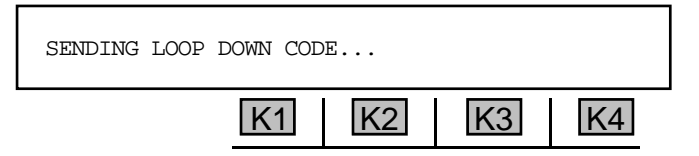

When the Loop has been taken down, the display reads: **REMOTE LOOP DOWN SUCCESSFUL**. You will be returned to the main **BERT** display:

| NO PATTERN SYNC | PCM1 | INJ-ERR | MENU |
|-----------------|------|---------|------|
| K1              | K2   | K3      | K4   |

# 5-46.3.2 Set Error .

To set an error:

1. PressK3 under SET-ERR from the SELECT menu.

If you are in **D4/SF** (Superframe), the display reads:

| INJ ERR: | SETUP | FRAME | BPV | EXIT |
|----------|-------|-------|-----|------|
|          | K1    | K2    | K3  | K4   |

If you are in **ESF** (Extended Superframe) the display reads:

| INJ ERR: | SETUP | CRC | BPV | EXIT |
|----------|-------|-----|-----|------|
|          | K1    | K2  | K3  | K4   |

2. Press the softkey (K1-K4) beneath the type of error you want the **930A** to send. To inject a Bipolar Violation, press K3 under BPV. To inject a FRAME error in D4/SF, or a CRC error in ESF, press K2.

The display will momentarily flash a cursor over the error being injected. If you are testing on a looped back facility, the **930A** will record the error coming back.

### 5-46.3.3 Method

To select an injection method:

1. Press **K4** under **MORE** from the **INJ-RATE** display. The new display will be one of the following, depending on the last method selected:

| METHOD: | SINGLE | BURST 1 | RPT-BURST | EXIT |
|---------|--------|---------|-----------|------|
|         | K1     | K2      | K3        | K4   |

2. Press K1 to select **SINGLE**, **K2** to set the method to BURST, or press **K3** to set the method to **REPEATING BURST**.

If you selected **BURST** as a method, the display reads:

| BURST LENGTH: | 5.00 secs |    |    | MORE |
|---------------|-----------|----|----|------|
|               | K1        | K2 | K3 | K4   |

Use the numeric keypad to enter a new burst length.

• A valid burst length is between 0.02 and 15.00 secs. The default is 5.00 secs.

If you selected **RPT-BURST** as a method. The display reads:

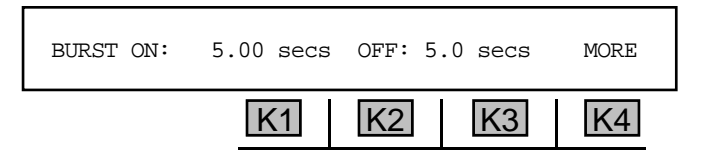

Press K1 to change the BURST ON time. Use the numeric keypad to enter a new burst length.

• A valid burst length is between 0.02 and 15.00 secs. The default is 5.00 secs.

Press K2 to change the **BURST OFF** time. Use the **numeric keypad** to enter a new **burst off** time.

- A valid **burst off time** is between 0.1 and 15.0 secs.
- 3. Press K3 to exit testing. The display reads:

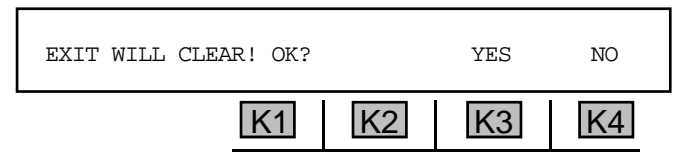

#### Section V Option Menu Numbers

4. Press **K4** under **NO** to continue testing **OR K3** under **YES** to end (interrupt). You will return to the main display.

### 5-46.3.4 Rate -

To set an error type and error injection rate:

1. Press K1 under RATE. The display reads:

INJ RATE: 2.0 E -3 MORE

- 2. Press K2 to set the mantissa of the rate.
- 3 Use the **numeric keypad** to enter a new value for the mantissa of the rate.
  - A valid mantissa of the rate is between 0.1 and 1.0.
- 4. Press K3 to set the exponent of the rate.
- 5. Use the **numeric keypad** to enter a new value for the exponent of the rate.
  - A valid **exponent of the rate** is between -9 and -2.
- 6. Press K3 to exit to the main menu.

# 5-46.3.5 Testing Toward a T1 CSU

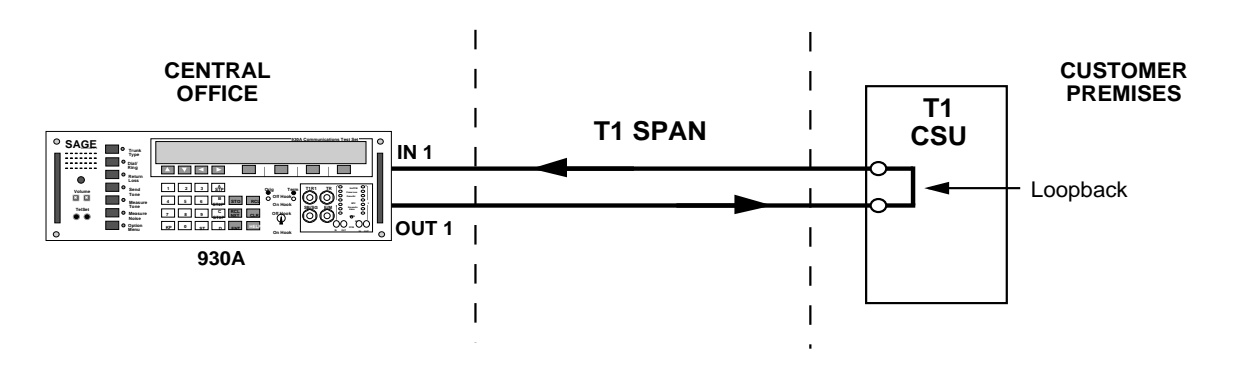

When testing on a T1 facility that terminates into a T1 Channel Service Unit (CSU) on a customers premises, the **930A** can send the **LOOP-UP** code toward the **CSU**. This causes the **CSU** to loop the T1 back toward you.

OUT

# 5-46.3.6 BER Testing Two T1 Spans Simultaneously \_

Your **930A** has the functionality of two **BERT** sets if it is equipped with *Purchased Options 930A-09E* and *930A-22*.

OUT

To test **two T1 spans** simultaneously:

- 1. Connect the jacks according to the diagram on the right:
- 2. Press **K2** under **TEST** from the **SELECT** display.
- Press K2 under PCM1 to toggle between looking at the errors on Side 1 and those on Side 2. (Refer to Figure 5-46.2 for the connection setup.)

The **HISTORY** for both sides is accumulated.

4. Press **K2** to toggle between **Side 1** and **Side 2** results.

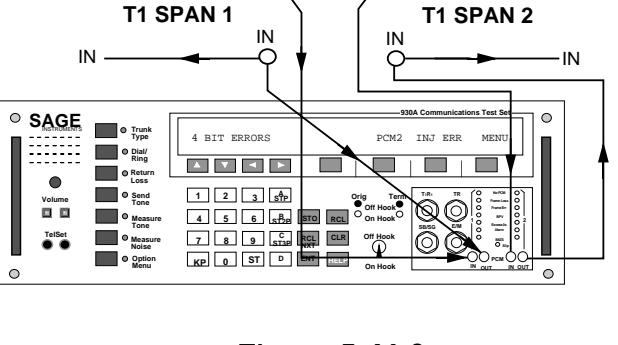

OUT

OUT

Figure 5-46.2 Two T1 Spans Being BER Tested Simultaneously

### 5-46.4 History

To review the errors which have been recorded:

Press **K3** under **HISTORY** from the **SELECT** display. If no tests have been made, you will see the message **NO BERT HISTORY AVAILABLE**. Otherwise, the display reads:

| DS1 BERT HISTORY: | VIEW | PRINT | EXIT |
|-------------------|------|-------|------|
| K1                | K2   | K3    | K4   |

## 5-46.4.1 View\_

To view error data:

1. Press **K2** under **VIEW** and the history display will come up showing the latest block in which error data has accumulated.

for example:

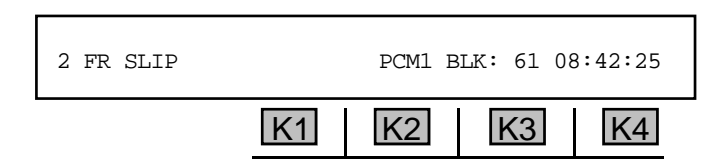

The above display shows the 61st 15-minute block of time since the test began (roughly 15 hours).

- Press K3 under BLK: 61 to find out what has gone on prior to this time period, or use the numeric keypad to enter the number of the block of interest. The display will begin at BLOCK:
  Continue pressing K3 to scroll through the remaining 60 blocks. (Note that the start time above K4 changes with each block.)
- 3. If you are monitoring both sides of the line, press **K2** to toggle to **PCM2**. The same results apply as for **PCM1**.
- 4. Press K1 or the Up/Down Arrow keys to scroll through the remaining tests.
- 5. Press the **Option Menu** function key to return to the **SELECT** display.

# 5-46.4.2 Print \_

You may connect a printer or computer to the **930A** and view the results via terminal or printout. (Refer to **Section 6, Remote Control Operation** for instructions on connecting a printer or computer and Section **6-4.4 Printing Test Results** for instructions on the print function.)

### 5-48 OPTION MENU #: 48 CSU EMULATION .

**OPTION MENU #:** 48 CSU EMULATION is available only when *Purchased Option 930A-44, CSU Emulation* is installed. This option adds the special line interface functions necessary to connect directly to a **T1** span. The four major functions provided by the **CSU** Emulation option are listed below:

- Automatic line build-out (ALBO) circuit to adapt to the levels and frequency response of long spans.
- Selectable transmit line build-out with an output attenuation of **0 dB**, **7.5 dB**, or **15 dB**.
- A Simplex current path between the IN and OUT jacks with a current measurement function.
- Remote loopback functions, allowing the **930A** to respond to in-band loopback codes and perform a line loopback function.

Only the **PCM1** interface is equipped with the **CSU** Emulator.

To set up the CSU emulation:

- 1. Press the **Option Menu** function key.
- Press the Up/Down Arrow keys to scroll through the option menus, <u>OR</u> select 48 using the numeric keypad and press the Option Menu function key. The display reads:

| OPTION MENU #: | 48 CSU | EMULATIO | ON |    |
|----------------|--------|----------|----|----|
|                | K1     | K2       | K3 | K4 |

3. Press ENT or any softkey (K1-K4) to activate your selection. If the 930A is not in PCM mode, the display reads: PCM ONLY! You should press the Trunk Type function key and select PCM. If the 930A is in PCM mode, the display reads:

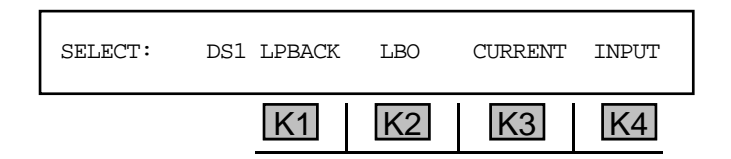

#### 5-48.1 DS-1 Loopback

To configure and set **DS-1 loopback** to automatically loop when it receives a loop-up command, or to tell the **930A** to notify you when it receives a loop-up command:

1. Press **K1** under **DS1 LPBACK**.. The display reads:

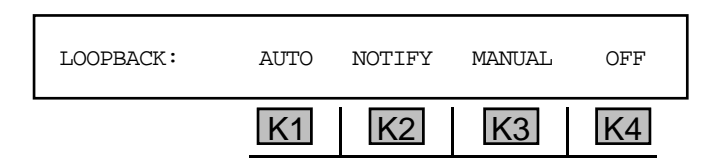

Option Menu #

48

5-131

2. Press K1 under AUTO to set the loopback for automatic selection. The display reads:

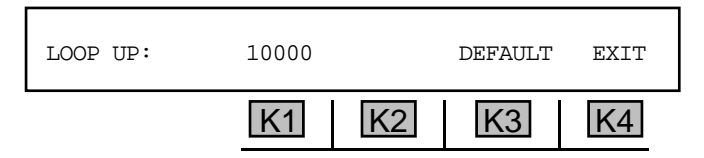

- 3. Use the **numeric keypad** to enter the new **LOOP** UP code.
  - The default LOOP UP parameter is 10000, however, up to 8 bits are available.
- 4. Press **K4** under **EXIT** when complete. The display changes to:

| LOOP DN: | 100 |    | DEFAULT | EXIT |
|----------|-----|----|---------|------|
|          | K1  | K2 | K3      | K4   |

- 5. Use the **numeric keypad** to enter the new **LOOP DN** code.
  - The default **LOOP** DN parameter is **100**, however up to **8** bits are available.
- 6. Press **K4** under **EXIT** when complete. You will be returned to the first setup menu. The **AUTO LOOPBACK** is now set. The loopback will occur on the next loop-up command from the network.

#### To setup a manual loopback:

- 1. Press K1 under DS1 LPBACK.
- 2. Press K3 under MANUAL in the LOOPBACK display. The new display reads:

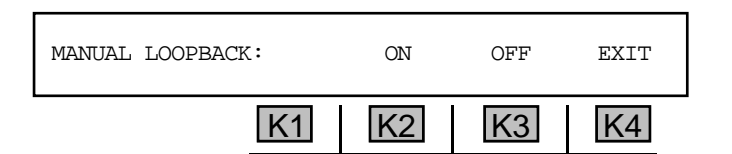

- 3. Press K2 or K3 to select ON or OFF to command the CSU loopback on or off.
- 4. Press **K4** to **EXIT** back to the **LOOPBACK** display.

In NOTIFY mode, a message is displayed when a loop command is received and the **930A** is not in **Option Menu #: 48**. If the loop code has been detected for at least five seconds, the display will read: CSU LOOP UP REQUEST OF CSU LOOP DOWN REQUEST until the loop code is sent. After being notified, the **930A** must be manually placed into loopback.

5. Press K4 under OFF to turn the manual loopback off and return to the SELECT display.

### 5-48.2 Line Build-Out

The **LBO** is set for the design criteria furnished, or based on the number of feet away from the first repeater. The maximum distance is **2500** feet.

To select the **line build-out** setting:

1. Press **K2** under **LBO**. The display reads:

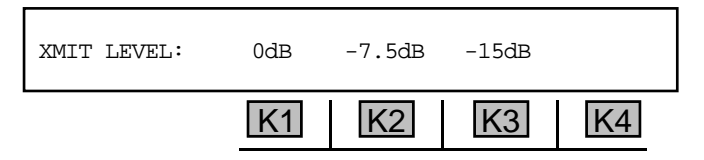

2. Press **K1** to select the default transmit parameter of **0 dB**, **K2** for **-7.5 dB** or **K3** for **-15 dB**. After pressing the proper Build-Out setting, You will be returned to the **SELECT** display.

#### 5-48.3 Current \_\_\_\_\_

To measure the **current** on the **T1** facility:

1. Press **K3** under **CURRENT** in the **SELECT** display. An example display reads:

| SIMPLEX CURRENT: | +60 mA |    | EXIT |
|------------------|--------|----|------|
| K                | I K2   | K3 | K4   |

2. Press **K4** under **EXIT** to return to the **SELECT** display.

5-48.4 Input \_\_\_\_\_

The **CSU Emulation** feature will also work with **DSX** or **SPAN** terminations. Low level signals can still be monitored when required.

To change the required **T1 interface**:

1. Press **K4** under **INPUT**. The display reads:

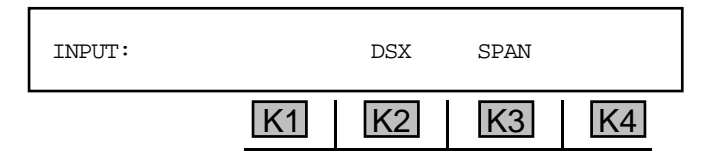

2. Press **K2** under **DSX** to monitor a T1 span at a **DSX** point <u>**OR**</u> press **K3** under **SPAN** for termination on a T1 span if the signal is other than a **DSX** compatible signal, such as a frame or an RJ-45 Jack appearance. You will be returned to the main display.

# 5-50 OPTION MENU #: 50 BATCH MODE

**OPTION MENU #: 50 BATCH MODE** is available only when *Purchased Option 930A-29, Batch Mode* is installed. This feature enables the **930A** to place multiple calls automatically, beginning at a scheduled time, and store the results of these calls in memory. The "results" may be call disposition, such as busy or reorder, wink timing, or measurements made to a remote test line (such as a 105 responder).

**Batch Mode** can be setup manually, but it is generally more useful under remote control. With this option, a single computer can program several **930A**s to perform automated tests over a network simultaneously. Manual use of **Batch Mode** is helpful for repetitive tasks such as placing numerous calls to the same test line or placing calls at odd hours.

# 5-50.1 Introduction .

Enter the telephone numbers (using the **Dial/Ring** function key) that will be called in Batch Mode and store them into the **930A**s memory locations. Refer to **Section 3-2.2 Dial Ring Function Key** for the **Dial/Ring** setup procedure.

The call sequence in **OPTION MENU #: 50 BATCH MODE** tells the **930A** how many calls to place, where the telephone numbers are stored and where to store the test results. It also tells the **930A** when to pause for dial tone, winks, or other supervision and whether a test line will answer the call.

For example, to place 50 calls to the same test line, store the telephone number of the test line in **930A** memory, program batch mode for 50 calls to a fixed number, and give the memory location in which you had stored the test line's telephone number.

The **930A** can outpulse a different telephone number for every call made in Batch mode, provided that these numbers have been stored into sequential memory locations in the **930A**. This is called a batch of telephone numbers. The **930A** will query for the memory location of the first number. The **930A** will then dial the number stored in that memory location when it places the first call in Batch mode. On the second call, the number stored in the next register location will be dialed. The **930A** will continue to increment the memory location for every call it places in Batch mode.

# 5-50.1.1 Batch Mode Application Examples

If, for example, you wanted to test 10 different circuits, each could be accessed by dialing a specific sequence of digits into your test port. Store the access digits for the first circuit into a **930A** memory location, such as location 1, then store the digits for the second circuit in register 2 and so on.

You can mix batches of changing and unchanging (fixed) telephone numbers in a single call sequence. You may program the **930A** to expect a test line to answer the call such as a **100**, **102**, or **105** test line. A type **100** test line provides quiet termination for noise measurements. A **102** test line provides milliwatt tone either continuously or intermittently. A **105** test line is a **CAROT** compatible responder, which includes the **Sage Instruments 356E Voice/Data Responder**, or a second **930A** acting as a far-end responder.
The tests to be performed will depend upon the type of test line selected. When testing to a type **100** test line, the **930A** can measure **C-Message Noise** or **3 kHz Noise**. When testing to a type **102** test line you can measure **one-way Loss**, **C-Notch Noise**, and **Signal-to-Noise Ratio**. (Refer to **Section 5-29, OPTION MENU #: 29 CALL 102 LINE**. for more information.)

When testing to a standard **105** test line, the **930A** can test **two-way Loss**, **Gain/Slope**, **C-Message** and **C-Notch noise**, and/or **return loss** (ERL, SRL and/or SRH). If the responder is a Sage Instruments **356E**, the **930A** can additionally test **two-way Attenuation Distortion**, **Signal-to-Noise Ratio**, **3 kHz Flat Noise**, **P/AR**, **Intermodulation Distortion**, **Phase and Amplitude Jitter** (4 to 300 Hz), **Envelope Delay Distortion**, and/or **Impulse Noise and Hits**. These tests are selected through **OPTION MENU #: 26 ROTL/RESPONDER**. (Refer to **Section 5-26**, **OPTION MENU #: 26 ROTL RESPONDER** for more information.)

## 5-50.2 Setup

To set up multiple calls:

- 1. Enter each telephone number under the **Dial/Ring** function key.
- 2. Press the **STO** key to store each number to a memory location.
- 3. Press the **Option Menu** function key.
- 4. Press the **Up/Down Arrow** keys to scroll through the option menus, <u>**OR**</u> select **50** using the **numeric keypad** and press the **Option Menu** function key. The display reads:

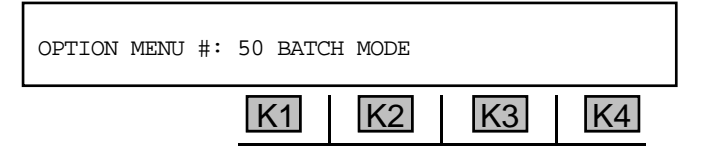

5. Press ENT or any softkey (K1-K4) to activate your selection. The display reads:

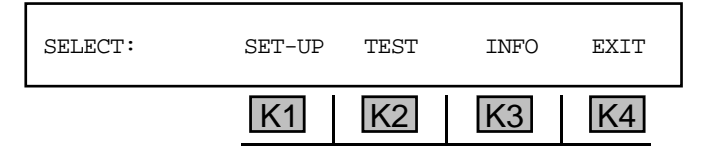

6. Press K1 under SET-UP.

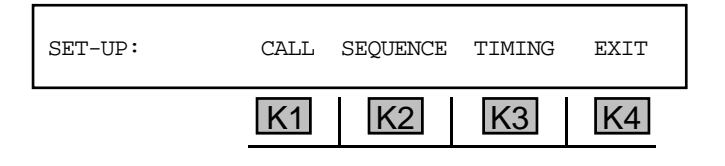

## 5-50.2.1 Call Sequence

1. Press K1 or K2 under CALL SEQUENCE. The display reads:

| ENTER NUMBER C | F TRUNKS | 5 TO TEST | ': | 1  |
|----------------|----------|-----------|----|----|
|                | K1       | K2        | K3 | K4 |

- 2. If the current parameter displayed is appropriate, press any softkey (**K1-K4**) to proceed <u>OR</u> enter a different number of trunks by using the **numeric keypad**.
  - A valid number of trunks to test is between 1 and 998.
- 3. Press ENT. The display reads:

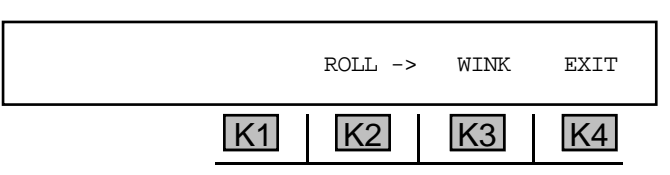

- 4. Press K2 under ROLL -> to scroll to the next item in the call sequence listed under K3. The choices are WINK, OFF-HK, DELAY, PAUSE, FIXED #, BATCH, TESTLINE OF DIALTONE. The Up/Down Arrow keys can also be used to scroll through the choices.
- 5. Press K3 to enter the displayed call sequence. A character representing the event will be added to the sequence and displayed on the left half of the display. w=WINK, H=OFF-HK, D=DELAY, -=PAUSE, F[#]=FIXED #, B[#]=BATCH, t[#]=TESTLINE. After any selection is entered, WINK will reappear over K3. You must start over and scroll through the list for each consecutive choice.

#### for example:

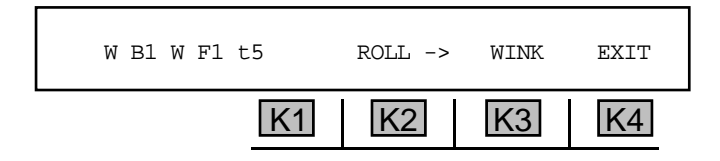

### 5-50.2.1.1 Wink, Off Hook and Delay\_

Wink A w added to a call sequence causes the 930A to wait for a wink from the far-end before proceeding. The length of the wink will be recorded in OPTION MENU # 9: WINK TIMING. (Refer to Section 5-9 Wink Timing for setup information. If no test line is specified at the end of the call sequence, the wink timing information will also be recorded in OPTION MENU # 51: TEST RESULTS.)

- Off-Hook An H added to a call sequence causes the 930A to wait for the far-end to go off-hook before proceeding. The length of time spent waiting for the off-hook and the length of the off-hook (up to 200 milliseconds) will be recorded in OPTION MENU #9: WINK TIMING. (Refer to Section 5-9 Wink Timing for setup information. If no test line is specified at the end of the call sequence, this information will be recorded in OPTION MENU #51: TEST RESULTS.)
- Delay A D added to a call sequence causes the 930A to wait for the far-end to provide a delay dial event before proceeding. The length of time spent waiting for the event and the length of the event will be recorded in OPTION MENU # 9: WINK TIMING. If no test line is specified at the end of the call sequence, this information will also be recorded in OPTION MENU # 51: TEST RESULTS.
- Pause A '—' added to a call sequence causes the 930A to pause for one second before proceeding.

5-50.2.1.2 Fixed \_

To select a stored number for repeat dialing:

- 1. Press **K2** from the **CALL SEQUENCE** display until **FIXED #** appears.
- 2. Press **K3** under **FIXED #**. The display reads:

| ENTER LOCATION | OF UNCH | HANGING T | EL #s | 1  |
|----------------|---------|-----------|-------|----|
|                | K1      | K2        | K3    | K4 |

- 3. Use the **numeric keypad** to enter the number of the memory location where the telephone number is stored.
- 4. Press ENT. The letter **F** followed by a 1, 2, 3, or 4 will be inserted into the call sequence. The **930A** can have up to four fixed numbers in a call sequence.
- **Fixed** An **F** added to the call sequence causes the **930A** to recall a telephone number stored in memory and dial it. The same number will be recalled and dialled each time.

5-50.2.1.3 Batch \_

To select a series of stored numbers for sequential dialing:

1. Press **K2** from the CALL SEQUENCE display until BATCH appears.

2. Press **K3**. The display reads:

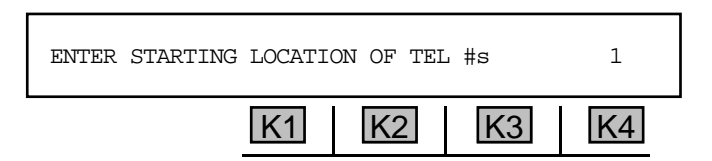

- 3. Use the **numeric keypad** to enter the number of the memory location where the first telephone number is stored.
- 4. Press ENT. The letter **B** followed by a **1**, **2**, **3**, or **4** will be inserted into the call sequence.
- **Batch** A B added to the call sequence causes the **930A** to recall a telephone number stored in memory and dial it. The memory location will be incremented each time the **930A** places a call. The telephone numbers must be stored in sequential memory locations beginning at the **STARTING LOCATION** the **930A** was prompted for. There must be as many numbers stored as were programmed to test in **BATCH MODE**. For example, if **4** is the **NUMBER OF TRUNKS TO TEST**, and **1** is the **STARTING LOCATION x. TEL #s**, the **930A** must have numbers stored into locations **1**, **2**, **3** and **4**. You may use up to four batches in a sequence.

## 5-50.2.1.4 Testline \_

### To select a **testline**:

**Option Menu #:** 

1. Press **K2** from the **CALL SEQUENCE** display until **TESTLINE** appears.

| TESTLINE: | NO-TPT | 102 | 105 | 125 |
|-----------|--------|-----|-----|-----|
|           | K1     | K2  | K3  | K4  |

- 2. Press K2, K3 or K4 to select type 102, 105 or 125 test line. T2, T5 or T1 respectively will be inserted into the call sequence. If you select NO-TPT, the display will show T5.
- TestlineA T added to the call sequence causes the 930A to expect a test line to answer the<br/>telephone. If the T is followed by a 2, the 930A expectsr1 type 102 test line (milliwatt).<br/>If the T is followed by a 5, the 930A expects a type 105 test line. A lowercase t5 tells the<br/>930A to expect no Test Progress Tone.

For the specified lines, the **930A** will wait for the characteristic test progress tone. If it detects busy, reorder, dial-tone or some other continuous tone, it will record the network response time and call completion status and proceed with the next call. If the expected tone is not received within **60** seconds, the current status of the line will be recorded (dead line, ringing -- no answer or speech) and the **930A** will proceed with the next call.

If the **930A** receives the expected tone within 60 seconds, it will record the call completion time (from the end of the last event to receipt of the test tone) and perform any selected tests.

Tests to type **102** lines are selected in **OPTION MENU # 29: CALL 102 LINE**. Tests to type 105 test lines are selected in **OPTION MENU # 26: ROTL/RESPONDER**. Refer to **Section 5-26** for information on what types of tests may be performed. Tests to type 125 lines are no longer available in the **930A**.

The same set of tests will be performed on each trunk tested in Batch mode. The test results (or call completion status and timing) will be stored in **OPTION MENU # 51: TEST RESULTS**. This information supersedes any wink timing information that might otherwise have been stored in these locations under **OPTION MENU # 51: TEST RESULTS**. When the **930A** encounters a **T** during batch testing, it goes on to the next call after the test line fails to answer or after the test line answers and tests have been performed. Anything in the sequence after a test line is ignored.

Pause A lowercase d causes the 930A to pause for dial tone before proceeding.

3. Press **K4** to exit this setup when the sequence is complete. The message on the screen will ask where the results will be stored.

The **930A** selects a starting location which may be changed by entering a number from the keypad. These locations can even include those used in the batches of the sequence. For example, a sequence using a number stored in batch locations 10-15 could have the results of the test stored in the same locations, 10-15.

### 5-50.2.2 Timing\_

To set the timing:

- 1. Press **K1** under **SET-UP** from the main **SETUP** display.
- 2. Press K3 under TIMING. The display reads:

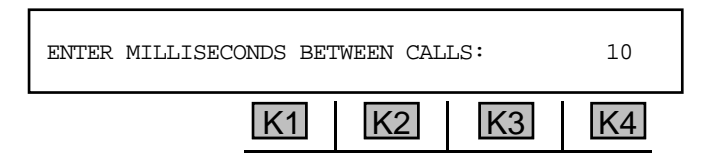

3. Use the **numeric keypad** to enter a time lapse between calls.

• A valid interval between calls is between 10 and 9999 milliseconds.

4. Press ENT or any softkey (K1-K4). The display reads:

| WAITING UNTIL: | 02-1 | 0-95 12:4 | 16 | EXIT |
|----------------|------|-----------|----|------|
|                | K1   | K2        | K3 | K4   |

5. Use the **numeric keypad** to change the date or time.

6. Use the Left/Right Arrow keys to advance the cursor over the parameter to be changed. For each variable, a secondary display will prompt: ENTER MONTH:, ENTER DATE:, ENTER YEAR:, ENTER HOUR:, ENTER MINUTE:. You may also use the Up/Down Arrow keys to scroll through the parameters.

If the time and date specified are earlier than the current time, testing will begin immediately. This display will remain on the display until the current time and date are equal to or later than the displayed time and date. Once this occurs, testing will begin.

- 7. Press **K4** under **EXIT** when satisfied with your selections.
- 8. Press K4 under EXIT again or the Option Menu function key to return to the main setup display.

## 5-50.3 Information

To get information on all setup parameters:

Press **K3** under **INFO** from the main **SETUP** display. The display will allow you to view all setup parameters at a glance. The first display reads: **TEST RESULTS START AT LOCATION: [N]**. The second display reads: **BATCH NUMBER 1 STARTS AT LOCATION: [N]**. The last display reads: **TEST WILL BE PERFORMED [N] TIMES**. You will be returned to the main setup display.

5-50.4 Test \_

To begin **testing**:

1. Press **K2** under **TEST**. The display reads:

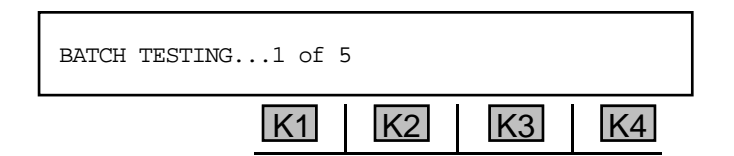

This display will precede each call and show the current trunk being tested and the total number to test. After this display, various displays may appear, depending on the events in the sequence. Telephone numbers will be displayed while they are being sent, wink timing information will be displayed as it becomes available, call completion status and timing will be shown if the call terminates at a test line, and test results will be displayed as the tests complete.

2. Press any function key to abort testing. The display reads:

| BATCH | 1 of 5 |    |    | RESUME | EXIT |
|-------|--------|----|----|--------|------|
|       |        | K1 | K2 | K3     | K4   |

- 3. Press K3 under **RESUME** to continue testing. A brief message will appear: **RESUMING BATCH TEST...**
- 4. To end the session, press **K4** under **EXIT**. You will be returned to the main **SETUP** display.
- 5. Press the **Option Menu** function key to **EXIT** Batch Mode testing.

Test results are automatically stored into the **930A** memory locations specified by the user. The **930A** will automatically be forwarded to **OPTION MENU # 51: TEST RESULTS.** If there are any test results available and if the **930A** is in remote mode, test results will also be sent to a printer or terminal as they occur. (Refer to **Section 5-3, Option Menu #: 3 Remote Control** and **Section 6, Remote Control Operation** for complete instructions on using the **930A** remotely.)

If you enter **Option Menu # 51** you will see the results of the most recent test. To set any of the results of a particular test, use the **RCL** key (refer to **Section 3.1.2**) and the **RCL NXT** key (refer to **Section 3.1.3**)

# 5-51 OPTION MENU #: 51 TEST RESULTS.

**OPTION MENU #: 51 TEST RESULTS** is available only when *Purchased Option 930A-29, Batch Mode Testing* is installed. This option enables you to view test results obtained while in **batch** mode. As soon as batch mode is complete, the **930A** automatically goes to this option. The results are actually stored in locations specified in **Option Menu #: 50** but are available to view through **Option Menu #: 51**.

To view test results:

- 1. Press the Option Menu function key
- 2. Press the **Up/Down Arrow** keys to scroll through the option menus, **OR** select **51** using the **numeric keypad** and press the **Option Menu** function key. The display reads:

| OPTION MENU #: | 51 TESI | RESULTS |    |    |
|----------------|---------|---------|----|----|
|                | K1      | K2      | K3 | K4 |

- 3. Press **ENT** or any softkey (**K1-K4**) to activate your selection. The results of the most recent test will be displayed .
- 4. To get the first of the test results, use the **RCL** key and enter the number of the first storage location.

Since the **930A** can be programmed to place a wide variety of calls in batch mode, with many possible results, the results available through **OPTION MENU #: 51** may vary.

5. Use the RCL NXT key to display the test results as they have been recorded.

Possible test results are:

DIGITS SENT SUCCESSFULLY

This display means the call was dialed, no winks were timed, and no test line was specified.

ABORT: NOT DIGIT RECORD!

This display means one of the memory locations specified as the location of a telephone number did not contain a telephone number. The call failed.

## W B1 H WINK 310 MSEC (or a similar display)

This display means a pause for a wink, delay-dial event or an off-hook was specified in the call sequence. No test line was specified. As a result, the highest priority information is wink timing. The call sequence is shown and wink timing information is recorded. If a test line and winks are specified as part of the call sequence, the wink timing information will be recorded only if a wink fails and the call sequence aborts before the test line can be reached.

#### ABORT: REORDER 1.7 SECONDS

This display means a test line was specified in the call sequence, but as the call proceeded to the point where the test line was expected to answer, the call failed to complete. The network response time and call completion status were recorded.

The possible call abort messages are: ABORT: REORDER, ABORT: DEAD LINE, ABORT: RINGING (no answer after 60 seconds), ABORT: DIALTONE, ABORT: SPEECH? and ABORT: TONE (a continuous tone other than that provided by the expected test line).

#### CALL COMPLETE: 3.7 SECONDS

This display means a test line was specified in the call sequence. The call completed successfully. The call completion time is recorded. If any tests were selected, such as Loss or C-Notch Noise, their results follow. The exact test results will depend on the type of test line and the tests selected.

If the **930A** is in **COMPUTER** remote mode, a bell will be sent to the host computer when any of these test results are recalled and **OPTION MENU #: 51** is entered. Pressing **W** on your computer keyboard will cause the **930A** to send a report to the computer. Pressing **X** on your computer keyboard will cause the **930A** to echo its display to the computer. Either method can be used to obtain test results. (Refer to **Section 5-3, Option Menu #: 3 Remote Control** and **Section 6, Remote Control Operation** for complete instructions on using the **930A** remotely.)

If the **930A** is in **PRINTER** remote mode, the **930A** will print out both the wink timing and the test results at the end of each call. (Refer to **Section 5-3, Option Menu #: 3 Remote Control** and **Section 6, Remote Control Operation** for complete instructions on using the **930A** remotely.)

If a call sequence includes both a pause for winks (or an off-hook or delay-dial event) and a far-end test line, the call completion time and far-end test line results will overwrite the wink timing information in OPTION MENU #: 51 TEST RESULTS. Wink timing for the last trunk tested is available in OPTION MENU # 9: WINK TIMING. Wink timing information will only be shown in OPTION MENU #: 51 TEST RESULTS ff there is no test line specified or the test line could not be reached because an expected supervision event failed.

6. Press the **Option Menu** function key to exit this option.

## 5-54 OPTION MENU #: 54 DCS INTERFACE

**OPTION MENU #: 54 DCS INTERFACE** is available only when *Purchased Option 930A-45, DTAU/DCS Interface* is purchased. The **DTAU/DCS** Interface (Digital Terminal Access Unit/Digital Crossconnect System) provides standard **DCS** Test Port access to the test trunk of a **DCS** frame. This functionality allows the **930A** to perform test functions required of a **DCS** test frame **DS-1** test set, including Single Monitor and Split Mode access of unmapped **DS-0** channels, Single or Dual Monitor and Dual Split access to mapped **DS-0** channels in either direction

#### To gain DCS test port access:

- 1. Press the **Option Menu** function key.
- 2. Use the **Up/Down Arrow** keys to scroll through the option menus, <u>**OR**</u> select **54** using the **numeric keypad** and press the **Option Menu** function key. The display reads:

| OPTION MENU #: | 54 DCS INTERFACE | 1  |    |
|----------------|------------------|----|----|
|                | K1 K2            | K3 | K4 |

3. Press ENT or any softkey (K1-K4) to activate your selection. The display reads:

| DCS INTERFACE |    | YES |    | NO |
|---------------|----|-----|----|----|
|               | K1 | K2  | K3 | K4 |

4. Press **K4** under **NO** to exit the **DCS** Interface mode <u>OR</u> press **K2** under **YES** to enter the **DCS** Interface mode.

If you selected no, you will be returned to the main display.

If you selected **YES** the trunk type display reads:

| TP# 1 | ODD | DCS/MON | EXIT | SET-UP |
|-------|-----|---------|------|--------|
|       | K1  | K2      | K3   | K4     |

5. Use the **Up/Down Arrow** keys to scroll through the test port numbers (**TP#**).

• A valid **number of test ports** is between **1** and **12**.

- 6. Press K1 to toggle between the ODD and EVEN channel. If in ODD mode, the Orig LED indicates the odd circuit and the Term LED indicates the even circuit. If in EVEN mode, Orig indicates the even circuit and Term indicates the odd circuit.
- 7. Press K2 to toggle between Monitor mode (DSC/MON) and Split mode (DCS/SPLIT).

**Monitor mode** supports the **DCS** functions for Unmapped/Mapped **DS-0** channels. Signaling states will be monitored on both sides of the circuit and supervision will be indicated on the **930A** front panel.

**Split mode** allows the **930A** to send and receive Signaling or **BERT DS-0/DDS** tests. Split mode provides a **TERMINATE** configuration for sending/receiving on the channel selected.

- 8. Press **K4** to enter the **PCM** setup display beginning with the **IMPEDANCE** configuration. (Refer to **Section 4**, **PCM Operation** for specific setup information.)
- 9. Press **K3** to exit the **DCS** Interface and enter the main **PCM** trunk type **SETUP** display.

# 5-55 OPTION MENU #: 55 FRACTIONAL T1 BERT

**OPTION MENU #: 55 FRACTIONAL T1 BERT** is available only when *Purchased Option 930A-51 Fractional T1* is installed. This feature allows you to group Contiguous, Non-Contiguous, and True Non-Contiguous **DS-0** circuits into a single Wideband Data Circuit (**fractional T1**) that can be **BERT** tested and verified for operation.

**Contiguous** refers to a group of channels on a single **T1** that are sequential, **noncontiguous** refers to s group of channels on a single **T1** that are not sequential, and **true-noncontiguous** refers to a group of channels located on multiple **T1**s that must be inverse-multiplexed. These **fractional T1** types are used primarily for transmission of data and video signals.

To test both **PCM1** and **PCM2**, set your trunk type to **PCM**, **D&I**. For **PCM1** only, the **930A** must be in **TERMINATE** mode. Refer to **Section 4**, **PCM Operation** for setup information.

To use fractional T1 BERT:

- 1. Press the **Option Menu** function key.
- 2. Use the **Up/Down Arrow** keys to scroll through the option menus, <u>**OR**</u> select **55** using the **numeric keypad** and press the **Option Menu** function key. The display reads:

| OPTION MENU #: | 55 FRAC | TIONAL T | 1 BERT |    |
|----------------|---------|----------|--------|----|
|                | K1      | K2       | K3     | K4 |

3. Press ENT or any softkey (K1-K4) to activate your selection.

If you are not in **PCM** mode, you will see the message: **NOT IN PCM**! Use the **Trunk Type** function key to select **PCM**. (Refer to **Section 4, PCM Operation** for more details.)

If you are in **PCM**, the main **SELECT** display reads:

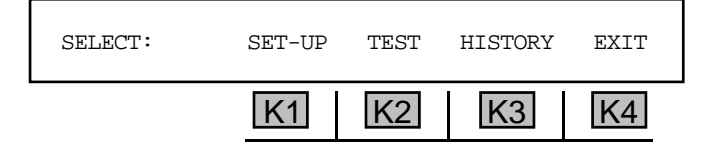

## 5-55.1 Setup \_

To set up a fractional E1 BER test:

1. Press **K1** under **SET-UP**. The display reads:

| SELECT: |    | 56 KBIT |    |    |
|---------|----|---------|----|----|
|         | K1 | K2      | K3 | K4 |

2. Select the appropriate data rate for each DS-0. Press K2 for 56 KBIT OR K4 for 64 KBIT.

If you selected **56 KBIT**, the display reads:

| SELECT: |    | Nx56 |    | TRUE-NC |
|---------|----|------|----|---------|
|         | K1 | K2   | K3 | K4      |

- If 64 KBIT was selected, the message Nx56 KBIT is replaced with Nx64.
- Press K2 under Nx56 or Nx64 to select contiguous or noncontiguous DS-0 channels <u>OR</u> press K4 under TRUE-NC to select true-noncontiguous DS-0 channels for the Wideband Data Circuit under test. The display reads:

| CHANNELS: | 123456789 0123456789 01234 |
|-----------|----------------------------|
|           | K1 K2 K3 K4                |

1-9 are channels 1-9, 0-9 are channels 10-19, 0-4 are channels 20-24.

- 4. Use the **numeric keypad** to enter each channel to be tested (the display will briefly read **ENTER CHANNEL #:**) and press **ENT**.
  - A valid channel number is between 1 and 24.

If you enter the number of a channel that has already been selected, that channel will then be deselected.

Alternately, you can press **K1** to select all channels or the **CLR** key to clear all channels. You can then use the **Left/Right Arrow** keys to place the cursor over the desired number, then change it, or enter the channel to be added/deleted using the **numeric keypad**.

5. Press the **Option Menu** function key when your channel selection is complete. The display reads:

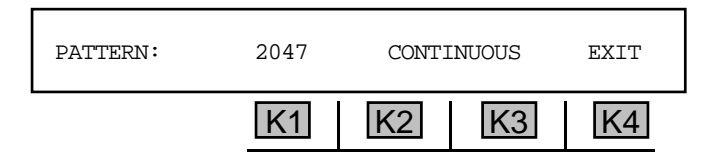

6. Press **K1** to scroll through the available patterns:

| 2047                   |  |
|------------------------|--|
| <b>2</b> <sup>15</sup> |  |
| <b>2</b> <sup>20</sup> |  |
| USER                   |  |
| 511                    |  |

7. Press **K2** or **K3** to scroll through the time parameters:

| CONTINUOUS |       |  |
|------------|-------|--|
| 15 MINUTES |       |  |
| 1          | HOUR  |  |
| 24         | HOURS |  |

8. Press K4 under EXIT . If you selected USER, the display reads:

| PATTERN: | 011111111 |    |    | MORE |
|----------|-----------|----|----|------|
|          | K1        | K2 | K3 | K4   |

- 9. Use the **numeric keypad** to enter a pattern 1s and 0s. You may enter up to 8 bit patterns.
- 10. Press K4 under MORE to return to the main display.

### 5-55.2 Test

To begin testing **contiguous** and **true noncontiguous channels** for synchronization and transmission errors:

1. Press **K2** under **TEST** from the main **SETUP** display.

If you selected Nx56 the new display reads:

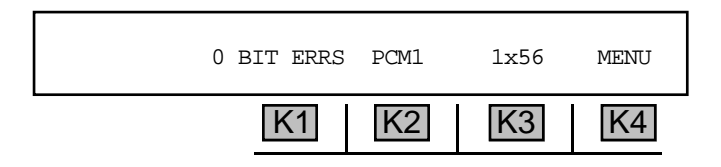

If Nx64 was selected, the message Nx56 KBIT is replaced with Nx64.

If you selected true-noncontiguous, the message above K3 reads: TRUE-NC.

2. Press **K1** or the **Up/Down Arrow** keys to scroll through the tests and their results. The available tests are:

| BIT ERRS | (BIT ERRORS)               | %EFS    |                            |
|----------|----------------------------|---------|----------------------------|
| BER      | (BIT ERROR RATE)           | ES      | (ERRORED SECONDS)          |
| BPV ERRS | (BIPOLAR VIOLATION ERRORS) | %ES     |                            |
| BPVR     | (BIPOLAR VIOLATION RATE)   | SES     | (SEVERELY ERRORED SECONDS) |
| FR ERRS  | (FRAME ERRORS)             | %SES    |                            |
| FR LOSS  | (FRAME LOSS)               | FAILED  |                            |
| BIT SLIP |                            | %FAILED |                            |
| FR SLIP  | (FRAME SLIP)               | AVAIL   |                            |
| SLS      | (SYNC LOSS SECONDS)        | %AVAIL  |                            |
| EFS      | (ERROR FREE SECONDS)       | UNAVAIL |                            |
|          |                            | ELAPSED | (TIME OF TEST)             |

## 5-55.2.1 Testing Contiguous and Non-Contiguous Channels \_

To continue testing **contiguous** and **noncontiguous** channels:

1. Press K4 under MENU. The display reads:

| SELECT: | LOOP-UP | LOOP-DN | SET-ERR | EXIT |
|---------|---------|---------|---------|------|
|         | K1      | K2      | K3      | K4   |

2. If it is necessary to send a loop-up code, press K1 under LOOP-UP. The display reads:

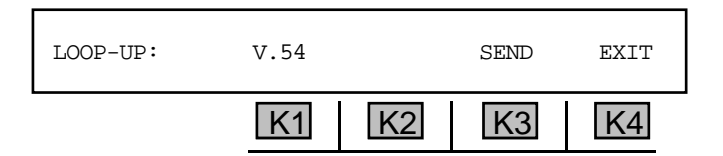

3. Press **K4** to exit this option without sending the loop-up code <u>OR</u> send the loop-up code by pressing **K2** under **SEND**. If you choose to send a loop-up code, the display reads:

| SENDING LOOPBACK CO | DDE  |    |    |
|---------------------|------|----|----|
| К                   | 1 K2 | K3 | K4 |

When the loop-up is completed, you will return to the test display.

If errors are detected, the **930A** will display error indications above **K1**. If you do not see any errors within **15** minutes (scroll through all the error counters using **K1** or the **Up/D** o w n Arrow keys), the span is probably working. If the problem is intermittent, run the test for at least **24** hours. (Refer to **Section 5-46.1** for information on the **930A TEST LENGTH**.)

- 4. Press **K4** under **MENU** to test the integrity of the loop.
- 5. Press K3 under INJ ERR (inject error) once and you will see a display similar to:

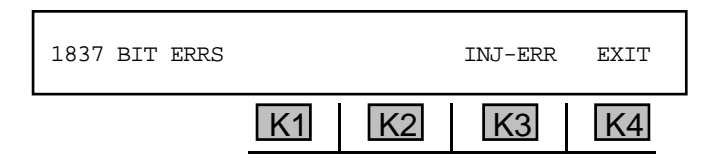

6. Press K4 to exit this display and advance to the test screen.

If you did not specify **CONTINUOUS** testing, you will see the message: **TESTING COMPLETE** at the end of the designated test duration. You can press the **Option Menu** function key to exit this display.

If **CONTINUOUS** testing was specified, you may abort by pressing the **Option Menu** function key.

7. If you press **K2** under **TEST** again, the display reads:

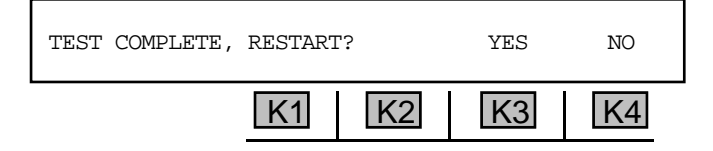

8. Press K3 under YES to return to the test display and resume testing, <u>OR</u> press K4 for NO to return to the SELECT display.

If you resumed testing, you may abort by pressing the **Option Menu** function key. Once testing is complete, you will be returned to the **SELECT** display.

9. If it is necessary to send a loop-down code, press **K4** under **MENU** from the test display. The next display reads:

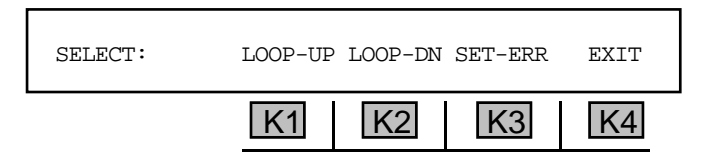

10. Press K2 under LOOP-DN. The display reads:

| LOOP DOWN: | V.54 |    | SEND | EXIT |
|------------|------|----|------|------|
|            | K1   | K2 | K3   | K4   |

11. Press K3 to send the loop-down code. The display reads:

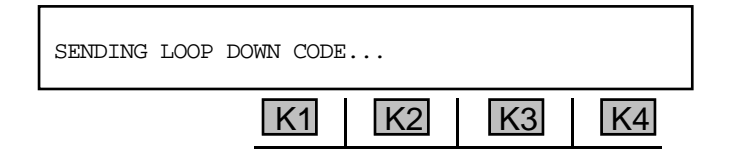

When the loop-down is completed, you will be returned to the test display.

- 12. Press the **Option Menu** function key to exit. You will be returned to the previous display.
- 13. Press K4 under EXIT or the Option Menu function key to stop testing. The display reads:

| EXIT WILL CLEAR! OK? |    | YES | NO |
|----------------------|----|-----|----|
| K1                   | K2 | K3  | K4 |

14. Press **K4** under **NO** to resume testing **OR K3** under **YES** to end (interrupt). You will be returned to the main display.

## 5-55.2.2 Testing True-Noncontiguous Channels

To continue testing true-noncontiguous channels:

1. Press K4 under MENU. The display reads:

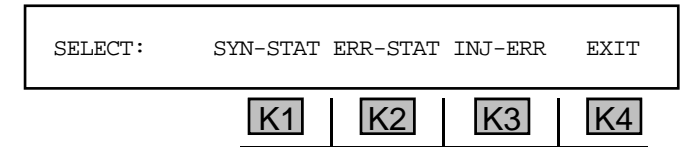

 Press K1 under SYN-STAT to view the synchronization status, <u>OR</u> K2 under ERR-STAT to view the error results.

If you selected **SYN-STAT**, the display reads:

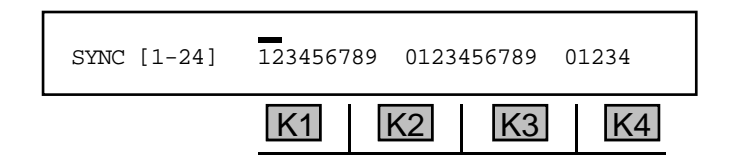

The display above shows the synchronization status for up to 24 channels on the T1 under test. A number with no line above it indicates that the indicated channel is synchronized, while a number with a line above it indicates that the channel is not synchronized.. A - indicated that the channel is not enabled.

If you selected ERR-STAT, the display reads:

ERRS [1-24] 123456789 0123456789 01234

The display above shows the error status for up to 24 channels on the T1 under test. A number with no line above it indicates the absence of an error or errors on the indicated channel, while a number with a line above it indicates the presence of an error. A . indicated that the channel is not enabled.

3. Press K3 under INJ ERR (inject error) once and you will see a display similar to:

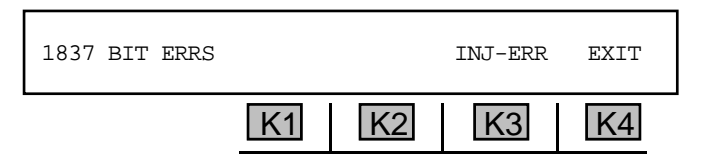

4 Press K4 to exit this display and advance to the test screen.

If you did not specify **CONTINUOUS** testing, you will see the message: **TESTING COMPLETE**. at the end of the designated test duration. You can press the **Option Menu** function key to exit this display.

If CONTINUOUS testing was specified, you may abort by pressing the **Option Menu** function key.

5. If you press **K2** under **TEST** again, the display reads:

| TEST COMPLETE, | RESTARI | ?  | YES | NO |
|----------------|---------|----|-----|----|
|                | K1      | K2 | K3  | K4 |

- 6. Press **K3** under **YES** to resume testing. You will be returned to the test display.
- 7. Press **K4** for **NO** to return to the **SELECT** display. If you resumed testing, you may abort by pressing the **Option Menu** function key. You will be returned to the **SELECT** display.

5-55.3 History -

To review errors that have been recorded:

Press **K3** under **HISTORY**. If no tests have been made, you will see the message: **NO BERT HISTORY AVAILABLE**. Otherwise, the display reads:

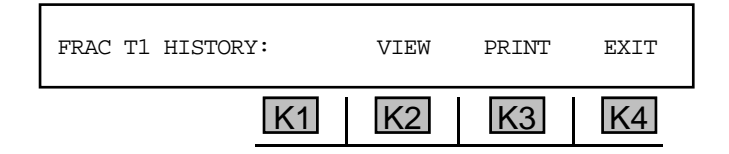

5-55.3.1 View .

To view test results:

1. Press K2 under VIEW. The display reads:

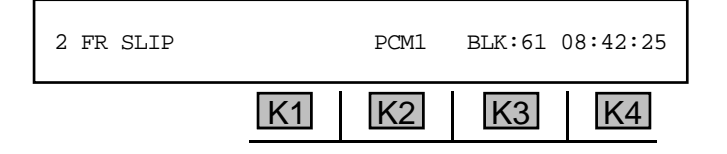

The previous display shows the 61st 15-minute block of time since the test began.

- Press K3 under BLK: 61 to find out what has gone on prior to this time period. The display will begin at Block 1. Continue pressing K3 to scroll through the remaining 60 blocks. Note that the time above K4 changes with each block. You can also use the numeric keypad to enter the number of the particular block of interest.
- 3. If you are monitoring both sides of the line, press **K2** to toggle to **PCM2**.
- 4. Press **K1** or the **Up/Down Arrow** keys to scroll through the remaining tests.
- 5. Press the **Option Menu** function key to return to the main **SELECT** display.

## 5-55.3.2 Print \_

You may connect a printer or computer to the **930A** and view the results via terminal or printout. (Refer to **Section 6, Remote Control Operation** for instructions on connecting a printer or computer and **Section 6-4.4 Printing Test Results** for instructions on the print function.)

# 5-56 OPTION MENU #: 56 DS-0 BIT ERROR RATE .

**OPTION MENU #: 56 DS-0 BIT ERROR RATE** is available only when *Purchased Option 930A-22*, *DS-1 and DSO BERT* is installed. This feature enables you to test at the **56 KBps** or **64 KBps** rates. It does not test individual sub-rates such as **9.6 KBps**.

To measure the **DS-0 bit error rate**:

1. Press the **Trunk Type** function key. Select **PCM** and **TERMINATE** or **D&I** mode. (Refer to **Section 4, PCM Operation** for setup information in the **PCM** trunk type.)

If you select AMI line code and ROBBED-BIT signaling under the PCM trunk type, DS-0 testing functions at 56 KB only. If you select clear channel signaling for the DS-1, select the DS-0 rate at 64KB and CLEAR-CHANNEL signaling. (You cannot pass 64K DS-0 BERT successfully unless you adhere to the CLEAR-CHANNEL rule above.)

 Connect the **930A** test cordsfor terminated testing as shown in Figure 5-56.1.

In the diagram, the **930A** has been connected at the Equipment side of the customer's T1 Channel Service Unit (**CSU**). The testing is toward the D4 Channel Bank. There is an Office Channel Unit (**OCU**) data port plugged into time slot **7** or channel **7** on the bank. The **56** KBps output from the **OCU** is fed to a combination Channel Service Unit/Data Service Unit (**DSU**) which interfaces to the

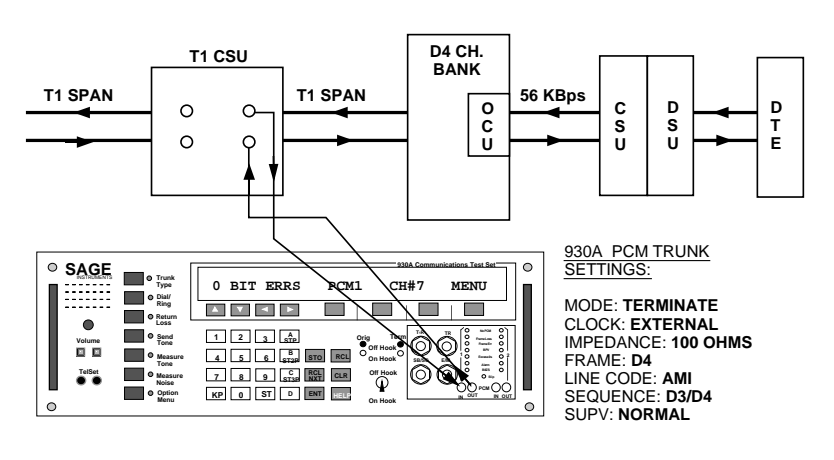

Figure 5-56.1 DS-0 BERT Configuration

Data Terminal Equipment (**DTE**). To test the path successively, loopback the devices on the path and run a BER test until errors are found. Start by looping the **OCU**, then the **56** KBps **CSU**, and finally the **DSU**.

A **930A** set up for Drop /Insert testing should be connected as shown in **Figure 5-56.2**.

Once you have set the **930A** correctly and connected the test cords, you can test in either direction on any channel without disturbing the other **23** channels on the T1 span.

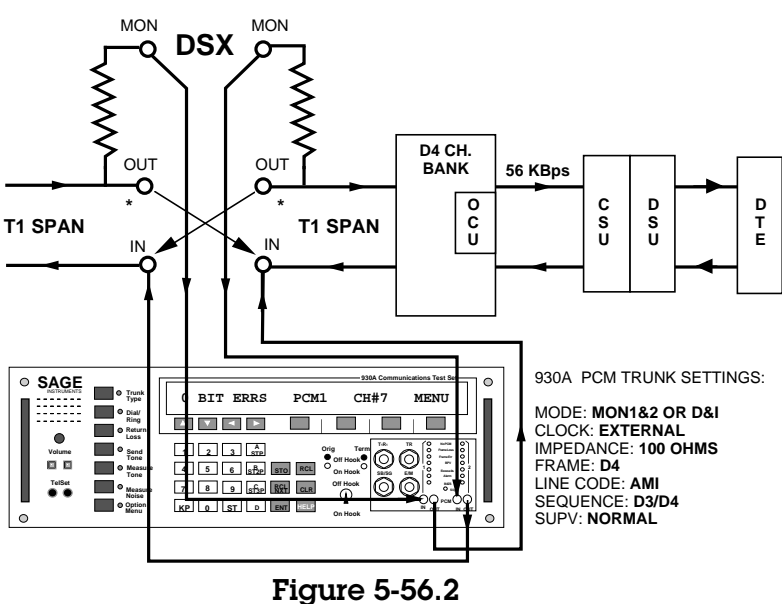

DS-0 BERT Drop and Insert

- 3. Press the **Option Menu** function key.
- 4. Use the **Up/Down Arrow** keys to scroll through the option menus, <u>**OR**</u> select **56** using the **numeric keypad** and press the **Option Menu** function key. The display reads:

| OPTION MENU #: | 56 DS-0 | O BIT ERI | ROR RATE |    |
|----------------|---------|-----------|----------|----|
|                | K1      | K2        | K3       | K4 |

5. Press ENT or any softkey (K1-K4) to activate your selection. The SELECT display reads:

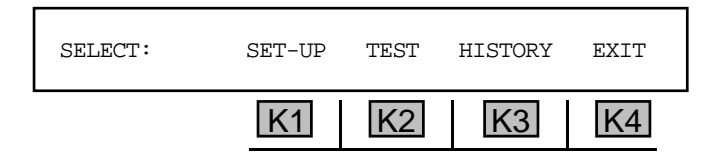

### 5-56.1 Setup.

To set up a DS-0 BERT test:

1. Press K1 under SET-UP. The display reads:

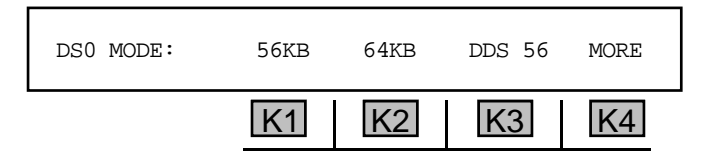

2. Press **K1**, **K2** or **K3** accordingly from the **DSO MODE** display. If the cursor is highlighting your choice, you may either press the softkey (**K1-K3**) under that parameter or **K4** under **MORE**.

If you choose 56 KB, 64 KB, or DDS 56 mode, the display reads:

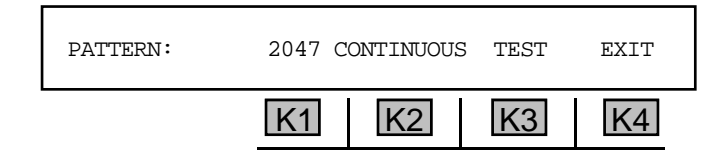

The default pattern is a 2047 pseudorandom sequence in CONTINUOUS TEST mode.

3. Press K1 or the Up/Down Arrow keys to scroll through the following pattern choices:

| 2047 bits (default) | 1:7                                    |
|---------------------|----------------------------------------|
| 511 bits            | <b>USER</b> (inputs any 8 bit pattern) |

4. Press K2 or K3 to scroll through the test durations. The following test durations are available:

| CONTINUOUS     | 1 HOUR TEST  |
|----------------|--------------|
| 15 MINUTE TEST | 24 HOUR TEST |

5. Press K4 under EXIT when your pattern and test duration parameters have been chosen.

If you selected 2047, 511 or 1:7 pattern, you will be returned to the main SELECT display.

If you selected the **USER** pattern, the next display reads:

| PATTERN: | 0  |     |    | MORE |
|----------|----|-----|----|------|
|          | K1 | IK2 | K3 | K4   |

You can use the **numeric keypad** to enter any 8 bit pattern of 1s and 0s and then press **K4** under **MORE** when complete. You will be returned to the main **SELECT** display.

### 5-56.2 Test \_

**Option Menu #:** 

#### To begin DS-0 testing:

1. Press **K2** under **TEST** from the **SELECT** display. The subsequent test display reads:

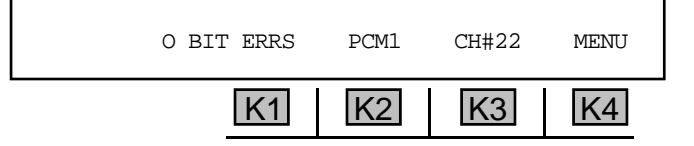

2. Press K1 or use the Up/Down Arrow keys to scroll through the following tests/ results:

| BIT ERRS | (BIT ERRORS)               | <b>%SES</b> (% SEVERELY ERRORED SECONDS) |
|----------|----------------------------|------------------------------------------|
| BER      | (BIT ERROR RATE)           | FAILED (NUMBER OF FAILED SECONDS)        |
| SLS      | (SYNC LOSS ERRORS)         | % FAILED (% NUMBER OF FAILED SECONDS)    |
| EFS      | (ERROR FREE SECONDS)       | AVAIL (AVAILABLE SECONDS)                |
| % EFS    | (% ERROR FREE SECONDS)     | <b>%AVAIL</b> (% AVAILABLE SECONDS)      |
| ES       | (ERRORED SECONDS)          | UNAVAIL (UNAVAILABLE SECONDS)            |
| %ES      | (% ERRORED SECONDS)        | <b>UNAVAIL</b> (UNAVAILABLE SECONDS)     |
| SES      | (SEVERELY ERRORED SECONDS) | ELAPSED (ELAPSED TIME)                   |
|          |                            |                                          |

3. Press K4 under MENU to test the integrity of the connection by injecting errors.

If you are in 56 or 64 KB, the display reads:

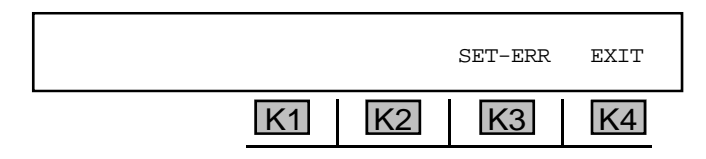

If you are inDDS 56, the display reads:

| SELECT: | LOOP-UP | LOOP-DN | SET-ERR | EXIT |
|---------|---------|---------|---------|------|
|         | K1      | K2      | K3      | K4   |

4. If you are in 56, 64 KB, or DDS 56 press K3 to advance to the error inject display <u>OR</u> If you are in DDS56, press K1 to send a **loop-up** code, or K2 to send a **loop-down** code.

If you select loop-up in DDS56, the display reads:

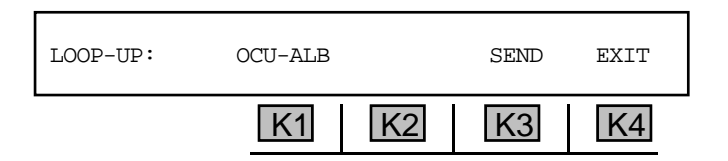

5. Press K1 to scroll through the loop up patterns. Available patterns are:

| OCU-ALB | DP-DROP-LLB |
|---------|-------------|
| CSU-ALB | OCU-LLB     |
| DSU-ALB | CSU-LLB     |

- 6. Press K3 to send the loop up pattern.
- 7. Press **K3** under **SET-ERR** to proceed, **OR** select **K3** under **EXIT** to return to the previous display. If you proceed, the next display reads:

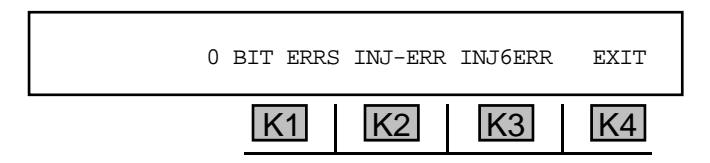

8. Press **K2** to inject a single error.

- 9. Press **K3** under **INJ6ERR** to inject six bit errors at a time.
- 10. Press **K4** to return to the test display.

If you are in D&I mode, you may monitor both PCM1 and PCM2.

- 11. Press K2 under PCM1. The display reads: WILL RESTART TEST CONT? YES NO.
- 12. Press **K3** under **YES** to toggle to **PCM2**, **OR** press **K4** under **NO** to continue monitoring in **PCM1**. The previous error injection procedures apply when monitoring in **PCM2**.

Each time you toggle between PCM1 and PCM2, the RESTART prompt appears.

If you did not select **CONTINUOUS** testing, the display reads: **TEST COMPLETED** at the end of the designated test duration.

13. Press the **Option Menu** function key to exit this display.

## 5-56.2.1 Point-to-Point DS-0 BERT

If you are testing point-to-point over a T1 span, use a **930A** set at each end of the span.

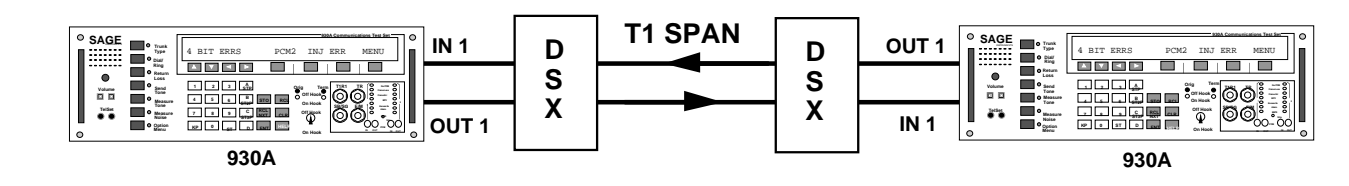

Figure 5-56.3 DS-0 BERT with Two test Sets

# 5-56.2.2 Switched 56 KB BERT

To use a switched 56 KB BERT:

- Set the **PCM** trunk type to **TERMINATE** or **D&I** as appropriate.
- 2. Place the **hookswitch** in the **Off Hook** position.
- Press the Dial/Ring function key and setup the call in the appropriate signaling type(usually dial pulse [DP]). (Refer to Section 3-2.2, Dial/Ring function key.)

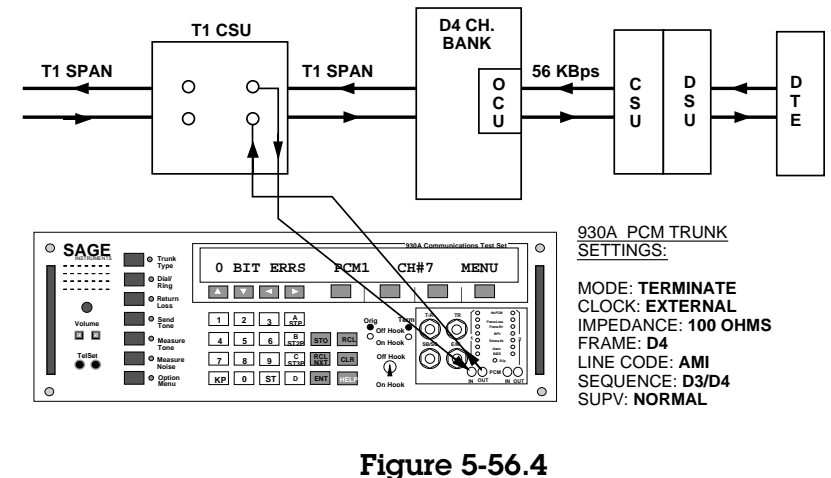

Loopback BERT Setup

- 4. Return to **OPTION MENU #: 56 DS-0 BERT** and follow standard procedure as outlined in **Section 5-56.1**.
- 5. To drop the call at the end of the test, exit this option.
- 6. Place the **hookswitch** in the **On Hook** position when complete.

## 5-56.3 History \_\_\_\_\_

To review the recorded errors:

Press **K3** under **HISTORY** from the main **SELECT** display. If no tests have been made, you will see the message: **NO BERT HISTORY AVAILABLE**. Otherwise, the display reads:

| DSO BERT HISTORY: | VIEW | PRINT | EXIT |
|-------------------|------|-------|------|
| K1                | K2   | K3    | K4   |

5-56.3.1 View \_\_\_\_

To view test results:

1. Press K2 under VIEW. You will see a display similar to:

| 2 FR SLIP |    | PCM1 | BLK:61 | 08:42:25 |
|-----------|----|------|--------|----------|
|           | K1 | K2   | K3     | K4       |

The above display shows the 61st 15-minute block of time since the test began.

- To find out what has gone on prior to this time period, press K3 under BLK: 61. The 930A display will begin at Block 1. Continue pressing K3 to scroll through the remaining 60 blocks. Note that the time above K4 changes with each block. You can also use the numeric keypad to enter a particular block of interest.
- 3. If you are monitoring both sides of the line, press **K2** to toggle between **PCM2** and **PCM2**.
- 4. Press **K1** or the **Up/Down Arrow** keys to scroll through the remaining tests.
- 5. Press the **Option Menu** function key to return to the main **SELECT** display.

### 5-56.3.2 Print \_\_\_\_\_

You may connect a printer or computer to the **930A** and view the results via terminal or printout. (Refer to **Section 6, Remote Control Operation** for instructions on connecting a printer or computer and **Section 6-4.4 Printing Test Results** for instructions on the print function.)

## 5-57 OPTION MENU #: 57 DS-0 LOOPBACK .

**OPTION MENU #: 57 DS-0 LOOPBACK** is available only when *Purchased Option 930A-22*, *DS1 and DSO BERT* is installed. This feature enables the **930A** to loopback the selected **PCM** channel in **TERMINATE** or drop/insert (**D&I**) modes. This is similar to a hard loopback in operation because no codes are involved. The number of bits looped depends on the signalling option selected in trunk type set up. Robbed bit is 7 bits looped, clear channel is 8 bits looped.

To put the 930A in loopback mode:

- 1. Press the **Option Menu** function key.
- 2. Use the **Up/Down Arrow** keys to scroll through the option menus, <u>**OR**</u> select **57** using the **numeric keypad** and press the **Option Menu** function key. The display reads:

| OPTION MENU #: | DS-0 | LOOPBACK |    |    |
|----------------|------|----------|----|----|
|                | K1   | K2       | K3 | K4 |

3. Press ENT or any softkey (K1-K4) to activate your selection. The LOOPBACK display reads:

| DIGITAL LO | DOPBACK V | /F LOOPBAC | ĸ  |
|------------|-----------|------------|----|
| K          | 1 K2      | K3         | K4 |

The default selection is **DIGITAL LOOPBACK**.

4. Press K1 to loopback digital patterns (511 or 2047 bit long patterns) <u>OR</u> press K3 under VF LOOPBACK if tones (1004 Hz) are being sent.

## 5-57.1 Digital Loopback \_

If you selected **DIGITAL** LOOPBACK, the display reads:

| DIGITAL LOOPBACK | CH#22 | LOOP | EXIT |  |
|------------------|-------|------|------|--|
| K1               | K2    | K3   | K4   |  |

In the above example, Channel 22 (**CH# 22**) has been looped back. You can select a channel between 1 and **24** under **PCM** trunk type. (Refer to **Section 4**, **PCM Operation** for setup information.)

### To setup a digital loopback:

1. Press **K3** under **LOOP**. A cursor will appear over **LOOP** indicating that the selected channel has been looped back.

2. Press **K3** under **LOOP** to discontinue the loop **OR** press **K4** under **EXIT** to take down the loop and return to the main display. Note that only the selected channel is looped. The other **23** channels pass through unimpaired.

# 5-57.2 VF Loopback

If you select VF LOOPBACK, the display reads:

| VF GAIN: | +0dB | CH#22 | LOOP | EXIT |
|----------|------|-------|------|------|
|          | K1   | K2    | K3   | K4   |

- 1. Press **K1** to insert **gain** or **attenuation**.
  - A valid gain or attenuation value is between -40 dB and +2 dB. The default is 0 dB.
- 2. Use the numeric keypad to enter the value.
  - A valid **channel** is between **1** and **24** under **PCM** trunk type. (Refer to **Section 4, PCM Operation** for setup information.)
- 3. Press **K3** under **LOOP**. A cursor will appear over **LOOP** indicating that the selected channel has been looped back. The **VF loopback** also retains the companding algorithm which is suspended during a **digital loopback**.
- 4. Press **K3** under **LOOP** to discontinue the loop.
- 5. Press **K4** under **EXIT** to take down the loop and return to the main display. Note that only the selected channel is looped. The other **23** channels pass through unimpaired.

## 5-58 OPTION MENU #: 58 DDS BIT ERROR RATE .

**OPTION MENU #: 58 DDS BIT ERROR RATE** is available only when *Purchased Option 930A-52, DDS* is installed. This function enables operation of T1 accessed DDS functionality in the **930A**.

5-58.1 Setup

To set up the DDS BER function:

- 1. Press the **Option Menu** function key.
- 2. Use the **Up/Down Arrow** keys to scroll through the option menus, <u>**OR**</u> select **58** using the **numeric keypad** and press the **Option Menu** function key. The display reads:

| OPTION MENU ‡ | : 58 DDS | BIT ERRO | OR RATE |    |
|---------------|----------|----------|---------|----|
|               | K1       | K2       | K3      | K4 |

3. Press ENT or any softkey (K1-K4) to activate your selection. The display reads:

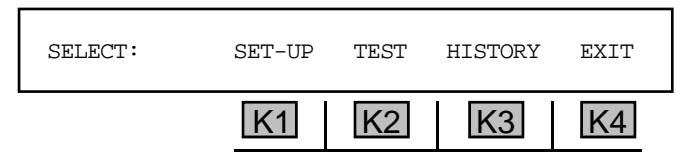

4. Press K1 undMer SET-UP:

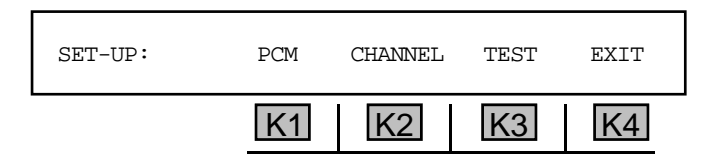

The **PCM** setup provides access and framing selection, which may be different than the setup in trunk type in the main **PCM** display.

5. Press K1 under PCM. The display reads:

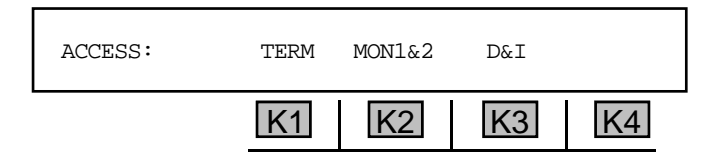

6. Press K1, K2 or K3 as appropriate. If TERM is selected, you will advance to the FRAMING display.

If MON1&2 or D&I is selected, the test direction must be selected before the **FRAMING** type. The test direction display reads:

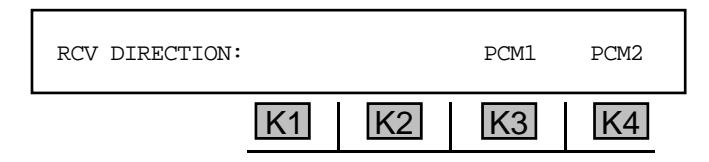

7. Press K3 or K4 as appropriate if you are in MON1&2 or D&I mode. You will advance to the FRAMING display:

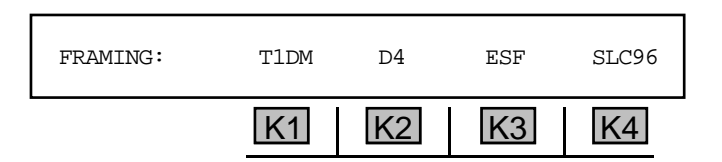

- 8. Press the softkey (**K1-K4**) under the desired framing type. You will be returned to the main **SETUP** display.
- 9. Press **K2** under **CHANNEL**. The main **ACCESS** display reads:

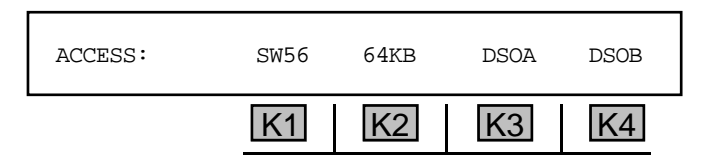

The following subsections will show different displays depending upon the **ACCESS** type selected.

## 5-58.1.1 SW56 or 64KB Access .

To select SW56 or 64KB access:

1. Press K1 under SW56 OR K2 under 64KB from the main ACCESS display. The new ACCESS display reads:

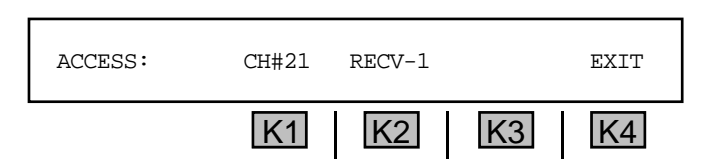

- 2. Use the numeric keypad to change the channel number.
- 3. Press **K2** to toggle between **RECV-1** and **RECV-2**.
- 4. Press **K4** under **EXIT** to return to the main **SETUP** display.

### 5-58.1.2 DSOA Access.

To select **DSOA** access:

1. Press K3 under DSOA from the main ACCESS display. The new ACCESS display reads:

| ACCESS: | CH#21 | RECV-1 | 56KB | MORE |  |
|---------|-------|--------|------|------|--|
|         | K1    | K2     | K3   | K4   |  |

- 2. Use the **numeric keypad** to change the channel number.
- 3. Press K2 to toggle between RECV-1 and RECV-2.
- 4. Press **K3** to scroll through the various baud rates.
  - Valid baud rates are 56KB, 2.4KB, 4.8KB, 9.6KB and 19.2KB.
- 5. Press K4 under MORE. The display reads:

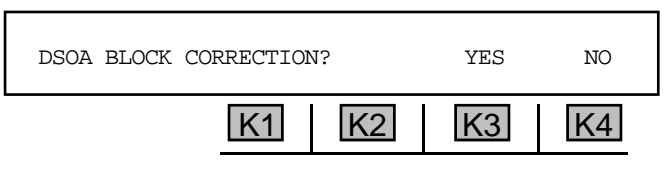

 Press K3 under YES to have the receiver perform the DS0A "voting" error correction algorithm on the received data before comparing it with the expected pattern to detect errors. Press K4 under NO to use the first sample received.

## 5-58.1.3 DS0B Access

To select **DSOB** access:

1. Press K4 under DS0B from the main ACCESS display. The new ACCESS display reads:

|         | K1    | K2     | K3    | K4   |  |
|---------|-------|--------|-------|------|--|
| ACCESS: | CH#21 | RECV-1 | 2.4KB | MORE |  |

- 2. Use the **numeric keypad** to change the channel number.
- 3. Press **K2** to toggle between **RECV-1** and **RECV-2**.
- 4. Press K3 to scroll through the various baud rates.
  - Valid access rates are 2.4KB, 4.8KB, and 9.6KB.

5. Press K4 under MORE. The display reads:

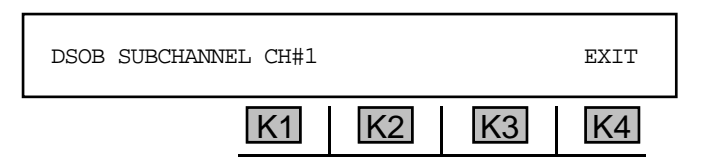

- 6. Use the **numeric keypad** to enter the desired channel. The channel number under test is dependent upon your baud rate selection.
  - For 2.4KB, the valid channels are from 1 to 20. For 4.8KB, the valid subchannels are from 1 to 10. For 9.6KB, the valid channels are from 1 to 5.
- 7. Press **K4** under **EXIT** when complete. You will be returned to the main **SET-UP** display.

5-58.1.4 Channel Selection

To select a **primary channel**, or a **primary and secondary channel**:

1. Press K3 under TEST from the main SELECT display. The channel SELECT display reads:

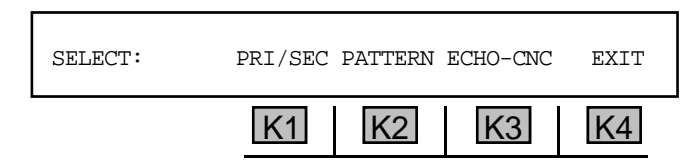

2. Press K1 to test the Primary Channel or Primary and Secondary Channels. The display reads:

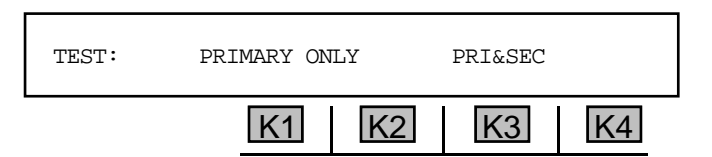

The default selection is **PRI&SEC**. Notice the flashing cursor above K3.

3. Press **K1** for **PRIMARY ONLY OR K3** for **PRI&SEC** to test both the primary and secondary channels. You will be returned to the **SELECT** display.

## 5-58.1.4.1 Pattern Selection -

To select a pattern:

1. Press **K2** under **PATTERN** from the channel **SELECT** display. The new display reads:

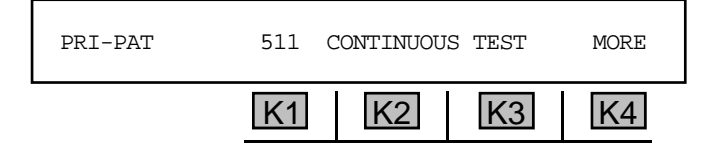

2. Press K1 or the Up/Down Arrow keys to scroll through the pattern choices listed below:

| 511  | DDS-1 |
|------|-------|
| 2047 | DDS-2 |
| 2↑15 | DDS-3 |
| 2↑20 | DDS-4 |
| 2↑23 | DDS-5 |
| USER |       |

The following test durations are available:

| CONTINUOUS | <b>1 HOUR TEST</b> | <b>5 MINUTE TEST</b> | 24 HOUR TEST |
|------------|--------------------|----------------------|--------------|

- 3. Press **K2** or **K3** to scroll through the test durations.
- 4. Press **K4** under **EXIT** when the pattern and test duration parameters have been chosen. If you selected the **USER** pattern, the display allows you to enter up to an **8** bit pattern of **1**s and **0**s.

The 1:7 and USER patterns are invalid for Alternating Loopback testing.

- 5. Press **K4** under **MORE** to return to the previous **SELECT** display.
- 6. If you previously selected **PRI&SEC**, press **K4** under **MORE**. The display reads:

| SEC-PAT: | 63 |    |    | MORE |  |
|----------|----|----|----|------|--|
|          | K1 | K2 | K3 | K4   |  |

Valid secondary channel patterns are 63, 511 and 2047.

- 7. Press K1 or the Up/Down Arrow keys to scroll through the pattern selections.
- 8. Press K4 under MORE to return to the SELECT display.

### 5-58.1.4.2 Echo Canceller -

Echo Canceller is only available in SW56, 64KB and DS0A modes.

#### To disable the echo canceler:

1. Press K3 under ECHO-CNCL from the channel SELECT display. The new display reads:

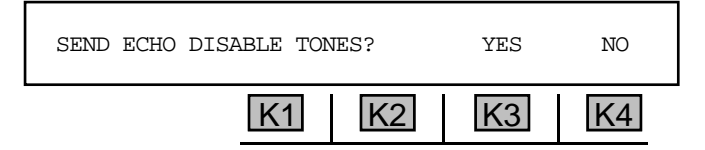

2. Press **K3** to send the **2100 Hz** disable tone, <u>**OR**</u> press **K4** to discontinue this function. You will be returned to the channel **SELECT** display.

**Note: G.165 echo cancellers** are used to supress unwanted echoes from the transmitted signal on a circuit. These are the most common type of echo canceller, and react to phase reversal.

Some circuits may also have older **G.164 echo cancellers (echo supressors)**, which do not react to phase reversal. These echo supressors turn off transmission in the reverse direction while a person is talking in order to supress echoes. Such supression, however, impedes fully duplexed data, such as the bi-directional flow of data between two modems and bi-directional BERT tests.

The echo canceller disabler on the 930A sends a tone (2100Hz with phase reversal) for 1500ms, which is ITU compliant with G.165 echo cancellers. This tone is designed to disable all G.165 echo cancellers, although it also disables all G.164 echo cancellers on a circuit.

3. Press K4 under EXIT or the Option Menu function key to return to the main SET-UP display.

# 5-58.2 Test ------

1. Press K2 under TEST from the main SELECT display:

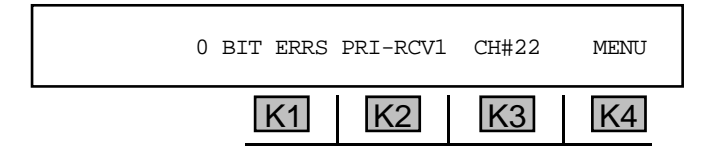

If either **DS0A** or **DS0B** was previously selected from the **CHANNEL** display, the above screen will show the access channel number followed by a colon and the subrate channel. For example, **CH#22:01**. The error results are displayed above **K1**.

2. Press K1 or the Up/Down Arrow keys to scroll through the available tests:

| BIT ERRS | (BIT ERRORS)         | FAILED                              |
|----------|----------------------|-------------------------------------|
| BER      | (BIT ERROR RATE)     | %FAILED                             |
| FR LOSS  | (FRAME LOSS)         | AVAIL                               |
| SLS      | (SYNC LOSS SECONDS)  | %AVAIL                              |
| EFS      | (ERROR FREE SECONDS) | UNAVAIL                             |
| %EFS     |                      | %UNAVAIL                            |
| ES       | (ERRORED SECONDS)    | ELAPSED                             |
| %ES      |                      | DSOA BLK (DSOA BLOCK ERRORS)        |
| SES      |                      | <b>DSOB FRM</b> (DSOB FRAME ERRORS) |
| %SES     |                      |                                     |

The following errors are substituted for error count if pattern synchronization is not achieved:

NO PCM FRAME LOSS NO PATTERN SYNC YELLOW ALARM NO DSOA SYNC NO DSOB SYNC 3. Press K2 under PRI-RCV1.

If you selected **PRIMARY** ONLY from the channel selection display, the next display reads:

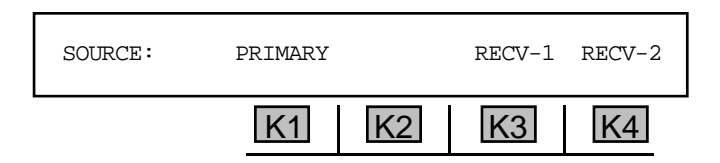

If you selected **PRI&SEC** from the channel selection display, the next display reads:

| SOURCE: | PRIMARY SECONDARY | RECV-1 | RECV-2 |
|---------|-------------------|--------|--------|
|         | K1 K2             | K3     | K4     |

RECV-2 (above K4) applies only in MON1&2 and D&I mode.

4. If you are in the first display above, press K3 or K4 to change sides. The test display reflects this change above K2

If you are in the second display above, press K2 to change from **PRIMARY** to **SECONDARY** 

- 5. Press any softkey (K1-K4) to display the message: WILL RESTART TEST- CONT? YES NO.
- 6. Press K3 under YES or K4 under NO accordingly.
- 7. To reenter the **SOURCE** display, press **K2**. Each time a source or side is changed, the above prompt will display. You will be returned to the test display:

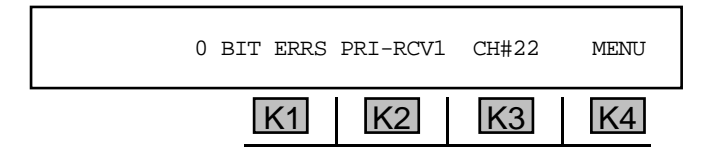

8. Press K3 under CH#. The display reads:

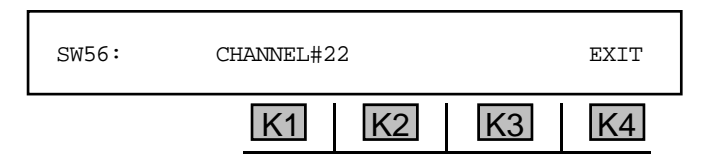

The far left of the display shows the channel type previously selected.

If the channel type is **DS0A**, the baud rate originally selected is also displayed. Use the **numeric keypad** to change the access channel number and press **ENT**.

If the channel type is **DS0B**, the display will show the channel type, baud rate, access channel number and subrate channel number.

for example:

| DSOB 9.6KB | CHANNEL ‡ | 22 SR-C | H# 01 | EXIT |
|------------|-----------|---------|-------|------|
|            | K1        | K2      | K3    | K4   |

- 1. Press **K1** or **K2** to change the access channel.
- 2. Use the numeric keypad to enter a channel.
  - A valid **channel** is between **1** and **24**.
- 3. Press **K3** to change the subrate channel number.
  - For **2.4KB** baud rate, the valid subrate channels are from **1** to **20**. For **4.8KB** baud rate, the valid channels are from **1** to **10**.
  - For **9.6KB** baud rate, the valid channels are from **1** to **5**.
- 4. Use the numeric keypad to enter the new subrate channel or use the Up/Down Arrow keys.

If any channel change is given while in **D&I**, a warning message will be displayed:

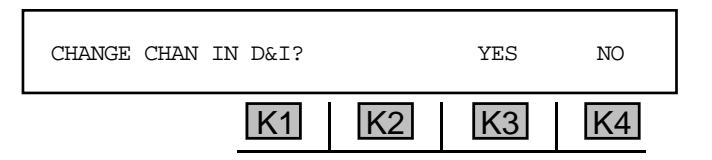

- 5. Press **K3** under **YES** to change the channel and leave the unit in **D&I**, <u>OR</u> press **K4** under **NO** for no change. You will be returned to the previous display.
- 6. Press K4 under EXIT when complete. You will be returned to the test display.

### 5-58-2.1 Multijunction Port Configuration .

(For specific information on multijunction port configurations, refer to Bellcore Document TR-SY-000476.)

To select multijunction port configuration:

1. Press K4 under MENU from the test display. The new display reads:

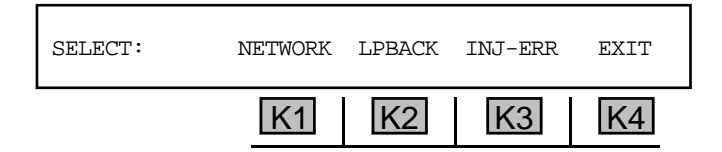

LPBACK is displayed above K2 in all modes except 64KB mode. NETWORK is displayed above K1 in DS0A and DS0B only. This allows access to the network configuration code (NET-CODE) displays and the multiport junction unit (MJU) configuration displays.

2. Press K1 under NETWORK:

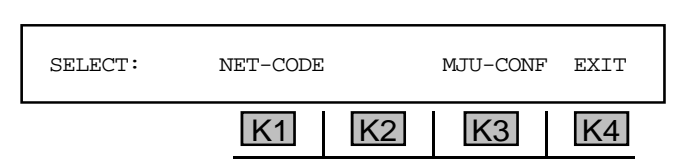

# 5-58.2.1.1 Net-Code .

To send and receive a **network configuration code** in **TERM** or **MON1** mode:

1. Press **K1** under **NET-CODE**. The display reads:

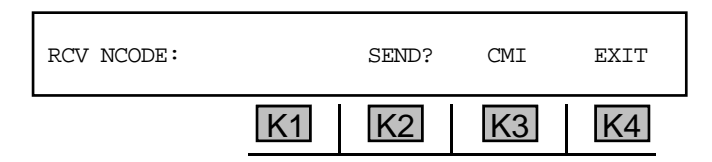

2. Press **K3** to scroll through the valid network configuration codes listed below:

| CMI     | Control Mode Idle              | MJU-RES | MJU-Reset     |
|---------|--------------------------------|---------|---------------|
| TEST    | Test Code                      | MJU-BLK | MJU-Block     |
| OOS     | Out of Service                 | MJU-UNB | MJU-Unblock   |
| UMC     | Unassigned multiplexer Channel | MJU-REL | MJU-Release   |
| ASC     | Abnormal Station Code          | MJU-LBK | MJU-Loopback  |
| LAT-LDN | Latching Loop-down             | MJU-LDN | MJU-Loop-down |
| MJU-SEL | MJU-Select                     |         |               |

- 3. Press K2 under SEND? The display changes to SEND! The network code is then sent.
- 4. Press **K2** again to discontinue sending. The left side of the display shows the network configuration code received. If in **D&I** or **MON1&2** mode, the display reads:

| RCV NCODE: |    | RECV-2 |    | EXIT |
|------------|----|--------|----|------|
|            | K1 | K2     | K3 | K4   |

The results are displayed above **K3**.

- 5. Press **K4** under **EXIT** to return to the test display.
- 6. Press K4 under MENU. The display reads:

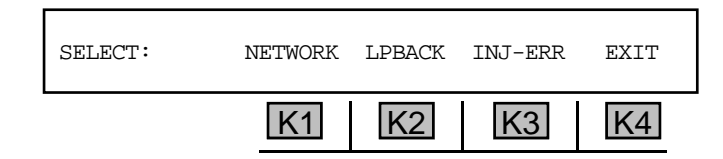
7. Press K1 to select the NETWORK mode again. The display reads

SELECT: NET-CODE MJU-CONF EXIT

# 5-58.2.1.2 MJU-CFG \_

To show the multiport junction unit configuration displays:

1. Press K3 under MJU-CONF from the SELECT display above. The first MJU-CFG display reads:

| MCU-CFG: | SELECT | RELEASE | MORE | EXIT |
|----------|--------|---------|------|------|
|          | K1     | K2      | K3   | K4   |

2. Press K3 under MORE. The second MJU-CFG display reads:

| MCU-CFG: | MJU-LLB | LLB-REL | MORE | EXIT |
|----------|---------|---------|------|------|
|          | K1      | K2      | K3   | K4   |

3. Press K3 under MORE again. The third MJU-CFG display reads:

| MCU-CFG: | BLOCK | UNBLOCK | MORE | EXIT |
|----------|-------|---------|------|------|
|          | K1    | K2      | K3   | K4   |

4. Press **K3** under **MORE** to return to the first **MJU-CFG** display.

## 5-58.2.1.2.1 Select \_

To select a branch:

1. Press **K1** under **SELECT** from the first **MJU-CFG** display. The new display reads:

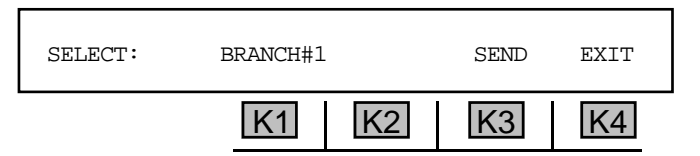

- 2. Press K1 or use the Up/Down Arrow to scroll through the four possible branch numbers.
- 3. Press K3 to SEND the required branch select command. The display reads: SENDING...

If the select process was successful, the display will show the result and returned HUB number.

#### for example:

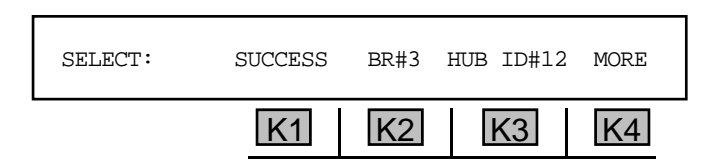

If the outcome was unsuccessful, the display shows the message FAILED!

4. Press **K4** under **MORE** to return to the main **MJU** display.

#### 5-58.2.1.2.2 Release \_

To release a branch:

Press K2 under RELEASE. The display reads:

| MJU BRANCH #1 R | RELEASE |    |    |    |
|-----------------|---------|----|----|----|
|                 | K1      | K2 | K3 | K4 |

You will then return to the main MJU display.

## 5-58.2.1.2.3 More

1. Press K3 under MORE. The display reads:

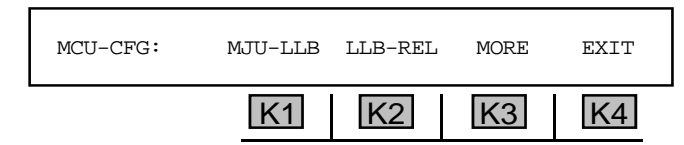

2. Press K1 to send the latched loopback command. The display reads: MJU-LLB: SENDING LOOPBACK CODE...

If the loopback was successful, the display will show the result and returned **HUB** number.

#### for example:

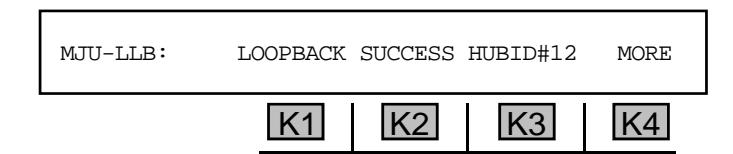

If the loopback was unsuccessful, the display reads: LOOPBACK FAILED!

3. Press K4 under MORE to return to the previous MJU display.

- 4. Press **K2** under **LLB-REL** to release the latched loopback code. The display will read **SENDING LOOPDOWN CODE...** You will be returned to the previous **MJU** display.
- 5. Press K3 under MORE to see the last MJU configuration display:

|          | K1    | K2      | K3   | K4   |
|----------|-------|---------|------|------|
| MCU-CFG: | BLOCK | UNBLOCK | MORE | EXIT |

6. Press K1 under BLOCK.

If you have not selected a branch from the previous display, the current display reads: MUST SELECT BRANCH FIRST. Press K4 under MORE to return to the previous display.

If you have selected a branch, the display reads:

| MJU BRANCH #3 | BLOCK |    |    |    |
|---------------|-------|----|----|----|
|               | K1    | K2 | K3 | K4 |

If the block is successful, the previous display is replaced by the following:

| MJU BRANCH #3 | BLOCK SUCCESS | 5  | MORE |
|---------------|---------------|----|------|
|               | K1 K2         | K3 | K4   |

If the block is not successful, the display reads: BLOCK FAILED.

- 7. Press K4 under MORE to return to the previous MJU display. The UNBLOCK displays are identical to the BLOCK displays. These functions are required to clear the MJU Branch Block.
- 8. Press **K4** under **EXIT** to return to the test display.
- 9. Press K4 under MENU to return to the main SELECT display.
- 10. Press **K2** under LPBACK. The display reads:

| SELECT: |    | LOOP-UP | LOOP-DN | EXIT |
|---------|----|---------|---------|------|
|         | K1 | K2      | K3      | K4   |

11. Press **K2** for LOOP-UP function. The display reads:

| LOOP-UP | SEND | EXIT                                                                                                    |
|---------|------|----------------------------------------------------------------------------------------------------|
|         | [K3] | <u></u> <u></u> <u></u> <u></u> <u></u> <u></u> <u></u> <u></u> <u></u> <u></u> <u></u> <u></u> <u></u> <u></u> <u></u> <u></u> <u></u> <u></u> <u></u> |

12. Press **K1** or the **Up/Down Arrow** keys to scroll through alternating and latching loopback codes listed below:

| ALTERNATIN | IG CODES                                   |
|------------|--------------------------------------------|
| DSU-ALB    | Data Service Unit-Alternating Loopback     |
| CSU-ALB    | Customer Service Unit-Alternating Loopback |
| 56KB-RPT   |                                            |
| OCU-ALB    | Office Channel Unit-Alternating Loopback   |
| OCU-HL96   |                                            |
| HL96-ALB   |                                            |
|            |                                            |
| LATCHING C | <u>CODES</u>                               |
| DSODP      | DS-0 Data port                             |
| HL222-LLB  |                                            |
| OCU-LLB    | Office Channel Unit-Latching Loopback      |
| CSU-LLB    | Customer Service Unit-Latching Loopback    |

The following two loopback codes require additional information before sending.

## CSU-ALB:

| LOOP-UP | CSU-ALB | 0 RPTR | SEND | EXIT |  |
|---------|---------|--------|------|------|--|
|         | K1      | K2     | K3   | K4   |  |

Pressing K2 selects the number of 56Kb repeaters in the line between the CSU and the serving office. The default value is 0 with a valid range from 0 to 2.

## DS0DP:

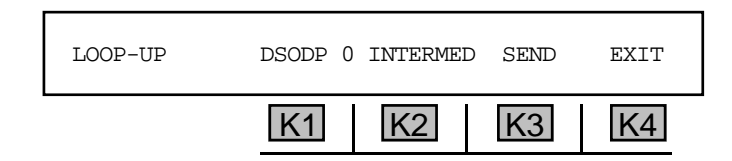

The number of intermediate units when latching a **DSODP** must be selected. Use **K2** toscroll through the units. The default value is **0** with a valid range from **0** to **7**.

13. Press K3 under **SEND** when the desired code has been selected.

If you selected an **ALB** code, the display will read **ESTABLISHING LOOP....** If you selected an **LLB** code or **DSODP** code, the display will read **SENDING LOOP UP CODE...** 

Different codes have different establishment or send times, varying from approximately **1** to **7** seconds. Loopback success determination differs depending on the loop code sent.

After sending a loop-up code, you will be returned to the test display.

14. Press **K4** under **MENU** to send the loop-down code **OR** press **K2** under **LPBACK** to return to the following display:

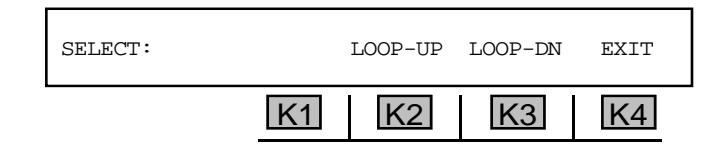

15. Press K3 to send loop-down sequence. If you selected sw56 testing, only V.54 is a valid loop code. If you selected an ALB code, the display will read LOOP CODES STOPPED... If you selected an LLB code or DS0DP code, the display will read SENDING LOOP DOWN CODE...

After sending a loop-down code, you will be returned to the test display.

16. Press K4 under MENU to inject errors. The display reads:

| SELECT: | NETWORK | LPBACK | INJ-ERR | EXIT |
|---------|---------|--------|---------|------|
|         | K1      | K2     | K3      | K4   |

17. Press **K3** under **INJ-ERR** to see a display similar to:

18. Press K1 to scroll through the available error displays.

For all modes, the valid errors are **BIT ERR** and **6 BIT ERR**. In **DSOA** mode, errors include **DSOA 2:5** and **DSOA 3:5**. In **DSOB** mode, the valid errors include **DSOB FRM** (framing bit).

- 19. Press **K2** under **INJECT** to inject the error selected above **K3**.
- 20. Press **K4** under **EXIT** to return to the test display.
- 21. Press the **Option Menu** function key to return to the main **SELECT** display.

#### 5-58.3 History \_\_\_\_

To review errors that have been recorded:

Press **K3** under **HISTORY** from the main **SELECT** display. If no tests have been made, you will see the message: **NO BERT HISTORY AVAILABLE**. Otherwise, the display reads:

| DSO BERT HISTORY: | VIEW | PRINT | EXIT |
|-------------------|------|-------|------|
| K1                | K2   | K3    | K4   |

## 5-58.3.1 View\_

To view test results:

1. Press **K2** under **VIEW**. The display reads:

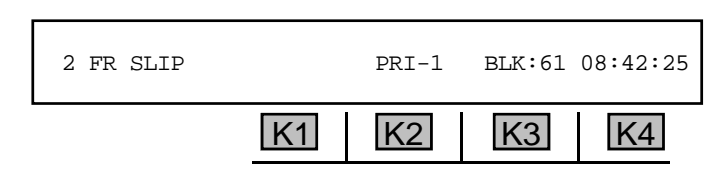

The above display shows the 61st 15-minute block of time since the test began.

- 2. Press **K3** under **BLK: 61** to find out what has gone on over this time period, The **930A** display will begin at Block 1. Continue pressing **K3** to scroll through the remaining 60 blocks. Note that the time above **K4** changes with each block.
- 3. If you selected **PRI&SEC** channel source, press **K2** to toggle between **PRI-1** and **SEC-1**, displaying the results for each. If the Secondary Channel is not being tested, only the **PRIMARY** results are valid. Depending upon your selections, you will see a display similar to:

| SOURCE: E | RIMARY SECONDARY RECV-1 |    |
|-----------|-------------------------|----|
|           | K1 K2 K3                | K4 |

If the 930A is in MON1&2 or D&I, the display reads:

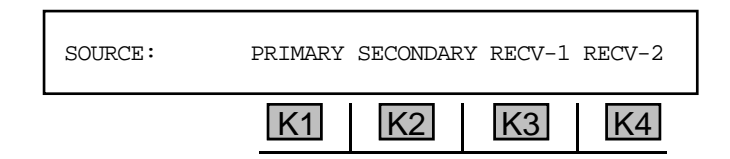

- 4. Press **K1** or **K2** to view results on the **PRIMARY** or **SECONDARY** channel accordingly. You will be returned to the **RESULTS** display.
- 5. Press **K2** under the channel selection to return to the above display. Press **K3** or **K4** to view results on the appropriate side.
- 6. Press **K1** or the **Up/Down Arrow** keys to scroll through the remaining tests. Press the **Option Menu** function key to return to the main **SELECT** display.

#### 5-58.3.2 Print

You may connect a printer or computer to the **930A** and view the results via terminal or printout. (Refer to **Section 6, Remote Control Operation** for instructions on connecting a printer or computer and **Section 6-4.4 Printing Test Results** for instructions on the print function.)

# 5-59 OPTION MENU #: 59 ECHO CANCELLER DISABLE

**OPTION MENU #: 59 ECHO CANCELLER DISABLE** is a standard option that enables you to disable the echo canceller.

**G.165 echo cancellers** are used to supress unwanted echoes from the transmitted signal on a circuit. These are the most common type of echo canceller, and react to phase reversal.

Some circuits may also have older **G.164 echo cancellers (echo supressors)**, which do not react to phase reversal. These echo supressors turn off transmission in the reverse direction while a person is talking in order to supress echoes. Such supression, however, impedes fully duplexed data, such as the bi-directional flow of data between two modems and bi-directional BERT tests.

The echo canceller disabler on the 930A sends a tone(2100Hz with phase reversal) for 1500ms, which is ITU compliant with G.165 echo cancellers. This tone is designed to disable all G.165 echo cancellers, although it also disables all G.164 echo cancellers on a circuit.

To disable the **echo canceller**:

- 1. Press the **Option Menu** function key.
- 2. Use the **Up/Down Arrow** keys to scroll through the option menus, <u>**OR**</u> select **59** using the **numeric keypad** and press the **Option Menu** function key. The display reads:

| OPTION | MENU | #: | 59 | ECHO | CANCELI | LER | DISAB | LE |    |
|--------|------|----|----|------|---------|-----|-------|----|----|
|        |      |    | K  | 1    | K2      | [   | K3    | ŀ  | ≺4 |

3. Press ENT or any softkey (K1-K4) to activate your selection. The display reads:

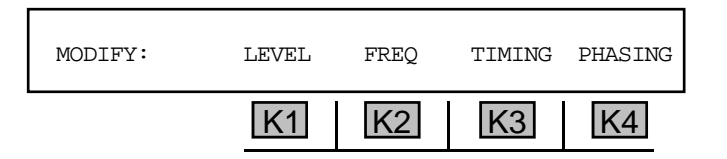

4. Press **K1** under **LEVEL** to change the level. The display reads:

| TEAET: | -12.0 | dBSTLP | DEFAULT | EXIT |
|--------|-------|--------|---------|------|
|        | K1    | K2     | K3      | K4   |

- 5. Use the **numeric keypad** to enter a new level, and then press **K4** to exit to the **MODIFY** display.
  - A valid level is between -99.9 dBSTLP and 99.9 dBSTLP, <u>OR</u> between -99.9 dBm and 99.9 dBm. The default is -12.0 dBSTLP. Press K2 to toggle between dBSTLP and dBm.

6. Press K2 under FREQ to change the frequency. The display reads:

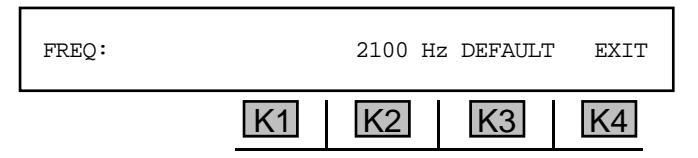

7. Use the **numeric keypad** to enter a new frequency, and then press **K4** to exit to the **MODIFY** display.

• A valid frequency is between 20 Hz and 5000 Hz. The default is 2100 Hz.

8. Press **K3** under **TIMING** to change the timing and phasing. The display reads:

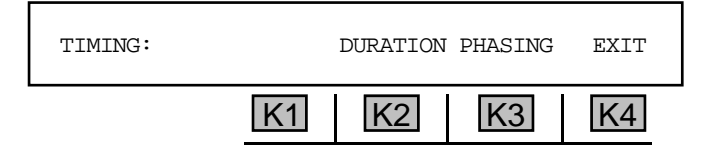

9. Press K2 under **DURATION**. The display reads:

| DURATION: | 2.2   | SEC DEFAULT | EXIT |
|-----------|-------|-------------|------|
|           | K1 K2 | 2 K3        | K4   |

- 10. Use the **numeric** keypad to enter a new duration and then press K4 to exit to the previous display.
  - A valid duration is between 0 SEC and 99.9 SEC The default is 2.2 SEC.
- 11. Press K3 under phasing. The display reads:

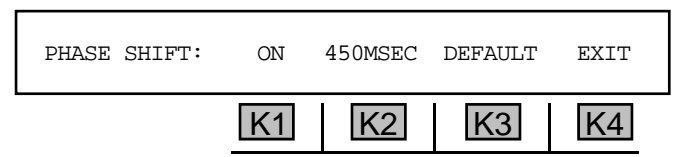

- 12. Press K1 to toggle phase shift on/off.
- 13. Use the **numeric keypad** to change the phase shift.
  - A valid phase shift is between 10MSEC and 9999MSEC. The default is 450MSEC.
- 14. Press **K4** to exit to the main display.

# 5-60 OPTION MENU #: 60 HUM FILTER

**OPTION MENU #: 60 HUM FILTER** is a standard feature that enables you to engage a **60Hz** HUM filter.

To engage a HUM filter:

- 1. Press the **Option Menu** function key.
- 2. Use the **Up/Down Arrow** keys to scroll through the option menus, <u>**OR**</u> select **60** using the **numeric keypad** and press the **Option Menu** function key. The display reads:

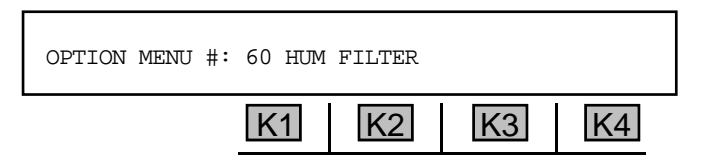

3. Press ENT or any softkey (K1-K4) to activate your selection. The display reads:

| ENGAGE 60 Hz HUM F | ILTER? | YES | NO |
|--------------------|--------|-----|----|
| K                  | 1 K2   | K3  | K4 |

- 4. Press K3 under YES to engage a HUM filter, OR K4 under NO to disengage the filter.
- 5. Press the **Option Menu** function key to exit this option.

# 5-64 OPTION MENU #: 64 GND-ST COIN PHONE .

**OPTION MENU #: 64 GND-ST COIN PHONE** is a standard feature that enables you to perform a ground start on a coin phone.

To initiate a ground start on a coin phone:

- 1. Set the **930A** trunk type to the appropriate ground start trunk settings. (Refer to **Section 3-2.1**, **Trunk Type Function Key** for setup information.)
- 2. Press the **Option Menu** function key.
- 3. Use the **Up/Down Arrow** keys to scroll through the option menus, <u>**OR**</u> select **65** using the **numeric keypad** and press the **Option Menu** function key. The display reads:

| OPTION MENU #: | 65 GND-ST COIN PHONE |    |
|----------------|----------------------|----|
|                | K1 K2 K3             | K4 |

4. Press ENT or any softkey (K1-K4) to activate your selection.

If the **930A** is not in Ground Start mode the display reads: **NOT APPLICABLE**. Otherwise, the display reads:

| GND-ST COIN PHONE |    | YES | NO |
|-------------------|----|-----|----|
| K1                | K2 | K3  | K4 |

- 5. Press **K2** under **YES** to put the **930A** in the coin phone mode. The **930A** functions and menu options continue to operate as usual.
- 6. Press the **Option Menu** function key to exit this option.

# 5-65 OPTION MENU #: 65 ATME FAR END RESPONDER -

**OPTION MENU#: 65 ATME FAR END RESPONDER** is available only when *Purchased Option 930A-11, ROTL Responder, ATME Format* is installed. This feature enables you to configure the **930A** as an ATME Far End Responder. The **930A** can also provide this function directly on a **E1 PCM** channel. **ATME** can measure **Loss, Noise, Noise with Tone, Gain-Slope, Return Loss, and BERT**.

To use the 930A as a far-end responder:

- Use the Trunk Type function key to set up the 930A to operate on a PCM trunk. (Refer to Section 3-2.1, Trunk Type Function Key and Section 4, PCM Operation for the correct trunk type setup in Responder mode.)
- 2. Connect the **930A** to the circuit.
- 3. Press the **Option Menu** function key.
- 4. Use the **Up/Down Arrow** keys to scroll through the option menus, <u>**OR**</u> select **65** using the **numeric keypad** and press the **Option Menu** function key. The display reads:

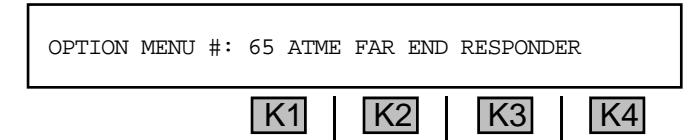

5. Press ENT or any softkey (K1-K4) to activate your selection. The display reads:

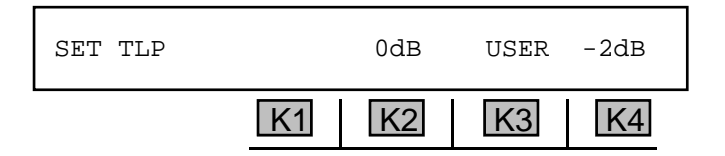

Press K1 to advance the display to the next display without changing any parameters, press K2 to select 0 dB, press K3 under USER if you need to set a Send or Receive TLP value other than the standard 0 or -2 dB values, OR press K4 to select -2 dB TLP.

If you press K3 under USER, the display reads:

| SEND: | -0002dBm | RECV: | -0002dB | m EXIT |
|-------|----------|-------|---------|--------|
|       | K1       | K2    | K3      | K4     |

- 7. Press K1 to change the SEND TLP or K3 to change the RECV TLP.
- 8. Use the **numeric keypad** to enter the desired **TLP**.
  - A valid SEND TLP is between -25 dBm and +7 dBm.
  - A valid RECV TLP is between -16 dBm and +7 dBm.

- 9. Press ENT or any softkey (K1-K4) to complete the selection.
- 10. Press **K4** to **EXIT.** The display reads:

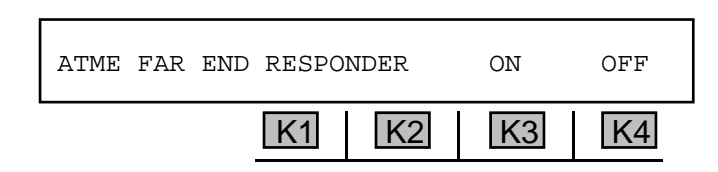

- 11. Press **K3** to enable the Far End Responder. A cursor will appear over the **ON** indication. The **930A** is now acting as an ATME Responder waiting to be accessed. The above display appears regardless of whether or not the **930A** is in manual sequence mode.
- 12. Press K3 to enable the responder function.

When accessed by ringing or far-end seizure, the **930A** goes off-hook. The **930A** then waits for **MF** commands and performs the corresponding tests. The **930A** will continue in this mode until:

- 1. It is released by the calling party via an **MF** "release" command.
- 2. The calling party goes on-hook (see following notes).
- 3. No MF command is received for 20 seconds (930A defaults to Manual mode if selected).
- 4. The operator selects **OFF** or discontinues testing in any way.

When the **930A** is released, or the calling party goes on-hook, the **930A** goes on-hook for one second and then awaits seizure or ringing. If the **930A** is allowed to time out (**20** seconds without an **MF** command), it will either go on-hook, or initiate the manual test sequence (if selected).

If the **930A** is on a loop trunk simulating the subscriber (providing **CONTACT** rather than **BATTERY**), it will expect the far end to remain on-hook, and will not treat this as a release condition.

13. Press the **Option Menu** function key to exit this option.

## 5-66 OPTION MENU #: 66 ATME DIRECTOR \_

**OPTION MENU #:** 66 ATME DIRECTOR is available only when *Purchased Option 930A-11 ROTL Responder, ATME Format* is installed. This feature enables you to set up the **930A** as an **ATME** near end responder that controls the **ATME** far end responder featured in **OPTION MENU #:** 65 ATME FAR **END RESPONDER**. This feature enables you to conduct impedance, BERTand echo canceller tests, including:

- 1020Hz@0dBm
- 400Hz@0dBm
- 2800Hz@0dBm
- 1020Hz@-10dBm
- 400Hz@-10dBm
- 2800Hz@-10dBm
- Noise/CMS

- S/TDHz with -10dBm tone
- S/TD with -25dBm tone
- EC LEVEL
- Far to Near Noise
- Near to Far noise
- Bypass Loss
- BER test (in PCM only)

To use the **ATME Director** feature:

- 1. Select a trunk type. (Refer to Section 3, Function Key Operation and Section 4, PCM Operation for the correct trunk type setup in Responder mode.)
- 2. Connect the **930A** to the circuit.
- 3. Press the **Option Menu** function key.
- 4. Use the **Up/Down Arrow** keys to scroll through the option menus, <u>**OR**</u> select **66** using the **numeric keypad** and press the **Option Menu** function key. The display reads:

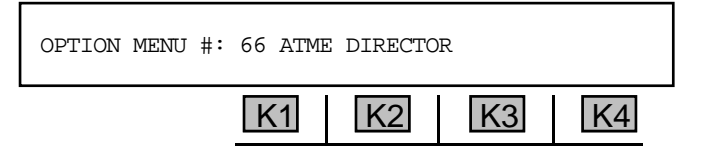

5. Press ENT or any softkey (K1-K4) to activate your selection. The display reads:

| ATME DIRECTOR: | TEST | SET-UP | RESULTS |
|----------------|------|--------|---------|
| K              | K2   | K3     | K4      |

5-66.1 Setup \_

To set up the ATME director:

1. Press K3 under SET-UP. The SET TLP display reads:

| SET TLP |    | 0dB | USER | -2dB |
|---------|----|-----|------|------|
|         | K1 | K2  | K3   | K4   |

Press K1 to advance to the next display without changing any parameters, press K2 to select
dB, press K3 under USER if you need to set a Send or Receive TLP value other than the standard 0 dB or -2 dB values, or press K4 to select -2 dB TLP.

If you press **K3** under **USER**, the display reads:

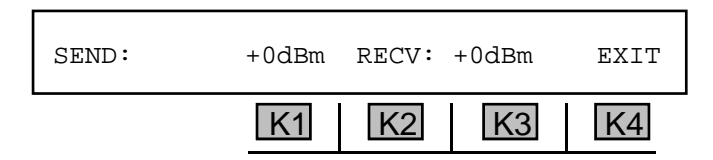

- 3. Press K1 to change the **SEND TLP** or **K3** to change the **RECV TLP**.
- 4. Use the numeric keypad to enter the desired TLP.
  - A valid SEND TLP is between -25 dBm and +7 dBm.
  - A valid **RECV TLP** is between -16 dBm and +7 dBm.
- 5. Press K4 under EXIT to advance to the LEVEL displays. The first display reads:

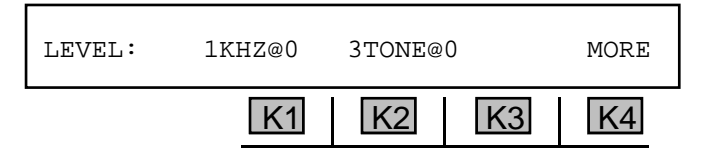

- 6. Press the softkey (**K1-K4**) under a level to select or deselect it. (levels are in **kHz** @dBm0.) A cursor appears above your selections.
- 7. Press K4 under MORE. The next LEVEL display reads:

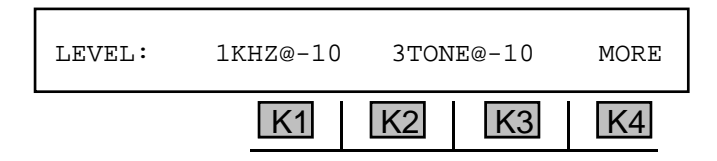

- 8. Press the softkey (**K1-K4**) under a level to select or deselect it. (levels are in **kHz** @dBm0.) A cursor appears above your selections.
- 9. Press **K4** under **MORE** to advance the **NOISE** display.

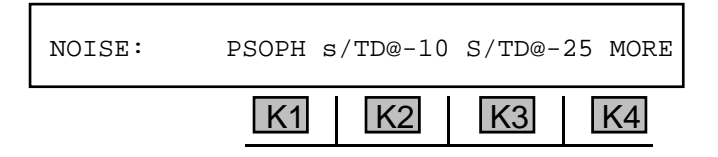

10. Press the softkey (K1-K4) under a filter to select or deselect it. You can enable **Psophometric** noise, or **S/TD** at **10dBm0** or **25dBm0**. A cursor appears above your selections.

11. Press K4 under MORE to advance to the ECHO CANCELLER display.

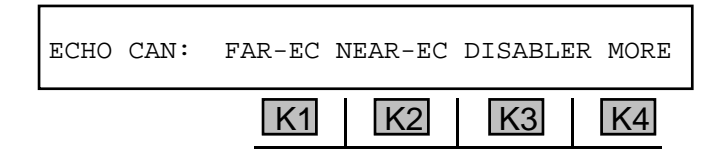

- Press the softkey (K1-K4) under an echo canceller to select or deselect it. You may select Far End Echo Canceller(FAR-EC), Near End Echo Canceller (NEAR-EC) or a echo canceller disabler test.
- **Note: G.165 echo cancellers** are used to supress unwanted echoes from the transmitted signal on a circuit. These are the most common type of echo canceller, and react to phase reversal.

Some circuits may also have older **G.164 echo cancellers (echo supressors)**, which do not react to phase reversal. These echo supressors turn off transmission in the reverse direction while a person is talking in order to supress echoes. Such supression, however, impedes fully duplexed data, such as the bi-directional flow of data between two modems and bi-directional BERT tests.

The echo canceller disabler on the 930A sends a tone(2100Hz with phase reversal) for 1500ms, which is ITU compliant with G.165 echo cancellers. This tone is designed to disable all G.165 echo cancellers, although it also disables all G.164 echo cancellers on a circuit.

During an **echo canceller test**, the **930A** sends a **500ms** pause just before the test, which reenables both the **G.165** and **G.164 echo cancellers**. It then sends another **2100 Hz** signal (no phase reversal) for **800ms**, which disables only the **G.164 echo cancellers** thereby allowing the **G.165 echo cancellers** to be tested independently.

13. Press **K4** under **MORE.** If you selected a PCM trunk you will advance to the following **BERT** display. If you are in an **Analogue trunk type**. You will skip to the **CMS TONE LOCKING** display.

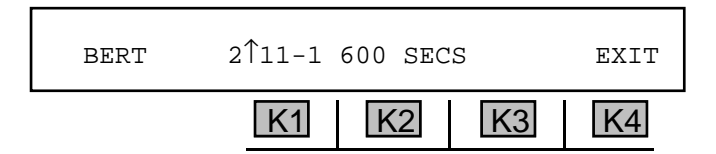

- 14. Press **K2** under 600 **SECS** to change the **BERT** test duration.
- 15. Use the **numeric keypad** to enter a new test duration.
  - A valid test duration is between 10 and 600 SECS.
- 16. Press **K4** under **EXIT** to advance to the **CMS TONE LOCKING** display.

| CMS TONE LOCKING | 3?   | YES | NO |
|------------------|------|-----|----|
| K                | 1 K2 | K3  | K4 |

- Note: CMS tone locking is tied to G.164 echo canceller supression on the 930A. By deselecting CMS tone locking, the 2100 Hz tone (no phase reversal) that is normally sent to disable G.164 echo cancellers during a G.165 echo canceller test will not be sent. This will prevent the 930A from isolating the G.165 echo cancellers from the G.164 echo cancellers during testing.
  - 17 Press K3 under YES to turn tone locking on, OR K4 under NO to turn it off.
  - 18. Press the **Option Menu** function key to exit this option.
  - 19. Press **K2** to select 0 dB, **K4** to select -2 dB **TLP** user for a **TLP**, <u>OR</u> **K1** to advance to the next display without changing any parameters.

If you did not select an echo canceller test, you will be returned to the main display.

If you selected an echo canceller test, you will advance to the following display:

| DELAYS: |    |    |    | EXIT |
|---------|----|----|----|------|
|         | K1 | K2 | K3 | K4   |

- 20. Press K1, K2, or K3 to set a delay. You can insert from one to three delays.
- 21. Use the **numeric keypad** to enter up to three delay durations.
  - A valid delay is between 0 ms and 75 ms.
- 22. Press **K4** under exit to return to the main display.

#### 5-66.2 Testing .

To begin **ATME** testing:

1. Press **K2** under **TEST**. If you have connected the **930A** to a testline and set up the test parameters correctly, the **TEST** display reads:

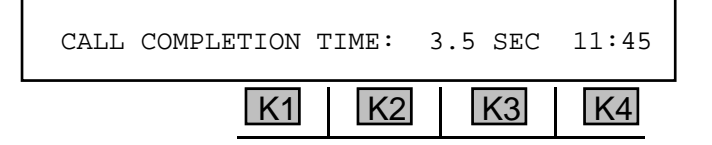

The **930A** automatically conducts the test. The time for the call to be completed is displayed above **K3**. The current time is displayed above **K4**.

2. Press any softkey (K1-K4) to exit to the main display.

### 5-66.3 View \_

To view the results of the test:

1. Press **K3** under **RESULTS**. The first result display reads:

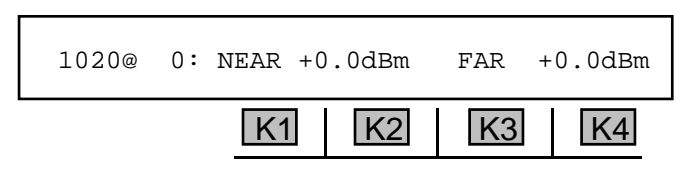

- 2. Use the **Arrow** keys <u>**OR**</u> press any softkey (**K1-K4**) to cycle through the test results. The types results are:
  - 1020Hz@0dBm
  - 400Hz@0dBm
  - 2800Hz@0dBm
  - 1020Hz@-10dBm
  - 400Hz@-10dBm
  - 2800Hz@-10dBm
  - Noise/CMS

- S/TDHz with -10dBm tone
- S/TD with -25dBm tone
- EC LEVEL
- Far loss
- Near loss
- Bypass Loss
- BER test (in PCM only)
- 3. Press the **Option Menu** function key to exit to the main display.

# 5-69 OPTION MENU # 69 FAR 23 TONE RESPONDER .

**OPTION MENU #: 69 FAR 23 TONE RESPONDER** is available only when *Purchased Option 930A-54, 23 Tones* is installed. This feature enables you to set up the **930A** as a **23 tone far end responder** which is controlled by another **930A** set up at the near-end as a **23 Tone Director**. (The **23 Tone Director** feature is described in **OPTION MENU #: 64 23 TONE DIRECTOR**.)

To use the 930A as a 23 tones far end responder:

1. Use the **Up/Down Arrow** keys to scroll through the option menus, <u>**OR**</u> select **69** using the **numeric keypad** and press the **Option Menu** function key. The display reads:

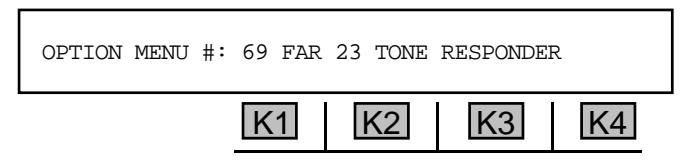

2. Press **ENT** or any softkey to activate your selection. The display reads:

| FAR 23 TONE RE | SPONDER: | ON | OFF |
|----------------|----------|----|-----|
|                | K1 K2    | K3 | K4  |

- 3. Press **K3** under **ON** to set up the **930A** as a 23 tone far end responder, **OR K4** under **OFF** to deactivate the responder function.
- 4. Press the **Option Menu** function key to return to the main display.

# 5-70 OPTION MENU #: 70 23 TONE DIRECTOR

**OPTION MENU #: 70 23 TONE DIRECTOR** is available only when *Purchased Option 930A-54, 23 Tones* is installed. This feature enables you to set up the **930A** as a **23 tone director** that controls another **930A** set up as a **23 tones far end responder**. (The **23 tone far end responder** feature is described in **OPTION MENU #: 69 23 FAR 23 TONE RESPONDER**.)

To use the 23 tone director:

1. Use the **Up/Down Arrow** keys to scroll through the option menus, <u>**OR**</u> select **70** using the **numeric keypad** and press the **Option Menu** function key. The display reads:

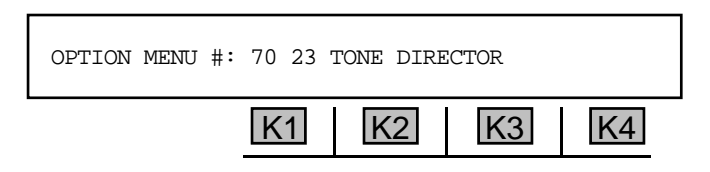

2. Press ENT or any softkey (K1-K4) to activate your selection. The display reads:

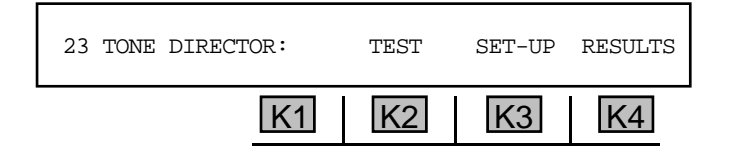

5-70.1 Setup \_

To set up the 23 tones director:

1. Press K3 under **SET-UP**. The display reads:

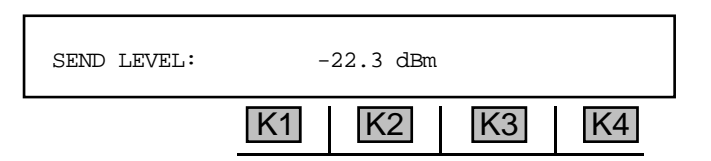

- 2. Use the **numeric keypad** to change the level of the send tone.
  - A valid send tone level is between -60.0dBm and 0.0dBm.

#### 5-70.2 Test \_

To begin 23-tone testing:

1. Press K2 under TEST when you are ready to begin testing. You will see a display similar to:

|    | ENTER | 23 ACCESS | # DTMF |
|----|-------|-----------|--------|
| K1 | K2    | K3        | K4     |

The number most recently entered in the **DIAL/RING** mode will usually be displayed in place of the word **ENTER**.

- 2. Press the **CLR** key to remove any previous entry and return to a display similar to the one above.
- 3. Press **K4** under **MF**, **DTMF**, or **DP**, depending on the mode selected, to change the outpulsing format to the type required for your circuit. This will also clear any old numbers.
- 4. Use the **numeric keypad** to enter the access number of the **23 tone far-end responder**.
- 5. Go **off-hook** with the front panel hookswitch to begin testing. The **930A** will seize the line, send any digits you have entered in the window, and expect the responder at the far-end to answer the call. If no number has been entered in the window, no digits will be sent.

5-70.3 Results \_\_\_\_

To view the 23 tones test results:

1. Press K4 under **RESULTS** from the main display. The new display reads:

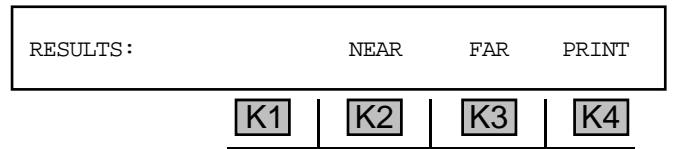

2. Press **K2** under **NEAR** to view the near end results, or **K3** under **FAR** to view the far end results. The first results display reads:

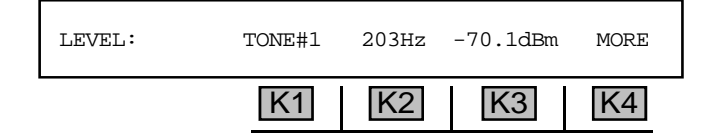

3. Press **K1** or use the **Up Arrow** key to increment the tone number. Press **K2** or use the **Down Arrow** key to decrement the tone number.

4. Press **K4** under **MORE** to advance to the **DELAY** display and view the results of the **Envelope Delay Distortion** measurement. The display reads:

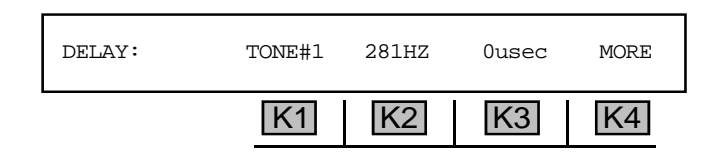

- 5. Press **K1** or use the **Up Arrow** key to increment the tone number. Press **K2** or use the **Down Arrow** key to decrement the tone number.
- 6. Press softkey 4 under MORE to advance to the NOISE display and view the results of the Signalto-Noise Ratio (S/N) and Signal-to total-Distortion (S/TD) measurements. The display reads:

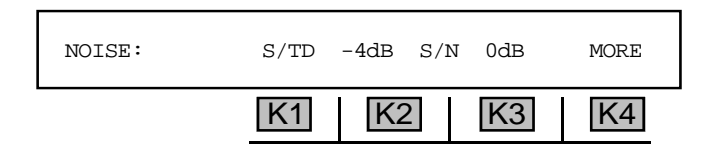

7. Press **K4** to advance to the **INTERMOD** display and view the results of the **Intermodulation Distortion** (**IMD**) measurement. The display reads:

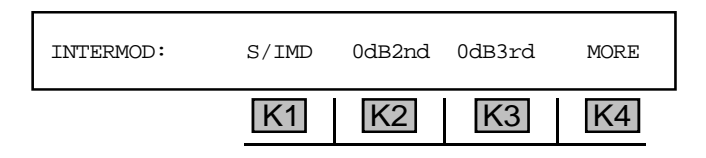

The second order **IMD** product is displayed above **K2**, and the third order product is displayed above **K3**.

8. Press the **Option Menu** function key to return to the main display.

5-70.3.1 Print \_

You may connect a printer or computer to the **930A** and view the results via terminal or printout. (Refer to **Section 6, Remote Control Operation** for instructions on connecting a printer or computer and **Section 6-4.4 Printing Test Results** for instructions on the print function.)

To print 23 tones test results:

1. Press **K4** under **PRINT**. The message **--PRINTING--** will appear on the display as the **930A** sends the results to be printed.

## 5-71 OPTION MENU #: 71 23 TONES TEST .

**OPTION MENU #: 71 23 TONES TEST** is available only when *Purchased Option 930A-54, 23 Tones* is installed. This feature enables you to make a variety of transmission impairment measurements across the full channel spectrum in a short period of time.

The test signal consists of 23 equally spaced, phase coherent tones ranging from 203 Hz to 3228 Hz. The phase relationships of the tones create a signal that simulates the probability density of high speed modems such as V.29, V.32, and V.34. A single burst of 23 tones lasting only three seconds can yield multiple measurements:

- Attenuation Distortion at 23 frequencies
- Envelope Delay Distortion (EDD) at 22 frequencies
- Signal to Total Distortion Ratio (S/TD)
- Second and Third Order Intermodulation Distortion (IMD)

In addition, some of the measurements that correspond to conventional impairments tests have capabilities not available with traditional techniques:

- **Two wire EDD** is measured immediately without a return path.
- The **23-Tone S/TD** measurement uses a complex signal that stresses the channel much better than a single tone and intermodulation products are included in the reading.
- ADPCM detection: the complexity of the 23-Tone signal causes channels that use signal compression to exhibit a characteristically high S/TD ratio.

4-wire measurements can be made through a loopback, while 2-wire measurements require a repeater at the far end. The far end repeater can be provided as a responder option.

To use the 23 tones test feature:

- 1. Press the **Option Menu** function key.
- 2. Use the **Up/Down Arrow** keys to scroll through the option menus, <u>**OR**</u> select **61** using the **numeric keypad** and press the **Option Menu** function key. The display reads:

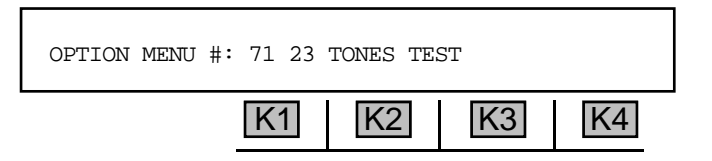

3. Press ENT or any softkey (K1-K4) to activate your selection. The display reads:

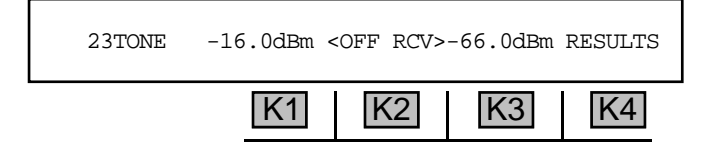

#### 5-71.1 Setup \_

To set up a 23 tones test:

- 1. Use the **numeric keypad** to change the level of the send tone.
  - A valid **send tone level** is between -60.0dBm and 0.0dBm. This is the sum of each tone level. All 23 tones are each 13.6dB below this level.
- 2. Press K2 to toggle SND 23-tone on/off. The send 23-tone level is displayed above K1.

The **930A** automatically performs the 23 tones test when you finish selecting your test parameters.

To view the 23 tones test results:

1. Press K4 under **RESULTS** to advance to the measurement results.

**Attenuation Distortion** is caused by a reduction in power level due to line resistance, leakages, induction, etc., resulting in the received signal being lower in volume than the original signal.

The **LEVEL** display reads:

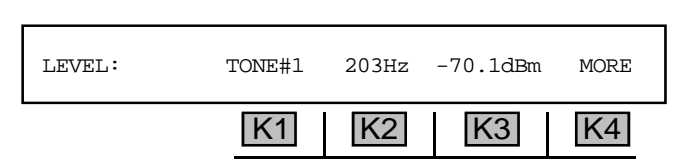

- 2. Press K1 or use the Up Arrow key to increment the tone number <u>OR</u> press K2 or use the Down Arrow key to decrement the tone number.
- 3. Press K4 under MORE to advance to the DELAY display and view the results of the Envelope Delay Distortion measurement.

**Envelope Delay Distortion (EDD)** results when different frequencies travelling along a circuit arrive at different times, even though the frequencies were transmitted together. This occurs when the rate of change of phase shift with frequency over the bandwidth of interest is not constant. **EDD** measurements are usually stated as one-half the difference between the delays of the two frequency extremes of the band of interest.

The **DELAY** display reads:

| DELAY: | TONE#1 | 281HZ | 0usec | MORE |
|--------|--------|-------|-------|------|
|        | K1     | K2    | K3    | K4   |

**Option Menu #** 

- 4. Press **K1** or use the **Up Arrow** key to increment the tone number. Press **K2** or use the **Down Arrow** key to decrement the tone number.
- 5. Press K4 under MORE to advance to the NOISE display and view the results of the Signalto-Noise Ratio and Signal-to-Total-Distortion measurements.

Signal to Noise Ratio (S/N) is the ratio of the amplitude of the desired signal to the amplitude of noise at a single point in time.

**Signal to Total Distortion (S/TD)** is the ratio of the amplitude of the desired signal to the amplitude of all forms of distortion, including noise, at a single point in time.

The **NOISE** display reads:

|        | K1   | K2   |     | K3  | K4   |  |
|--------|------|------|-----|-----|------|--|
| NOISE: | S/TD | -4dB | S/N | 0dB | MORE |  |

The Signal-to-Total-Distortion Ratio (**S/TD**) is displayed above **K2**, and the Signal-to-Noise Ratio (**S/N**) is displayed above **K3**.

6. Press **K4** to advance to the **INTERMOD** display and view the results of the **Intermodulation Distortion** measurement.

**Intermodulation Distortion (IMD)** is a form of nonlinear distortion caused by two or more waves passing through a nonlinear device such as an amplifier, modulator, demodulator, or switch. The frequencies produced are the sum and difference products of the input frequencies and their harmonics. In **PCM**, this distortion is caused by the quantizing process, which uses the logarithmic compression law to provide more steps per volt for small speech signals than for large samples.

The **INTERMOD** display reads:

| INTERMOD: | S/IMD | 0dB2nd | 0dB3rd | MORE |
|-----------|-------|--------|--------|------|
|           | K1    | K2     | K3     | K4   |

The second order **IMD** product is displayed above **K2**, and the third order product is displayed above **K3**.

7. Press the **Option Menu** function key to return to the main display.

### 5-72 OPTION MENU # 72 SS-7 LEVEL 2 ANALYSIS .

**5-72 OPTION MENU # 72 SS-7 LEVEL 2 ANALYSIS** is available only when *Purchased Option 930A-67, SS-7* is installed. This feature provides the **930A** with **level 2 SS-7** monitoring capability. It can monitor four **PCM** trunks simultaneously for **SS-7** signaling errors. These errors include:

Errored SUs LinkStatus SUs Fill-in SUs Retransmissions Errored Seconds Total SUs Message signal units Percent Utilization Elapsed Time Percent Errored Seconds)

To enter the SS-7 level 2 analysis function:

- 1. Press the **Option Menu** function key.
- 2. Use the **Up/Down Arrow** keys to scroll through the option menus, <u>**OR**</u> select **72** using the **numeric keypad** and press the **Option Menu** function key. The display reads:

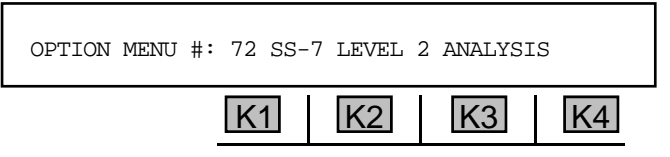

3. Press ENT or any softkey (K1-K4) to activate your selection. The display reads:

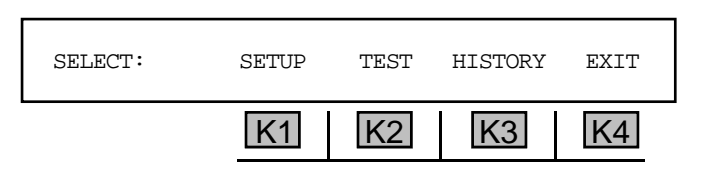

5-72.1 Setup\_

To set up the 930A to provide SS-7 monitoring:

1. Press **K1** under **SETUP**. The display reads:

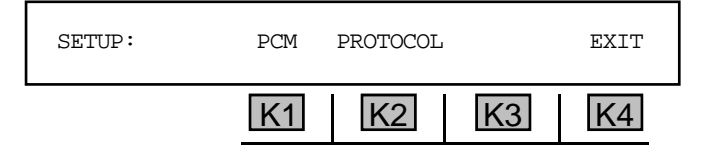

2. Press K1 under PCM. The display reads:

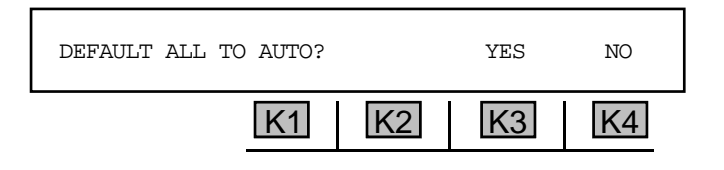

3. Press K3 under YES to set all PCM spans to the same default parameters, <u>OR</u> press K4 under NO to manually set each of the PCM spans to different settings.

Selecting **YES** from the previous display enables you to set all **PCM** spans (**PCM1-PCM4**) to the same default setup parameters, or set some spans to the default parameters while customizing others. Selecting **NO** enables you to customize the setup parameters for each **PCM** span separately.

If **YES** was selected, the display reads:

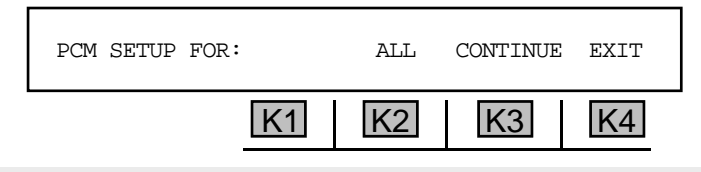

The message ALL above K2 is replaced by PCM1 if NO was selected.

- 4. Press K2 to scroll through the available interfaces, which include: ALL, PCM1, PCM2, PCM3, and PCM4.
- 5. Press K3 to advance into the setup display for the interface shown above K2. The display reads:

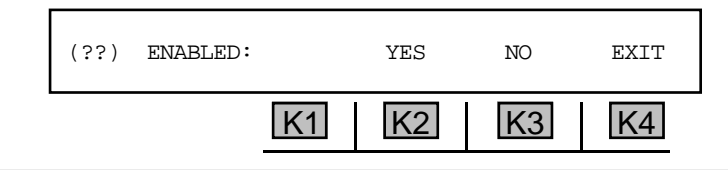

(??) is replaced by ALL, PCM1, PCM2, PCM3, or PCM4 in the display, depending on the span chosen.

6. Press **K2** to enable the interface, or **K3** to disable it. The default is **ENABLED**. If you selected **NO**, you will be returned to the previous display. If you selected **YES**, you will advance to the **CHANNEL** display:

| (??) CHANNEL: |    | AUTO |    | EXIT |  |
|---------------|----|------|----|------|--|
|               | K1 | K2   | K3 | K4   |  |

7. Press K2 to select auto channel detect. The display reads:

| (??) CHANNEL: |    | AUTO |    | EXIT |
|---------------|----|------|----|------|
|               | K1 | K2   | K3 | K4   |

- 8. Press **K2** to select the currently displayed channel.
- 9. Use the numeric keypad to change the channel.

9100-0930-05 4/1/98

10. Press K3 to select auto channel detection. You will advance to the FRAMING display:

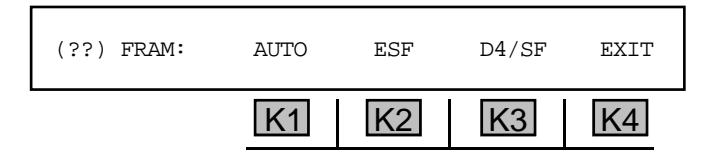

11. Press K1 to select AUTO framing, K2 to select ESF, or K3 to select D4/SF. You will advance to the data RATE display:

| (??) RATE: | AUTO | 56KB | 64KB | EXIT |
|------------|------|------|------|------|
|            | K1   | K2   | K3   | K4   |

12. Press **K1** to select **AUTO** data rate detect, **K2** to select **56KB** rate detect, or **K3** to select **64KB** rate detect. You will advance to the **IMPEDANCE** display:

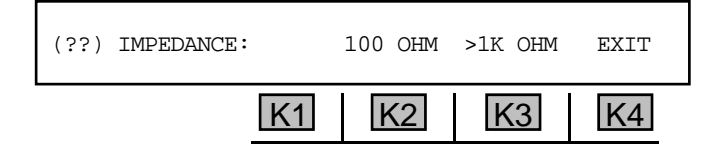

- 13. Press K2 to select 100 OHM impedance or K3 to select >1K OHM impedance.
- 14. Press **K4** twice to return to the main **SETUP** display.

#### 5-72.1.1 Selecting a Protocol -

To select a testing protocol:

1. Press **K2** from the main display. The **PROTOCOL** display reads:

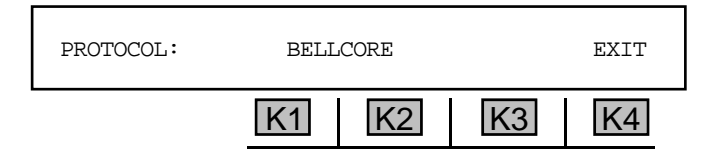

2. Press K1 or K2 under BELLCORE to scroll through available protocols.

At this time, only the **BELLCORE** protocol is available.

3. Press **K4** to exit to the main display.

#### 5-72.2 Test \_

To begin an SS-7 measurement:

1. Press **K2** under **TEST** from the main display. The **930A** begins testing then displays the first test results:

|          | K1     | K2   | K3    | K4   |
|----------|--------|------|-------|------|
| 12345678 | ERR SU | PCM1 | CH#22 | MENU |

2. Press the **Up/Down Arrow** keys to scroll through the error results shown on the far left of the display.

If the link is not operating normally, the measurement is replaced by one of the following link status messages:

| NO PCM<br>FRAME LOSS<br>YELLOW ALARM<br>NO SS7<br>OUT OF ALIGN<br>NORMAL ALIGN<br>EMERG ALIGN<br>OUT OF SERV<br>PROCESSOR OUT | Carrier Loss<br>Frame Loss<br>Yellow alarm received and no SS-7 SUs<br>No SS-7 signal units on selected channel<br>Link out of alignment<br>Link in normal alignment procedure<br>Link in emergency alignment<br>Link out of service<br>Processor out of service |
|----------------------------------------------------------------------------------------------------|----------------------------------------------------------------------------------------------------|
| PROCESSOR OUT<br>LINK FLOW CTRL                                                                                               | Processor out of service<br>Level 2 flow control                                                                                                    |
|                                                                                                    |                                                                                                    |

The status field above **K1** displays the error type. The following is a list of error types:

| ERR SU   Effored SUS   FOT SU   Fotal SUS     LSSU   LinkStatus SUS   MSU   Message signal units     FISU   Fill-in SUS   % UTIL   Percent Utilization     RETRNS   Retransmissions   ELAPSED   Elapsed Time | )    |
|----------------------------------------------------------------------------------------------------|------|
| ES Errored Seconds % ES Percent Errored Seco                                                                                                    | onds |

3. The status field above **K2** displays the span carrying the link on which the errors are being received (**PCM1**, **PCM2**, **PCM3**, **PCM4**). Press **K2** to toggle between the two spans.

The status field above K3 displays the channel monitored on the DS1.

4. Press **K4** under **MENU**. The display reads:

| SELECT: |    |    | SEQ NO | EXIT |
|---------|----|----|--------|------|
|         | K1 | K2 | K3     | K4   |

5. Press **K3** under **SEQ NO** to display the forward and backward sequence numbers and indicator bits in a live format.

#### for example:

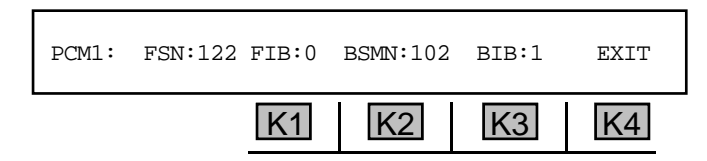

6. Press K1 to toggle between PCM1, PCM2, PCM3, and PCM4.

# 5-72.3 Level 2 History \_

The history feature collects the error history over a 24 hour period in 96 fifteen-minute blocks. This history can be viewed or printed.

To enter the **error history** function:

Press K3 from the main display. The HISTORY display reads:

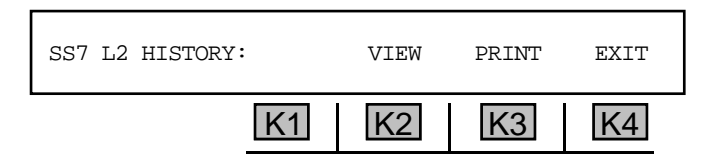

## 5-72.3.1 Viewing Level 2 Histories

To view the error history:

1. Press **K2** from the **HISTORY** display. The **VIEW** display reads:

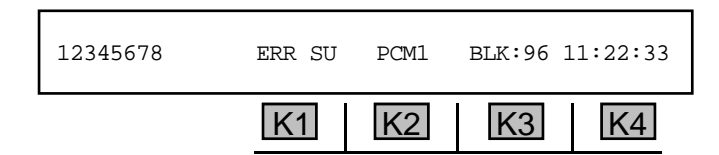

The status field above **K1** displays the error type. The following is a list of error types:

| ERR SU | Errored SUs     | TOT SU  | Total SUs               |
|--------|-----------------|---------|-------------------------|
| LSSU   | LinkStatus SUs  | MSU     | Message signal units    |
| FISU   | Fill-in SUs     | % UTIL  | Percent Utilization     |
| RETRNS | Retransmissions | ELAPSED | Elapsed Time            |
| ES     | Errored Seconds | % ES    | Percent Errored Seconds |

2. Press the **Up/Down Arrow** keys to scroll through the error results shown on the far left of the display.

- 3. The field above **K2** displays the span carrying the link on which the errors are being received (PCM1, PCM2, PCM3, or PCM4). Press **K2** to toggle between the two spans.
- 4. The field above **K3** displays the number of the 15 minute time block being viewed. Press **K3** to increment through the blocks, <u>**OR**</u> use the numeric keypad to enter a block number directly. Only blocks with valid data are displayed.

The status field above **K4** displays the start time of the block if it is not the current block, otherwise, it shows the current time.

# 5-72.3.2 Printing Level 2 Histories \_

You may connect a printer or computer to the **930A** and view the results via terminal or printout. (Refer to **Section 6, Remote Control Operation** for instructions on connecting a printer or computer and **Section 6-4.4 Printing Test Results** for instructions on the print function.)

# 5-73 OPTION MENU # 73 SS-7 CALL TRACE .

**OPTION MENU #73 SS-7 CALL TRACE** is available only when *Purchased Option 930A-67, SS-7* is installed. This function enables you to trap on:

- Calling Numbers (Up to 5 numbers set with wildcards)
- Called Numbers (Up to 5 numbers set with wildcards)
- Destination Point Code (DPC) (one number can be set, wildcards are excepted)
- Origination Point Code (OPC) (one number can be set, wildcards are excepted)
- Circuit Identification Code (CIC)
- Carrier Identification (CRC-ID)

This function also allows you to trap on the following signaling messages at the T1 board:

- Address Complete Message (ACM)
- Answer Message (ANM)
- Initial Address Message (IAM)
- Release Message (REL)
- Release Complete Message (RLC)

To access the SS-7 call trace feature:

- 1. Press the **Option Menu** function key.
- 2. Press the **Up/Down Arrow** keys to scroll through the option menus, <u>**OR**</u> select **73** using the **numeric keypad** and press the **Option Menu** function key. The display reads:

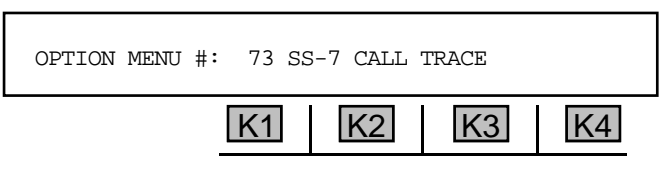

3. Press ENT or any softkey (K1-K4) to enter the SELECT display. The display reads:

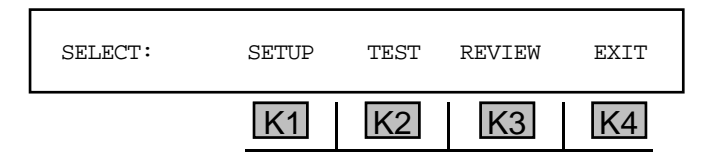

#### 5-73.1 Setup \_

To set up the SS-7 call trace feature:

Press K1 under **SET-UP**. The display reads:

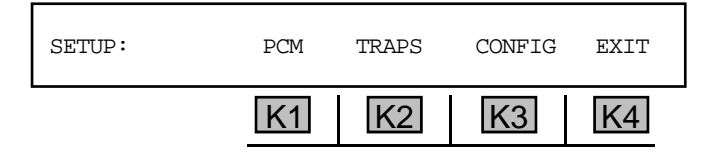

### 5-73.1.1 PCM Configuration,

To setup **PCM** mode:

1. Press **K1** from the **SETUP** display. The main **PCM** display reads:

| DEFAULT ALL TO AUTO? |    | YES | NO |  |
|----------------------|----|-----|----|--|
| K1                   | K2 | K3  | K4 |  |

2. Press K3 to default all interfaces to AUTO OR K4 to customize the interface setups.

Selecting **YES** from the previous display enables you to set all **PCM** spans (**PCM1-PCM4**) to the same default setup parameters, or set some spans to the default parameters while customizing others. Selecting **NO** enables you to customize the setup parameters for each **PCM** span separately.

If you selected **YES**, the display advances to:

| PCM SETUP FOR: |    | ALL | CONTINUE | EXIT |
|----------------|----|-----|----------|------|
|                | K1 | K2  | K3       | K4   |

ALL above K2 is replaced by PCM1 if NO was selected.

- 3. Press **K2** to scroll through the available interfaces, which include: **ALL**, **PCM1**, **PCM2**, **PCM3**, and **PCM4**.
- 4. Press K3 to advance to the setup display for the interface shown above K2. The display reads:

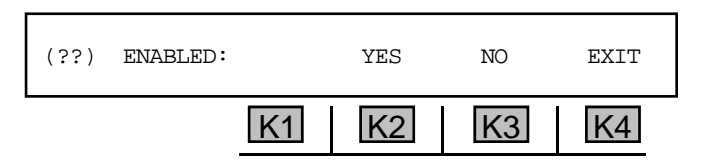

(??) is replaced by ALL, PCM1, PCM2, PCM3, or PCM4 in the display, depending on the span chosen.

5. Press **K2** to enable the interface, or **K3** to disable it. The default is **ENABLED**. If you selected **YES**, you will advance to the **CHANNEL** display:

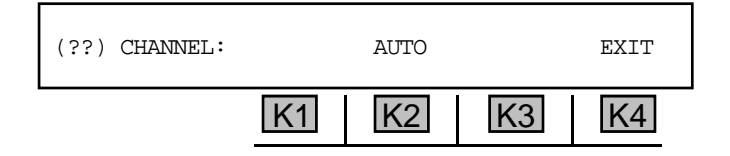

6. Press **K2** to select auto channel detect. The display reads:

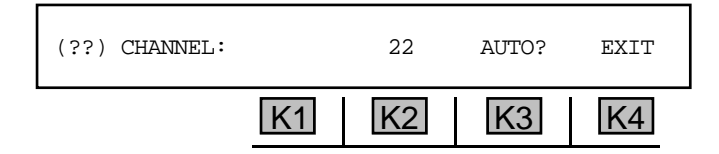

- 7. Press **K2** to change the currently displayed channel.
- 8. Use the **numeric keypad** to enter a new channel.
- 9. Press K3 to select auto channel detection. You will advance to the FRAMING display:

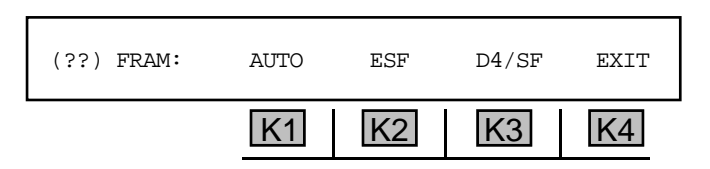

10. Press **K1** to select **AUTO** framing, **K2** to select **ESF**, or **K3** to select **D4/SF**. You will advance to the data **RATE** display:

| (??) RATE: | AUTO | 56KB | 64KB | EXIT |
|------------|------|------|------|------|
|            | K1   | K2   | K3   | K4   |

11. Press **K1** to select **AUTO** data rate detect, **K2** to select **56KB** rate detect, or **K3** to select **64KB** rate detect. You will advance to the **IMPEDANCE** display:

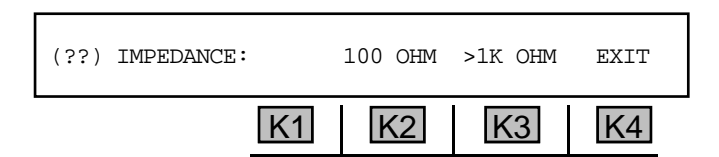

- 12. Press K2 to select 100 OHM impedance or K3 to select >1K OHM impedance.
- 13. Press **K4** twice to return to the main **SETUP** display.

# 5-73.1.2 Traps \_\_\_\_\_

To set up the traps:

1. Press **K3** under **TRAP** from the main **SETUP** display. The new display reads:

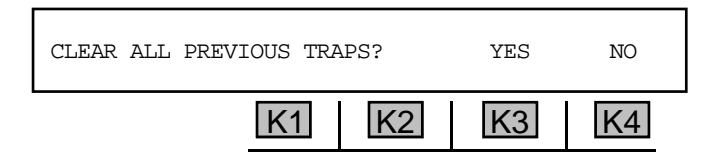

2. Press **K3** under **YES** to clear the traps, or **K4** under **NO** to keep existing traps. You will advance to the following display:

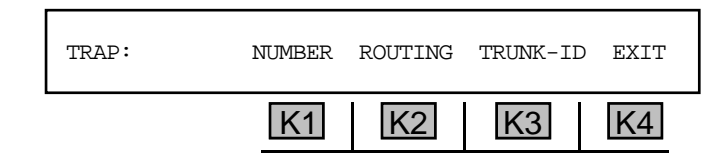

## 5-73.1.2.1 Trap Numbers

To set the calling and called trap numbers:

1. Press K1 under NUMBER. The display reads:

| (  | CALLING# | CALLED# | EXIT |
|----|----------|---------|------|
| K1 | K2       | K3      | K4   |

2. Press K2 to change the CALLING NUMBER OR K3 to change the CALLED NUMBER.

If you selected **CALLING** # the display reads:

| TRAP CLG#1: 3 | xxxxxxxx |    | NEXT | EXIT |
|---------------|----------|----|------|------|
|               | K1       | K2 | K3   | K4   |

If you selected CALLED # the display reads:

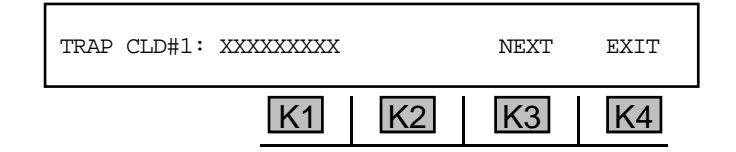

- 3. Use the **numeric keypad** to enter number and press **ENT**. The position of the number and wildcards (**x**) is important. For example, **xx9xxxxxx** will get all numbers with a 9 as a third digit, followed by any seven digits.
- 4. Press K3 to advance to the next number.
- 5. Press **K4** to exit to the main **TRAP** display.

# 5-73.1.2.2 Trap Routing Parameters \_

#### To set the routing origin and destination:

1. Press **K2** from the main **TRAP** display.

**Option Menu #:** 

The new display reads:

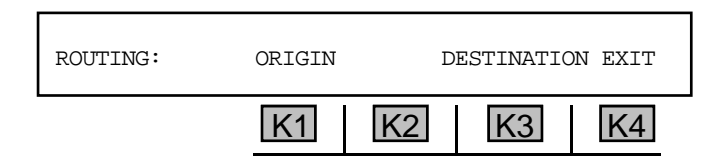

2. Press K1 to change the **ORIGINATION** trap **OR** K3 to change the **DESTINATION** trap.

If you choose **ORIGIN**, the display reads:

| OPC: | Х  | XX-XXX-X | XX | EXIT |
|------|----|----------|----|------|
|      | K1 | K2       | K3 | K4   |

If you choose **DESTINATION**, the display reads:

| DPC: | XXX-XXX-XXX | EXIT  |
|------|-------------|-------|
|      | K1 K2       | K3 K4 |

- 3. Use the **numeric keypad** to enter the new trap number.
- 4. Press **K4** to **EXIT** to the main **ROUTING** display.

## 5-73.1.2.3 Trunk ID \_

To set up the TRUNK ID:

1. Press **K3** from the main **TRAP** display. The new display reads:

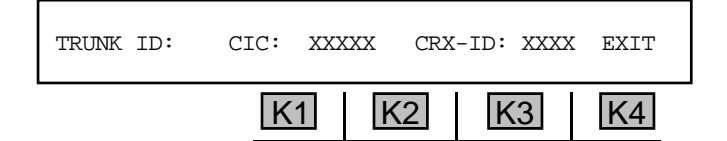

- 2. Press K1 to change the CIC OR K3 to change the CRX-ID #.
- 3. Use the **numeric keypad** to enter a new **TRUNK** ID number.
- 4. Press **K4** to **EXIT** to the main **TRAP** display.

## 5-73.1.3 SS-7 Configuration .

To configure the 930A for SS-7 operation:

Press K3 from the **SETUP** display. The new display reads:

| CONFIG: | BUFFER | PROTOCOL | MSG-TYPE | EXIT |
|---------|--------|----------|----------|------|
|         | K1     | K2       | K3       | K4   |

# 5-73.1.3.1 Buffer —

To configure the **buffer**:

1. Press **K1** to configure the buffer. The display reads:

2. Press K1, K2, or K3 to toggle between the previous display and the following:

| BUFFER: | CONT | OVERWRITE | OLDEST | EXIT |
|---------|------|-----------|--------|------|
|         | K1   | K2        | K3     | K4   |

3. Press **K4** to select the displayed message and exit to the **CONFIG** display.

# 5-73.1.3.2 Protocol \_

To select a protocol:

1. Press **K2** under **PROTOCOL**. The display reads:

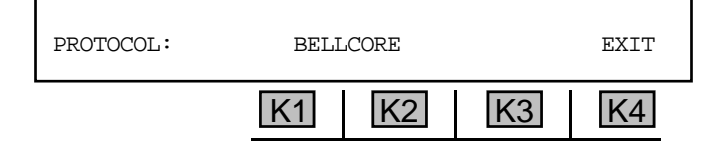

- 2. Use the Up/Down Arrow keys to scroll through the available protocols.
- 3. Press **K4** to select the displayed protocol **EXIT** to the **CONFIG** display.

Note: Currently, only the **Bellcore** protocol is available.

**Option Menu #:**
# 5-73.1.3.3 Message Type

#### To select a message type:

1. Press K3 under MSG-TYPE. The display reads:

| MSG-TYPE: | ISUP | TCAP | BOTH | EXIT |
|-----------|------|------|------|------|
|           | K1   | K2   | K3   | K4   |

- Press K1 to select ISUP (Integrated Services Digital Network User Part) trunking messaging, press K2 to select TCAP (Transactional Capabilities Transaction Part) messaging, <u>OR</u> press K3 to select both ISUP and TCAP messaging.
- 3. Press **K4** to exit to the **CONFIG** display.

### 5-73.2 Test \_

To check the setup status before testing:

1. Press **K2** under **TEST** from the main **SETUP** display. The first status display reads:

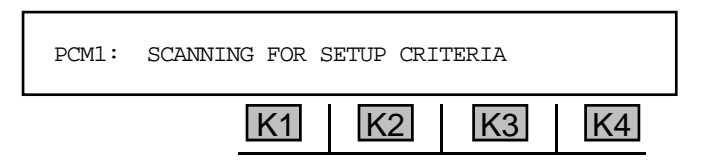

If no carrier is detected after 5 seconds, the display changes to:

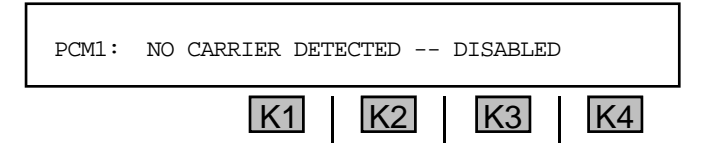

The display will then advance to the next interface type.

If no **SS-7** is detected after **5** seconds, the display advances to:

| PCM1: NO SS7 DE | TECTED | SET | DISABLE |
|-----------------|--------|-----|---------|
| -               | K1 K2  | K3  | K4      |

2. Press **K3** to set the parameters for the displayed interface **OR K4** to disable the interface and advance to the next interface. If you choose to set the parameters, the display reads:

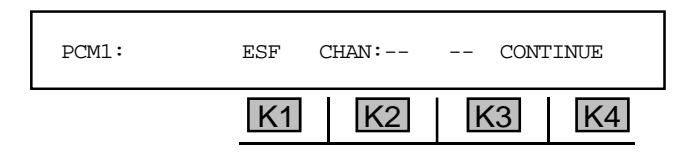

- 3. Press K1 to change the framing selection. The options are: ESF, AUTO and D4/SF.
- 4. Press **K2** to change the channel.

If a channel was specified in the previous display, the new display reads:

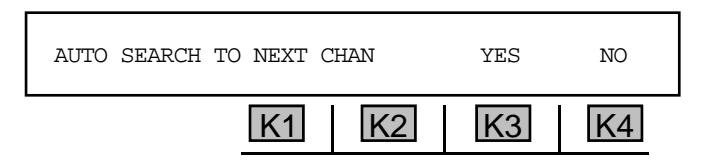

If you press K3 under YES, the display reads:

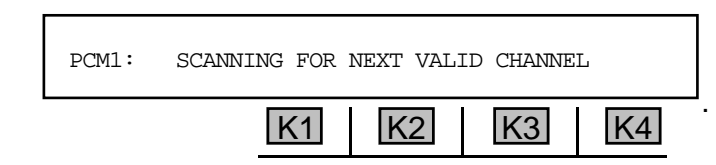

If you press K4 or there is no channel specified in the previous display, the next display reads:

| ENTER NEW CHANNEL NUMB | ER | 22 | CONT |
|------------------------|----|----|------|
| K1                     | K2 | K3 | K4   |

You can then use the **numeric keypad** to enter a new channel number.

- 5. Upon completion of the setup for an interface, you will be returned to the second setup display to repeat the procedure for the remaining interfaces.
- 6. The SS7 test will begin automatically when the setup is completed. During testing, the display increments through a series of test results at **5** second intervals.

If you selected ISUP messaging, the results are:

| IAM CIC | Initial Address Message<br>Circuit ID Code | ACM CIC | Answer Complete Message<br>Circuit ID Code |
|---------|--------------------------------------------|---------|--------------------------------------------|
| CLG#    | Calling Number                             | ANM CIC | Answer Message Circuit ID Code             |
| CLD#    | Called Number                              | RLS CIC | Release Circuit ID Code                    |
| OPC     | Originating Point Code                     | RLS     | Release                                    |
| DPC     | Destination Point Code                     | RLC CIC | Release Complete Message                   |
| CRX     | Carrier ID                                 |         | Circuit ID Code                            |

If you selected **TCAP** messaging, the results are:

T ID TCAP ID TCLG# TCAP Calling # TCLD# TCAP Called # TOPC TCAP Originating Point Code TDPC TCAP Destination Point Code LATA# Local Transport and Transport Area # TRET# TCAP Return # TCRX# TCAP Carrier ID#

If you selected **BOTH** messaging types, use the **Left/Right Arrow** keys to toggle between the **ISUP** and **TCAP** displays.

- 7. Use the **Up Arrow** key or any softkey **(K1-K4)** to increment through the test displays, or use the **Down Arrow** key to decrement through the tests.
- 8. Press the **Option Menu** function key to exit to the **SELECT** display.

#### 5-73.3 Review \_\_\_\_

To review test results:

Press K3 under **REVIEW** from the **SELECT** display. The **REVIEW** display reads:

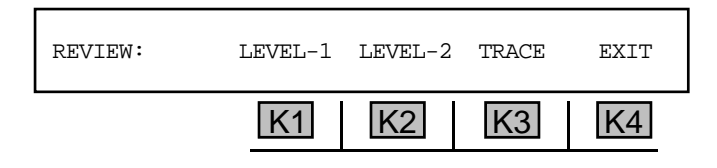

## 5-73.3.1 View Level-1 History \_

To view the level-1 history (PCM data):

1. Press **K1** under **LEVEL-1**. The **LEVEL-1** display reads:

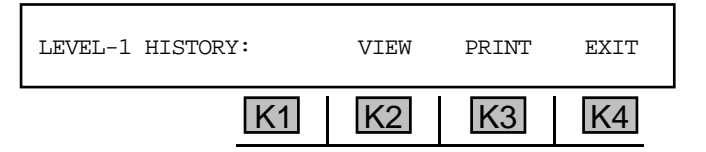

2. Press **K2** under **VIEW**. The display reads:

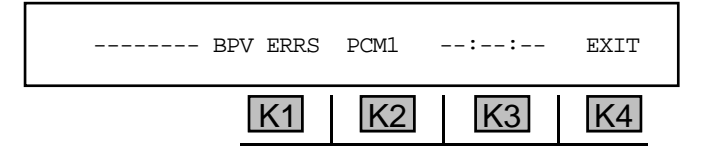

#### Section V Option Menu Numbers

| BPV ERRS | BPV RATE | CRC/FRM | ERRORS   |
|----------|----------|---------|----------|
| BIT SLIP | FR SLIP  | FR LOSS | NO PCM   |
| EFS      | %EFS ES  | ES      | %ES      |
| SES      | %SES     | FAILED  | %FAILED  |
| AVAIL    | %AVAIL   | UNAVAIL | %UNAVAIL |
|          |          |         |          |

3. Press K1 under BPV ERRS to scroll through the error types listed below:

4. Press **K2** to scroll through the available **PCM** interfaces listed below:

| PCM1 | PCM2 | PCM3 | PCM4 |
|------|------|------|------|
|      |      |      |      |

- 5. Press K3 to change the elapsed time format from 24 hour clock to elapsed sec display.
- 6. Press ENT if you are in COMPUTER or PRINTER mode to print out the current totals.

### 5-73.3.2 View Level-2 History

To view the level-2 history (SS-7 error data):

1. Press **K2** under **LEVEL-2** from the **SELECT** display. The **LEVEL-2** display reads:

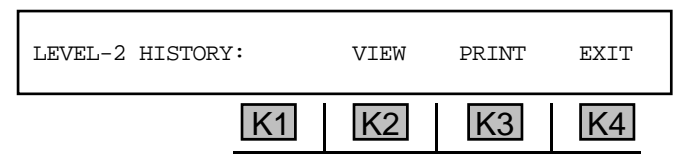

2. Press K1 under VIEW. The display reads:

| 12345678 | ERRS SU | EXIT  |
|----------|---------|-------|
|          | K1 K2   | K3 K4 |

3. Press K1 under ERR SU to scroll through the available error types listed below:

| ERR SU | LSSU   | FISU   | RETRNS  |
|--------|--------|--------|---------|
| ES     | %ES    | TOT SU | MSU     |
| %UTIL  | SU ERM | AERM   | ELAPSED |

4. Press K2 under PCM1 to scroll through the available PCM interfaces (PCM1-PCM4)

5. Press K3 to view the results of the currently selected interface. The display reads:

| PCM1: | FSN:xxx FIB:x BSN:xxx BIB:x | EXIT |
|-------|-----------------------------|------|
|       | K1 K2 K3                    | K4   |

- 6. Press **K1** or the **Up Arrow** to increment the interface or the **Down Arrow** key to decrement the interface.
- 7. Press **K4** to exit back to the previous display.

# 5-73.3.3 Print Level-1 and Level-2 Histories .

You may connect a printer or computer to the **930A** and view the results via terminal or printout. (Refer to **Section 6, Remote Control Operation** for instructions on connecting a printer or computer and **Section 6-4.4 Printing Test Results** for instructions on the print function.)

| 5-7.3.3.4 Call Liace History |   |
|------------------------------|---|
|                              | _ |

To use the **call trace history** feature:

Press K3 under TRACE from the REVIEW display. The CALL TRACE display reads:

| CALL TRACE HIST: | VIEW | PRINT | EXIT |
|------------------|------|-------|------|
| K1               | K2   | K3    | K4   |

### 5-73.3.4.1 View \_

To view the call trace history:

1. Press **K2** under **VIEW**. The display reads:

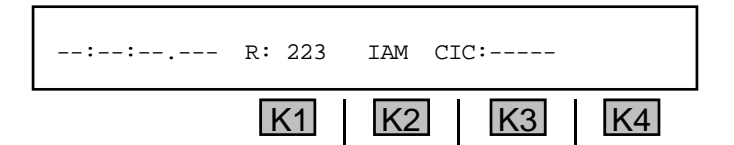

If you selected ISUP messaging, the result displays are:

| IAM CIC                   | Initial Address Message<br>Circuit ID Code                                | DPC                | Destination Point Code                               |
|---------------------------|---------------------------------------------------------------------------|--------------------|------------------------------------------------------|
| OPC<br>ANM<br>RLC<br>CLG# | Originating Point Code<br>Answer Message<br>Release Complete<br>Calling # | CLD#<br>ACM<br>RLS | Called #<br>Answer complete Message<br>Release Cause |

If you selected ISUP messaging, the result displays are:

TID# TCAP ID# TOPC TCA Originating Point Code TRET# TCAP Return # TCLG# TCAP Calling # TDPC TCAP Destination Point Code TCRX# TCAP Carrier ID TCLD# TCAP Called # LATA# Local Transport and Transport Area #

- 2. Press **K1** to increment the record number or use the **numeric keypad** to input the desired record number directly.
- 3. Press any softkey (K1-K4) to scroll through the decode.
- 4. Press ENT if you are in COMPUTER or PRINTER mode to print out the current totals.

# 5-73.3.4.2 Print \_

#### To print call trace histories:

- 1. Press **K2** under **PRINT** from the **CALL TRACE** display.
- 2. Refer to Section 6-4, Printer mode for instructions on using the print function.

# 5-75 OPTION MENU #: 75 REMOTE UPGRADE \_

**OPTION MENU #: 75 REMOTE UPGRADE** is a standard feature that you can use to download software to the **930A**. You can download software in one of two ways:

- From a computer connected directly to the RS-232 port on the 930A.
- From Sage instruments or a remote terminal using a dial-up connection.

Note: The 930A must be in COMPUTER or TERMINAL remote mode to use this option. (Refer to SECTION 5-3, OPTION MENU #:3 REMOTE CONTROL for setup information.)

# 5-75.1 Installing Sage Software Upgrade Files on a Hard Disk

This procedure enables you to copy the Sage software upgrade files from the diskette to the hard disk of the computer that will be used to perform the upgrade.

To install the software upgrade to your hard drive:

- 1. Exit from any applications you may have been running on the computer.
- 2. Go to the C: prompt.
- 3. Type md tempy. This command will create a temporary subdirectory so you can copy the files from the upgrade diskette to the computer's hard disk.
- 4. Type cd tempy
- 5. Insert the software upgrade diskette into the PC's floppy disk drive.
- 6. Type copy a:\*.\* c:\tempy. This will copy all the files on the diskette to the tempy directory.
- 7. Type c:install and press the **RETURN** key. You will be prompted for the PC "COM" port (serial port) number with a display similar to the following: Select COM: port #[1,2,3,4]?
- 8. Type the computer's **COM** port number (typically **1** or **2**) that is connected to the **930A RS-232** port, or the modem that will be used to dial the **930A**.
- 9. The installation program prompts you to select the data transmission baud rate:

Select BAUD rate: 1=38400 2=19200 3=9600 4=2400 5=1200

Type the number corresponding to the baud rate you want to use.

*Hint:* With the typical dial-up connection, **9600** baud tends to provide the fastest reliable transmission, although the **930A** does support **19200**. (Sage Instruments does not currently support modem download at **38400**.)

When the computer is connected directly to the RS-232 port on the 930A, use 38400.

- 10. You are now prompted to confirm your selections, and are given a chance to change them.
- 11. Finish the downloading procedure.

If you are downloading directly from a computer, refer to steps 4 -10 in Section 5-75.2 Downloading Software to the 930A from a Computer.

If you are downloading to the **930A** remotely using a modem, refer to **Section 5-75.3 Downloading Software to the 930A Remotely Using a Modem**.

### 5-75.2 Downloading Software to the 930A from a Computer

This procedure allows you to download new software to the **930A** from a computer via the **RS-232** port located on the rear panel of the **930A** test set. To use this upgrade method, your personal computer (PC) must be equipped with a 3.5" floppy disk drive and a hard disk with 2 Mb (megabytes) of free disk space

To download software to the 930A from a computer connected directly to the RS-232 port:

- 1. Connect an **RS-232** cable from the **COM1** port on your **PC** to the **RS-232** port on the rear of the **930A**. (Refer to **Section 6**, **Remote Control Operation** for further information.)
- 2. Use **OPTION MENU #:3 REMOTE CONTROL** to setup the **930A** for **COMPUTER** mode.
- Follow the procedure in Section 5-75.1 Installing Sage Software Upgrade Files on a Hard Disk. When you finish step 11 of the procedure, you will continue the software download to the 930A starting on step 4 below.
- 4. Press the Option Menu function key on the 930A.
- 5. Use the **Up/Down Arrow** keys to scroll through the option menus, <u>**OR**</u> select **75** using the **numeric keypad** and press the **Option Menu** function key. The display reads:

| OPTION MENU #: | 75 REMOTE UPGRADE |
|----------------|-------------------|
|                | K1 K2 K3 K4       |

6. Press ENT or any softkey (K1-K4) to activate your selection. The display reads:

| REMOTE UPGRADE: | YES |    | NO |
|-----------------|-----|----|----|
| K1              | K2  | K3 | K4 |

7. Press **K4** under **NO** to discontinue the upgrade process or press **K2** under **YES** to proceed. If you select **YES**, the display reads:

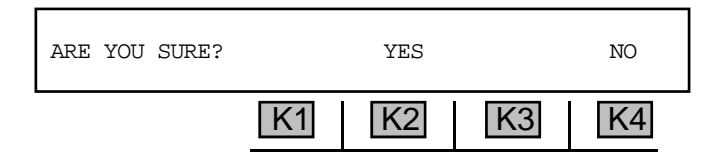

8. Press K4 under NO to stop the upgrade process, <u>OR</u> press K2 under YES to proceed. The 930A display reads: FIRMWARE UPDATE -- WAITING FOR CONNECT.

The **930A** will cold-boot if it does not receive any communication within one minute.

If the downloading procedure is interrupted, turn off the **930A**, hold down the **ENT** and **HELP** keys and turn the **930A** on again. The **930A** returns to the **FIRMWARE UPDATE** -- **WAITING FOR CONNECT** display.

9. The install program on the computer asks you if you will be using a modem:

```
Dialing the 930 through a modem? (y/n)
```

Type the letter n.

10. The installation program runs automatically from here. The PC downloads the software to the **930A**. If any questions arise during the installation, they appear on the display.

# 5-75.3 Downloading Software to the 930A Remotely Using a Modem .

Follow this procedure to download a software upgrade remotely after completing step 12 of Section 5-75.1 Installing Sage Software Upgrade Files on a Hard Disk.

## 5-75.3.1 Preparing the Equipment.

#### **Prerequisites**

- Personal computer (PC) equipped with a 3.5" floppy disk drive and a hard disk with 2 Mb (megabytes) of free disk space.
- Internal or external **US Robotics Sportster Modem**<sup>1</sup> for the PC.
- Telephone line for the modem at the PC.
- Sage Instruments Model 930A Telecommunications Test Set .
- US Robotics Sportster Modem<sup>1</sup> for the **930A**.
- Null modem cable to connect the modem to the **930A**'s rear panel **DB25** serial port connector.
- Telephone line for the modem at the 930A

#### Section V Option Menu Numbers

*Note 1:* Other manufacturers' modems may be used but, due to command variations between modem brands, these instructions only assume use of a **US Robotics Sportster** Modem. If you use another manufacturer's modem, refer to your modem manual and *Tables 1 & 2* of these instructions for setup of your modem.

#### 5-75.3.1.1 PC Cable Connections \_

#### For PC's using an internal modem

Plug the telephone cord into the phone line connector on the modem.

#### For PC's using an external modem

- 1. Connect a standard **RS-232** serial cable between the PC's **COM** port and the **DB25** connector located on the modem's rear panel.
- 2. Plug the phone line into the phone line connector on the modem.

#### 930A Cable Connections

Connect a null modem **RS-232** serial cable between the modem and the **DB25** connector located on the **930A's** rear panel.

## 5-75.3.1.2 Modem Configurations

#### Setting Up the 930A

Use Option Menu#: 3 Remote Control, to set the 930A with the following settings:

- Computer Mode
- Baud Rate = 1200, 2400, 9600 or 19200 (Depends on the speed of the modem used. (19200 or 9600 is recommended for minimum download time.)
- Data Bits = 8
- Parity = None
- Stop Bits = 1

#### Setting Up the Modems

If you are using a modem type other than the **US Robotics Sportster**, you must consult the modem manufacturer's instructions and interpret the settings according to **Table 75-1**.

**Note:** Carefully refer to the section of your modem manual covering DIP switch settings to ensure you know which way is "on" and "off".

Set the **DIP** switches on the **US Robotics Sportster Modems** connected to your **PC** and **930A** according to the specifications in **Table 75-1**.

| Table  | 75-1 - | – External | <b>US</b> Robotics | Sportster   | DIP Swi | tch Settings |
|--------|--------|------------|--------------------|-------------|---------|--------------|
| I GOIC | /01    | dricition  |                    | Sportstor . |         | con bernings |

| Switch | Factory<br>Default | 930A<br>Download<br>Setting | Function                                                                                                    |
|--------|--------------------|-----------------------------|----------------------------------------------------------------------------------------------------|
| 1      | OFF                | ON                          | Data Terminal Ready (DTR) Override<br>OFF = Normal DTR operations: computer must provide DTR signal<br>for modem to accept commands; dropping DTR terminates a call<br>ON = Modem ignores DTR (Override) |
| 2      | OFF                | OFF                         | Verbal/Numeric Result Codes<br>OFF = Verbal (word) results<br>ON = Numeric results                                                                                                    |
| 3      | ON                 | OFF                         | Result Code DisplayOFF = Suppresses result codesON = Enables result codes                                                                                                    |
| 4      | OFF                | ON                          | Command Mode Local Echo SuppressionOFF = Displays keyboard commandsON = Suppresses echo                                                                                                    |
| 5      | ON                 | ON (PC)<br>OFF (930A)       | Auto Answer SuppressionOFF = Modem answers on first ring, or higher if specified inNVRAM (Non-Volatile Random Access Memory)ON = Disables auto answer                                                    |
| 6      | OFF                | OFF                         | Carrier Detect (CD) Override<br>OFF = Modem sends CD signal when it connects with another<br>modem, drops CD on disconnect<br>ON = CD always ON (Override)                                               |
| 7      | OFF                | ON                          | Power-on and ATZ Reset Software Defaults<br>OFF = Loads Y or Y1 configuration from user-defined nonvolatile<br>memory (NVRAM)<br>ON = Loads &F0 — Generic template from read only memory<br>(ROM)        |
| 8      | ON                 | ON                          | <b>AT Command Set Recognition</b><br>OFF = Disables command recognition (Dumb Mode)                                                                                                    |

# 5-75.3.2 Performing a Remote Download -

Be sure your modems are connected and configured at the **930A** and at the downloading computer before proceeding with this part of the software download.

To download software to the 930A remotely:

1. The install program will ask you if you will be using a modem:

Dialing the 930 through a modem? (y/n)

Answer by typing the letter y.

2. You will then be prompted for the dialup string with a display similar to the following:

Enter the dialup string (Example: dt555-1122) followed by Ctrl-Z ENTER:

Type the dialup string as instructed (Example: dt555-1122), followed by a CTRL-Z, then press **RETURN**.

- Dashes in the dial-up string are allowed, but not necessary.
- To cause a 2-second pause between dialed digits, type a comma "," between those digits. (Example: dt9,5551212)
- CTRL-z is a two-key sequence: Hold down the Ctrl key and type the letter "Z".
- For transmission baud rates greater than 9600 baud, prefix the dialup string with "&h1&b1&k2&a3" (Example: &h1&b1&k2&a3dt5551212). Do not insert spaces between any characters preceding the "dt".
- 3. The installation program runs automatically from here. The PC dials the phone number for the **930A**, downloads the software update and disconnects the phone call. If any questions need to be answered during the installation, they will appear on the display.

# 5-80 OPTION MENU #: 80 KEYBOARD LOCK OUT .

**OPTION MENU #: 80 KEYBOARD LOCK OUT** is a standard feature that enables you to lock out all keys on the **930A** front panel. This allows only **REMOTE** mode to affect the **930A**.

To lock out the 930A front panel:

- 1. Press the **Option Menu** function key.
- Use the Up/Down Arrow keys to scroll through the option menus, <u>OR</u> select 80 using the numeric keypad and press the Option Menu function key. The display reads:

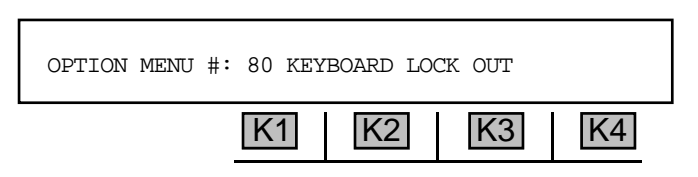

3. Press ENT or any softkey (K1-K4) to activate your selection. The display reads:

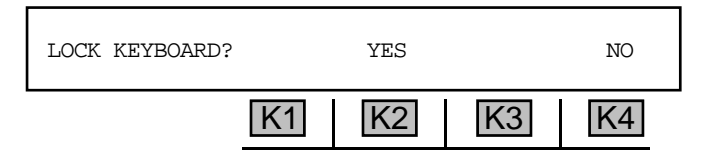

4. Press K4 under NO to discontinue this procedure, <u>OR</u> press K2 under YES to lock out all keys on the 930A front panel.

If any key is pressed while in the lockout state, the display reads: **KEYBOARD LOCKED! 9999 T O** UNLOCK.

5. To return the **930A** to normal functionality, type **9999** using the **numeric keypad**.

# 5-87 OPTION MENU #: 87 TPT BURST LENGTH .

**OPTION MENU #: 87 TPT BURST LENGTH** is available only when *Purchased Option 930A-12, ROTL Interrogator, Responder* is installed. This function enables you to set the length of the TPT tone sent from the **930A** when acting as a Type 105 responder. This affects **OPTION MENU #: 25 FAR END RESPONDER** and **OPTION MENU #: 4 DIGIT RECEIVER**. This feature allows the **930A** to be compatible with most near-end responders.

To set the length of the TPT tone sent:

- 1. Press the **Option Menu** function key.
- 2. Use the **Up/Down Arrow** keys to scroll through the option menus, <u>**OR**</u> select **87** using the **numeric keypad** and press the **Option Menu** function key. The display reads:

| OPTION MENU #: | 87 TPT | BURST LI | ENGTH |    |
|----------------|--------|----------|-------|----|
|                | K1     | K2       | K3    | K4 |

3. Press ENT or any softkey (K1-K4) to activate your selection. The display reads:

| TPT BURST LENGTH | 2.5 SEC | DEFAULT | EXIT |
|------------------|---------|---------|------|
| K1               | K2      | K3      | K4   |

4. Use the **numeric keypad** to enter the burst length.

• A valid burst length is between .01 sec and 99.9sec. The default parameter is 2.5 sec.

5. Press K4 under EXIT or the Option Menu function key to exit this display.

# 5-89 OPTION MENU #: 89 PRINTER HAND SHAKE

**OPTION MENU #: 89 PRINTER HAND SHAKE** is a standard feature that enables you to select a form of flow control when the **930A** sends data to the printer. This allows the printer to tell the **930A** to stop sending when the printer's buffer is full or the printer is off-line.

If your printer misses characters sent by the **930A**, especially during long printouts such as digit analysis or **T1 BERT** history, select a lower baud rate or use **OPTION MENU #: 89 PRINTER HAND SHAKE** to output data more efficiently. The **930A** supports **DTR** and **XON/XOFF** protocols.

To select a form of **flow control** when data is sent to a printer:

- 1. Press the **Option Menu** function key.
- Use the Up/Down Arrow keys to scroll through the option menus, <u>OR</u> select 89 using the numeric keypad and press the Option Menu function key. The display reads:

| OPTION MENU #: | 89 PRINTER HAND SHAKE |
|----------------|-----------------------|
|                | K1 K2 K3 K4           |

3. Press ENT or any softkey (K1-K4) to activate your selection. The display reads:

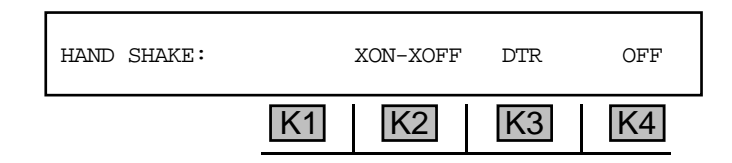

The factory default is **OFF** (no hand shake).

4. Press **K2** under **xon-xoff** to tell the **930A** to wait for a n **xoff** character. A cursor will appear over your selection.

XON-XOFF enables the 930A to stop sending characters to the printer when it receives the XOFF character (CNTL-S) from the printer. It will resume sending characters when it receives the XON character (CNTL-Q). XON-XOFF protocol is useful when communicating over modems or other media which do not allow a separate hardware hand shake, such as the DTR line.

5. Press **K3** to enable **DTR** handshaking. A cursor will appear over your selection.

**DTR handshaking** allows the **930A** to send characters to the printer only when it sees positive voltage on **DTR** (pin 20). If your printer is off-line, powered down, or has a full buffer, it will not provide this voltage and the **930A** will "hang" when attempting to print. **DTR** handshaking allows the printer to "catch up" by printing the contents of its buffer while the **930A** waits. (The printers supplied by Sage Instruments are shipped with **DTR** handshaking enabled.)

6. Press K4 under OFF to allow the 930A to send to any serial device.

After making your selection, you will be returned to the main display.

When the **930A** attempts to send characters and the hand shake fails (there is no voltage on DTR or an **XOFF** character was received without an **XON**), it "hangs" until either the hand shake succeeds or **10 seconds** have passed. If **10 seconds** pass without a successful hand shake, the **930A** turns the hand shake **OFF** and proceeds normally. If a hand shake fails because a printer is turned off or left off-line when the **930A** needs to print, you will need to re-enable the hand shake by using **OPTION MENU #: 89 PRINTER HAND SHAKE** again. As long as the hand shake is successful, the hand shake protocol is stored in battery-backed RAM and will remain set.

# 5-91 OPTION MENU #: 91 SOFTWARE VERSION\_

**OPTION MENU #: 91 SOFTWARE VERSION** is a standard feature that enables you to view the version of software that is currently installed on your **930A**.

To display the current software version:

- 1. Press the **Option Menu** function key.
- Use the Up/Down Arrow keys to scroll through the option menus, <u>OR</u> select 91 using the numeric keypad and press the Option Menu function key. The display reads:

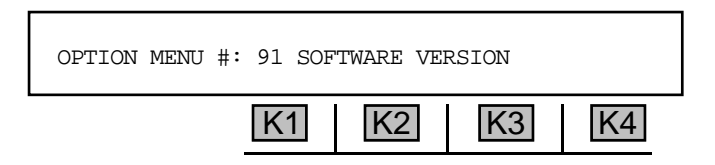

3. Press ENT or any softkey (K1-K4) to activate your selection. The 930A will display the software version installed:

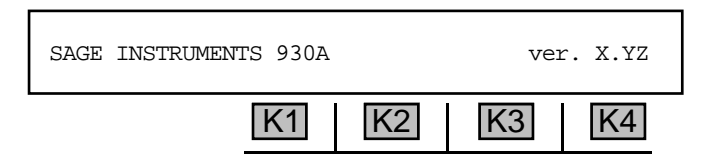

4. Press the **Option Menu** function key to exit this display.

#### 5-92 OPTION MENU #: 92 RESET 930 \_

**OPTION MENU #: 92 RESET 930** is a standard feature that restores the **930A** to its factory default settings through either a **cold** or a **warm boo**t.

- A cold boot retains all serial I/O settings but resets everything else to the factory default parameters.
- A warm boot is the equivalent of turning the **930A** off and on. It does not default the parameters.

Selecting this option does not affect the Remote Control settings.

To perform a **cold or warm boot**:

- 1. Press the **Option Menu** function key.
- Use the Up/Down Arrow keys to scroll through the option menus, <u>OR</u> select 92 using the numeric keypad and press the Option Menu function key. The display reads:

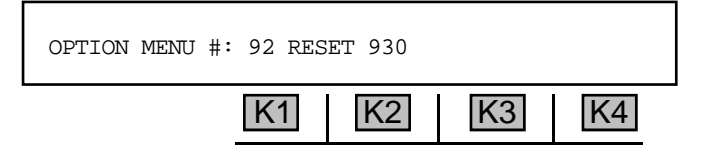

3. Press ENT or any softkey (K1-K4) to activate your selection. The display reads:

| RESET 930 |    | COLD | WARM | EXIT |  |
|-----------|----|------|------|------|--|
|           | K1 | K2   | K3   | K4   |  |

4. Press **K2** under COLD to cold-boot <u>OR</u> press **K3** under WARM to warm boot.

If you select **cold boot**, the display reads:

| -COLD | BOOTING- |    |    |
|-------|----------|----|----|
| K1    | K2       | K3 | K4 |

The display and LEDs will then run through the initial **930A** start-up sequence.

If you select warm boot the display reads:

| -WARM | BOOTING- |    |    |
|-------|----------|----|----|
| K1    | K2       | K3 | K4 |

The display and LEDs will then run through the initial **930A** start-up sequence.

# 5-93 OPTION MENU #: 93 TEST DISPLAY\_

**OPTION MENU #: 93 TEST DISPLAY** is a standard feature that enables you to test the display and the LEDs by turning everything on.

#### To test the display:

- 1. Press the **Option Menu** function key.
- 2. Use the **Up/Down Arrow** keys to scroll through the option menus, <u>**OR**</u> select **93** using the **numeric keypad** and press the **Option Menu** function key. The display reads:

| OPTION MENU #: | 93 TES | T DISPLA | Y  |    |
|----------------|--------|----------|----|----|
|                | K1     | K2       | K3 | K4 |

- 3. Press ENT or any softkey (K1-K4) and all lights and LEDs will go on.
- 4. Press the **Option Menu** function key to exit this test.

## 5-94 OPTION MENU #: 94 LIST OPTIONS -

**OPTION MENU #: 94 LIST OPTIONS** is a standard feature that lists the Purchased Options that are installed on your **930A**.

To list the Purchased Options installed on your 930A:

- 1. Press the **Option Menu** function key.
- 2. Use the **Up/Down Arrow** keys to scroll through the option menus, <u>**OR**</u> select **94** using the **numeric keypad** and press the **Option Menu** function key. The display reads:

| OPTION MENU #: | 94 LIS | T OPTIONS | 5  |    |
|----------------|--------|-----------|----|----|
|                | K1     | K2        | K3 | K4 |

3. Press ENT or any softkey (K1-K4) to see a display similar to:

| 01 09 12 17 21 | 29 44 |    |    | MORE |
|----------------|-------|----|----|------|
|                | K1    | K2 | K3 | K4   |

4. Press K4 under MORE to display any further Purchased Options:

| 47 54 67 100 |    |    |    | EXIT |
|--------------|----|----|----|------|
|              | K1 | K2 | K3 | K4   |

5. Press **K4** under **EXIT** to return to the main display.

Refer to the table on the following page for a list of features available with each Purchased Option.

| <u>Purchased</u><br>Option <u>#</u> | Description                                                        | OPTION MENU #                                                             |
|-------------------------------------|--------------------------------------------------------------------|---------------------------------------------------------------------------|
| 01                                  | MF/DTMF/DP Receiver and Analyzer                                   | 4, 12,16 (Option 300 enhances capabilities)                               |
| 02                                  | SF Supervision                                                     | 8                                                                         |
| 06                                  | P/AR Supervision                                                   | 18                                                                        |
| 07                                  | 3-Level Impulse Noise                                              | 11                                                                        |
| 09E                                 | Dual Direction DS-1 Drop and Insert                                | 20, 21, 23, 40, 41, 42, 43, 44, 45<br>(Dual CSU and FXO/FXS w/Option 300) |
| 12                                  | ROTL Near End Responder/Far End<br>Responder (Type 105 Compatible) | 24, 25, 26, 27, 29, 87 (Requires Option 12)                               |
| 13                                  | Ring Generator/REN-3 Load                                          | 5                                                                         |
| 16                                  | -48 VDC Power Supply                                               | Adds DC Power Supply                                                      |
| 17                                  | Removes 2W/4W Metallic Interface                                   | Removes AC/DC PCB; adds DP PC3 or                                         |
|                                     |                                                                    | Remote Audio PCB                                                          |
| 18                                  | Phase/Amplitude Jitter/Hits                                        | 13 (Requires Option 07)                                                   |
| 19                                  | Envelope Delay Distortion                                          | 17                                                                        |
| 20                                  | 4-Tone Intermodulation Distortion                                  | 19                                                                        |
| 21                                  | Absolute Delay                                                     | 22                                                                        |
| 22                                  | DS-1/DS-0 Bit Error Rate Testing                                   | 46, 56, 57 (Requires Option 09E)                                          |
| 23                                  | DS-1/DS-0 Bit Error Rate Testing                                   | 46, 56, 57, long pattern<br>(requires Option 300 and 09E)                 |
| 25                                  | EXO/EXS Supervision                                                | EXO/EXS (Requires Option 09E)                                             |
| 28                                  | Rear Panel Access                                                  | (requires Option 16, RPA Configurator)                                    |
| 29                                  | Batch Mode Testing                                                 | 50, 51 (Requires Option 12: 32 recommended)                               |
| 30                                  | Analog and Rear Panel Access                                       |                                                                           |
| 31                                  | Digital Rear Panel Access                                          | (Requires Option 09E)                                                     |
| 36                                  | Extended Warranty                                                  | Extends Warranty to 3 Years                                               |
| 40                                  | Wideband TIMS w/Enhanced TIMS                                      | WB AC PCB. GEN PCB                                                        |
|                                     |                                                                    | (Requires Options 06, 07, 18, 19, 20)                                     |
| 44                                  | Custormer Service Unit (CSU)                                       | 48 (Requires Option 09E, CSU PCB)                                         |
| 45                                  | DTAU/DCS Interface                                                 | 54 (Requires Option 09E)                                                  |
| 46                                  | Wideband TIMS (w/ Impulse Noise)                                   | (Requires Option 300)                                                     |
| 47                                  | Remote Audio Monitor                                               | 39                                                                        |
| 51                                  | Fractional T1                                                      | 55 (Requires Options 09E, 23, 300)                                        |
| 52                                  | Digital Data Service (DDS)                                         | 58 (Requires Options 09E, 23, 300)                                        |
| 54                                  | 23 Tones                                                           | 61, 64, 69 (Requires Option 300)                                          |
| 67                                  | SS-7                                                               | 72, 73 (Requires Options 09E, 300)                                        |
| 100                                 | Enhanced TIMS package                                              | 06, 07, 18, 19, 20                                                        |
| 300                                 | Enhanced DSP/RS-232 Remote Control                                 | <ol><li>Supports enhanced DSP features.</li></ol>                         |

# 5-95 OPTION MENU #: 95 DRY CIRCUIT.

**OPTION MENU#: 95 DRY CIRCUIT** is a standard feature that puts the **930A** in the mode that tests these circuits. The **930A** normally expects to see supervision on the trunks it is testing. Dry circuits are trunks that have no supervision. These are usually dedicated lines found in special services point-to-point applications.

To bring the **930A** to **dry circuit**:

- 1. Press the **Option Menu** function key
- 2. Use the **Up/Down Arrow** keys to scroll through the option menus, <u>**OR**</u> select **95** using the **numeric keypad** and press the **Option Menu** function key. The display reads:

| OPTION MENU #: | 95 DRY | CIRCUIT |    |    |
|----------------|--------|---------|----|----|
|                | K1     | K2      | K3 | K4 |

3. Press ENT or any softkey (K1-K4) to activate your selection. The display reads:

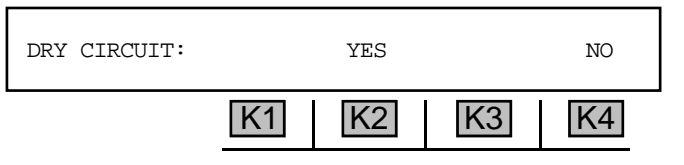

4. Press K2 under YES to bring 930A to Dry Circuit mode. The display reads:

| DRY | CIRCUIT E | BRIDGE | SEND TR | 2W 900 |
|-----|-----------|--------|---------|--------|
|     | K1        | K2     | K3      | K4     |

The default parameters are shown above.

- 5. Press K2 to toggle BRIDGE to TERM (terminate).
- 6. Press **K4** to scroll through the available impedances.
  - Valid impedances are 2W or 4W at 135,600, 900, or 1200 Ohms

After setting the correct operating conditions, the **930A** functions as it would in any other trunk type.

7. Press K1 to exit this trunk type and remain in trunk type selection mode. Once the trunk type is changed, Dry Circuit mode is disabled. You must reenter this option to enable Dry Circuit mode again. If the trunk type selection does not change, the 930A remains in Dry Circuit mode until this option is reentered and K4 under NO (disable) is selected.

# 5-97 OPTION MENU #: 97 HOLD CONTROL

**OPTION MENU #: 97 HOLD CONTROL** is a standard feature that provides a path for DC current and allows the **930A** to control one or both hold coils, or "hold the Central Office equipment up". This may be accomplished in 4-wire normal loop, 4-wire E&M, or dry circuit trunk types.

To control one or both **hold coils**:

- 1. Set up a 4-wire normal loop or 4-wire E&M under the Trunk Type function key, <u>OR</u> set up adry circuit in **OPTION MENU #: 95 DRY CIRCUIT**.
- 2. Press the **Option Menu** function key.
- 3. Use the **Up/Down Arrow** keys to scroll through the option menus, <u>**OR**</u> select **97** using the **numeric keypad** and press the **Option Menu** function key. The display reads:

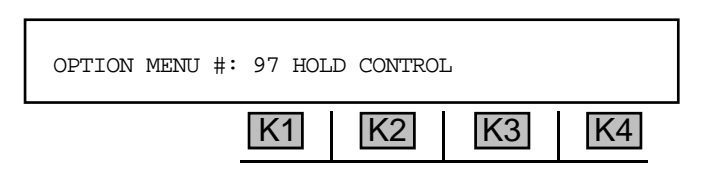

4. Press ENT or any softkey (K1-K4) to activate your selection.

If you are in **2W** trunk type, the display reads:

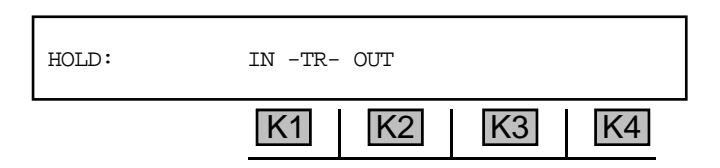

If you are in 4W trunk type, the display reads:

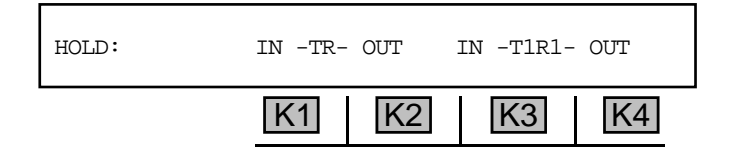

The default settings are OUT.

- 5. Press K1 or K3 under IN to enable the hold coils. Testing may be performed with either TR IN or OUT, TIR1 IN or OUT, both IN or both OUT.
- 6. Press the **Option Menu** function key to exit this display.

# SECTION VI

# **REMOTE CONTROL OPERATION**

# 6-1 INTRODUCTION \_

The **930A** can be remotely controlled, or may itself control a printer through the **RS-232** serial port located on the **930A**s rear panel.

## 6-2 CONNECTIONS

The **930A** works with most printers and terminals without modification to cables or reconfiguration of pins. The **930A** serial interface is configured as Data Communication Equipment (DCE) and wants to "see" a Data Terminal Equipment (DTE) connection If your printer or computer has the capability of being either a DTE or a DCE, make sure that it is set to DTE emulation **before** connecting it to the **930A**. If the equipment cannot be configured as DTE, it will be necessary to swap pins 2 and 3 (Transmit and Receive Data). This is accomplished by using a special cable known as a null modem cable, or by using a breakout box.

Installation requires a standard female 9-pin miniature "D" type connector (DB-9). (Refer to **Section 3** for the location of the serial port on the rear panel.) The pinouts for the **930A** connector are shown in **Figure 6-1**.

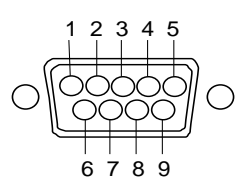

| _ | PIN | NAME | FUNCTION            |
|---|-----|------|---------------------|
|   | 1   | DCD  | DATA CARRIER DETECT |
|   | 2   | RD   | RECEIVED DATA       |
|   | 3   | SD   | TRANSMITTED DATA    |
|   | 4   | DTR  | DATA TERMINAL READY |
|   | 5   | SG   | SIGNAL GROUND       |
|   | 6   | DSR  | DATA SET READY      |
|   | 7   | RTS  | REQUEST TO SEND     |
|   | 8   | CTS  | CLEAR TO SEND       |
|   | 9   | RI   | RING INDICATOR      |

Figure 6-1 RS-232 (DB-9) Connector Pinouts

Note: Older units have a 25 pin RS-232C connector in place of the DB-9 Connector.

### 6.3 930A REMOTE CONTROL SETUP

To set up the **930A** for remote control operation:

- 1. Press the **Option Menu** function key.
- 2. Use the **Up/Down Arrow** keys to scroll through the option menus, <u>**OR**</u> select **3** using the **numeric keypad** and press the **Option Menu** function key twice. The display reads:

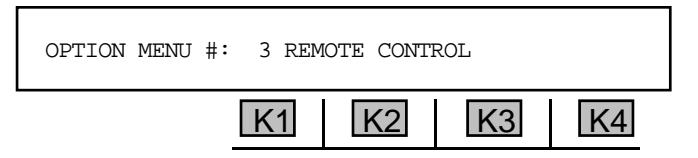

3. Press ENT or any softkey (K1-K4) to activate your selection. The display reads:

| REMOTE MODE: |    | OFF | SET-UP | EXIT |
|--------------|----|-----|--------|------|
|              | K1 | K2  | K3     | K4   |

4. Press **K2** to scroll through the different remote modes. The available modes are:

| OFF      | Manual control (no remote control)                           |
|----------|--------------------------------------------------------------|
| TERMINAL | For use with dumb terminals                                  |
| MASTER   | For future use                                               |
| SLAVE    | For future use                                               |
| ATR      | For future use                                               |
| COMPUTER | For use under computer control                               |
| PRINTER  | Used to drive a printer connected to the RS-232 serial port. |

The above modes are explained in detail in Section 6, Remote Control Operation

- Press K1 to put the 930A into STANDBY MODE. The messages REMOTE MODE and STANDBY MODE will alternately flash on the display until K1 is pressed again, releasing STANDBY MODE. Use STANDBY MODE to operate the 930A manually without losing remote access capability.
- 6. Press K3 under SET-UP. The display reads:

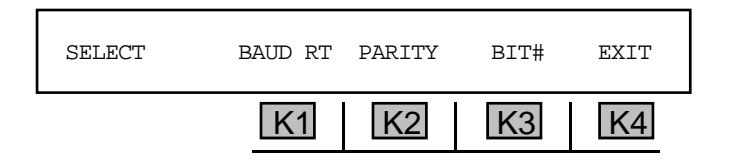

# 6-3.1 Baud Rate \_

Baud rate is the number of bits of data transmitted per second in data transmissions.

To change the **baud rate**:

1. Press **K1** from the **SELECT** display. The new display reads:

| SET BAUD RATE |    | 9600 |    |    |
|---------------|----|------|----|----|
|               | K1 | K2   | K3 | K4 |

- 2. Use the **numeric keypad** to enter a new baud rate.
  - A valid **baud rate** is between 300 and 38400. The default value is 38400 baud.
- 3. Press **ENT** or any softkey (**K1-K4**) to exit this display. You will be returned to the **SELECT** display.

### 6-3.2 Parity \_

**Parity** is a method of minimizing errors in data transmissions by adding an extra binary signal to each character to make the total number of 1s or 0s either odd or even for each character.

To change the parity:

1. Press K2. The display reads:

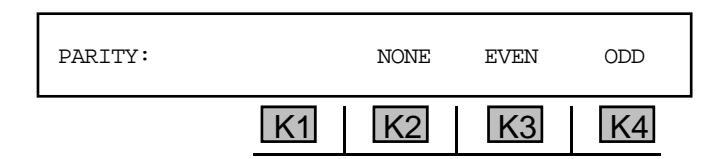

2. Press **K2** under **OFF** for no parity, **K3** for **EVEN** parity **OR** press **K4** for **ODD** parity. The default parity is **EVEN**. You will be returned to the **SELECT** display.

### 6-3.3 Bit Number \_

The **bit number** is the number of bits that make up a character. 7 bits are used to produce standard ASCII characters.

Stop bits are the bit or bits following character code in start stop transmissions.

To change the **data format**:

1. Press **K3** under **BIT#** from the **SELECT** display. The new display reads:

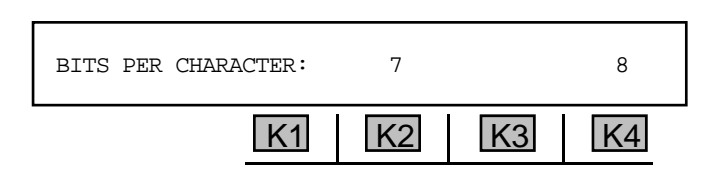

2. Press K2 to select 7 bits <u>OR</u> K4 to select 8 bits. The default format is 7 bits per character. Some printers and terminals treat characters with bit 8 used as graphics characters. The display reads:

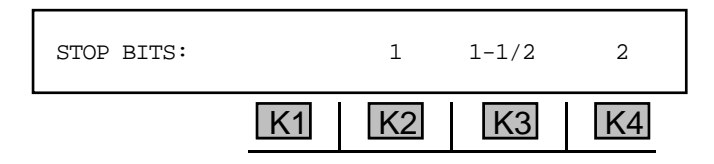

3. Press **K2** to select **1** stop bit, **K3** to select **1**-**1**/**2** stop bits. <u>OR</u> press **K4** to select **2** stop bits. The default stop bit value is **1**. You will be returned to the main display.

## **6-4 PRINTER MODE**

### 6-4.1 Supported Printer Configurations

The **930A** will work with most printers provided that the printer:

- has an asynchronous RS-232C serial input port
- print s both upper and lower case
- is ASCII compatible
- has a carriage width of at least 50 characters (preferably 80 characters)
- accepts input at 9600 baud
- has at least a 2K buffer
- accepts continuous feed paper.

Sage Instruments currently recommends the Okidata 182 with Super Speed Serial Interface. You may obtain this printer from Sage Instruments by purchasing accessory number *9400-0001-01, 80 Column Printer with Cable.* 

Use care with printers that do not have buffers. These printers must be run at a speed at, or below their print speeds multiplied by a factor of 10. That is, an unbuffered printer with a print speed of 30 cps must be run at or below 300 baud, and an unbuffered 120 cps printer would have to be run at or below 1200 baud. If your printer cannot keep up with the **930A**, switch to a lower baud rate or use one of the printer flow control hand shakes described in **Section 6-4.4** of this manual. Hard copy terminals, such as Teletypes and DECwriters, may also be used as printers, but their low speed tends to degrade **930A** performance.

**Remote Control** 

Operation

While the **930A** can be connected to most serial printers without modification or special cables, printers vary widely in terms of interface requirements. Some may require special cables or an adaptor. Refer to **Figure 7-2** for the pinouts of the **930A** serial interface.

# 6-4.2 Printer Applications \_

ERRORS, RECEIVED DIGITS, DIGIT ANALYSIS and WINK TIMING may be printed. The results of ROTL/Responder tests, frequency sweep and envelope delay measurements will be printed out automatically as they occur if the **930A** is in **PRINTER** remote mode. The **930A** will also automatically print out every 4 hours or whenever its buffer is full when it is in **OPTION MENU #: 8 SUPERVISION MONITOR**.

If ERROR reporting is selected, all detected PCM errors will be time stamped and printed out as they occur. If RECEIVED DIGITS reporting is selected, received calls will be printed out whenever a Digit Receiver sequence is completed, or whenever the originating end abandons the call (goes on-hook) in mid-sequence. The number of calls, frequency of inter-LATA vs. intra-LATA calls, the number of incomplete ANI sequences and abandoned calls can all be determined from the **930A**'s reports. All reports include a time and date stamp. If **DIGIT ANALYSIS** has also been selected, the frequency and amplitude of each MF or DTMF tone is displayed together with the Interdigit time, as well as any spurious tones. Dial Pulse digits are analyzed in terms of % Break, Pulses per second and Interdigit time.

**WINK TIMING** information will be printed out whenever a record sequence is complete, a call is abandoned, or a wink fails. The **930A** times supervision events such as winks when it sends digits or when it receives digits in **MONITOR** mode. When the **930A** acts as a terminating digit receiver, it provides the winks rather than timing them. **WINK TIMING** printouts can show the time between line seizure and the first wink, the length of all winks, the time between the end of a digit sequence and a wink, and the time between call completion and answer supervision.

# 6-4.3 Setting Printer Mode Parameters \_

To set the printing parameters:

1. Follow the remote control setup procedure described in **Section 6-3 <u>EXCEPT</u>** select **PRINTER** mode instead of **OFF**. The display reads:

| REMOTE MODE: |    | PRINTER | SET-UP | EXIT |
|--------------|----|---------|--------|------|
|              | K1 | K2      | K3     | K4   |

2. Press **K4** under **EXIT** after completing the setup. The **930A** will advance to a series of questions regarding printing parameters.

| PRINT ERRORS? |    |    | YES | NO |
|---------------|----|----|-----|----|
|               | K1 | K2 | K3  | K4 |

3. Press **K3** under **YES** to send **PCM** errors to the printer **OR** press **K4** under **NO** to omit them. The display reads:

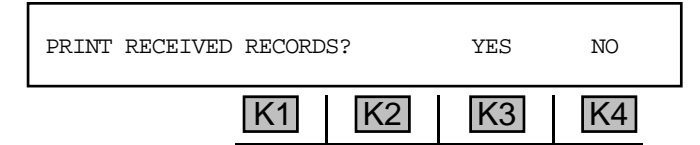

4. Press K3 under YES to send calls captured by the digit receive to the printer, <u>OR</u> press K4 under NO to omit them. Selecting YES displays the following display. Selecting NO skips it:

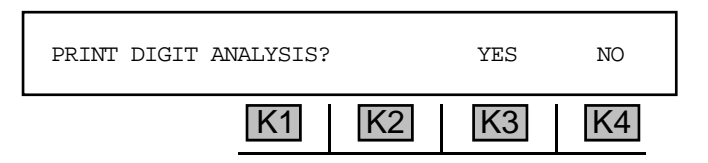

5. Press **K3** under **YES** to send the analysis of the received digits to the printer **OR** press **K4** under **NO** to omit them. The display reads:

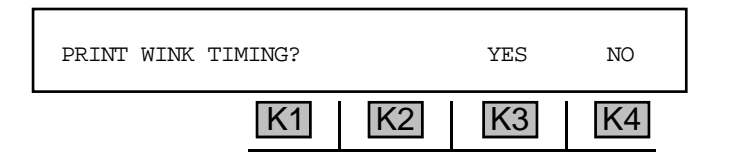

- Press K3 to send the wink timing measurements, otherwise press K4 under N0 to omit them. The 930A will exit the Option Menu. The printer will begin to print whenever one of the conditions occurs, or whenever the ENT key is pressed.
- 7. Press the **ENT** key to test your connection. If the output is garbled, adjust the baud rate, parity, or number of bits.

Taking the printer off-line instead of turning off the power may not have the desired effect. The printer buffer may fill up with unwanted material which will be printed out when the printer is placed back on-line.

You will be returned to the **PRINT** display.

## 6-4.4 Printing Test Results \_

Test results are printed from within the option menu functions. The option menu functions that support printing are:

- Option Menu #: 44 T1 Error History
- Option Menu #: 46 DS-1 Bit Error rate
- Option Menu #: 55 DS-0 Fractional T1-BERT
- Option Menu #: 56 DS-0 Bit Error Rate
- Option Menu #: 58 DDS Bit Error Rate

To **print** test results when in printer mode:

- 1. Set the **930A** to **PRINTER** mode in **OPTION MENU #: 3 REMOTE CONTROL.**
- 2. Enter the option menu function in which you will be testing.
- 3. Go to the **T1 HISTORY** display in the desired **option menu** function. The display reads:

| T1 HISTORY: |    | VIEW | PRINT | EXIT |
|-------------|----|------|-------|------|
|             | K1 | K2   | K3    | K4   |

4. Press **K3** under **PRINT** to send the results to date to a printer or terminal. The display reads:

|        | K1    | K2    | K3  | K4   |
|--------|-------|-------|-----|------|
| PRINT: | RANGE | TOTAL | ALL | EXIT |

 Press K2 under TOTAL to send the accumulated total of errors in each block, press K3 under ALL to send every test in every block, <u>OR</u> press K1 under RANGE to specify the number of blocks to print. If you are in PRINTER mode, the display reads:

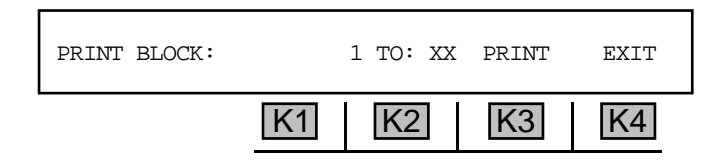

If you have not set the **930A** to **PRINTER**, **COMPUTER** or **TERMINAL** mode (via **OPTION MENU #: 3 REMOTE CONTROL**) you will see a brief message: **NOT IN PRINTER MODE!** The display then reads:

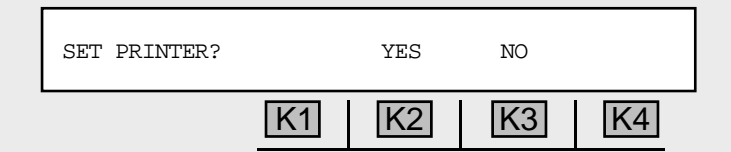

Press K2 under YES to advance to the REMOTE MODE display. This lets you set the parameters for your printer. (Refer to Section 6-4.1 Setting Printer Mode Parameters)

- 6. Press K1 to change the beginning block number <u>OR</u> K2 to change the ending block number.
- 7. Use the **numeric keypad** to enter the valid parameters. The default will show 1 TO <largest block number>. Up to 96 15-minute blocks may be printed.
- 8. Press **K3** under **PRINT** when complete.

Remote Control Operation 9. Press any softkey (K1-K4) or the Option Menu function key to abort printing. The display reads:

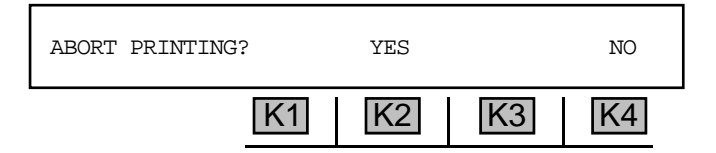

10. Press K1 or K2 under YES to abort printing. You will see the message FINISHING CURRENT BLOCK BEFORE ABORT. Otherwise, press K3 or K4 under NO, to resume printing.

If you select nothing, you will be returned to the **PRINT** display.

11. Press **K4** to exit this display <u>**OR**</u> press the **Option Menu** function key to return to the top level display. Before exiting, the display reads:

| EXIT WILL CLEAR! OK? |    | YES | NO |  |
|----------------------|----|-----|----|--|
| K1                   | K2 | K3  | K4 |  |

12. Press **K4** under **NO** to continue within this option **OR K3** under **YES** to end (interrupt). You will return to the main display.

### 6-4.5 Printer Handshake -

**OPTION MENU #: 89 PRINTER HAND SHAKE** allows you to select a form of flow control when the **930A** sends data to the printer. This allows the printer to tell the **930A** to stop sending when the printer's buffer is full or the printer is off-line. The factory default setting for the **930A** is hand shake **OFF** because it is not usually necessary. (Refer to **Section 5-89** for information on printer hand shake setup.)

If your printer misses characters sent by the **930A**, especially during long printouts such as digit analysis or **T1 BERT** history, select a lower baud rate or use **OPTION MENU #: 89 PRINTER HAND SHAKE** to select a form of flow control.

# 6-4.6 Print Formats -

This section provides report format details and examples of **930A** test result printouts.

#### PCM Error Reports

Description: The label **PCM1**: followed by one blank and the error detected on **PCM1** (if any). The label **PCM2**: followed by one blank and the error detected on **PCM2** (if any). An error report is a 40 character string terminated by a line feed and carriage return.

The error report will have the following form:

| PCM1: NO PCM!    | PCM2: NO PCM!    |
|------------------|------------------|
| FRAME LOSS       | FRAME LOSS       |
| FRAME ERROR      | FRAME ERROR      |
| SLIP             | SLIP             |
| BIPOLAR VIO      | BIPOLAR VIO      |
| REMOTE ALARM     | REMOTE ALARM     |
| BLUE ALARM (ESF) | BLUE ALARM (ESF) |
| CRC ERROR (ESF)  | CRC ERROR (ESF)  |
| >15 ZEROS        | >15 ZEROS        |

## **Received Record Reports**

A report may consist of up to four received records. Each record is a string of 40 characters terminated by a line and feed carriage return. The final record is followed by an additional carriage return and line feed.

Each record takes the form:

#### 0123456789#\*ABCD REC#N HOLD DTMF

Description: There is a 17 character record field, followed by the label "REC#", the record number (1-4), three blanks, the word "HOLD", three blanks, and the label "MF", "DTMF" or "DP". Dial Pulse records can be digits from 0 to 9. DTMF records can be all digits from 0 to 9 plus the characters "A", "B", "C", "D", "\*", and "#". MF records may additionally include the characters "KP", "ST", "STP", "ST2P", and "ST3P". There are no spaces between characters, and records containing less than 17 characters are preceded by blanks.

## WInk Timing Reports

Wink timing reports will include all completed or interrupted supervision events from the last record sequence received. Each supervision event is sent as three strings. Each string is terminated by a line feed and carriage return. The first string takes the form: **EVENT #N**.

The string is six characters in length and all supervision events (winks, off-hooks, and delays) are preceded by this string. The second string takes the form:

| W  | 01   | W   | 02 | 03 | W | н | NNNN | MSEC | GUARD | (any | sequence) |
|----|------|-----|----|----|---|---|------|------|-------|------|-----------|
| >1 | .6,0 | 000 | )  |    |   |   |      | MSEC |       |      |           |
| >6 | 50,0 | 000 | )  |    |   |   |      | MSEC |       |      |           |

The record sequence is printed first and may be up to 17 characters long (shorter sequences are preceded by blanks). The length of the Guard period in milliseconds, or a time-out indicator, followed by the word "GUARD" is printed out next. This string is 40 characters long.

The third string takes the form:

W 01 W 02 03 W H NNNN MSEC WINK (any sequence) >200 MSEC OFF-HOOK FAILED DELAY

The record sequence is printed first, and may be up to 17 characters long (shorter sequences will be preceded by blanks). Next, the length of the event in milliseconds, or a time-out or failure indicator, followed by an event type label is printed out. This string is also 40 characters long. The final supervision event in the report is followed by an additional line feed and carriage return.

### 6-5 TERMINAL MODE \_

The **930A** supports **Televideo** terminals (the Televideo 910, 910+, 912, and 925), terminals that emulate **Televideo** (ADM, WYSE, and Hazeltine), and **VT-100** type terminals.

Terminal mode should be used when writing or debugging programs intended for use in the Computer mode. Terminal mode is fully interactive and comes with on-screen **HELP**. Terminal emulation programs such as **CROSSTALK**<sup>®</sup> and **PROCOMM**<sup>®</sup> allow a PC to operate the **930A** in terminal mode. Sage Instruments' **STARMAC**<sup>®</sup> Macro language program also support the **930As** terminal mode. Contact Sage Instruments for more information on **STARMAC**.

The **930A** currently does not support Teletypes or other "hard copy only" terminals such as DECwriters, except in PRINTER remote mode (refer to **Section 6-2** for details).

## 6-5.1 Setting Terminal Mode Parameters .

To set the terminal mode parameters:

1. Complete the setup procedure outlined in **Section 6-3 EXCEPT** select **TERMINAL** mode rather than **OFF**.

The display reads:

| REMOTE MODE: |    | TERMINAL | SET-UP | EXIT |
|--------------|----|----------|--------|------|
|              | K1 | K2       | K3     | K4   |

2. Press K4 under EXIT after completing the setup procedure. The display reads:

| TERMINAL TYPE: | TVI-920 |    | VT-100 |
|----------------|---------|----|--------|
| K1             | K2      | K3 | K4     |

3. Press **K2** to use Televideo 920 (or similar terminal), <u>OR</u> press **K4** for a **DEC VT-100** terminal. You will return to the previous display. The terminal's display will be somewhat like that shown in **Figure 6-3** below.

NORMAL LOOP TERM CONTACT 2W 900 0 t (Current Trunk Type) [K][L][;]ORIG [J] TERM A) TRUNK TYPE B) DIAL/RING C) RETURN LOSS D) SEND TONE E) MEAS TONE F) MEAS NOISE G) OPTIONS UPPERCASE 0) GO OFF HOOK ?) HELP CR) ENTER SP) CLEAR Lowercase o) GO ON HOOK S) STO R) RCL N) RCL NEXT When sending digits: To send: 0 1 2 3 4 5 6 7 8 9 - KP ST STP ST2P ST3P +/-0 1 2 3 4 5 6 7 8 9 -Type: \* # b С d а

### Figure 6-3 Computer Display in Terminal Mode

## 6-5.2 Terminal Keyboard Equivalents to the 930A Keypad -

Each key on the **930A**'s front panel is mapped to a key on your terminal keyboard. All commands given to the **930A** manually can also be done remotely. The terminal keyboard equivalents are the same as those listed in **Section 6-6.1 Computer Keyboard Equivalents to the 930A Keypad.**)

#### 6-5.3 Troubleshooting\_

| Symptom:                                 | Terminal CRT remains blank.                                                                                                    |
|------------------------------------------|----------------------------------------------------------------------------------------------------|
| Probable Cause:                          | Faulty or improper RS-232 cable connection.                                                                                                    |
| Solution:                                | Check cables, power to the terminal and RS-232 pinouts.                                                                                                    |
| Symptom:<br>Probable Cause:<br>Solution: | Terminal prints "gibberish".<br>Incorrect data format.<br>Turn terminal off. Set <b>930A</b> Remote Mode to <b>OFF</b> . Check <b>930A</b> baud rate, parity,<br>character size, and stop bits. Check terminal DIP switches to be sure of their data<br>format. Turn terminal on. Set the <b>930A</b> remote mode to <b>TERMINAL</b> and press<br><b>K4</b> to <b>EXIT</b> . Select a terminal type. |
| Symptom:                                 | The <b>930A</b> does not respond to terminal commands.                                                                                                    |
| Probable Cause:                          | Bad mechanical connection or <b>CAPS LOCK</b> not down.                                                                                                    |

| Solution:                                | For mechanical condition, check the cables and connectors (broken pins), power, and <b>RS-232</b> pinouts. Be sure that uppercase commands are being sent when intended. The <b>930A</b> uses only a few lowercase commands so the <b>CAPS LOCK</b> key on the terminal should generally be down.                   |
|------------------------------------------|----------------------------------------------------------------------------------------------------|
| Symptom:<br>Probable Cause:<br>Solution: | <b>930A</b> responds to some commands but not others.<br>Broken lead in <b>RS-232</b> cable or wrong data format.<br>For data format, refer back to the "gibberish" symptom. Be sure parity and<br>number of bits are correct. Test the <b>RS-232</b> cable with an ohmmeter or by<br>replacing with another cable. |

# 6-6 COMPUTER MODE .

The **930A** can be operated under the control of any computer capable of sending and receiving serial ASCII characters over an **RS-232** link. Each key on the **930A**'s front panel is mapped to an ASCII character on the computer keyboard. Refer to **Table 6-2** for ASCII-to-Front Panel conversions as well as HEX and Decimal equivalents.

## 6-6.1 Setting Computer Mode Parameters -

To set the computer mode parameters:

- 1. Complete the setup procedure outlined in **Section 6-3 EXCEPT** select either **COMPUTER** or **TERMINAL** mode.
- Complete the setup procedure in OPTION MENU #: 34 SELECT REPORTS. (Refer to Section 5-34 OPTION MENU #: 34 SELECT REPORTS for a complete description)

# 6-6.2 Computer Keyboard Equivalents to the 930A Keypad

Each key on the **930A**'s front panel is mapped to a key on your computer keyboard. All commands given to the **930A** manually can also be done remotely. All legal commands are listed on the screen and all measurements are returned immediately and updated continuously.

| ASCII<br><u>CHARACTER</u> | 930A<br><u>FUNCTION</u> |             | <u>HEX</u> | DECIMAL |
|---------------------------|-------------------------|-------------|------------|---------|
| [0]                       | 0                       |             | 30         | 48      |
| [1]                       | 1                       |             | 31         | 49      |
| [2]                       | 2                       |             | 32         | 50      |
| [3]                       | 3                       |             | 33         | 51      |
| [4]                       | 4                       |             | 34         | 52      |
| [5]                       | 5                       |             | 35         | 53      |
| [6]                       | 6                       |             | 36         | 54      |
| [7]                       | 7                       |             | 37         | 55      |
| [8]                       | 8                       |             | 38         | 56      |
| [9]                       | 9                       |             | 39         | 57      |
| [*]                       | *                       |             | 2A         | 42      |
| Γ#1                       | #                       |             | 23         | 35      |
| [a]                       | А                       |             | 61         | 97      |
| [b]                       | В                       |             | 62         | 98      |
| [0]                       | С                       |             | 63         | 99      |
| rd1                       | D                       |             | 64         | 100     |
| [*]                       | KP                      |             | 2A         | 42      |
| Γ#1                       | ST                      |             | 23         | 35      |
| [a]                       | STP                     |             | 61         | 97      |
| [b]                       | ST2P                    |             | 62         | 98      |
| [0]                       | ST3P                    |             | 63         | 99      |
| [A]                       | Trunk Type              |             | 41         | 65      |
| г -<br>[B]                | Dial/Ring               |             | 42         | 66      |
| [C]                       | Return Loss             |             | 43         | 67      |
| [D]                       | Send Tone               |             | 44         | 68      |
| <br>[E]                   | Measure Tone            |             | 45         | 69      |
| [F]                       | Measure Noise           |             | 46         | 70      |
| [G]                       | Option Menu             |             | 47         | 71      |
| [ENTER]                   | Enter (ENT)             |             | 0D         | 13      |
| [SPACE]                   | Clear (CLR)             |             | 20         | 32      |
| [?]                       | Help (HELP)             |             | 3F         | 63      |
| [S]                       | Store (STO)             |             | 53         | 83      |
| [R]                       | Recall (RCL)            |             | 52         | 82      |
| [N]                       | Recall Next (RC         | L NXT))     | 4E         | 78      |
| [d]                       | Change Sign (+/         | ′-)         | 64         | 100     |
| [-]                       | Pause (Left Arro        | w)          | 2D         | 45      |
| [0]                       | Go Off Hook             |             | 4F         | 79      |
| [0]                       | Go On Hook              |             | 6F         | 111     |
| [J]                       | K1                      |             | 4A         | 74      |
| [K]                       | K2                      |             | 4B         | 75      |
| [L]                       | K3                      |             | 4C         | 76      |
| [;]                       | K4                      |             | 3B         | 59      |
| [^H]                      | ( <sup>"</sup> Cursor)  | Left Arrow  | 08         | 8       |
| [^L]                      | (Æ Cursor)              | Right Arrow | 0C         | 12      |
| [^K]                      | (≠ Cursor)              | Up Arrow    | 0B         | 11      |
| [^J]                      | (Ø Cursor)              | Down Arrow  | 0A         | 10      |

#### Table 6-1 ASCII to Front Panel Key Conversion
When monitoring the 930A's supervision lamps, a lowercase [o] and [t] in the display indicate that both the originating and terminating ends are On Hook. An uppercase [O] and [T] indicates an Off Hook condition at the originating or terminating end. A [-] in either location means no indication and generally signifies an incomplete or faulty circuit.

| ASCII<br><u>CHARACTER</u> | 930A<br><u>FUNCTION</u>                                                                                                    | <u>HEX</u> | DECIMAL |
|---------------------------|----------------------------------------------------------------------------------------------------|------------|---------|
| [H]                       | Causes the <b>930A</b> to send a copy of its terminal HELP screen (see <b>Figure 7-3</b> ) to the remote computer or terminal.                                                                                                    | 48         | 72      |
| [m]                       | Causes <b>930A</b> to send Hang-Up string to a Hayes compatible MODEM.                                                                                                    | 6D         | 109     |
| [s]                       | Places 930A in STANDBY MODE.                                                                                                    | 73         | 115     |
| [W]                       | Causes the <b>930A</b> to report all pending PCM<br>errors, received records, wink timing information or<br>105 test results to the host computer. Information<br>is "pending" when an ALERT has been sent but no<br>REPORT has been requested.                            | 57         | 87      |
| [X]                       | Interrupts the <b>930A</b> and causes it to send an immediate copy of its current display line to the host computer. This command is not buffered and executed in turn. It is executed at once.                                                                            | 58         | 88      |
| [Y]                       | Causes the <b>930A</b> to send a copy of its<br>current display line to the host computer.<br>This command is buffered and executes after<br>all previous commands have been completed.                                                                                    | 59         | 89      |
| [Z]                       | Causes the <b>930A</b> to send a copy of its current<br>display line after it determines that a valid<br>measurement has been made. A series of<br>consecutive <b>[Z]</b> commands will cause the <b>930A</b><br>to send consecutive measurements to the host<br>computer. | 5A         | 90      |

NOTES:

Remote Control Operation

The [X], [Y], and [Z] commands all cause the 930A to send a copy of its display line to the host computer.

The **[X]** command executes immediately and can be used to find the current status of the **930A**. This allows "spot checking" progress through a command sequence at any time.

The **[Y]** command tells the **930A** to send a copy of its display line when it reaches a certain point in the command sequence. This can be used to obtain a measurement or start a timer in the host.

The **[Z]** command is like the **[Y]** command, except that successive **[X]** commands will each be delayed by one measurement period.

# Table 6-2Special ASCII Characters for Remote Control

## 6-6.3 Input to the 930A .

Input to the **930A** is in the form of "command strings." These are strings of ASCII characters that the **930A** recognizes as commands. A command string may be from 1 to 40 characters in length. The **930A** has a 40-character input buffer. **Tables 6-1** and **6-2** contain summaries of these commands and **Section 7-3.2** describes them.

The **930A** will echo each character back to the computer as it is received and placed in the buffer. **DO NOT SEND THE NEXT CHARACTER UNTIL THE ECHO HAS BEEN RECEIVED**. This is the **930A** input protocol (actually a hand shake). The **930A** executes the commands in the order they are received, with the exception of the **[X]** command which executes immediately. When all received commands have been executed and the input buffer is empty, the **930A** will signal the host computer with a ">" prompt.

The **930A** will echo and ignore any characters it does not recognize as commands in this mode until released by pressing **[L]** under **HOLD**.

## 6-6.4 Output from the 930A \_\_\_\_\_

Output from the **930A** consists of the following:

- **ECHOES** The **930A** echoes all received characters to the host computer.
- **PROMPTS** When the **930A** has executed all received commands and its command buffer is empty, it sends a prompt consisting of a line feed, carriage return, and a [>] character. The ASCII sequence in Hexadecimal code is 0A 0D 3E. Some data strings include the [>] character, but the 0D 3E sequence is unique.
- ALERTS Under certain circumstances, the **930A** will send a "bell" character (ASCII 07) to alert the host computer that it has something to report. Any programs the user writes should screen all **930A** output carefully for this character. If the **OPTION MENU #: 15 BEEP ON ERROR** is set to **OFF**, the bell character will not be sent.
- **DATA** When the **930A** executes an **[X]**, **[Y]**, or **[Z]** command, it sends a copy of its current display line and supervision status. This is a 50-character line terminated by a line feed and carriage return. **Section 6-6.5** contains details of display line formats.
- **REPORTS** If the **930A** has sent the host computer an **ALERT**, it will respond to the **[W]** command with a report concerning what caused the **ALERT**. This could be a PCM error, a completed Receive Record sequence, Wink Timing information, 105 test results, or some combination of the four. **Section 6-4.5** contains further details of Report Formats. When used as a near-end responder (**OPTION MENU #: 26 ROTL RESPONDER**), the **930A** will send an alert (bell) at the completion of each test.

#### 6-6.5 Display Line Formats

A display line is always 50 characters long, terminated by a carriage return and line feed. The first 40 characters of a display line mirror the display on the front panel of the **930A**. The next 4 characters are ASCII blanks. The next character shows originating supervision. The next 4 characters are ASCII blanks. The last character shows terminating end supervision.

In the following examples of typical PC screen displays, numbers are denoted by a single **[N]** for each possible digit. Each **[N]** may stand for any number. Signed numbers are shown preceded by a **[+]** or **[–]** character.

Leading zeros are printed as blanks and trailing zeros are printed as zeros. The digit to the left of the decimal point will always be printed, including leading zeros. The sign of the number will always be printed to the left of the first non-blank digit. Uppercase **[O]** or **[T]** indicates an off-hook condition; lowercase **[O]** or **[t]** represent an on-hook condition. These symbols are not seen on the **930A** display.

Typical example displays of the computer's CRT are below:

#### In Measure Tone:

| NNNN Hz | +NN.N dBm0 | AVERAGE | PCM1 | 0 | т |
|---------|------------|---------|------|---|---|
|         | OVER dBm   | RMS     | PCM2 | 0 | t |
|         | dB         |         | T1R1 | - | - |
|         | dB         |         | TR   | - | - |

**Description** Seven leading blanks, followed by the frequency in Hz or four dashes, the label Hz, a signed level or the over or under indication (**OVER** or ----), the relative zero label, the **AVERAGE** or **RMS** label, and the signal source label.

| In Measure Noise | e:            |      |         |   |   |  |
|------------------|---------------|------|---------|---|---|--|
| +NNN             | dBrn0 C-NOTCH | PCM1 | CHANNEL | О | т |  |
|                  | dBrn 3K FLT   | PCM2 | N-TO-G  | 0 | t |  |
|                  | dB C-MSG      | T1R1 | BAL     | - | - |  |
|                  | dB S/N        | TR   |         |   |   |  |

**Description** Three leading blanks, followed by a signed level measurement, the relative zero label, the filter type, the signal source label, and the type of measurement.

#### In 4W Return Loss:

| +NNNdB | SRL LO | NNNN Hz | +NN THL | 4W 1200 | 0 | т |
|--------|--------|---------|---------|---------|---|---|
|        | SRL HI |         |         | 4W 900  | 0 | t |
|        | ERL    |         |         | 4W 600  | - | - |
|        | OSC    |         |         | PCM1    |   |   |
|        |        |         |         | PCM2    |   |   |

**Remote Control** 

Operation

**Description** Two leading blanks, followed by a signed level measurement and the label **dB**, the signal type, the frequency of the echo suppress tone or the oscillator tone, and the label **Hz**, a signed transhybrid loss level and the label **THL**, and a Trunk Type label.

## In 2W, Normal Return Loss:

| +NN | NdB SRL | LO | NNNHz | 2W | 1200 | 0 | т |
|-----|---------|----|-------|----|------|---|---|
|     | SRL     | HI |       | 2W | 900  | 0 | t |
|     | ERL     |    |       | 2W | 600  | - | - |
|     | OSC     |    |       | 2W | 150  |   |   |
|     |         |    |       |    |      |   |   |

**Description** Two leading blanks, followed by a signed level measurement and the label **dB**, the signal type, the frequency of the echo suppress tone or oscillator tone, and the label **Hz**, 10 blanks, and a Trunk Type label.

## 6-7 PROGRAMMERS NOTES \_

## 6-7.1 Initializing the 930A \_

Send the command string **[AAA]** when you first access the **930A** remotely. This ensures that you have exited from any tests or submenus the **930A** may have been left in. You may use any of the function key commands (**[A],[B],[C],[D],[E],[F]** or **[G]**), but three repetitions is the minimum necessary to bring the **930A** to a known state before testing. By sending **[AAA]** you take the **930A** to the **Trunk Type** menu, no matter where it was previously. Sending **[GGG]** would take the **930A** to the **Option Menu** instead.

After this initial string has been sent, send a trunk type initialization string to ensure that the **930A** is properly terminated or bridged, looking at the correct signaling leads, etc. Use the **HELP** menu under the **Trunk Type** function key to accomplish this. Two examples are:

| LOOP        | TERM | CONTACT | 2W 900: | [A?J <b>;;</b> LKK] |
|-------------|------|---------|---------|---------------------|
| E&M TYPE II | TERM | SEND-E  | 4W 600: | [A?L2JK;K;]         |

Append a lowercase **[o]** to your initialization string to ensure that the **930A** is on hook.

To ensure that the **930A** is in quiet termination (sending no tone), send a send tone initialization string such as **[?;1004J160J]**. This sequence sets the frequency to 1004 Hz, the level to -16.0 dBm, and the output to **OFF**. The numeric input for frequency and level were terminated by the **[J]** character. Numeric input may be terminated by a carriage return or any K(**[J]**, **[K]**, **[L]**, **[;]**). The **[J]** character has been used in all the examples contained in this document.

You may now use the **930A** to send or receive calls, send and measure tones and other VF signals, and perform automated tests to remote testlines and responders. **Section 6-8 HELP MENU** will get you started. There are separate sections on placing multistage calls using the digit receiver/analyzer, and placing calls to remote testlines and responders.

For the convenience of programmers, the **930A** may be commanded remotely to dump its buffers and restore itself to the factory defaults. **OPTION MENU #: 92 SOFTWARE COLD-BOOT** is used for this purpose.

To remotely cold-boot the 930A, perform the following sequence: GGG92|K

This command does not affect the RS-232 remote port settings nor does it affect the time/date settings.

A hardware cold-boot (recycling power while holding down a function key) will restore the RS-232 port settings to their factory default values.

## 6-8 HELP MENU -

Pressing the **HELP** key on the **930A** brings up a series of menus for the user. The menu presented will depend on the function the **930A** is executing. Transmitting the ASCII [?] character remotely has the same effect as pressing the **HELP** key on the **930A** front panel.

Many of the **930A**'s features are controlled using softkeys (the four unlabeled keys directly beneath the display). The current setting is usually displayed above the softkey. If the **930A** displayed your parameter, continue to the next display, otherwise press the softkey until the **930A** displayed the setting you wanted.

Using the **HELP** menus allows the computer to avoid this procedure. Once you have used a **HELP** menu to put the **930A** in a known state, it may be more efficient to use the softkeys in the usual way. You would always use the **HELP** menus when your program begins: this provides a simple and foolproof initialization. After using a **HELP** menu once to put the **930A** in a known state, you may continue to use the **HELP** menus throughout your program.

The following section gives a brief overview of the **HELP** menus and includes some sample command strings.

| <u>Trunk Type fun</u>     | action key (Analo               | g circuits)                                   |                    |                     |
|---------------------------|---------------------------------|-----------------------------------------------|--------------------|---------------------|
| Trunk Type He             | elp Type/Sense                  | Direction Bridg                               | je/Term Ohms       | 2W/4W               |
| Trunk Type [A<br>Help [?] | A] = Trunk Type<br>21 = Help    |                                               |                    |                     |
| Type [J]<br>Sense* [K     | ] = Loop<br>(] = Normal         | [K] = Gnd-Start                               | [L]= {1-5}         | [J] = E&M Type I-5  |
| Direction [K              | (] = Battery                    | [;] = Contact                                 | [K] =SEND-E        | [;] = SEND-M        |
| Ohms [J]<br>2W/4W [K      | $[] = 150\Omega$<br>[] = 2 Wire | [;] = Terminate<br>[K] = 600Ω<br>[;] = 4 Wire | [L] <b>= 900</b> Ω | [;] <b>= 1200</b> Ω |
| * (Loop and Gnd-          | -Start only)                    |                                               |                    |                     |

#### Examples:

| E&M Type I                     | TERM         | SEND-E     | 4W 600 | [A?L1JK;K;] |
|--------------------------------|--------------|------------|--------|-------------|
| E&M Type II                    | TERM         | SEND-M     | 2W 900 | [A?L2J;;LK] |
| LOOP NORMAL                    | TERM         | CONTACT    | 2W 900 | [A?JK;;LK]  |
| Toggle Bridge<br>Toggle Direct | /Term<br>ion | [K]<br>[L] |        |             |

#### Dial/Ring function key

| Dial/Ring         | Help             | Pulsing  | Digits |          |
|-------------------|------------------|----------|--------|----------|
| Dial/Ring<br>Help | B = Di<br>2 - He | al/Ring  |        |          |
| Pulsina           | K = Di           | al Pulse | L = MF | : = DTMF |

#### Digits Up to 17 digits

All pulsing types: 0-9, [–] for 1 sec. pause DTMF: a,b,c,d,\*,# MF: \*=KP, #=ST, a=STP, b=ST2P, c=ST3P

If you are already off-hook, the digits will be sent immediately. If you are on-hook, the digits will be stored in **Dial/Ring**. Go off-hook and send ASCII [**x**] to send stored digits.

Sending an ASCII blank (spacebar) [ ] clears any existing digits. Using the **HELP** key also clears any previous digits.

## Examples:

- Go to **Dial/Ring**. Go off-hook. Select DTMF. Dial (408) 761-1000: [B0?;4087611000]
- Go to **Dial/Ring**. Go on-hook. Select MF. Store KP007ST to be dialed later: [Bo?L\*007#]
- Go to **Dial/Ring**. Go off-hook. Select Dial Pulse. Pause 1 second and dial 9: [BO?K-9]
- Go to **Dial/Ring**. Go off-hook and send the most recently entered digit string: [BOK]
- Go to **Dial/Ring**, clear any old digits, and dial 411 in the current pulse mode: [B 411]

**Return Loss function key** 4W: Return Loss Help Band Frequency Acknowledge Set THL Return Loss [C] = Return Loss Help [?] = HelpBand [J] = SRL-LO [K] = SRL-HI[L] = ERL[;] = OSC (sine wave) Frequency **[nnnnJ]** = freq of nnnnHz for echo suppress tone and/or sinewave return loss Acknowledge[J],[K],[L] or [;] =acknowledges message Set THL [L] = Current measurement is THL [;nnJ] = THL is -nn dB 2W: Return Loss Help Mode [Band Frequency] or [Termination] Return Loss [C] = Return Loss Help [?] = Help Mode [K] = Return Loss [;] = TR Termination **Return Loss:** Band [J] = SRL-LO [K] = SRL-HI[L] = ERL[;] = OSC (sine wave) Frequency [nnnnJ] = freq. of nnnn Hz for echo suppress tone and/or sinewave TR Termination: Termination: [J] = AC Short  $[K] = 600\Omega + 2.14\mu F$   $[L] = 900\Omega + 2.14\mu F$  [;] = AC Open**Examples**: 4W: Go to Return Loss. Select ERL, 2225 Hz Echo Suppress, no THL compensation: [C?L2225JJ0J] Go to Return Loss. Select SRL-LO, 2225 Hz Echo Suppress, measure THL: [C?J2225JJK] 2W: Go to Return Loss. Select SRL-LO, 2225 Hz Echo Suppress tone: [C?KJ2225J] Go to Return Loss. Select 900 $\Omega$  with 2.14 $\mu$ F quiet termination: [C?;L] All types: Send echo suppress tone: [K]

## Send Tone function key

Send Tone Help Output Frequency Level

| Send Tone | [D =] | Send Tone |
|-----------|-------|-----------|
| Help      | [? =] | Help      |

Remote Control Operation

| Output<br>Frequency<br>Level                                                      | [K =]<br>[nnnn,<br>[nnnJ] | ON [;] = OFF<br>J] = frequency of nnnn Hz<br>= level of -nn.n dBm (for level of +nn.n dBm, send [nnndJ]) |  |
|-----------------------------------------------------------------------------------|---------------------------|----------------------------------------------------------------------------------------------------|--|
| Examples:                                                                         |                           |                                                                                                    |  |
| Send 1004 Hz at 0.0                                                               | dBm:                      | [D?K1004J0J]                                                                                             |  |
| Send 1004 Hz at -16.                                                              | 0 dBm:                    | [D?K1004J160J]                                                                                           |  |
| Send 2804 Hz at -13.                                                              | 0 dBm:                    | [D?K2804J130J]                                                                                           |  |
| Send 404 Hz at +3.2                                                               | dBm:                      | [D?K0404J32dJ]                                                                                           |  |
| Set frequency and level to 1004 Hz at -10.0 dBm, do not send tone: [D?;0104J100J] |                           |                                                                                                    |  |
| Toggle tone on/off: [I                                                            | <b>;</b> ]                |                                                                                                    |  |
| Set frequency to 1010                                                             | ) Hz:                     | [DJ1010J]                                                                                                |  |
| Set level to -16.0 dBm                                                            | n: [DK1                   | 60J]                                                                                                    |  |

#### Measure Tone function key

| Measure Tone                      | Help Reference Mode*                                                                                                    |
|-----------------------------------|----------------------------------------------------------------------------------------------------|
| Measure Tone<br>Help<br>Reference | <ul> <li>[E]= Measure Tone</li> <li>[?]= Help</li> <li>[K]= Absolute (dBm)[L] = Set 0 (dB relative to current level)</li> <li>[;nnnJ] = dBm0 (dB relative to -nn.n dBm)</li> </ul> |

Mode\*

- $[K] = Average^1 \qquad [;] = RMS^2$
- \* Software Rev. 3.17 and later.
- 1 Use **AVERAGE** to measure sinewaves.
- 2 Use **RMS** to measure the level of non-sinewave tones and digital milliwatt.

#### Examples:

Measure in dBm: [E?KK]

Make future measurements in dB relative to -16.0 dBm: [E?;160JK]

Make future measurements in dB relative to current measured level: [E?LK]

Make RMS measurements in dBm: [E?K;]

#### Section VI Remote Control Operation

Toggle RMS/AVERAGE: [L]

Measure tone: [E] [Z] (Wait 1 sec. between sending [E] and [Z] or [EZZ]. Disregard first measurement.

If a tone has been selected in **Send Tone** and the output is **ON**, the tone will also be sent in **Measure Tone**. To measure far-to-near tone on a 2-wire circuit, be sure **Send Tone's** output is set to **OFF**.

Measure Noise function key

| Measure Noise | Help Filter Mode* | Reference                 |                                  |
|---------------|-------------------|---------------------------|----------------------------------|
| Measure Noise | [F] = Measure No  | bise                      |                                  |
| Help          | [?] = Help        |                           |                                  |
| Filter        | [J] = 3 KHz flat  | [K] = C-Message           | [L] = C-Notch [;] = Signal/Noise |
| Mode* †       | [K] = Balanced    | [;] = Noise/Ground        |                                  |
| Reference †   | [K] = Absolute (d | IBrn) [L] = Set 0 (d      | B relative to current level)     |
|               | [:nnndJ] = dBrn0  | (dB relative to nnn dBrn) |                                  |

\* Not available in PCM. In PCM the **930A** measures channel noise only.

† Not available when making signal/noise measurement.

#### Examples:

Measure balanced noise in dBrnC using the C-Notch filter: [F?LKK]

Measure signal/noise: [F?;]

Measure noise-to-ground relative to 90 dBrn using the 3 KHz flat filter: [F?J;090dJ]

Measure noise: [F] [Z] Wait 1 sec. between sending [F] and [Z] or [FZZ]. Disregard first measurement

If a tone has been selected in **Send Tone** and the output is **ON**, the tone will also be sent in **Measure Noise**. To measure far-to-near noise on a 2-wire circuit, be sure **Send Tone's** output is set to **OFF**.

## 6-9 BELL CHARACTER -

The **930A** can be set to wait for or detect a variety of events. The **930A** sends the bell character to report these events. Some events are reported only if the user selects them; other events are reported only if the **930A** is performing a certain function. Select the events to be reported from **OPTION MENU #34**: **SELECT REPORTS**. The following lists the events and conditions for a bell to be sent.

## <u>EVENT</u>

**PCM ERROR**--An error on the T1 span such as a slip, bipolar violation, remote alarm, etc., has been detected.

**INCOMING CALL COMPLETE--**The **930A** has received a call.

WINK TIMING AVAILABLE--A call has completed or abandoned, and a wink, offhook, delay dial event, dial tone or credit card "bong" was expected.

**WINK FAILURE**--An expected wink, offhook, delay dial event, dial tone or "bong" failed to appear or was not recognizable.

**SIGNALING BIT CHANGE**--An A, B, C, or D bit has changed state on one of the 24 PCM Channels.

**RINGING or LINE SEIZURE**--The **930A** detects ringing or seizure and goes off-hook.

**IMPULSE or HIT**--An impulse, gain hit, phase hit or dropout has occurred.

#### CALL PROGRESS FAILURE--The 930A

detects Busy, Reorder, Dead Line or any other call progress failure when it attempts to access a testline.

**TEST DATA AVAILABLE**--A test to a far-end testline has completed, or has a screen full of results available. LOSS has one screen of data (one bell), GAIN SLOPE has three screens of data (one bell each), etc.

#### **REPORTED WHEN 930A IN:**

PCM Trunk Type. REPORT PCM ERRORS selected.

Option Menu 4: Digit Receiver REPORT RECEIVED RECORDS selected.

Option Menu #: 2 Send Digit Sequences. Option Menu #: 4 Digit Receiver. REPORT WINK TIMING selected.

Option Menu #: 2 Send Digit Sequences. Option Menu #: 4 Digit Receiver.

PCM Trunk Type. Option Menu 20: 24 Bit Display.

Option Menu #: 32 Dial-Up Testline. Option Menu #: 33 Dial-Up Sweep.

Option Menu #: 11 Impulse and Hits.

Calling to a testline from: Option Menu #: 2 Send Digit Sequences. Option Menu #: 26 ROTL/Responder. Option Menu #: 27 ROTL Interrogator. Option Menu #: 28 Transponder Test. Option Menu #: 29 Call 102 Line.

Calling to a testline from: Option Menu #: 2 Send Digit Sequences. Option Menu #: 26 ROTL/Responder. Option Menu #: 27 ROTL Interrogator. Option Menu #: 28 Transponder Test. Option Menu #: 29 Call 102 Line.

# **SECTION VII**

# SPECIFICATIONS

This section contains general information regarding the installation and operation of the Sage Instruments **930A** Communications Test Set.

The **930A** specifications are listed in **Section 7-1**. These specifications are the performance standards or limits against which the instrument is tested. Options for the instrument have separate specifications which are provided on supplementary specification sheets or within the sections of this manual describing the specific option.

## 7-1 DESCRIPTION \_\_\_\_\_

The **930A** combines the functions of a Transmission Impairment Measurement Set (TIMS); a Return Loss Measurement Set; Dial Pulse, Touchtone<sup>®</sup> (DTMF) and Multi-Frequency (MF) Sender and Talk Battery supply into one lightweight package. Hardware and software options allow the user to greatly increase the capabilities of the **930A**.

## 7-2 STANDARD FEATURES \_\_\_\_\_

## 7-2.1 Level/Frequency \_\_\_\_\_

| Transmitter      |                                                                                  |
|------------------|----------------------------------------------------------------------------------|
| Frequency Range: | 50 Hz to 5.0 kHz (0.131)                                                         |
| Resolution:      | 1 Hz                                                                             |
| Accuracy:        | ±1.0 Hz                                                                          |
| Output Steps:    | 1 Hz, 10 Hz, 100 Hz, or 1000 Hz steps                                            |
| Frequency Sweep: | Single or Continuous with selectable bounds, level and step size.                |
| Level Range:     | -60 dBm to +12 dBm                                                               |
| Resolution:      | 0.1 dB                                                                           |
| Accuracy:        | $\pm 0.1  dB @ 1020  Hz (0  to - 19  dBm) \pm 0.2  dB at all other frequencies.$ |
| Flatness:        | $\pm$ 0.2 dB (200 Hz to 5 kHz referenced to level at 1 kHz)                      |
| Distortion:      | -70 dB @ 1020 Hz, 0 dBm                                                          |
| Receiver         |                                                                                  |
| Frequency Range: | 50 Hz to 5.0 kHz                                                                 |
| Resolution:      | 1 Hz                                                                             |
| Accuracy:        | ±1.0 Hz                                                                          |
| Level Range:     | -50 dBm to +12 dBm                                                               |
| Resolution:      | 0.1 dB                                                                           |
| Accuracy:        | ±0.1 dB @ 1020 Hz (0 to -19 dBm), ±0.2 dB @ 200 Hz to 5 kHz                      |
| Detector:        | RMS or Average                                                                   |

## 7-2.2 Noise Measurements \_

| Input:                                                                                                    | Balanced or Noise-to-Ground                                                                                                    |
|----------------------------------------------------------------------------------------------------|----------------------------------------------------------------------------------------------------|
| Weighting Filters:<br>Notch Filter:<br>Range:                                                                                | C-MSG, C-NOTCH, 3 kHz Flat<br>1010 Hz (995 Hz to 1025 Hz Notch); >60 dB Notch depth<br>10 dBrn to 100 dBrn (Balanced) 50 dBrn to 130 dBrn (Noise-to-<br>Ground)        |
| Resolution:<br>Accuracy:                                                                                                    | 1.0 dB<br>±0.5 dB                                                                                                    |
| <i>SIGNAL-TO-NOISE</i><br>Level Range:<br>Noise Range:<br>S/N Range:<br>Accuracy:<br>Resolution:                             | -50 dBm to +10 dBm<br>10 dBrn to 90 dBrn<br>10 dB to 70 dB<br>±0.5 dB<br>1.0 dB                                                                                        |
| 7-2.3 Return Loss                                                                                                    |                                                                                                    |
| Modes:<br>Transmitted Signal:                                                                                                | ERL, SRL-Low, SRL-High or Sinewave (OSCillator mode)<br>Meets the specifications of Bell Publication 41009 (page 13,<br>Tables D, E and F,) and IEEE Standard 743-1984 |
| <i>Есно Canceller Disable Tone</i><br>Frequency:<br>Phase Reversals:<br>Level:                                               | 2100 Hz, ±1 Hz<br>450 ms, ±5 ms; 180°, ±5°<br>–12 dBm0, ±1 dB                                                                                                    |
| <b>2-Wire Return Loss</b><br>Transmitter Level:<br>Receiver Range:<br>Resolution:<br>Accuracy:<br>Internal Hybrid Impedance: | -10 dBm0<br>0 dB to 40 dB<br>1.0 dB<br>$\pm 0.5$ dB<br>600 or 900 Ohms $\pm$ 0.1% in series with 2.16 uF $\pm$ 1%                                                      |
| <b>4-Wire Return Loss</b><br>Impedance:<br>Transhybrid Loss<br>Transmitter Level:<br>Receiver Range:                         | 150, 600, 900, or 1200 Ohms<br>Compensation: -30 dB to +30 dB<br>-10 dBm0—in Oscillator mode the level is 0 dBm relative to the<br>TLP<br>-10 dB to 50 dB              |
| Resolution:<br>Accuracy:                                                                                                    | 1.0 dB<br>±0.5 dB                                                                                                    |

# 7-2.4 Supervision/Signaling

| WINK TIMING               | _                                                                |                   |                                         |
|---------------------------|------------------------------------------------------------------|-------------------|-----------------------------------------|
| Resolution:               | 5 ms                                                             |                   |                                         |
| Accuracy:                 | ±5 ms<br>Eaile for wink                                          | nariad > 600 m    |                                         |
| Off-Hook Eail Event:      | Fails for Off_H                                                  | period >000 m     | is<br>In me                             |
|                           |                                                                  |                   | 0 113                                   |
| E/M SUPERVISION           |                                                                  |                   |                                         |
| Types:                    | I, II, III, IV, V                                                |                   |                                         |
| Battery:                  | -48 VDC curre                                                    | ent limited to 20 | 00 mA                                   |
| Threshold Voltages:       |                                                                  |                   |                                         |
|                           |                                                                  | <u>E Lead</u>     | <u>M Lead</u>                           |
|                           | On-hook                                                          | < -39 V           | > -11 V                                 |
|                           | Off-hook                                                         | > -11 V           | < -39V                                  |
| LOOP SUPERVISION          |                                                                  |                   |                                         |
| Types:                    | 2- and 4-wire                                                    | Loop Start, Gro   | ound Start, Loop Reverse Battery,       |
|                           | and SX super-                                                    | vision.           |                                         |
| Battery:                  | -48 VDC serie                                                    | s limited to 120  | ) mA                                    |
| MF AND DTMF SUPERVISION   |                                                                  |                   |                                         |
| Frequency Accuracy:       | ±0.1% of ITU-                                                    | T Standard Fre    | equencies                               |
| Adjustment Range:         | <b>Tone Frequen</b>                                              | cies adjustable   | in 0.1% steps to $\pm 10\%$ of standard |
|                           | Bell                                                             | frequencies fo    | r Margining Tests.                      |
| Level:                    | Automatically adjusted to -7 dBm0 per tone.                      |                   |                                         |
| Level Adjustment Range:   | Tone level adjustable in 0.1 dB steps from -60.0 dBm to +6.0 dBm |                   |                                         |
| Resolution:               | 0.1 dB                                                           |                   |                                         |
| Accuracy:                 | ± 0.2 dB                                                         |                   |                                         |
| Timing:                   | MF: 70 ms Tone On and Tone Off (KP is 100 ms Tone On)            |                   |                                         |
|                           | DTMF: 50 ms                                                      | Tone On and       | Tone Off                                |
| I iming Adjustment Range: | I one On and I                                                   | one Off times a   | adjustable in 1 ms steps from 13 ms     |
|                           | to 267 ms.                                                       |                   |                                         |
|                           | 1 ms.                                                            |                   |                                         |
| Accuracy:                 | ±1.0 MS.                                                         |                   |                                         |

# 7-2.5 Dial Pulse Sender \_\_\_\_\_

| PPS         |                                           |
|-------------|-------------------------------------------|
| Range:      | 2 to 50 PPS (PCM), 2 to 35 PPS (metallic) |
| Resolution: | 0.1 PPS                                   |
| Accuracy:   | ±1.0% at 10 PPS                           |
| % Break     |                                           |
| Range:      | 5 to 95%                                  |
| Resolution: | 0.1%                                      |
| Accuracy:   | $\pm 1.0\%$ for 25% to 75% BRK at 10 PPS  |

## Section VII Specifications

| <i>Interdigit Timing</i><br>Range:<br>Resolution:<br>Accuracy:                 | 40 to 990 ms.<br>10 ms.<br>±5 ms.                                                                                             |
|--------------------------------------------------------------------------------|----------------------------------------------------------------------------------------------------|
| 7-3 GENERAL                                                                    |                                                                                                    |
| Impedances:<br>Maximum DC Blocking:<br>Audio Bandwidth:<br>Audio Volume:       | 150, 600, 900, 1200 Ohms and > 50 KOhms Bridging<br>160 VDC<br>±3.0 dB 300 Hz to 3.0 kHz<br>Adjustable by front panel control |
| Longitudinal Balance:<br>Receiver Return Loss:                                 | 90 dB at 60 Hz<br>>30 dB 200 Hz to 5 kHz ( 600, 900, 1200 Ohms )<br>>30 dB 800 Hz to 5 kHz ( 150 Ohms )                       |
| Display:<br>AC Power Supply:<br>Operating Temperature:<br>Storage Temperature: | 40 char. vacuum fluorescent plus 4 LED's for on/off-hook status 115 VAC $\pm$ 10%, 60 Hz 0° C to 50° C - 40° C to 70° C       |

5.79" H. x 14.33" W. x 14.25" D

16 to 18 lbs. depending upon options

7-4 PURCHASED OPTIONS \_\_\_\_\_

## 7-4.1 MF/DTMF/DP Receiver and Analyzer (Option 930A-01) \_\_\_\_\_

#### MF AND DTMF

Dimensions: Weight:

| Input Level Range:       | -25 dBm to 0 dBm                                              |
|--------------------------|---------------------------------------------------------------|
| Accuracy:                | ±0.2 dB                                                       |
| Resolution:              | 0.1 dB                                                        |
| Input Frequency Range:   | $\pm 10\%$ of AT&T standard frequencies for MF and DTMF tones |
| Accuracy:                | ±0.1%                                                         |
| Resolution:              | 1 Hz                                                          |
| Input Tone on/off Range: | 35 ms. to 250 msecs. Tone on 35 msecs. to 250 msecs. Tone off |
| Accuracy:                | ±5 ms.                                                        |
| Resolution:              | 1 ms.                                                         |
| DIAL PULSE (DP)          |                                                               |
| PPS Range:               | 5 PPS to 30 PPS                                               |

| 5 PPS to 30 PP |
|----------------|
| ±2% @ 10 PPS   |
| 0.1 PPS        |
|                |

| % Break:                 |  |
|--------------------------|--|
| Accuracy:                |  |
| Resolution:              |  |
| Interdigit Timing Range: |  |
| Accuracy:                |  |
| Resolution:              |  |

10% to 90% ±2% (25% to 75% break at 10 PPS) 1% 50 ms. to 990 ms. ±5 ms. 1 ms.

# 7-4.2 SF Supervision (Option 930A-02)

| SF Oscillator:        | 2604 Hz ± 1.0 Hz                 |
|-----------------------|----------------------------------|
| Send Level:           | -36 dBm0 on-hook, -13 dBm0 pulse |
| Receiver Sensitivity: | -42 dBm0                         |

## 7-4.3 PEAK-TO-AVERAGE RATIO (P/AR) (OPTION 930A-06)

| Transmit Level Range:   | 0 dBm to -40 dBm    |
|-------------------------|---------------------|
| Resolution:             | 0.1 dB              |
| Receive Level Range:    | -40 dBm to +12 dBm  |
| Resolution:             | 0.1 dB              |
| P/AR Measurement Range: | 0 to 120 P/AR units |
| Resolution:             | 1 P/AR unit         |
| Accuracy:               | ±1 P/AR unit        |
|                         |                     |

# 7-4.4 3-Level Impulse Noise (Option 930A-07)

| C-Notch                          |
|----------------------------------|
| 30 dBrnC to 106 dBrnC            |
| ±1.0 dB                          |
| 2, 4, 6, or 8 dB steps           |
| 1 min. to 99 mins. or continuous |
| 0 to 9999 for LO, MD and HI.     |
| 7 to 99 measurements per second  |
|                                  |

# 7-4.5 DS-1 PCM Drop/Insert Options (Options 930A-08E, 09E) \_\_\_\_

| Format:<br>DS-1Input Frequency:<br>Jitter Tolerance:<br>Channel Numbering                                                              | DS-1 AMI or B8ZS Line Code<br>1.544 Mbps ±15 kbps<br>Exceeds Bell Pub 43802 Requirements                                                                                                    |
|----------------------------------------------------------------------------------------------------|----------------------------------------------------------------------------------------------------|
| Sequence:                                                                                                    | D1D, D2, D3/D4/D5                                                                                                    |
| Signaling Mode:                                                                                                    | NORM (Robbed Bit) or CCIS                                                                                                    |
| Framing Format:                                                                                                    | D4 Superframe, Extended Superframe or SLC-96                                                                                                    |
| Selection:                                                                                                    | Automatic or manual selection of frame format-D4/SF or ESF                                                                                                    |
| Input Mode:                                                                                                    | Terminated: 100 Ohms nominal                                                                                                    |
|                                                                                                    | Bridging: >1000 Ohms                                                                                                    |
| Input Level:                                                                                                    | 200 mV to 6.0 V. base-to-peak                                                                                                    |
| Jitter Tolerance:<br>Channel Numbering<br>Sequence:<br>Signaling Mode:<br>Framing Format:<br>Selection:<br>Input Mode:<br>Input Level: | Exceeds Bell Pub 43802 Requirements<br>D1D, D2, D3/D4/D5<br>NORM (Robbed Bit) or CCIS<br>D4 Superframe, Extended Superframe or SLC-96<br>Automatic or manual selection of frame format-D4/SF or ESF<br>Terminated: 100 Ohms nominal<br>Bridging: >1000 Ohms<br>200 mV to 6.0 V. base-to-peak |

## Section VII Specifications

| Input Level Measurement:  | 200 mV to 6.0 V. ±50 i<br>±1 dB                                                                                                    | mV base-to-peak or -23 dBdsx to +3 dBdsx                                                                                                    |
|---------------------------|----------------------------------------------------------------------------------------------------|----------------------------------------------------------------------------------------------------|
| DS-1 Output:              | 1.544 Mbps ±40 bps<br>Output rate equal to i                                                                                                | s (Stratum 4) in INTERNAL Clock mode.                                                                                                    |
| Frequency Skew:           | Output frequency can<br>mode to verify far-end                                                                                              | be shifted by 100 bps in INTERNAL Clock<br>d loop-timed status                                                                                                    |
| Output Pulse Level:       | 3.0 V. nominal base-t                                                                                                    | o-peak into 100 Ohms resistive load                                                                                                    |
| Output Imbalance:         | Positive and Negative                                                                                                    | e pulses are within 0.2 V. base-to-peak                                                                                                    |
| Channel Selection:        | Any one of 24 selecta                                                                                                    | able from keypad                                                                                                    |
| PCM Supervision Displays: | 40 character vacuum<br>signaling states for<br>simultaneously. In ES<br>LED's show status of c                                              | n fluorescent display shows A and B bit<br>all 24 channels (Option Menu #: 20)<br>F mode A, B, C and D bits are displayed. 4<br>on/off-hook supervision of selected time slot                                                                                      |
| Operating Modes:          | TERMINATE: selected<br>and receiver. Other 23<br>monitor selected chan<br>pass through unchan<br>DROP&INSERT: dua<br>out for testing. Other | d channel is connected to channel generator<br>8 channels send IDLE code (7F) MONITOR:<br>1 nel in one or both directions. All 24 channels<br>1 ged. Framing is regenerated.<br>1 direction only. Selected channel dropped<br>r 23 channels pass through unchanged |
|                           | (Option 930A-09E)                                                                                                    |                                                                                                    |
| Pattern Simulation:       | Idle Code (7F), Recei<br>930A-22 Bit Error Ra                                                                                               | ved PCM Optional patterns require Option te testing                                                                                                    |
| Frame Loss Criteria:      | Loss of frame occurs<br>Superframe and SLC<br>out of 4 FPS bits are                                                                         | s when 2 out of 4 Ft bits are in error for<br>-96. Loss of frame for ESF occurs when 2<br>in error                                                                                                    |
| Error Displays:           | Detects and counts Fr<br>and CRC Errors (ESF                                                                                                | ame Errors, Bipolar Violations, Frame Slips<br><sup>-</sup> Only).                                                                                                    |
| Alarms:                   | Sends Blue Alarm (A<br>Superframe and sent                                                                                                  | Il Ones) or Yellow Alarm (ALL Bit#2=0) on on Facility data Link for ESF                                                                                                    |
| Alarm Displays:           | Detects and displays<br>Yellow and Blue Alar                                                                                                | s Frame Loss, Carrier Loss, Excess 0's,<br>m.                                                                                                    |
| PCM CHANNEL ENCODER       |                                                                                                    |                                                                                                    |
| Analog Tone Generation:   | 20 Hz to 3904 Hz sel                                                                                                    | lectable in 1.0 Hz steps from keypad +3.0                                                                                                    |
| Frequency Response:       | dBm to -50.0 dBm ln<br>+0.1 dB (20 Hz to 30)                                                                                                | 0.1 dB steps selectable from keypad                                                                                                    |
| Basic Accuracy:           | ±0.1 dD (20112 to 390                                                                                                    | 54 HZ)                                                                                                    |
|                           | <u>Accuracy</u>                                                                                                    | Level                                                                                                    |
|                           | ±0.1 dB                                                                                                    | +3.0 dBm0 to -30 dBm0                                                                                                    |
|                           | ±0.2 dB<br>±0.5 dB                                                                                                    | -30  dBm0 to  -40  dBm0                                                                                                    |
| Supervision:              |                                                                                                    | FR DEFINED states of A and B hits (C and                                                                                                    |
|                           | D bits in ESF).                                                                                                    |                                                                                                    |
|                           | FXO/FXS simulation                                                                                                    | (Option 930A-25)                                                                                                    |
| Signaling:                | MF, DTMF aDP                                                                                                    |                                                                                                    |

| PCM CHANNEL DECODER         |                                                 |                              |                                                                                 |                                                   |
|-----------------------------|-------------------------------------------------|------------------------------|---------------------------------------------------------------------------------|---------------------------------------------------|
| Recovered Analog Tones:     | 20 Hz to 3904 Hz ± 1 Hz                         |                              |                                                                                 |                                                   |
| Recovered Level:            | +3.0 dBm to -40.0 dBm (Average and RMS)         |                              |                                                                                 |                                                   |
| Basic Accuracy:             | ±0.1 dB with Digital Milliwatt                  |                              |                                                                                 |                                                   |
|                             | <u>Accuracy</u>                                 | Input I                      | Level                                                                           |                                                   |
|                             | ±0.1 dB                                         | +3.0 d                       | Bm0 to -30 dBm0                                                                 |                                                   |
|                             | ±0.2 dB                                         | -30 dB                       | m0 to -40 dBm0                                                                  |                                                   |
|                             | ±0.5 dB                                         | -40 dB                       | m0 to -50 dBm0                                                                  |                                                   |
| Frequency Response:         | ±0.1 dB @ 204                                   | 4 Hz to                      | 3904 Hz with 0 dBm a                                                            | pplied.                                           |
| Supervision:                | On-hook and<br>combination of<br>FXS supervisio | Off-hoo<br>A, C a<br>on avai | ok supervision are use<br>nd B, D bits (i.e., 0, 1, o<br>lable with Option 930A | r definable as any<br>r "don't care"). FXO/<br>25 |
| Signal to Total Distortion: |                                                 |                              |                                                                                 |                                                   |
|                             | <u>Input</u>                                    |                              | 7 5/6 Signaling                                                                 | <u>CCIS</u>                                       |
|                             | 0 to -30 dBm0                                   |                              | 38 dB                                                                           | 40 dB                                             |
|                             | 30 to -40 dBm                                   | 0                            | 36 dB                                                                           | 36 dB                                             |
|                             | -40 to -50 dBm                                  | 10                           | 32 dB                                                                           | 32 dB                                             |
| Gain Tracking Error:        |                                                 |                              |                                                                                 |                                                   |
| 5                           | <u>Input</u>                                    |                              | Max. Deviation                                                                  |                                                   |
|                             | +3.0 to -30 dB                                  | m0                           | ±0.1 dB                                                                         |                                                   |
|                             | -30 to -40 dBm                                  | n0                           | ±0.2 dB                                                                         |                                                   |
|                             | -40 to -50 dBm                                  | 10                           | ±0.5 dB                                                                         |                                                   |
| Intrinsic Noise:            | 10 dBrnC (with                                  | n Idle C                     | ode received)                                                                   |                                                   |

# 7-4.6 Phase/Amplitude Jitter and Hits (Option 930A-18) \_\_\_\_\_

#### PHASE AND AMPLITUDE JITTER MEASUREMENTS

| Received Holding Tone Level:    | +10 dBm to -40 dBm (Metallic)        |
|---------------------------------|--------------------------------------|
| -                               | 0.0 dBm to -40 dBm (PCM)             |
| Holding Tone Frequency Range:   | 990 Hz to 1030 Hz                    |
| Phase Jitter Measurement:       | 0.0° to 30.0° peak-to-peak           |
| Accuracy:                       | ±5%, ±0.2°                           |
| Amplitude Jitter Measurement:   | 0.0% to 30.0% peak                   |
| Accuracy:                       | 4 Hz to 300 Hz, and 20 Hz to 300 Hz  |
| TRANSIENTS (HITS) MEASUREMENTS* |                                      |
| Phase Hits:                     | 5° to 50° peak in 10 steps           |
| Gain Hits:                      | $\pm 1$ to $\pm 10$ dB in 1 dB steps |
|                                 |                                      |

Gain Hits: Dropouts: Guard Interval: Timer: Count Rate: Counter Capacity:  $5^{\circ}$  to  $50^{\circ}$  peak in 1o steps  $\pm 1$  to  $\pm 10$  dB in 1 dB steps Tone level drops below 12 dB  $\pm 1$  dB Per IEEE STD. 743-1984 Figs. 6 and 7 Same as Impulse Noise Same as Impulse Noise Same as Impulse Noise

#### Section VII Specifications

*Purchased Option 930A-18* requires that *Purchased Option 930A-07, Impulse Noise* be installed as well. The Impulse Noise counts are interlocked with the transient measurements in accordance with IEEE specifications.

## 7-4.7 Envelope Delay Distortion (Option 930A-19)

| Modes:                        | SEND and REPEAT (Master and Slave)                                         |
|-------------------------------|----------------------------------------------------------------------------|
| Transmitter:                  | 50% AM signal at modulation frequency of 83 <sup>1</sup> / <sub>3</sub> Hz |
| Carrier Frequency:            | 304 Hz to 3504 Hz ± 2 Hz                                                   |
| Carrier Level:                | 0.0 dBm to -40 dBm (Metallic), 0.0 dBm to -40 dBm (PCM)                    |
| Flatness:                     | ±0.2 dB (304 to 3504 Hz)                                                   |
| Receiver Input Level:         | +10 dBm to -40 dBm (Metallic)                                              |
|                               | 0.0 dBm to -40 dBm (PCM)                                                   |
| Distortion Measurement Range: | +9000, -3000 μseconds                                                      |
| Accuracy:                     | $\pm 10\mu s$ 604 Hz to 3504 Hz, $\pm 30\mu s$ 304 Hz to 603 Hz            |

## 7-4.8 Intermodulation Distortion (Option 930A-20)

| Transmitter Spectrum:<br>Harmonic Distortion: | Four equal level tones (857, 863, 1372 and 1388 Hz) >35 dB below tone level |
|-----------------------------------------------|-----------------------------------------------------------------------------|
| Transmitter Level Range:                      | 0 dBm to -40 dBm RMS (Metallic)<br>-6 dBm to -40 dBm RMS (PCM)              |
| Accuracy:                                     | ±1 dB                                                                       |
| Receiver Input Level:                         | 0 dBm to -40 dBm RMS (Metallic)                                             |
|                                               | -6 dBm to -40 dBm RMS (PCM)                                                 |
| Distortion Products:                          | 2nd Order centered at 520 and 2240 Hz                                       |
|                                               | 3rd Order centered at 1900 Hz                                               |
| Distortion Range:                             | 10 dB to 70 dB below signal-2nd Order                                       |
|                                               | 10 dB to 70 dB below signal-3rd Order                                       |
| Resolution:                                   | 1 dB                                                                        |
| Accuracy:                                     | ±1 dB                                                                       |
| Signal-to-Noise Test:                         | Removes Low Tone pair and increases level of remaining tone pair by 3 dB.   |

## 7-4.9 Absolute Delay (Option 930A-21)

Modes Transmitter Frequency Level Flatness Delay Range Accuracy Harmonic Distortion Send and Repeat 50% AM signal with a Modulation Frequency of 83  $^{1}/_{2}$  Hz 1020 Hz Send, 1800/1850 Hz Repeat 0.0 dBm to -40.0 dBm  $\pm$ 0.2 dB 0 to 1.2 sec  $\pm$ 0.1 msec >35dB below tone level

# 7-4.10 DS-0/DS-1 Bit Error Rate Testing (Option 930A-22) -

| <b>DS-1 BERT SPECIFICATIONS</b>                 |                                                                                                    |
|-------------------------------------------------|----------------------------------------------------------------------------------------------------|
| Input:<br>Output:<br>Framing:<br>Test Patterns: | See Option 930A-08E/09E specifications<br>See Option 930A-08E/09E specifications<br>Patterns may be framed (D4 or ESF) or unframed<br>Pseudo-random bit sequences (PRBS) of the following lengths<br>may be sent and received:<br>29-1 (511)<br>211-1 (2047)<br>215-1<br>220-1<br>QRSS ( 220-1 with 14 zero suppression)<br>223-1                                                                                                    |
| Stress Patterns:                                | 3 in 24 bits (1000100010000000000000)<br>1 : 7 bits (1000000)<br>1 : 1 bits (1010)<br>All 1's                                                                                                    |
| User-Defined Patterns:                          | User may input any bit sequence length from 1 to 24 bits (even<br>numbers from 18 to 24). Pattern will continuously repeat                                                                                                    |
| Loop-back Codes:                                | Send and Receive CSU loop codes:<br>Loop-Up=10000 continuous for 8 seconds<br>Loop-Down= 100 continuous<br>Other Loop codes can be sent and received by editing the above<br>patterns up to 8 bits.                                                                                                    |
| Error Injection:                                | Inject single logic errors, bipolar violations, frame errors (D4 mode) or CRC errors (ESE mode)                                                                                                    |
| PRBS Receiver Sync:                             | 128 consecutive error-free bits must be received to achieve<br>synchronization. BER of greater than 10-1 for 320 milliseconds<br>causes sync loss and resync attempt                                                                                                    |
| Pattern Sync:                                   | 386 consecutive bits with less than 10-2 error rate must be received to achieve pattern sync. BER of greater than 10-2 for 2 milliseconds causes sync loss and resync attempt                                                                                                    |
| Measurements:                                   | Measures and displays:<br>Bit (Logic) Errors, Bit Error Rate, Bit Slips, Bipolar Violations<br>(BPV), Frame Errors, Frame Losses, Frame Slips, CRC Errors<br>(ESF mode), Errored Seconds, % Errored Seconds, Error Free<br>Seconds, % Error Free Seconds, Severely Errored Seconds, %<br>Severely Errored Seconds, Failed Seconds, % Failed Seconds,<br>Unavailable Seconds, % Unavailable Seconds, % Availability,<br>No PCM, Test Length, Clock Time/Date, Elapsed Time. |

## Section VII Specifications

| Test Length:<br>Timed Test Length:<br>56 kBps Mode: | Timed or continuous<br>15 minutes, 1 hour or 24 Hours<br>Selected when 930A is in Option 56. Least significant bit of                                                                                                    |
|-----------------------------------------------------|----------------------------------------------------------------------------------------------------|
| Test Patterns:                                      | channel under test is always set to 1. Selected when 930A is in<br>Option 56 requires change to Clear Channel Signaling<br>Pseudo-random bit sequences (PRBS) of the following lengths<br>may be sent and received:<br>29-1 (511)<br>211-1 (2047)                                                                                 |
| Stress Patterns:                                    | 1 : 7 bits (1000000)<br>1 : 1 bits (1010)<br>All 1's                                                                                                    |
| User-Defined Patterns:                              | User may input any bit sequence length from 1 to 8 bits. Pattern will continuously repeat.                                                                                                    |
| Loop-Back Codes:                                    | Send and Receive CSU/DSU/OCU loop codes in 56 kBps mode.<br>LSB of selected channel byte is always set to 0. Cannot be used<br>with switched 56 kBps channels using robbed bit signaling.                                                                                                    |
| Error Counters:                                     | All DS-1 errors (i.e., BPV errors, frame errors, CRC errors, Slips, etc.) are recorded for the entire DS-1. Bit Errors and Bit Error Rate are calculated on the received DS-0 channel selected. CCITT G.821 Error statistics are based on the bit errors of the selected DS-0 channel received.                                   |
| Measurements:                                       | Bit Errors, Bit Error Rate, No Sync, Error Free Seconds, % Error<br>Free Seconds, Errored Seconds, % Errored Seconds, Severely<br>Errored Seconds, % Severely Errored Seconds, Failed Seconds,<br>% Failed Seconds, Available Seconds, %Available Seconds,<br>Unavailable Seconds, % Unavailable Seconds and Elapsed Test<br>Time |
| Error Injection:                                    | Inject single bit errors                                                                                                    |

## 7-4.11 23 Tones (Option 930A-54) -

## Transmitter

Composite Level Individual Tones Level Flatness Frequencies Phase Peak to RMS Ratio -40 dBm to -6 dBm -13.6 dB below Composite Level  $\pm 0.1$  dB 203.125 to 3640.625 Hz in 156.25 Hz steps  $\pm 10$  ppm per IEEE 743  $\pm 0.25^{\circ}$ 8.79

## Receiver

| Range<br>Level<br>Attenuation | -40 dBm to -6 dBm<br>±0.2 dB<br>±0.2 dB |
|-------------------------------|-----------------------------------------|
| Envelope Delay Distortion     |                                         |
| Accuracy                      | $\pm$ 10 secs                           |
| Range                         | 10,000 secs                             |
| Frequencies                   | 281.15 to 3562.5 Hz in 156.25 Hz steps  |
| Signal-to-Noise               | $\pm$ 2 dB from 10 dB to 24 dB          |
|                               | $\pm$ 1 dB from 25 dB to 40 dB          |
|                               | $\pm$ 2 dB from 41 dB to 45 dB          |
| Signal-to-Total Distortion    | $\pm$ 2 dB from 10 dB to 24 dB          |
|                               | $\pm$ 1 dB from 25 dB to 40 dB          |
|                               | $\pm$ 2 dB from 41 dB to 45 dB          |
| Intermodulation Distortion    | $\pm$ 2 dB from 20 dB to 29 dB          |
| (2nd and 3rd order)           | $\pm$ 1 dB from 30 dB to 46 dB          |
|                               | $\pm$ 2 dB from 47 dB to 55 dB          |
|                               | $\pm$ 3 dB from 56 dB to 60 dB          |
|                               |                                         |